## $\Sigma$ -ISeries SGDH Indexer Application Module USER'S MANUAL

MODEL: JUSP-NS600

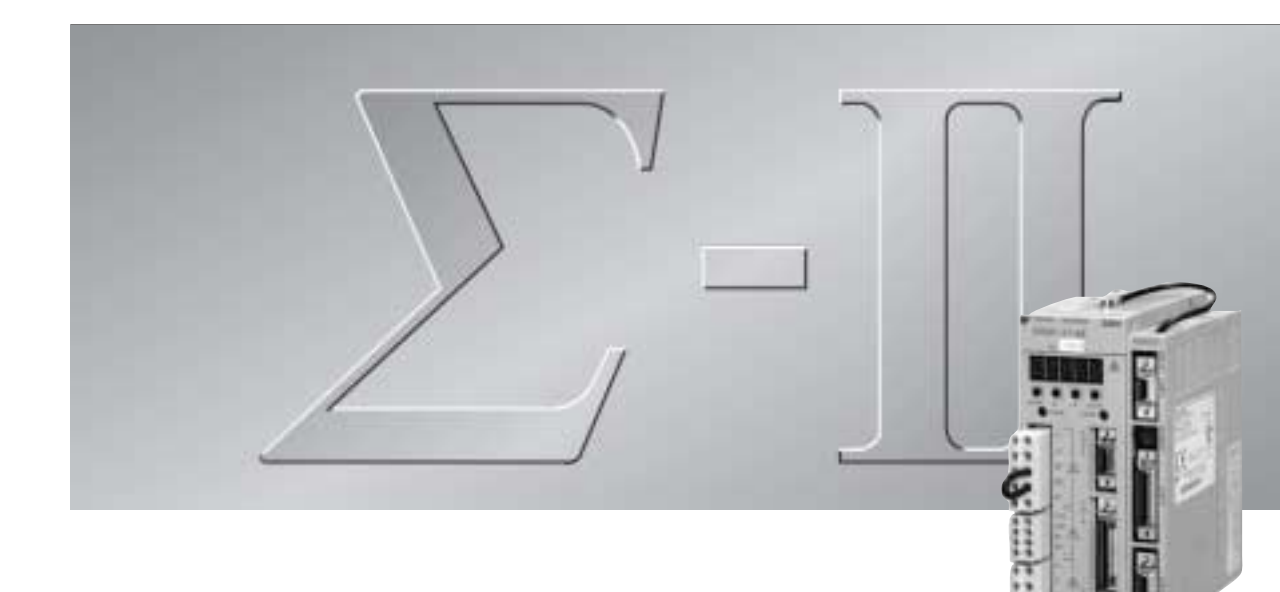

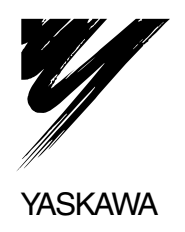

Copyright © 2002 YASKAWA ELECTRIC CORPORATION

All rights reserved. No part of this publication may be reproduced, stored in a retrieval system, or transmitted, in any form, or by any means, mechanical, electronic, photocopying, recording, or otherwise, without the prior written permission of Yaskawa. No patent liability is assumed with respect to the use of the information contained herein. Moreover, because Yaskawa is constantly striving to improve its high-quality products, the information contained in this manual is subject to change without notice. Every precaution has been taken in the preparation of this manual. Nevertheless, Yaskawa assumes no responsibility for errors or omissions. Neither is any liability assumed for damages resulting from the use of the information contained in this publication.

### Overview

### About this Manual

This manual provides the following information for a  $\Sigma$ -II Series SGM $\Box$ H/SGDH Servodrive that has an Indexer Application Module installed. (The Indexer Application Module is referred to as the "NS600" in the remainder of this manual.)

- · Procedures for installing and wiring the NS600
- Procedures for trial operation of the NS600
- · Procedures for using digital I/O signals
- · Procedures and specifications for serial communications
- · Procedures for using the Hand-held Digital Operator
- · Procedures for setting parameters and the program table
- Procedures for troubleshooting

#### Intended Audience

This manual is intended for the following users.

- Those designing Σ-II Series Servodrive systems
- Those installing or wiring  $\Sigma$ -II Series Servodrives
- Those performing trial operation or adjustments of  $\Sigma$ -II Series Servodrives
- Those maintaining or inspecting  $\Sigma$ -II Series Servodrives

#### Description of Technical Terms

In this manual, the following terms are defined as follows:

- NS600 = JUSP-NS600
- Servomotor =  $\Sigma$ -II Series SGMAH, SGMPH, SGMGH, or SGMSH servomotor
- SERVOPACK = Σ-II Series SGDH SERVOPACK
- Servodrive = A set including a servomotor and Servo Amplifier
- Servo System =A servo control system that includes the combination of a Servodrive with a host computer and peripheral devices

#### Indication of Reverse Signals

In this manual, the names of reverse signals (ones that are valid when low) are written with a forward slash (/) before the signal name, as shown in the following examples:

- $\overline{\text{S-ON}} = /\text{S-ON}$
- $\overline{\text{RGRT}} = /\text{RGRT}$

### Indication of Dual Purpose Input Signals

Some terminals have different functions (input different signals) depending on the mode set with the /MODE 0/1 signal. The two input signal names are separated by a semi-colon with the Mode 0 signal name on the left and the Mode 1 signal name on the right.

• Example: START-STOP ; HOME = /START-STOP; /HOME

In the example above, the input signal is /START-STOP in Mode 0 or /HOME in Mode 1.

#### Visual Aids

The following aids are used to indicate certain types of information for easier reference.

IMPORTANT

Indicates important information that should be memorized, including precautions such as alarm displays to avoid damaging the devices.

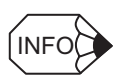

Indicates supplemental information.

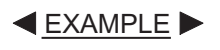

Indicates application examples.

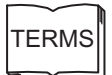

Indicates definitions of difficult terms or terms that have not been previously explained in this manual.

### **Related Manuals**

Refer to the following manuals as required.

Read this manual carefully to ensure the proper use of  $\Sigma$ -II Series Servodrives. Also, keep this manual in a safe place so that it can be referred to whenever necessary.

| Manual Name                                                                                    | Manual Number  | Contents                                                                                                    |  |
|------------------------------------------------------------------------------------------------|----------------|----------------------------------------------------------------------------------------------------|--|
| Σ-II Series SGM□H/SGDH<br>User's Manual                                                        | SIEPS80000005  | Provides detailed information on<br>selecting $\Sigma$ -II Series Servo-<br>drives/Servomotors and capaci-<br>ties, and detailed information on<br>installation, wiring, trial opera-<br>tion, using functions, mainte-<br>nance, and inspection. |  |
| Σ-II Series SGDM□□□DA/<br>SGDH□□□E<br>SERVOPACK SUPPLEMENT<br>For software version 32 or later | SIEZS80000012  | Provides detailed information on specifications and selection for SERVOPACKs conforming to $\Sigma$ -II Series software version 32 or later.                                                                                                    |  |
| Linear ∑-II Series SGL□□/<br>SGDH User's Manual<br>Design and Maintenance                      | SIEZ-S800-39.2 | Provides detailed specifications<br>and application methods for $\Sigma$ -II<br>Series Linear Servomotors.                                                                                                    |  |

### **Product Overview**

The NS600 Indexer Application Module is a single-axis positioning device that is equipped with a program table operation function. The NS600 is mounted to the side of the SERVO-PACK.

The NS600 has two reference methods: digital I/O and serial commands.

Digital I/O is structured as a program table (Mode 0) or homing/jog speed table (Mode 1). If the program table (Mode 0) is being used, the program step selected with the input signal pattern (binary format) can be executed. If the jog speed table (Mode 1) is being used, the jog speed selected with the input signal pattern (binary format) can be executed. With serial commands, ASCII command strings are sent to the NS600 through RS-232C, RS-422, or RS-485 wiring and these commands are interpreted and executed immediately.

The SigmaWin+ Support Software can be used to easily set program tables and parameters or to perform monitoring operations. These same operations can also be performed using a Digital Operator or serial commands.

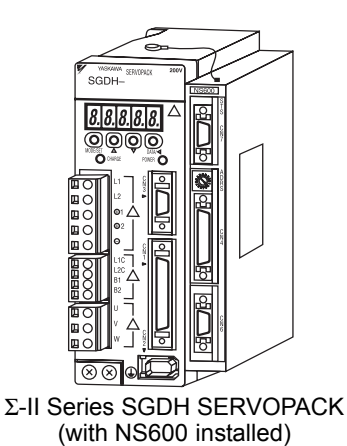

#### NS600 Functions

| Function                                          | Description                                                                                                    |
|---------------------------------------------------|----------------------------------------------------------------------------------------------------|
| Digital I/O<br>program table<br>(Mode 0)          | The program step selection input signals (binary format) are used to select<br>the desired positioning data from the program table stored in the NS600.<br>The NS600 can store up to 128 program steps. The program steps can be<br>linked to create combinations that perform more complex motions. |
| Digital I/O<br>homing/jog speed<br>table (Mode 1) | Homing using an incremental encoder and operation using a jog speed table with up to 16 speed levels can be performed.                                                                                                    |
| Serial commands                                   | Positioning can be controlled by ASCII command strings received through RS-232C, RS-422, or RS-485 communications. Up to 16 axes can be connected. ASCII commands can also be used to operate using a program table.                                                                                 |
| Registration                                      | Both the program table and serial commands are equipped with registration functions for external positioning.                                                                                                    |
| Programmable output signals                       | There are 5 output signals (/POUT0 to /POUT4) for which the output status can be specified.                                                                                                    |
| Zone signals and zone table                       | The programmable output signals (/POUT0 to /POUT4) can also be used as zone signals. Up to 32 zones can be specified in the zone table.                                                                                                    |

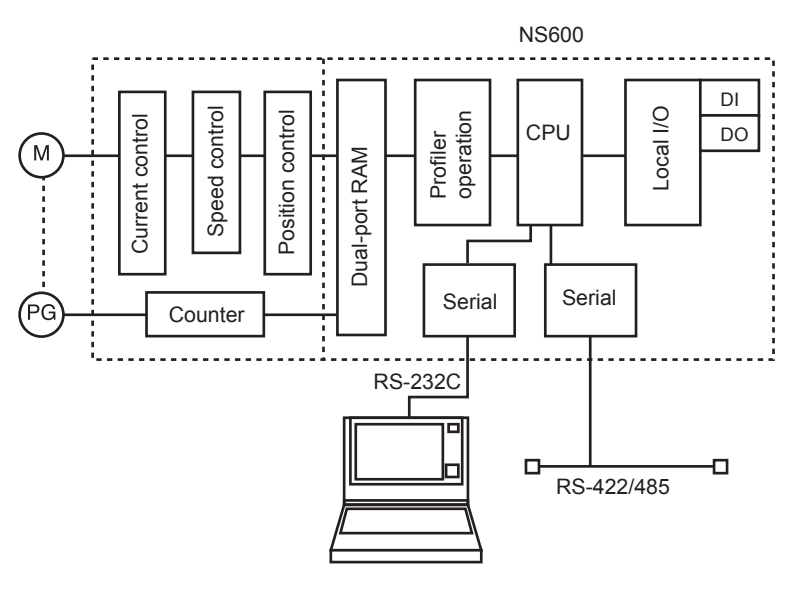

Block Diagram

### Differences between Firmware Version 3 and Version 4

The differences between firmware version 3 and version 4 are shown in the following table. Several functions have been added to version 3 to create version 4 and the versions are upwardly compatible.

#### IMPORTANT

Use SigmaWin+ Indexer Component Version 2.1x or later. SigmaWin+ Indexer Component Version 2.0x or earlier and SigmaIndexer do not support firmware version 4 and cannot edit or download the program table.

|                                                                                                    | Ver. 3                                                                                                    | Ver. 4                                                                                                    |  |
|----------------------------------------------------------------------------------------------------|----------------------------------------------------------------------------------------------------|----------------------------------------------------------------------------------------------------|--|
| Program Table Setting<br>Items                                                                                               | POS:Target positionSPDPositioning speedRDSTRegistration distanceRSPDRegistration speedPOUT:Programmable<br>output signalsEVENTPass conditionLOOPNumber of executionsNEXTPGMSTEP to be<br>executed next | POS:Target positionSPDPositioning speedRDSTRegistration distanceRSPD:Registration speedACC:AccelerationDEC:DecelerationPOUTProgrammable output<br>signalsEVENTPass conditionLOOP:Number of executionsNEXTPGMSTEP to be<br>executed next |  |
| ZONE Signal Setting<br>(Parameter Pn835)                                                                                     | Not supported.                                                                                                    | Supported.                                                                                                    |  |
| Backlash Compensation<br>(Parameter Pn836)                                                                                   | Not supported.                                                                                                    | Supported.                                                                                                    |  |
| Absolute Encoder Zero<br>Setting (Parameter Pn809)                                                                           | Not supported.                                                                                                    | Supported.                                                                                                    |  |
| Automatic Setting of<br>Multiturn Limit for a Single-<br>turn Absolute Encoder<br>(Parameter Pn205)                          | Not supported.                                                                                                    | Supported.                                                                                                    |  |
| Firmware Version<br>Indication<br>Serial Command: VER<br>Digital Operator: Fn800<br>SigmaWin+: Product<br>Information Window | 0003                                                                                                    | 0004                                                                                                    |  |

### Nameplate Information

The firmware version is given in the lower 2 digits of the "VER" number given on the nameplate on the side of the product.

### Safety Information

The following conventions are used to indicate precautions in this manual. Failure to heed precautions provided in this manual can result in serious or possibly even fatal injury or damage to the products or to related equipment and systems.

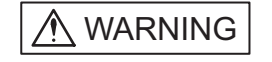

Indicates precautions that, if not heeded, could possibly result in loss of life or serious injury.

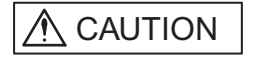

Indicates precautions that, if not heeded, could result in relatively serious or minor injury, damage to the product, or faulty operation.

In some situations, the precautions indicated could have serious consequences if not heeded.

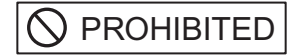

Indicates prohibited actions that must not be performed. For example, this symbol

would be used as follows to indicate that fire is prohibited:

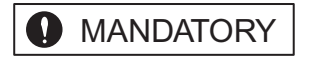

Indicates compulsory actions that must be performed. For example, this symbol would be used as follows to indicate that grounding is

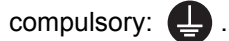

### Safety Precautions

The following precautions are for checking products upon delivery, installation, wiring, operation, maintenance and inspections.

Checking Products upon Delivery

## 

· Always use the servomotor and SERVOPACK in one of the specified combinations.

Not doing so may cause fire or malfunction.

Installation

## 

 Never use the products in an environment subject to water, corrosive gases, inflammable gases, or combustibles.

Doing so may result in electric shock or fire.

#### Wiring

## 

• Connect the ground terminal to electrical codes (ground resistance: 100  $\Omega$  or less).

Improper grounding may result in electric shock or fire.

## 

- Do not connect a three-phase power supply to the SERVOPACK's U, V, or W output terminals. Doing so may result in injury or fire.
- Securely fasten the power supply terminal screws and motor output terminal screws.

Not doing so may result in fire.

### Operation

## ⚠ WARNING

· Never touch any rotating motor parts while the motor is running.

Doing so may result in injury.

## 

 Conduct trial operation on the servomotor alone with the motor shaft disconnected from machine to avoid any unexpected accidents.

Not doing so may result in injury.

• Before starting operation with a machine connected, change the settings to match the parameters of the machine.

Starting operation without matching the proper settings may cause the machine to run out of control or malfunction.

 Before starting operation with a machine connected, make sure that an emergency stop can be applied at any time.

Not doing so may result in injury.

• Do not touch the heat sinks during operation.

Doing so may result in burns due to high temperatures.

#### Maintenance and Inspection

## 

- · Never touch the inside of the SERVOPACKs.
- Doing so may result in electric shock.
- · Do not remove the panel cover while the power is ON.
- Doing so may result in electric shock.
- Do not touch terminals for five minutes after the power is turned OFF.

Residual voltage may cause electric shock.

## 

· Do not disassemble the servomotor.

Doing so may result in electric shock or injury.

• Do not attempt to change wiring while the power is ON.

Doing so may result in electric shock or injury.

#### General Precautions

#### Note the following to ensure safe application.

- The drawings presented in this manual are sometimes shown without covers or protective guards. Always replace the cover or protective guard as specified first, and then operate the products in accordance with the manual.
- The drawings presented in this manual are typical examples and may not match the product you received.
- This manual is subject to change due to product improvement, specification modification, and manual improvement. When this manual is revised, the manual code is updated and the new manual is published as a next edition. The edition number appears on the front and back covers.
- If the manual must be ordered due to loss or damage, inform your nearest Yaskawa representative or one of the offices listed on the back of this manual.
- Yaskawa will not take responsibility for the results of unauthorized modifications of this product. Yaskawa shall not be liable for any damages or troubles resulting from unauthorized modification.

# CONTENTS

1

2

| Overview                                                    | - iii       |
|-------------------------------------------------------------|-------------|
| Related Manuals                                             | - v         |
|                                                             | - Vİ        |
| Differences between Firmware version 3 and version 4        |             |
| Safety Precautions                                          | - IX<br>- X |
|                                                             | ~           |
| Checking Products and Part Names                            |             |
| 1.1 Checking Products on Delivery 1                         | -2          |
| 1.1.1 External Appearance and Nameplate Examples            | 1-2         |
| 1.1.2 Model Number                                          | 1-3         |
| 1.1.3 Version Information                                   | 1-3         |
| 1.2 Product Part Names 1                                    | -4          |
| 1.3 Installing the Application Module 1                     | -6          |
| Installation                                                |             |
| 2.1 Storage Conditions 2                                    | 2-2         |
| 2.2 Installation Site 2                                     | 2-3         |
| 2.3 Orientation 2                                           | 2-4         |
| 2.4 Installation 2                                          | 2-5         |
| Connector Wiring                                            |             |
| 3.1 I/O Signal Connections 3                                | 5-2         |
| 3.1.1 Examples of I/O Signal Connections to CN1 and CN4     | 3-2         |
| 3.1.2 Terminal Layout on I/O Signal Connectors CN1 and CN4  | 3-4         |
| 3.1.3 I/O Signal Names and Functions                        | 3-6         |
| 3.1.4 Interface Circuits                                    | 3-8         |
| 3.2 Serial Command Communications Connector (CN6) 3-        | 10          |
| 3.2.1 Communications Specifications                         | ·10         |
| 3.2.2 Communications Connector                              | -11         |
| 3.2.3 Connector Signal Names3                               | -11         |
| 3.2.5 RS-422/RS-485 Interface3-                             | -12<br>-14  |
| 3.3 Digital Operator or Support Software Connector (CN7) 3- | 15          |
| 3.3.1 Communications Specifications                         | 15          |
| 3.3.2 Communications Connector                              | -16         |
| 3.3.3 Connector Signal Names3-                              | 16          |
| 3.3.4 Connection Examples3-                                 | ·17         |
| 3.3.5 RS-422 Interface3-                                    | ·18         |
| 3.4 Power Loss in the NS600 3-                              | 19          |

| 4 | Trial Operation                                                                                                    |                                                          |
|---|----------------------------------------------------------------------------------------------------|----------------------------------------------------------|
|   | 4.1 Two-step Trial Operation 4                                                                                                    | -2                                                       |
|   | 4.2 Step 1: Trial Operation for Servomotor without Load 4                                                                                                    | -3                                                       |
|   | 4.3 Step 2: Trial Operation with the Servomotor Connected                                                                                                    |                                                          |
|   | to the Machine 4-                                                                                                    | 10                                                       |
| 5 | Parameter Settings and Functions                                                                                                    |                                                          |
|   | 5.1 Restrictions on SGDH SERVOPACK Parameters 5                                                                                                    | -4                                                       |
|   | <ul> <li>5.2 Sequence I/O Signals</li></ul>                                                                                                    | -6<br>5-9<br>5-9<br>10<br>13<br>14<br>15<br>16<br>18     |
|   | 5.3 Absolute Encoders 5-2                                                                                                    | 20                                                       |
|   | 5.3.1 Interface Circuit5-5.3.2 Selecting an Absolute Encoder5-5.3.3 Handling Batteries5-5.3.4 Absolute Encoder Setup (Initialization)5-5.3.5 Multiturn Limit Setting5-5.3.6 Absolute Encoder Zero Setting5-                                                                                                    | 21<br>21<br>22<br>23<br>23<br>25                         |
|   | 5.4 Settings According to Device Characteristics 5-2                                                                                                    | 26                                                       |
|   | 5.4.1 Switching Servomotor Rotation Direction5-5.4.2 Setting the Overtravel Limit Function5-5.4.3 Setting Reference Units5-5.4.4 Moving Mode and Coordinate Settings5-5.4.5 Backlash Compensation5-5.4.6 Limiting Torques5-                                                                                                    | 26<br>27<br>30<br>35<br>37<br>38                         |
|   | 5.5 Program Table 5-3                                                                                                    | 39                                                       |
|   | 5.5.1 Mode Switch Signal (/MODE 0/1)       5-         5.5.2 Input Signals for Program Table Operation       5-         5.5.3 Program Table Step Selection       5-         5.5.4 Program Table Settings       5-         5.5.5 Examples of EVENT Conditions       5-         5.5.6 Program Table Operation       5-         5.5.7 Status Changes in Program Table Operation       5-         5.5.8 Input Signal Timing Specifications for Program Table Operation       5-         5.5.9 Response Times after Turning ON the /START-STOP Signal       5-         5.5.10 Program Table Examples       5- | 39<br>40<br>41<br>42<br>45<br>46<br>47<br>49<br>50<br>51 |
|   | 5.6 Registration                                                                                                    | 56<br>56<br>56<br>57                                     |
|   | 5.7 ZONE Table Settings 5-8                                                                                                    | 59                                                       |

| 5.8 Homing/Jog Speed Table Mode                                    | 5-62 |
|--------------------------------------------------------------------|------|
| 5.8.1 Mode Switch Signal (/MODE 0/1)                               | 5-62 |
| 5.8.2 Homing/Jog Speed Table Input Signals                         | 5-63 |
| 5.8.3 Parameters Related to Homing                                 | 5-64 |
| 5.9 Homing Operation                                               | 5-65 |
| 5.10 Jog Speed Table Operation                                     | 5-66 |
| 5.10.1 Example of Jog Speed Table Operation                        | 5-66 |
| 5.10.2 Jog Speed Table                                             | 5-67 |
| 5.10.3 Input Conditions for Homing and Jog Speed Table Operation - | 5-68 |
| 5.10.4 Input Signal Timing Specifications for Homing and           |      |
| Jog Speed Table                                                    | 5-69 |
| Serial Command Communications                                      |      |
| 6.1 CN6 Connector Specifications                                   | 6-2  |
| 6.2 Settings                                                       | 6-3  |
| 6.2.1 Block Diagram                                                | 6-3  |
| 6.2.2 Setting the Axis Address                                     | 6-3  |
| 6.2.3 Parameters Related to Serial Communications                  | 6-4  |
| 6.2.4 Monitors Related to Serial Communications                    | 6-4  |
| 6.3 Command/Response Format                                        | 6-5  |
| 6.4 Global Commands                                                | 6-6  |
| 6.5 Echoback Response Time                                         | 6-7  |
| 6.6 Response Data Details                                          | 6-8  |
| 6.6.1 Positive Responses                                           | 6-8  |
| 6.6.2 Negative Responses                                           | 6-8  |
| 6.7 Serial Commands                                                | 6-9  |
| 6 7 1 Basic Operation Commands                                     | 6-9  |
| 6.7.2 Control Commands                                             | 6-10 |
| 6.7.3 Parameter Edit Commands                                      | 6-24 |
| 6.7.4 Program Table Setup Commands                                 | 6-26 |
| 6.7.5 Program Table Operation Commands                             | 6-30 |
| 6.7.6 Zone Table Setup Commands                                    | 6-31 |
| 6.7.7 Jog Speed Table Setup Commands                               | 6-32 |
| 6.7.8 Monitor and Auxiliary Function Commands                      | 6-33 |
| Using the Digital Operator                                         |      |
| 7.1 Connecting the Digital Operator                                | 7-3  |
| 7.2 Digital Operator Functions                                     | 7-4  |
| 7.3 Status Display                                                 | 7-5  |
| 7.4 Switching between Basic Displays                               | 7-6  |
|                                                                    | . 0  |
| 7.5 Operation during Parameter Editing Display                     | 7-8  |

| 7.6 | Operation during Monitor Display                                     | 7-10   |
|-----|----------------------------------------------------------------------|--------|
|     | Un000: Actual motor speed                                            | - 7-11 |
|     | Un002: Internal torque reference                                     | - 7-11 |
|     | Un003: Rotation angle (pulses)                                       | - 7-11 |
|     | Un004: Rotation angle (electrical angle)                             | - 7-11 |
|     | Un005: SERVOPACK (CN1) input signal monitor                          | - 7-11 |
|     | Un006: SERVOPACK (CN1) output signal monitor                         | - 7-11 |
|     | Un007: Position reference speed                                      | - 7-11 |
|     | Un008: Position error                                                | - 7-12 |
|     | Un009: Torque load ratio monitor                                     | - 7-12 |
|     | Un00A: Regeneration load ratio monitor                               | - 7-12 |
|     | Un00B: Dynamic-brake load ratio monitor                              | - 7-12 |
|     | Un00C: Position reference pulse counter                              | - 7-12 |
|     | Un00D: Encoder pulse counter                                         | - 7-13 |
|     | Un010: Maximum speed for linear motor                                | - 7-13 |
|     | Un011: Hall Sensor for linear motor                                  | - 7-13 |
|     | Un800: Last error                                                    | - 7-13 |
|     | Un801: NS600 (CN4) input signal monitor                              | - 7-14 |
|     | Un802: NS600 (CN4) output signal monitor                             | - 7-14 |
|     | Un803: Status flag monitor                                           | - 7-14 |
|     | Un804: Current position reference monitor                            | - 7-14 |
|     | Un805: Current motor position monitor                                | - 7-14 |
|     | Un806: Target position monitor                                       | - 7-15 |
|     | Un807: Target distance monitor                                       | - 7-15 |
|     | Un808: Registration target position monitor                          | - 7-15 |
|     | Un809: Registration distance monitor                                 | - 7-15 |
|     | Un80A: Program step monitor                                          | - 7-15 |
|     | Un80B: Program event time progress monitor                           | - 7-15 |
|     | Un80C: Program loop progress monitor                                 | - 7-15 |
|     | Un80D: Serial command received character trace                       | - 7-16 |
|     | Un80E: Serial command received character count                       | - 7-16 |
|     | Un80F: Serial command received error character count                 | - 7-16 |
|     | Un810: Serial command transmitted character trace                    | - 7-17 |
|     | Un811: Serial command transmitted character count                    | - 7-17 |
| 7.7 | Operations during Auxiliary Function Display                         | 7-18   |
|     | Fn000: Alarm Traceback Data Display                                  | - 7-20 |
|     | Fn001: Rigidity Setting during Online Autotuning                     | - 7-21 |
|     | Fn002: JOG Mode Operation                                            | - 7-22 |
|     | Fn003: Zero-point Search                                             | - 7-24 |
|     | Fn005: Parameter Settings Initialization                             | - 7-26 |
|     | Fn006: Alarm Traceback Data Clear                                    | - 7-28 |
|     | Fn007: Write Inertia Ratio Data                                      | - 7-29 |
|     | Fn008: Absolute Encoder Reset                                        | - 7-30 |
|     | Fn00C: Manual Zero-adjustment of Analog Monitor Output               | - 7-32 |
|     | Fn00D: Manual Gain-adjustment of Analog Monitor Output               | - 7-33 |
|     | Fn00E: Automatic Offset-adjustment of Motor Current Detection Signal | - 7-34 |
|     | Fn00F: Manual Offset-adjustment of Motor Current Detection Signal    | - 7-36 |
|     | Fn010: Write-protection Setting                                      | - 7-37 |
|     | Fn011: Motor Model Display                                           | - 7-38 |
|     | Fn012: SERVOPACK Firmware Version Display                            | - 7-39 |
|     | Fn013: Change Multiturn Limit Value Setting                          | - 7-40 |
|     | Hn800: NS600 Firmware Version Display                                | - 7-42 |
|     | +n801: NS600 Model Code Display                                      | - 7-42 |
|     | Fn802: NS600 Y Specification Number Display                          | - 7-42 |

| Fn803: Program Table Save-7-43Fn804: Zone Table Save-7-44Fn805: Jog Speed Table Save-7-45Fn806: Program Table Initialization-7-46Fn807: Zone Table Initialization-7-47Fn808: Jog Speed Table Initialization-7-48Fn809: Absolute Encoder Zero Setting-7-49 |
|----------------------------------------------------------------------------------------------------|
| 7.8 Operations during Program Table Editing Display 7-52                                                                                                    |
| 7.9 Operation during Zone Table Editing Display 7-62                                                                                                    |
| 7.10 Operation during Jog Speed Table Editing Display 7-64                                                                                                    |
| 8 Dimensions                                                                                                    |
| 8.1 NS600 Dimensions 8-2                                                                                                    |
| 9 Troubleshooting                                                                                                    |
| 9.1 Servodrive Troubleshooting                                                                                                    |
| 9.2 NS600 Troubleshooting                                                                                                    |
| Appendix A List of Parameters                                                                                                    |
| A.1 NS600 Parameters A-2                                                                                                    |
| A.2 SERVOPACK ParametersA-6                                                                                                    |
| A.3 Parameters Used for SERVOPACK Linear Motors A-11                                                                                                    |
| A.4 SERVOPACK Switches A-12                                                                                                    |
| Appendix B Monitor Mode and Auxiliary Functions                                                                                                    |
| B.1 Monitor ModesB-2                                                                                                    |
| B.2 Auxiliary FunctionsB-4                                                                                                    |
| Appendix C List of Serial Commands                                                                                                    |
| C.1 Alphabetical List of Serial Commands                                                                                                    |

Index

## 1

## **Checking Products and Part Names**

This chapter describes the procedure for checking products upon delivery of the NS600 as well as the product parts and installation method.

| 1.1 Checking Products on Delivery 1-2                |
|------------------------------------------------------|
| 1.1.1 External Appearance and Nameplate Examples 1-2 |
| 1.1.2 Model Number 1-3                               |
| 1.1.3 Version Information 1-3                        |
| 1.2 Product Part Names1-4                            |
| 1.3 Installing the Application Module 1-6            |

1.1.1 External Appearance and Nameplate Examples

## 1.1 Checking Products on Delivery

| Check Items                                            | Comments                                                                                                    |
|--------------------------------------------------------|----------------------------------------------------------------------------------------------------|
| Are the delivered products the ones that were ordered? | Check the model number marked on the NS600's nameplate. (Refer to the descriptions of model numbers on following pages)                                                                                         |
| Is there any damage?                                   | Check the overall appearance, and check for dam-<br>age or scratches that may have occurred during<br>shipping.                                                                                                 |
| Can the SERVOPACK be used with the NS600?              | Check the model number marked on the SERVO-<br>PACK's nameplate.<br>SERVOPACK model number:<br><u>SGDH</u> -□□□ <u>E</u> -□<br>(1) (2)<br>1) First part must be "SGDH".<br>2) Middle part must end with an "E". |

The following procedure is used to check the NS600 upon delivery. Check the following items when the NS600 is delivered.

If any of the above items are faulty or incorrect, contact your Yaskawa sales representative or the dealer from whom you purchased the products.

### 1.1.1 External Appearance and Nameplate Examples

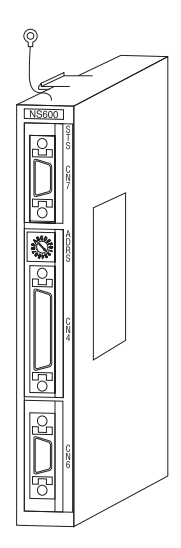

Fig. 1.1 External Appearance of the NS600

| Application Module model number        | er                               |
|----------------------------------------|----------------------------------|
| Name                                   |                                  |
| SERVOPACK                              | IP1X                             |
|                                        |                                  |
| MODEL JUSP-NS600                       | /ER. 01000 🗲                     |
| ►0/N 0P0210-3-1<br>S/N D00081703490001 | cUL us                           |
| Use with SGDH<br>SERVOPACK only.       | LISTED<br>IND. CONT. EQ.<br>61Y1 |
| YASKAWA ELECTRIC<br>MADE IN JAPAN      |                                  |
| Manufacturing number                   | Version —                        |

Fig. 1.2 Example Nameplate

### 1.1.2 Model Number

### NS600

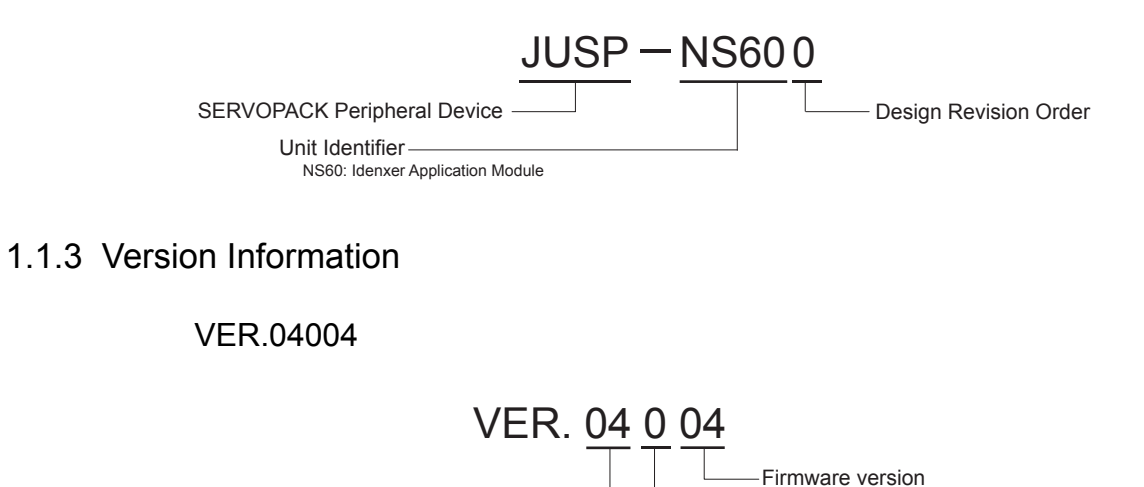

Parameter version

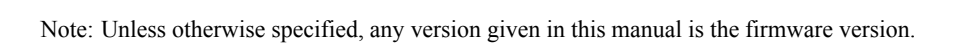

## 1.2 Product Part Names

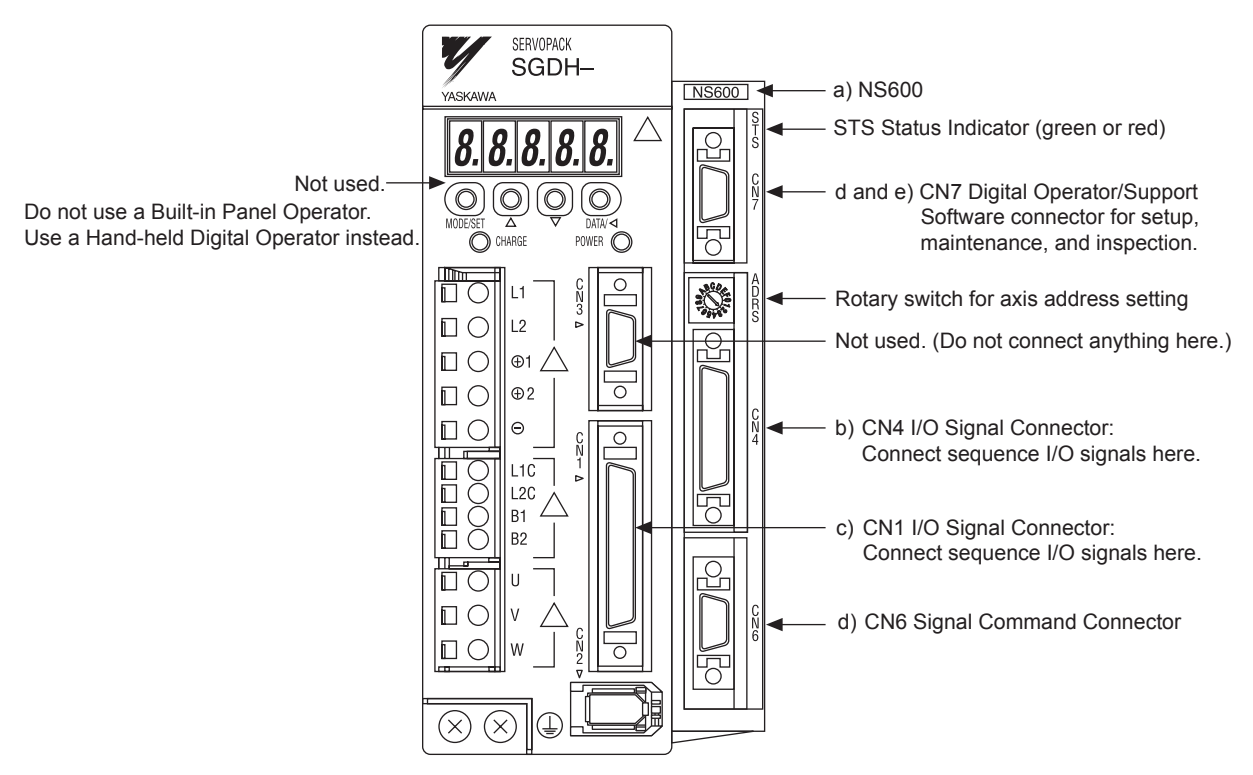

The figure below shows the part names of a SERVOPACK that has the NS600 installed.

Note: Refer to Table1.1 below for details on components a through e.

| Component       |   |                                                                                              | Model Number        |
|-----------------|---|----------------------------------------------------------------------------------------------|---------------------|
| Indexer         | а | NS600                                                                                        | JUSP-NS600          |
| I/O Cables      | b | CN4 I/O Cable (loose wires on other end), 36 pins, 1.0 m                                     | DE9404859           |
|                 |   | CN4 I/O Cable (loose wires on other end), 36 pins, 2.0 m                                     | DE9404859-2         |
|                 |   | CN4 I/O Cable (loose wires on other end), 36 pins, 3.0 m                                     | DE9404859-3         |
|                 |   | CN4 I/O Cable (terminal block on other end), 36 pins, 0.5 m                                  | JUSP-TA36P          |
|                 | С | CN1 I/O Cable (loose wires on other end), 50 pins, 1.0 m                                     | JZSP-CKI01-1        |
|                 |   | CN1 I/O Cable (loose wires on other end), 50 pins, 2.0 m                                     | JZSP-CKI01-2        |
|                 |   | CN1 I/O Cable (loose wires on other end), 50 pins, 3.0 m                                     | JZSP-CKI01-3        |
|                 |   | CN1 I/O Cable (terminal block on other end), 50 pins, 0.5 m                                  | JUSP-TA50P          |
| Serial Communi- | d | CN6 Cable for RS-422 or RS-485 connections                                                   | (Prepared by user.) |
| cations Cables  |   | CN6 Cable for personal computer connection (RS-232C Cable with 9-pin D-SUB connector), 2.0 m | JZSP-CMS02          |
|                 |   | CN7 Cable for RS-422 connection                                                              | (Prepared by user.) |
|                 |   | CN7 Cable for personal computer connection (RS-232C Cable with 9-pin D-SUB connector), 2.0 m | JZSP-CMS02          |

#### Table 1.1 Model Numbers

|                     | Component Model Number |                                                                |              |  |  |  |  |
|---------------------|------------------------|----------------------------------------------------------------|--------------|--|--|--|--|
| Accessories         | b                      | CN4 Connector (with case), 36 pins                             | DP9420007    |  |  |  |  |
|                     | С                      | CN1 Connector (with case), 50 pins                             | JZSP-CK19    |  |  |  |  |
| Digital Operators e |                        | Digital Operator (with 1-m cable)                              | JUSP-OP02A-2 |  |  |  |  |
|                     |                        | Digital Operator Cable (1 m)                                   | JZSP-CMS00-1 |  |  |  |  |
| Digital O           |                        | Digital Operator Cable (1.5 m)                                 | JZSP-CMS00-2 |  |  |  |  |
|                     |                        | Digital Operator Cable (2 m)                                   | JZSP-CMS00-3 |  |  |  |  |
| Support Software    |                        | SigmaWin+ (Japanese-language version/English-language version) | JZSP-WP001   |  |  |  |  |

| Table 1 1 | Model Numbers | (cont'd) |
|-----------|---------------|----------|
|           |               | (cont u) |

Note: Refer to the Σ-*II Series SGM H/SGDH User's Manual* (Manual No.: SIEPS80000005) for part numbers and additional information on Servomotors, SERVOPACKs, Power Supply Cables, Encoder Cables, and accessories.

## 1.3 Installing the Application Module

Use the following procedure to mount an NS600 to an SGDH SERVOPACK. A screw is needed to connect the ground wire; use the screw listed in the following table.

| SERVOPACK Model                                                                       | Screw                                                         | Comments                          |
|---------------------------------------------------------------------------------------|---------------------------------------------------------------|-----------------------------------|
| SGDH-A3 to 02BE<br>SGDH-A3 to 10AE                                                    | M3×10 round head screw<br>(with split lock and plain washers) | Attachments                       |
| SGDH-15 to 50AE<br>SGDH-05 to 50DE                                                    | M4×10 round head screw<br>(with split lock and plain washers) | Attachments                       |
| SGDH-60 to 1EAE<br>SGDH-60 to 1EDE                                                    | M4×8 round head screw<br>(with split lock and plain washers)  | Use the screw on the front panel. |
| SGDH-A3 to 02BE-R<br>SGDH-A3 to 50AE-R<br>SGDH-05 to 50DE-R<br>(Rack-mounting models) | M4×6 round head screw<br>(with split lock and plain washers)  | Attachments                       |

1. Remove the connector cover attached to the SERVOPACK's CN10 Connector.

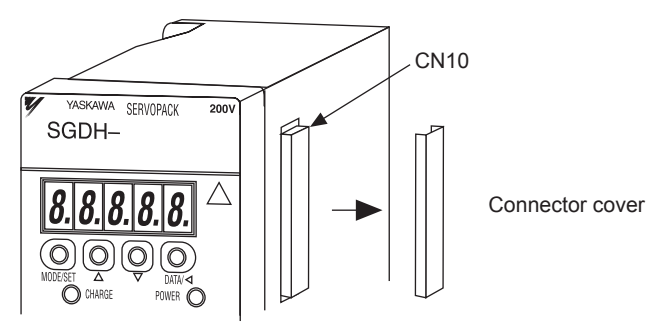

2. Insert the two tabs on the bottom of the NS600 into the holes on the lower-right side of the SERVOPACK.

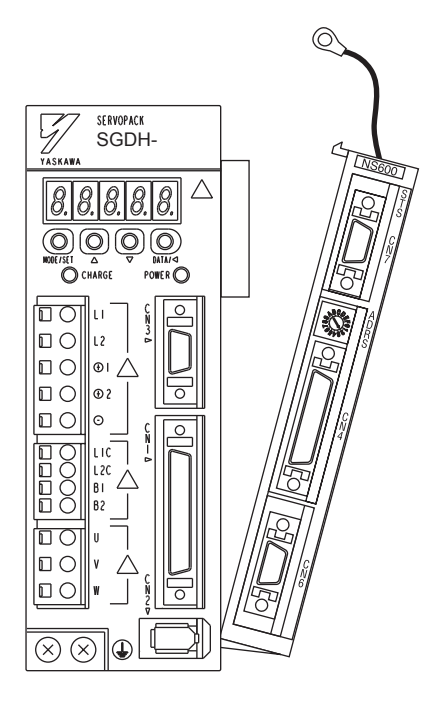

- 3. Push the NS600 until the two tabs on the top of the NS600 are fully inserted into the two holes on the upper-right side of the SERVOPACK, as shown in the diagram above.
- 4. Connect the NS600's ground wire to the SERVOPACK's "G" terminal and tighten the screw.

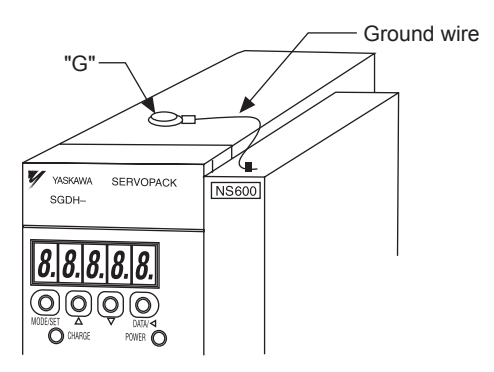

Ground on 30-W to 50-kW SERVOPACKs

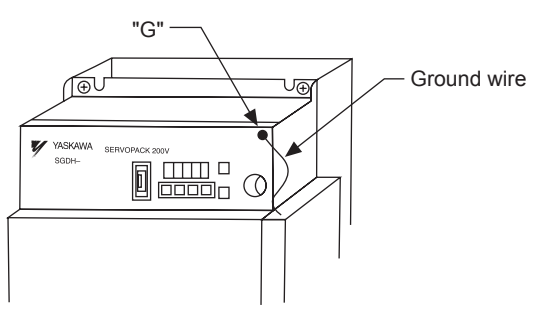

Ground on 6.0-kW to 15-kW SERVOPACKs

1.1.3 Version Information

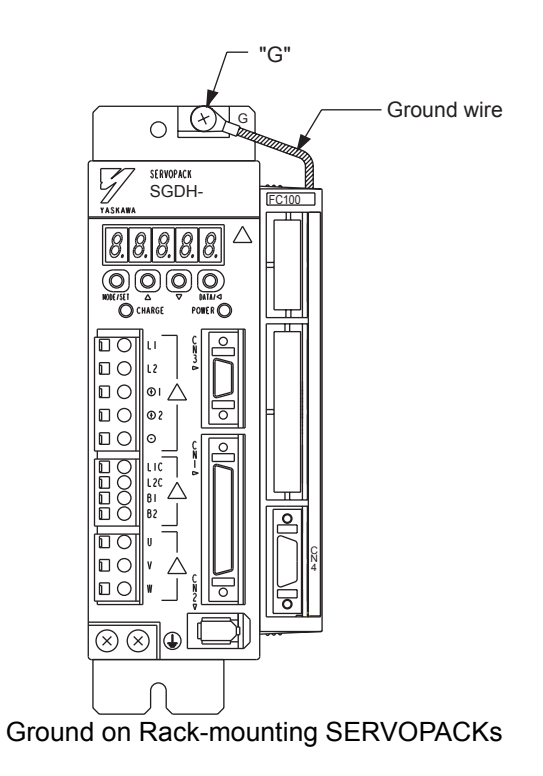

The following diagram shows a SERVOPACK with an NS600 installed correctly.

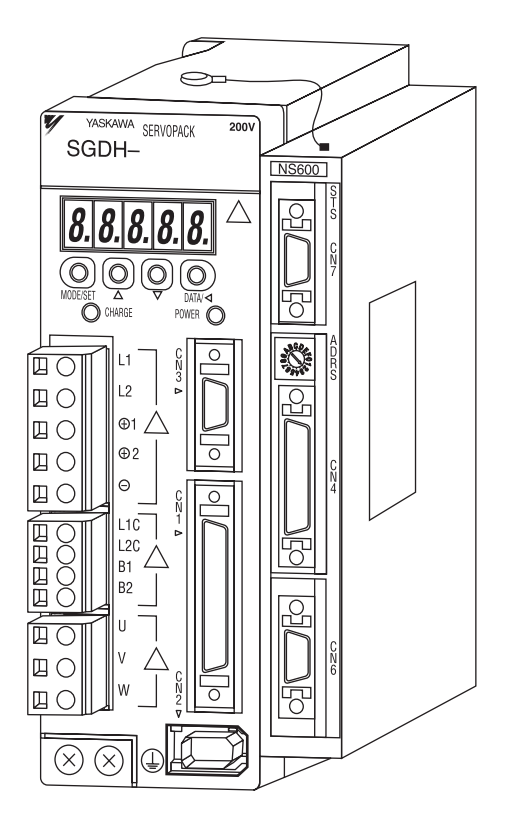

## Installation

This chapter describes precautions for  $\Sigma$ -II Series installation. The SGDH SERVOPACKs are base-mounted servoamps. Incorrect installation will cause problems. Always observe the installation instructions described in this chapter.

| 2.1 Storage Conditions | 2-2 |
|------------------------|-----|
| 2.2 Installation Site  | 2-3 |
| 2.3 Orientation        | 2-4 |
| 2.4 Installation       | 2-5 |

### 2.1 Storage Conditions

Store the SERVOPACK within the following temperature range if it is stored with the power cable disconnected.

Temperature Range: -20 to 85°C

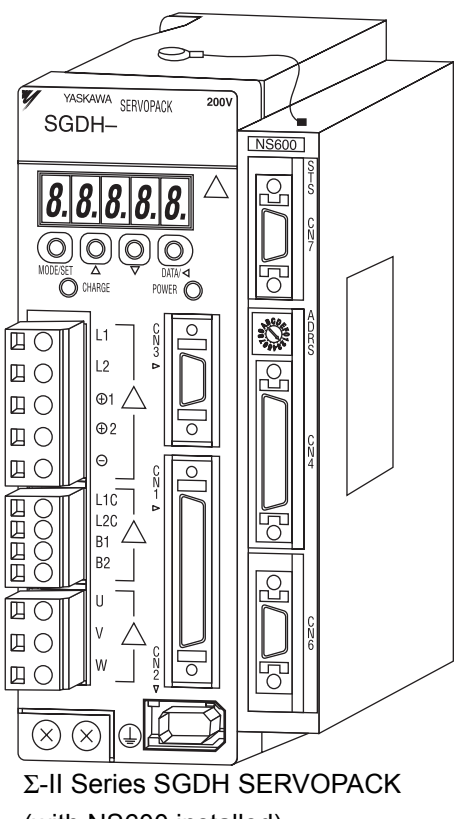

(with NS600 installed)

## 2.2 Installation Site

| Situation                                       | Installation Precaution                                                                                                    |
|-------------------------------------------------|----------------------------------------------------------------------------------------------------|
| Installation in a Control Panel                 | Design the control panel size, unit layout, and cooling method so the temperature around the SERVOPACK does not exceed 55°C.                                                                                                 |
| Installation Near a Heating Unit                | Minimize heat radiated from the heating unit as well as any temperature rise caused by natural convection so the temperature around the SERVOPACK does not exceed $55^{\circ}$ C.                                            |
| Installation Near a Source of Vibration         | Install a vibration isolator beneath the SERVOPACK to avoid subjecting it to vibration.                                                                                                    |
| Installation at a Site Exposed to Corrosive Gas | Corrosive gas does not have an immediate effect on the SER-<br>VOPACK, but will eventually cause electronic components<br>and contactor-related devices to malfunction. Take appropri-<br>ate action to avoid corrosive gas. |
| Other Situations                                | Do not install the SERVOPACK in hot and humid locations<br>or locations subject to excessive dust or iron powder in the<br>air.                                                                                              |

Take the following precautions at the installation site.

### 2.3 Orientation

Install the SERVOPACK perpendicular to the wall as shown in the figure. The SERVOPACK must be oriented this way because it is designed to be cooled by natural convection or cooling fan.

Secure the SERVOPACK using 2 to 4 mounting holes. The number of holes depends on the capacity.

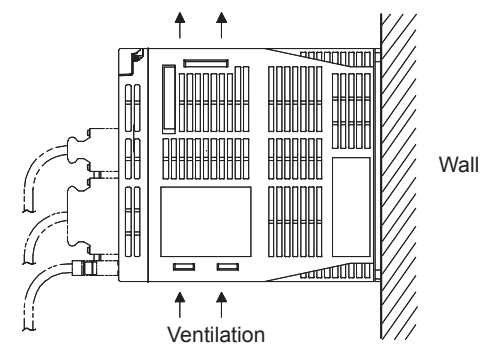

### 2.4 Installation

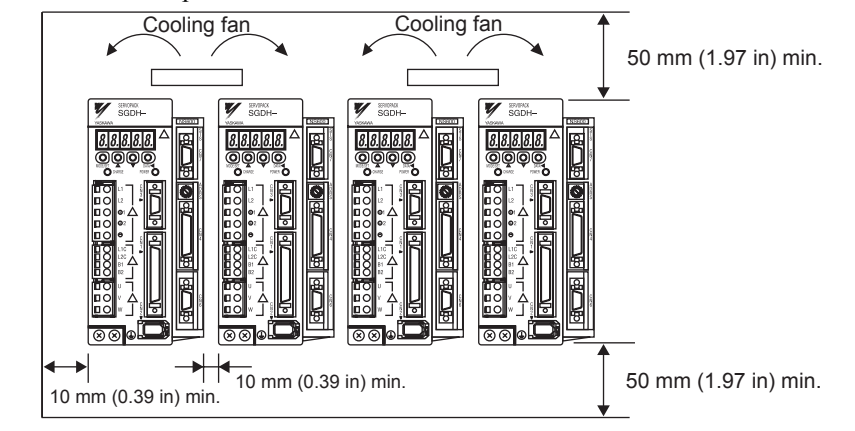

Use the following layout (side-by-side installation) when installing two or more SERVOPACKs side by side in a control panel.

### SERVOPACK Orientation

Install the SERVOPACK perpendicular to the wall so the front panel containing connectors faces outward toward the user.

#### Cooling

As shown in the figure above, allow sufficient space around each SERVOPACK for cooling by cooling fans or natural convection.

### Side-by-side Installation

When installing SERVOPACKs side-by-side as shown in the figure above, allow at least 10 mm (0.39 in) between and at least 50 mm (1.97 in) above and below each SERVOPACK. Install cooling fans above the SERVOPACKs to avoid excessive temperature rise and to maintain even temperature inside the control panel.

#### Environmental Conditions in the Control Panel

| Ambient Temperature:                             | 0 to 55°C           |
|--------------------------------------------------|---------------------|
| • Humidity:                                      | 90% or less         |
| • Vibration:                                     | $4.9 \text{ m/s}^2$ |
| Condensation and Freezing:                       | None                |
| • Ambient Temperature for Long-term Reliability: | 45°C max.           |

## **Connector Wiring**

This chapter explains how to connect to the connectors of an SGDH SERVO-PACK with an NS600 installed.

| 3.1 I/O Signal Connections3-2                                  |
|----------------------------------------------------------------|
| 3.1.1 Examples of I/O Signal Connections to CN1 and CN4 3-2    |
| 3.1.2 Terminal Layout on I/O Signal Connectors CN1 and CN4 3-4 |
| 3.1.3 I/O Signal Names and Functions 3-6                       |
| 3.1.4 Interface Circuits 3-8                                   |
| 3.2 Serial Command Communications Connector (CN6)3-10          |
| 3.2.1 Communications Specifications                            |
| 3.2.2 Communications Connector 3-11                            |
| 3.2.3 Connector Signal Names 3-11                              |
| 3.2.4 Connection Examples 3-12                                 |
| 3.2.5 RS-422/RS-485 Interface 3-14                             |
| 3.3 Digital Operator or Support Software Connector (CN7) 3-15  |
| 3.3.1 Communications Specifications                            |
| 3.3.2 Communications Connector 3-16                            |
| 3.3.3 Connector Signal Names 3-16                              |
| 3.3.4 Connection Examples 3-17                                 |
| 3.3.5 RS-422 Interface 3-18                                    |
| 3.4 Power Loss in the NS600 3-19                               |

3.1.1 Examples of I/O Signal Connections to CN1 and CN4

### 3.1 I/O Signal Connections

This section describes I/O signal connections for an SGDH SERVOPACK with an NS600 installed.

### 3.1.1 Examples of I/O Signal Connections to CN1 and CN4

The following diagram shows a typical example of I/O signal connections.

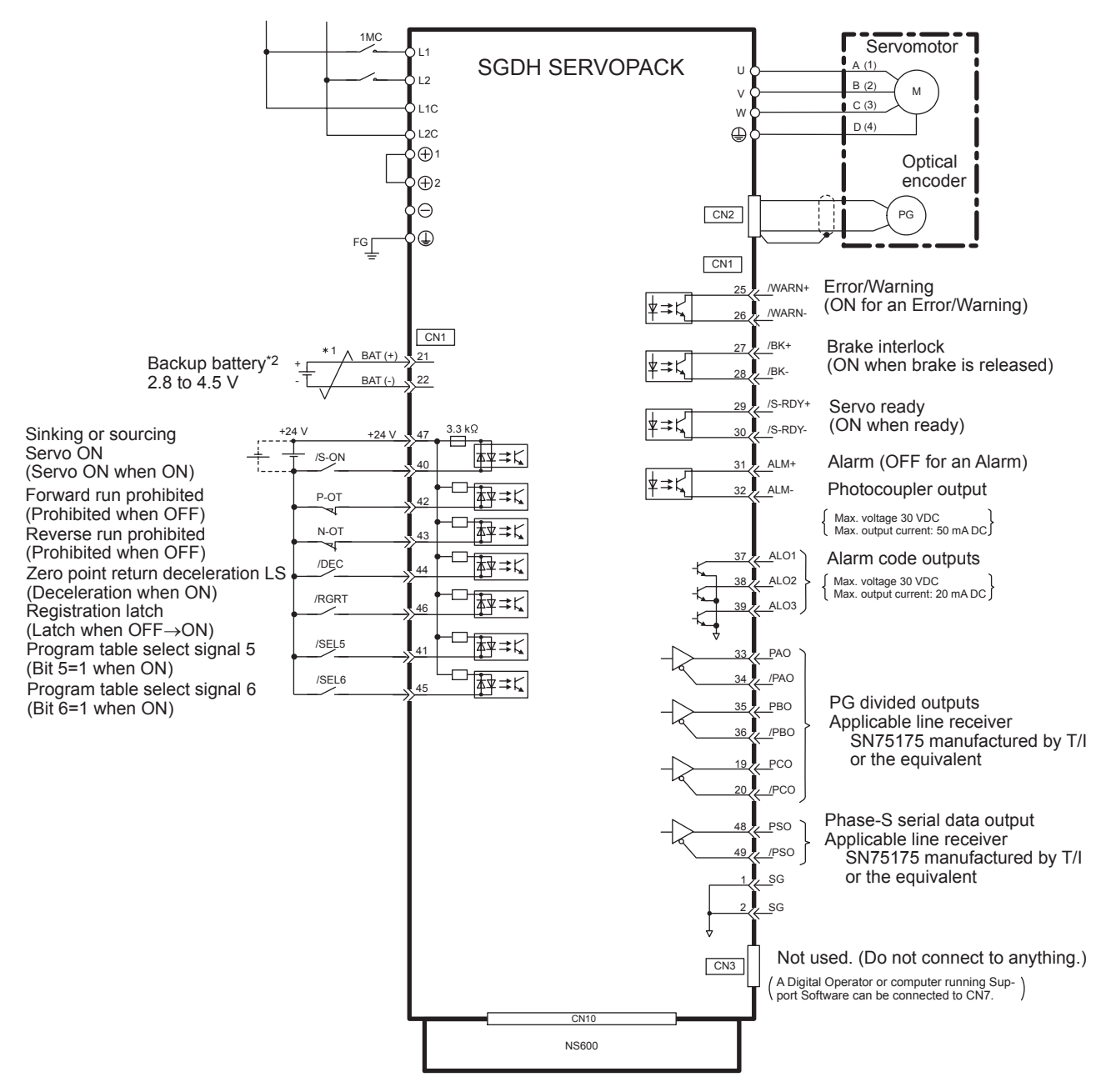

- \* 1. / represents twisted-pair wires.
- \* 2. Connect only when an absolute encoder is being used and a battery is not connected to CN8.

Fig. 3.1 Example Connections to I/O Signal Connector CN1

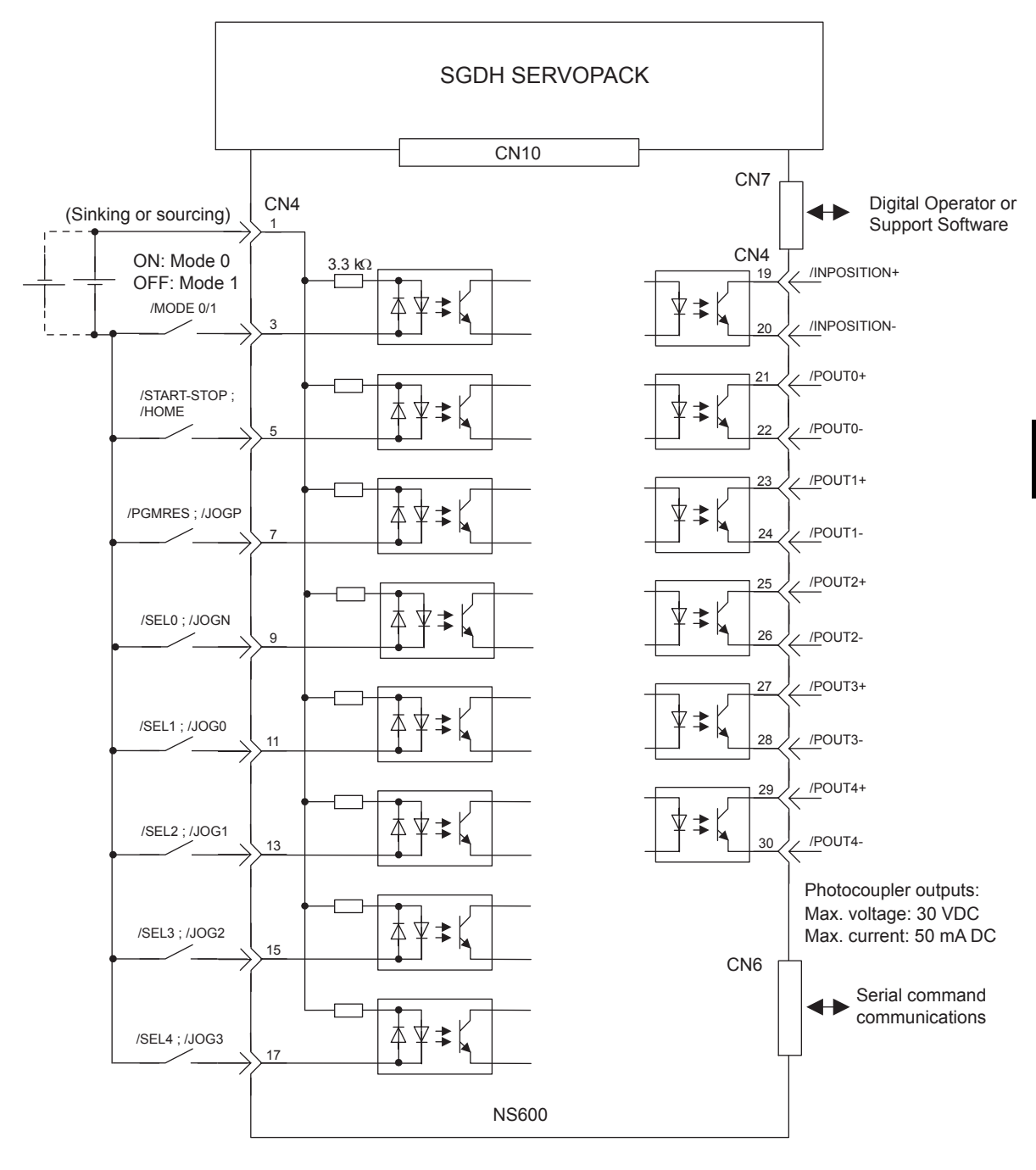

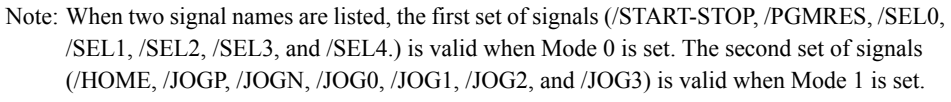

Fig. 3.2 Example Connections to I/O Signal Connector CN4

### 3.1.2 Terminal Layout on I/O Signal Connectors CN1 and CN4

The following diagrams show the layout and specifications of CN1 and CN4 terminals.

|    |         |             | 1  | SG      | GND         |    |         |                 | 26 | /WARN-  | Servo warning output |
|----|---------|-------------|----|---------|-------------|----|---------|-----------------|----|---------|----------------------|
| 2  | SG      | GND         |    |         |             | 27 | /BK+    | Brake inter-    |    |         | •                    |
|    |         |             | 3  | -       | -           |    |         | lock output     | 28 | /BK-    | Brake interlock      |
| 4  | -       | -           |    |         |             | 29 | /S-RDY+ | Servo ready     |    |         | output               |
|    |         |             | 5  | -       | -           |    |         | output          | 30 | /S-RDY- | Servo ready out-     |
| 6  | SG      | GND         |    |         |             | 31 | ALM+    | Alarm output    |    |         | put                  |
|    |         |             | 7  | -       | -           |    |         |                 | 32 | ALM-    | Servo alarm out-     |
| 8  | -       | -           |    |         |             | 33 | PAO     | PG divided      |    |         | քաւ                  |
|    |         |             | 9  | -       | -           |    |         | phase A         | 34 | /PAO    | PG divided out-      |
| 10 | SG      | GND         |    |         |             | 35 | РВО     | PG divided      |    |         | phase A              |
|    |         |             | 11 | -       | -           |    |         | phase B         | 36 | /PBO    | PG divided out-      |
| 12 | -       | -           |    |         |             | 37 | ALO1    | Alarm code      |    |         | phase B              |
|    |         |             | 13 | -       | -           |    |         | outputs         | 38 | ALO2    | Alarm code out-      |
| 14 | -       | -           |    |         |             | 39 | ALO3    |                 |    |         | քաւ                  |
|    |         |             | 15 | -       | -           |    |         |                 | 40 | /S-ON   | Servo ON input       |
| 16 | -       | -           |    |         |             | 41 | /SEL5   | Program table   |    |         |                      |
|    |         |             | 17 | -       | -           |    |         | select signal 5 | 42 | P-OT    | Forward over-        |
| 18 | -       | -           |    |         |             | 43 | N-OT    | Reverse over-   |    |         | uavei input          |
|    |         |             | 19 | РСО     | PG divided  |    |         | traver input    | 44 | /DEC    | Zero point return    |
| 20 | /PCO    | PG divided  |    |         | phase C     | 45 | /SEL6   | Program table   |    |         | input                |
|    |         | phase C     | 21 | BAT (+) | Battery (+) |    |         | sciect signal o | 46 | /RGRT   | Registration         |
| 22 | BAT (-) | Battery (-) |    |         |             | 47 | +24VIN  | Power supply    |    |         | laten                |
|    |         |             | 23 | -       | -           |    |         | signals         | 48 | PSO     | Phase-S output       |
| 24 | -       | -           |    |         |             | 49 | /PSO    | Phase-S out-    |    |         |                      |
|    |         |             | 25 | /WARN+  | Error/Warn- |    |         | put             | 50 | -       | -                    |
|    |         |             |    |         | mg output   |    |         |                 |    |         |                      |

### ■ CN1 Terminal Layout

Note: 1. Do not use unused terminals for relays.

2. Connect the shield of the I/O signal cable to the connector shell.

Connect to the FG (frame ground) at the SERVOPACK-end connector.

### CN1 Specifications

| Specifications for                                     | Applicable Receptacles |                |                 |  |  |  |  |
|--------------------------------------------------------|------------------------|----------------|-----------------|--|--|--|--|
| SERVOPACK<br>Connectors                                | Solder Type            | Case           | Manufacturer    |  |  |  |  |
| 10250-52A2JL or<br>Equivalent 50-p<br>Right Angle Plug | 10150-3000VE           | 10350-52A0-008 | Sumitomo 3M Co. |  |  |  |  |

### CN4 Terminal Layout

| 1  | 24V/COM  | Power supply            | ]  |   |   | 19 | /INPOSI- | Positioning        |    |          |              |
|----|----------|-------------------------|----|---|---|----|----------|--------------------|----|----------|--------------|
|    |          | for sequence signals    | 2  | - | - |    | TION+    | complete<br>output | 20 | /INPOSI- | Positioning  |
| 3  | /MODE0/1 | Mode select             |    |   |   | 21 | /POUT0+  | Programma-         |    | 11010-   | output       |
|    |          | mput                    | 4  | - | - |    |          | ble output o       | 22 | /POUT0-  | Programma-   |
| 5  | /START-  | Start-Stop/             |    |   |   | 23 | /POUT1+  | Programma-         |    |          | ble output 0 |
|    | /HOME    | Homing start            | 6  | - | - |    |          | ble output I       | 24 | /POUT1-  | Programma-   |
| 7  | /PGMRES; | Program reset/          |    |   |   | 25 | /POUT2+  | Programma-         |    |          | ble output 1 |
|    | JUGP     | input                   | 8  | - | - |    |          | ble output 2       | 26 | /POUT2-  | Programma-   |
| 9  | /SEL0;   | Program select          |    |   |   | 27 | /POUT3+  | Programma-         |    |          | ble output 2 |
|    | JUGN     | input                   | 10 | - | - |    |          | ble output 3       | 28 | /POUT3-  | Programma-   |
| 11 | /SEL1;   | Program select          |    |   |   | 29 | /POUT4+  | Programma-         |    |          | ble output 3 |
|    | 1000     | input                   | 12 | - | - |    |          | ble output 4       | 30 | /POUT4-  | Programma-   |
| 13 | /SEL2;   | Program select          |    |   |   | 31 | -        | -                  |    |          | ble output 4 |
|    | JOGI     | 2/JOG Select 1<br>input | 14 | - | - |    |          |                    | 32 | -        | -            |
| 15 | /SEL3;   | Program select          |    |   |   | 33 | -        | -                  |    |          |              |
|    | /JUG2    | 3/JOG Select 2<br>input | 16 | - | - |    |          |                    | 34 | -        | -            |
| 17 | /SEL4;   | Program select          |    |   |   | 35 | -        | -                  |    |          |              |
|    | 1003     | input                   | 18 | - | - | 1  |          |                    | 36 | -        | -            |
|    |          |                         | 1  |   |   |    | -        | -                  |    |          |              |

### CN4 Specifications

| Specifications for                                     | Applicable Receptacles |                |                 |  |  |  |  |
|--------------------------------------------------------|------------------------|----------------|-----------------|--|--|--|--|
| SERVOPACK<br>Connectors                                | Solder Type            | Case           | Manufacturer    |  |  |  |  |
| 10236-52A2JL or<br>Equivalent 36-p<br>Right Angle Plug | 10136-3000VE           | 10336-52A0-008 | Sumitomo 3M Co. |  |  |  |  |

3.1.3 I/O Signal Names and Functions

### 3.1.3 I/O Signal Names and Functions

The following tables describe SERVOPACK I/O signal names and functions.

### CN1 Input Signals

| Signal Name |                  | Pin No.  | Function                                                                                                    |                                                                                                    |  |  |  |  |
|-------------|------------------|----------|----------------------------------------------------------------------------------------------------|----------------------------------------------------------------------------------------------------|--|--|--|--|
| Common      | /S-ON            | 40       | Servo ON:<br>When ON, power is supplied to the motor.<br>When OFF, power is not supplied to the motor.                                                                                                    |                                                                                                    |  |  |  |  |
|             | P-OT<br>N-OT     | 42<br>43 | Forward Run prohibited<br>Reverse Run prohibited                                                                                                    | Overtravel prohibited: Stops servomotor when movable part travels beyond the allowable range of motion. |  |  |  |  |
|             | /DEC             | 44       | Zero Point Return Deceleration Limit Switch:<br>Connects to the deceleration limit switch for homing.                                                                                                    |                                                                                                    |  |  |  |  |
|             | /RGRT            | 46       | <ul> <li>Registration Latch:<br/>This is a latch signal used for registration (external positioning).</li> <li>Power Supply for Sequence Signals:<br/>Voltage range: 11 V to 25 V</li> <li>These pins can be used to connect an absolute encoder's backup battery.<br/>Connect to CN8 or pins 21 and 22 of CN1.</li> </ul> |                                                                                                    |  |  |  |  |
|             | +24VIN           | 47       |                                                                                                    |                                                                                                    |  |  |  |  |
|             | BAT(+)<br>BAT(-) | 21<br>22 |                                                                                                    |                                                                                                    |  |  |  |  |
|             | /SEL5            | 41       | When Mode 0 has been set, this pin functions as Program Table Select 5.When Mode 0 has been set, this pin functions as Program Table Select 6.                                                                                                    |                                                                                                    |  |  |  |  |
|             | /SEL6            | 45       |                                                                                                    |                                                                                                    |  |  |  |  |

### CN1 Output Signals

| Signal Name |                      | Pin No.            | Function                                                                                                    |
|-------------|----------------------|--------------------|----------------------------------------------------------------------------------------------------|
| Common      | ALM+<br>ALM-         | 31<br>32           | Servo Alarm:<br>Turns OFF when an error is detected.                                                                 |
|             | /WARN+<br>/WARN-     | 25<br>26           | Error/Warning:<br>ON for 2 seconds when an error has occurred.<br>ON continuously while a warning is being detected. |
|             | /BK+<br>/BK-         | 27<br>28           | Brake interlock (controls the brake):<br>ON when the brake is released.                                              |
|             | /S-RDY+<br>/S-RDY-   | 29<br>30           | Servo Ready:<br>ON when the control and main circuit power supplies are ON and a Servo Alarm has not<br>occurred.    |
|             | ALO1<br>ALO2<br>ALO3 | 37<br>38<br>39 (1) | Alarm Code: Outputs 3-bit alarm codes.<br>Open-collector: 30 V and 20 mA rating maximum.                             |
|             | FG                   | Shell              | Frame ground                                                                                                    |

Note: The pin number in parentheses indicates the signal ground.
#### CN4 Input Signals

| Signal Name           | Pin No. | Function                                                                                                    |
|-----------------------|---------|----------------------------------------------------------------------------------------------------|
| +24V/COM              | 1       | Power Supply for Sequence Signals. Voltage range: 11 V to 25 V                                                                                                    |
| /MODE 0/1             | 3       | This pin switches between Mode 0 and Mode 1.<br>ON: Mode 0 (Program table operation)<br>OFF: Mode 1 (JOG speed table operation or homing)                                                                                                    |
| /START-STOP;<br>/HOME | 5       | <ul> <li>Mode 0: When ON, starts or restarts program table operation. Refers to signals /SEL0 through / SEL6 when starting operation.</li> <li>When OFF, interrupts program table operation.</li> <li>Mode 1: When ON, starts or restarts homing.</li> <li>When OFF, interrupts homing.</li> </ul> |
| /PGMRES;<br>/JOGP     | 7       | Mode 0: When ON while program table operation is interrupted, resets program table operation.<br>Mode 1: When ON, causes forward JOG operation.<br>When OFF, stops forward JOG operation.                                                                                                    |
| /SEL0;/JOGN           | 9       | Mode 0: Program table 0<br>Mode 1: When ON, causes reverse JOG operation.<br>When OFF, stops reverse JOG operation.                                                                                                    |
| /SEL1;/JOG0           | 11      | Mode 0: Program table selector 1<br>Mode 1: JOG speed table selector 0                                                                                                    |
| /SEL2;/JOG1           | 13      | Mode 0: Program table selector 2<br>Mode 1: JOG speed table selector 1                                                                                                    |
| /SEL3;/JOG2           | 15      | Mode 0: Program table selector 3<br>Mode 1: JOG speed table selector 2                                                                                                    |
| /SEL4;/JOG3           | 17      | Mode 0: Program table selector 4<br>Mode 1: JOG speed table selector 3                                                                                                    |

#### CN4 Output Signals

| Signal Name  | Pin No. | Function             |
|--------------|---------|----------------------|
| /INPOSITION+ | 19      | Positioning complete |
| /INPOSITION- | 20      |                      |
| /POUT0+      | 21      | Programmable outputs |
| /POUT0-      | 22      |                      |
| /POUT1+      | 23      |                      |
| /POUT1-      | 24      |                      |
| /POUT2+      | 25      |                      |
| /POUT2-      | 26      |                      |
| /POUT3+      | 27      |                      |
| /POUT3-      | 28      |                      |
| /POUT4+      | 29      |                      |
| /POUT4-      | 30      |                      |

#### 3.1.4 Interface Circuits

This section shows examples of SERVOPACK I/O signal connection to the host controller.

#### Interfaces with Sequence Input Circuits

The sequence input circuit interface connects through a relay or open-collector transistor circuit. Select a low-current relay otherwise a faulty contact will result.

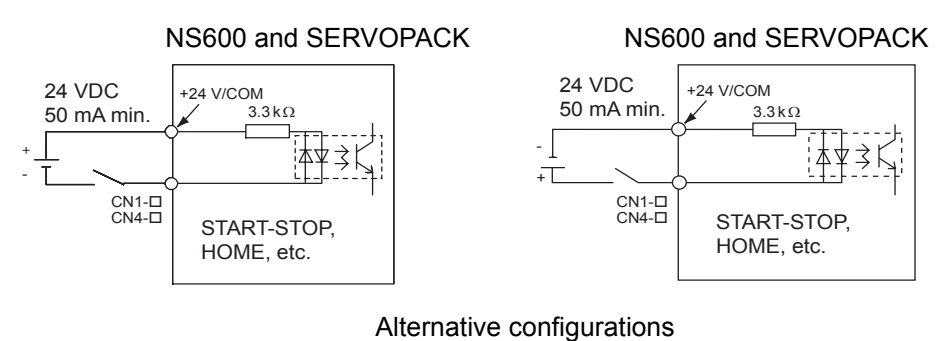

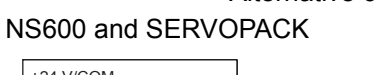

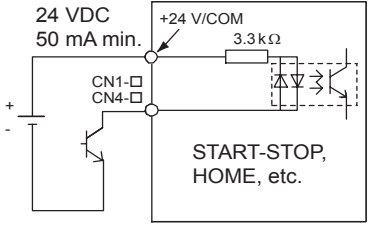

NS600 and SERVOPACK

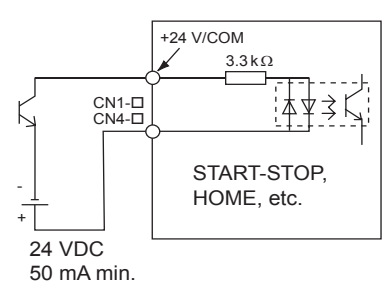

#### Interfaces with Output Circuits

Any of the following two types of SERVOPACK output circuits can be used. Form an input circuit at the host controller that matches one of two types.

• Connecting to an Open-collector Output Circuit

Alarm code signals are output from open-collector transistor output circuits. Connect an open-collector output circuit through a photocoupler, relay or line receiver circuit.

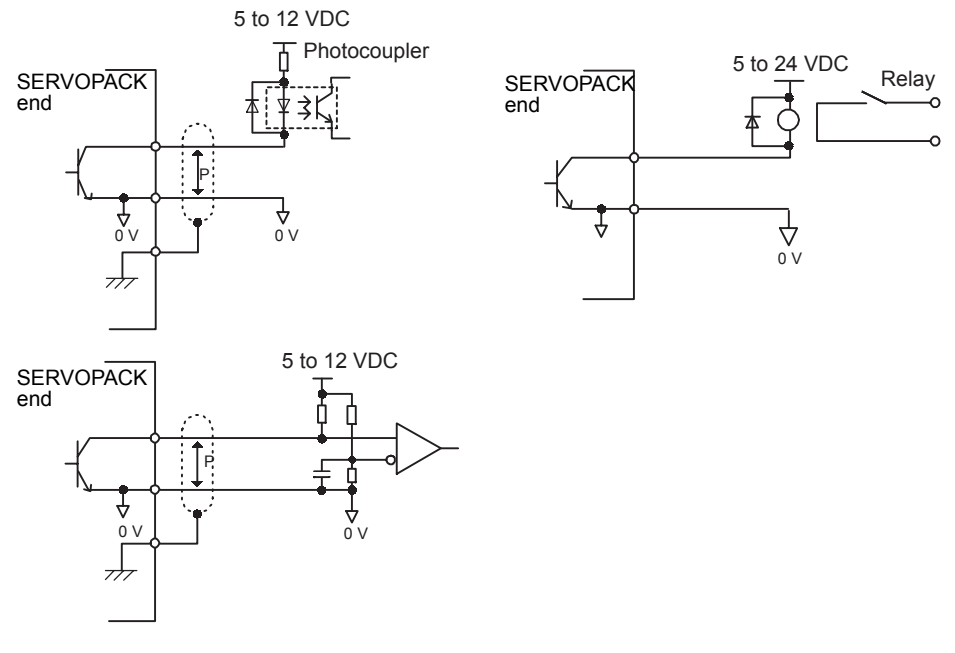

Note: The maximum allowable voltage and current capacities for open-collector output circuits are as follows:

- Voltage: 30 VDC max.
- Current: 20 mA DC max.
- Connecting to a Photocoupler Output Circuit

Connect a photocoupler output circuit through a relay or line receiver circuit.

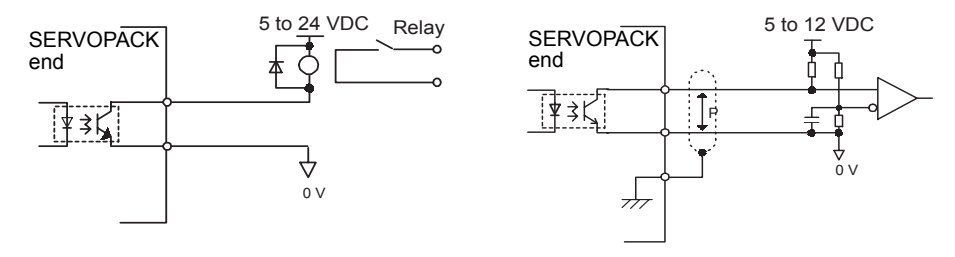

Note: The maximum allowable voltage and current capacities for photocoupler output circuits are as follows:

- Voltage: 30 VDC max.
- Current: 50 mA DC max.

3-9

3.2.1 Communications Specifications

## 3.2 Serial Command Communications Connector (CN6)

Serial commands can be used to perform operations such as positioning, setting parameters and program tables, monitoring, and other operations.

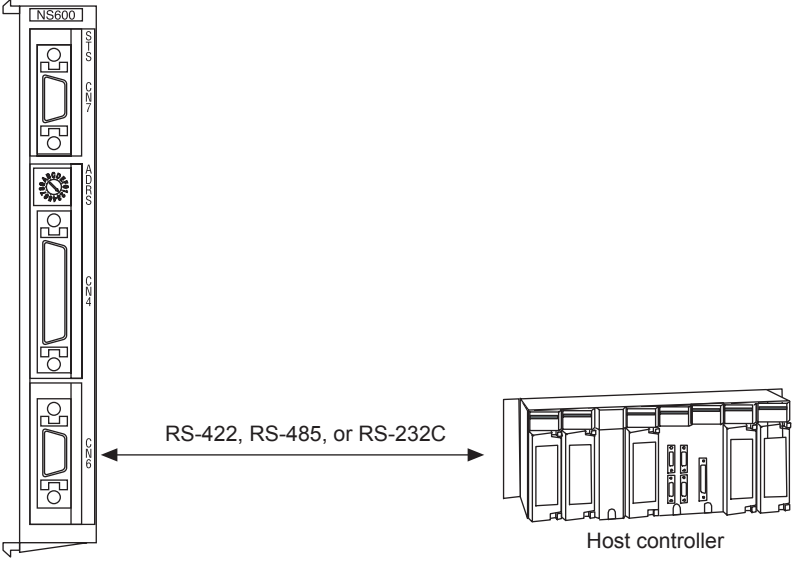

#### 3.2.1 Communications Specifications

The following table shows the communications specifications of the CN6 connector.

| Item                | Specification                                                                                        |
|---------------------|----------------------------------------------------------------------------------------------------|
| Interface           | Full duplex (RS-422, RS-485, or RS-232C*) or half duplex (RS-485) (Selectable with parameter Pn800.) |
| Max. Number of Axes | 16 axes                                                                                              |
| Total Cable Length  | RS-422/RS-485: 50 m max.<br>RS-232C: 3 m max.                                                        |
| Bit Rate            | 9,600, 19,200, or 38,400 bps<br>(Selectable with parameter Pn801. Factory setting: 9,600 bps)        |
| Synchronization     | Start-stop synchronization                                                                           |
| Data Format         | Start bits: 1 bit<br>Data bits: 7 bits, ASCII<br>Parity: 1 bit, even parity<br>Stop bits: 1 bit      |
| Flow Control        | None                                                                                                 |
| Shift Control       | None                                                                                                 |

\* The /TXD signal voltages output from the NS600 are the TTL levels (5 V maximum).

#### 3.2.2 Communications Connector

#### Pin Layout

| 1 | TXD          |   |      | 8  | TXD |    |      |
|---|--------------|---|------|----|-----|----|------|
|   |              | 2 | /TXD |    |     | 9  | /TXD |
| 3 | RXD          |   |      | 10 | RXD |    |      |
|   |              | 4 | /RXD |    |     | 11 |      |
| 5 | GND*         |   |      | 12 |     |    |      |
|   |              | 6 | /RXD |    |     | 13 |      |
| 7 | RT           |   |      | 14 | GND |    |      |
|   | (Terminator) |   | •    |    |     |    | •    |

#### Connector Model

| NS600-side           | Applicable Receptacles |                |                 |  |
|----------------------|------------------------|----------------|-----------------|--|
| Connector            | Solder Type            | Case           | Manufacturer    |  |
| 10214-52A2JL<br>14-p | 10114-3000VE           | 10314-52A0-008 | Sumitomo 3M Co. |  |

#### 3.2.3 Connector Signal Names

| Pin<br>No. | Signal Name | Signal Circuit Name                                                                                                    | Signal Direction                          |  |
|------------|-------------|----------------------------------------------------------------------------------------------------|-------------------------------------------|--|
| 1          | TXD         | Transmit data (not inverted)                                                                                            | Host controller $\leftarrow$ NS600        |  |
| 2          | /TXD        | Transmit data (inverted)                                                                                                | Personal computer $\leftarrow$ SERVOPACK  |  |
| 3          | RXD         | Receive data (not inverted)                                                                                             | Personal computer $\rightarrow$ SERVOPACK |  |
| 4          | /RXD        | Receive data (inverted)                                                                                                 | Personal computer $\rightarrow$ SERVOPACK |  |
| 5          | GND*        | Signal ground (0 V)                                                                                                    |                                           |  |
| 6          | /RXD        | Receive data (inverted)                                                                                                 |                                           |  |
| 7          | RT          | If RT and /RXD are connected (shorted), the built-in terminator (120 $\Omega$ ) will be connected between RXD and /RXD. |                                           |  |
| 8          | TXD         | Transmit data (not inverted)                                                                                            | Personal computer $\leftarrow$ SERVOPACK  |  |
| 9          | /TXD        | Transmit data (inverted)                                                                                                | Personal computer $\leftarrow$ SERVOPACK  |  |
| 10         | RXD         | Receive data (not inverted)                                                                                             | Personal computer $\rightarrow$ SERVOPACK |  |
| 11         | Reserved    | Reserved pin                                                                                                    |                                           |  |
| 12         | Reserved    | Reserved pin                                                                                                    |                                           |  |
| 13         | Reserved    | Reserved pin                                                                                                    |                                           |  |
| 14         | GND         | Signal ground (0 V)                                                                                                    |                                           |  |

\* The signal ground (GND) for pin number 5 is mounted from hardware version 04 or later. This pin is open for hardware version 03 or earlier.

3.2.4 Connection Examples

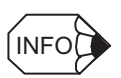

The hardware version is given in the upper 2 digits of the "VER" number given on the nameplate on the side of the product.

VER. 0 4 0 0 4 Hardware version

#### 3.2.4 Connection Examples

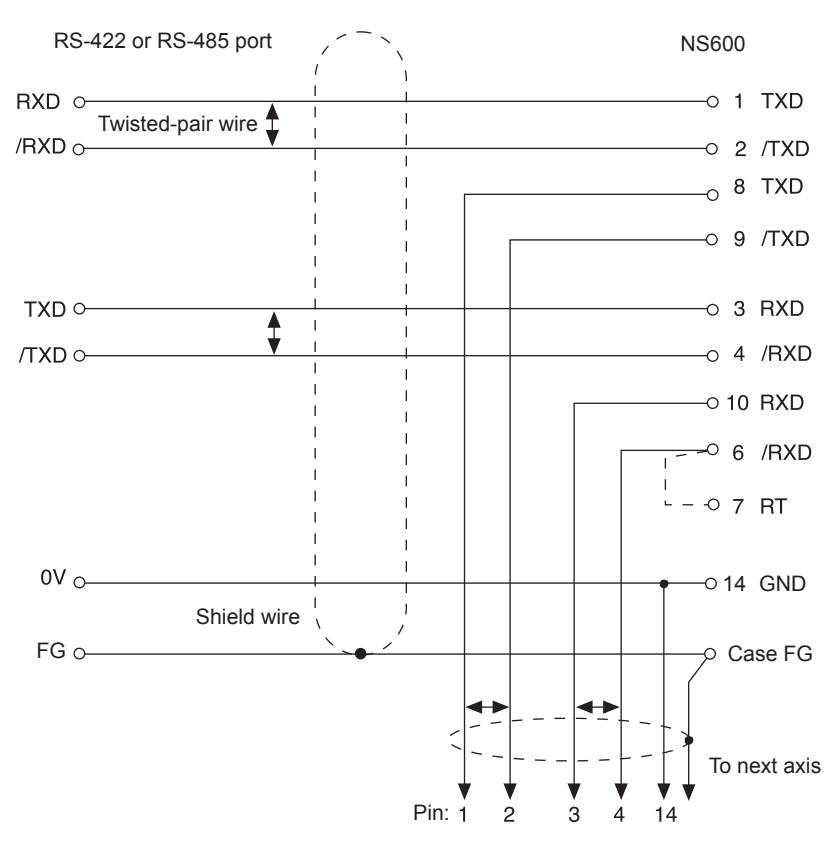

#### Full-duplex Wiring

Note: 1. Cable length: 50 m max.

2. Connect (short) the RT and /RXD pins in the last axis.

Fig. 3.3 Full-duplex Wiring

#### Half-duplex Wiring

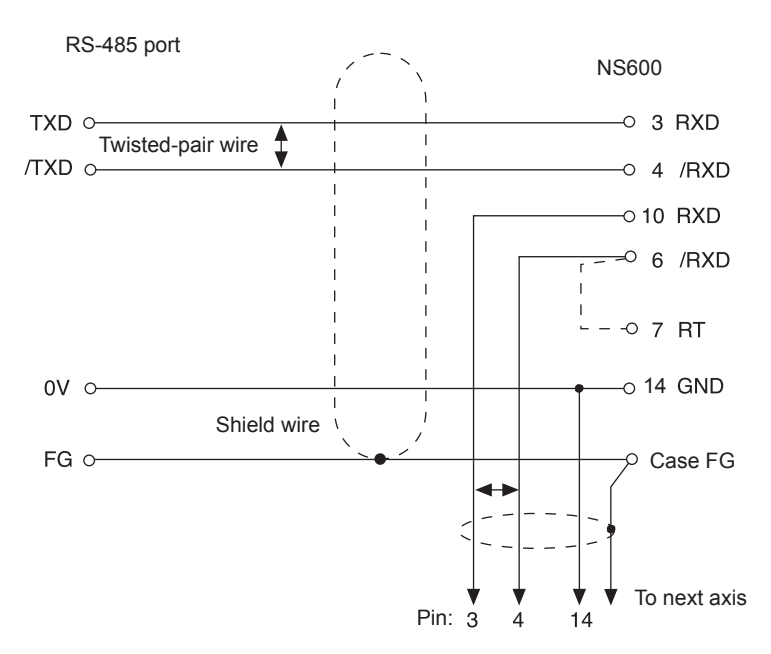

Note: Connect (short) the RT and /RXD pins in the last axis.

Fig. 3.4 Half-duplex Wiring

#### ■ RS-232C Wiring

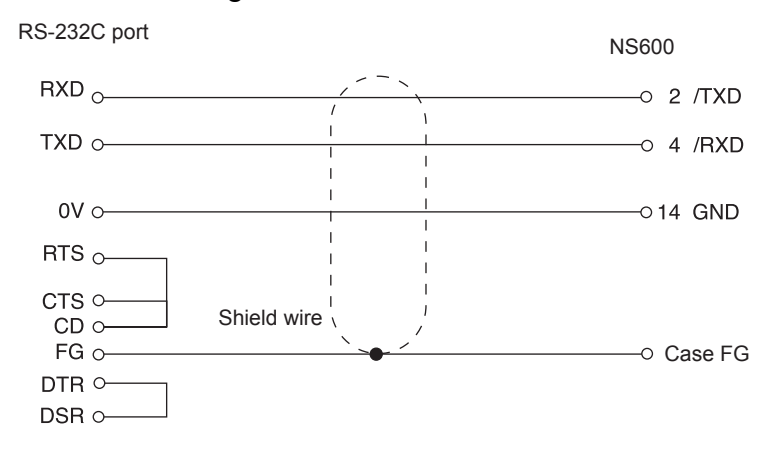

Note: Cable length: 3 m max.

Fig. 3.5 RS-232C Wiring

#### 3.2.5 RS-422/RS-485 Interface

The maximum total length for RS-422 or RS-485 cable is 50 m. Use the minimum length of cable that is needed.

The NS600's communications circuits are not isolated. If communications errors occur because of noise, use noise suppression methods such as shielded cable or ferrite cores.

When using full-duplex wiring, connect a terminator in the host controller's reception circuit and the reception circuit of the last NS600 in the line. The NS600 has a built-in terminator (120  $\Omega$ ) that is connected between the RXD and /RXD pins when the RT and /RXD pins are shorted.

When using half-duplex wiring, connect a terminator at both ends of the communications cable. The NS600 has a built-in terminator (120  $\Omega$ ) that is connected between the RXD and / RXD pins when the RT and /RXD pins are shorted.

The NS600's transmission circuit is high-impedance when it is not transmitting. Pull-up or pull-down the host controller's reception circuit.

### 3.3 Digital Operator or Support Software Connector (CN7)

A Digital Operator or a computer running the Support Software can be used for operations such as setting parameters and program tables, monitoring, and other functions.

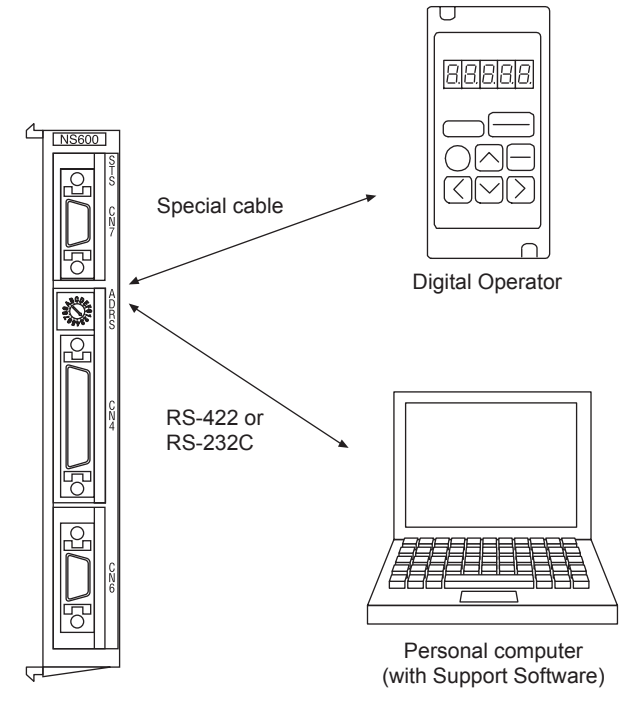

#### 3.3.1 Communications Specifications

The following table shows the communications specifications of the CN7 connector.

| Item                | Specification                                                                                   |
|---------------------|-------------------------------------------------------------------------------------------------|
| Interface           | Full duplex (RS-422 or RS-232C)                                                                 |
| Max. Number of Axes | 16 axes                                                                                         |
| Total Cable Length  | RS-422: 50 m max.<br>RS-232C: 3 m max.                                                          |
| Bit Rate            | 9,600 bps                                                                                       |
| Synchronization     | Start-stop synchronization                                                                      |
| Data Format         | Start bits: 1 bit<br>Data bits: 7 bits, ASCII<br>Parity: 1 bit, even parity<br>Stop bits: 1 bit |
| Flow Control        | None                                                                                            |
| Shift Control       | None                                                                                            |

\* The /TXD signal voltages output from the NS600 are the TTL levels (5 V maximum).

3.3.2 Communications Connector

#### 3.3.2 Communications Connector

Pin Layout

| 1 | TXD          |   |      | 8  | TXD      |    |          |
|---|--------------|---|------|----|----------|----|----------|
|   |              | 2 | /TXD |    |          | 9  | /TXD     |
| 3 | RXD          |   |      | 10 | RXD      |    |          |
|   |              | 4 | /RXD |    |          | 11 | Reserved |
| 5 | Reserved     |   |      | 12 | Reserved |    |          |
|   |              | 6 | /RXD |    |          | 13 | Reserved |
| 7 | RT           |   |      | 14 | GND      |    |          |
|   | (Terminator) |   |      |    |          |    |          |

#### Connector Model

| NS600-side           | Applicable Receptacles |                |                 |  |
|----------------------|------------------------|----------------|-----------------|--|
| Connector            | Solder Type            | Case           | Manufacturer    |  |
| 10214-52A2JL<br>14-p | 10114-3000VE           | 10314-52A0-008 | Sumitomo 3M Co. |  |

## 3.3.3 Connector Signal Names

| Pin No. | Signal Name | Signal Circuit Name                                                                                                    | Signal Direction                          |
|---------|-------------|----------------------------------------------------------------------------------------------------|-------------------------------------------|
| 1       | TXD         | Transmit data (not inverted)                                                                                            | Personal computer $\leftarrow$ NS600      |
| 2       | /TXD        | Transmit data (inverted)                                                                                                | Personal computer $\leftarrow$ SERVOPACK  |
| 3       | RXD         | Receive data (not inverted)                                                                                             | Personal computer $\rightarrow$ SERVOPACK |
| 4       | /RXD        | Receive data (inverted)                                                                                                 | Personal computer $\rightarrow$ SERVOPACK |
| 5       | Reserved    | Reserved pin                                                                                                    |                                           |
| 6       | /RXD        | Receive data (inverted)                                                                                                 |                                           |
| 7       | RT          | If RT and /RXD are connected (shorted), the built-in terminator (120 $\Omega$ ) will be connected between RXD and /RXD. |                                           |
| 8       | TXD         | Transmit data (not inverted)                                                                                            | Personal computer $\leftarrow$ SERVOPACK  |
| 9       | /TXD        | Transmit data (inverted)                                                                                                | Personal computer $\leftarrow$ SERVOPACK  |
| 10      | RXD         | Receive data (not inverted)                                                                                             | Personal computer $\rightarrow$ SERVOPACK |
| 11      | Reserved    | Reserved pin                                                                                                    |                                           |
| 12      | Reserved    | Reserved pin                                                                                                    |                                           |
| 13      | Reserved    | Reserved pin                                                                                                    |                                           |
| 14      | GND         | Signal ground (0 V)                                                                                                    |                                           |

#### 3.3.4 Connection Examples

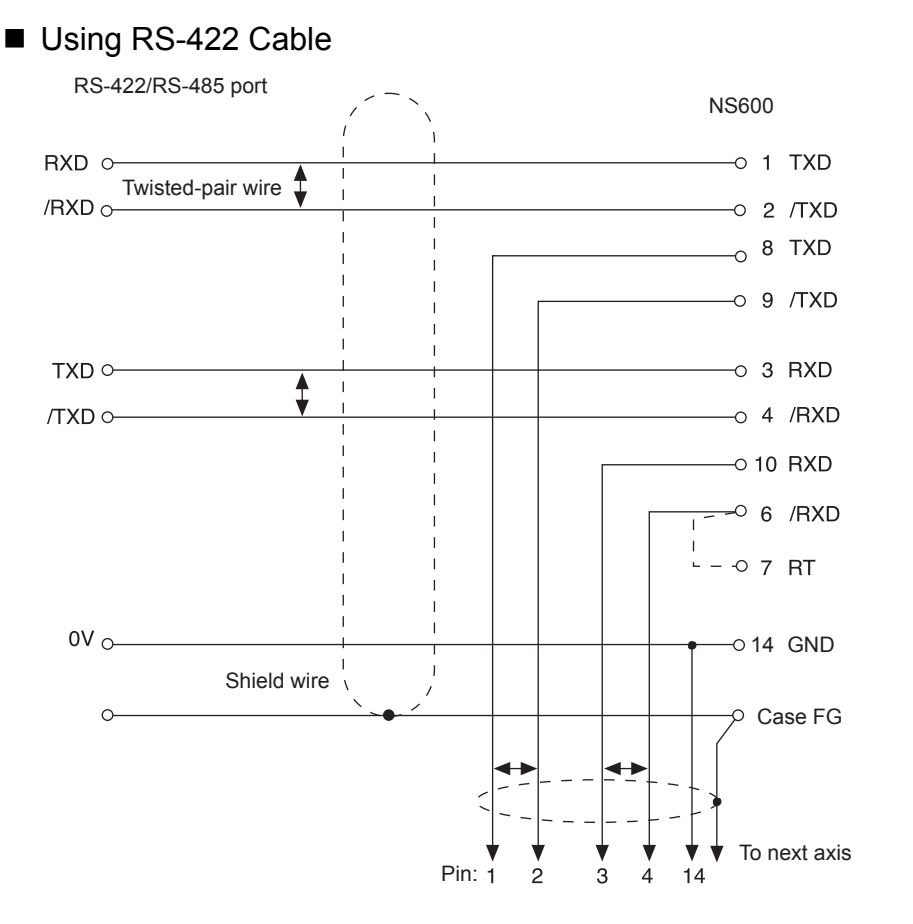

#### Note: 1. Cable length: 50 m max. 2. Connect (short) the RT and /RXD pins in the last axis.

Fig. 3.6 Wiring with RS-422 Cable

#### ■ Using RS-232C Cable

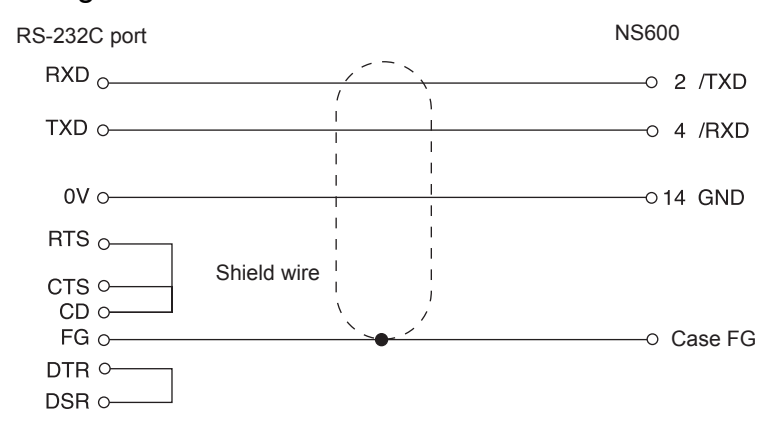

Note: Cable length: 3 m max.

Fig. 3.7 Wiring with RS-232C Cable

#### 3.3.5 RS-422 Interface

The maximum total length for an RS-422 cable is 50 m. Use the minimum length of cable that is needed.

The NS600's communications circuits are not isolated. If communications errors occur because of noise, use noise suppression methods such as shielded cable or ferrite cores.

When using RS-422 cable, connect a terminator in the host controller's reception circuit and the reception circuit of the last NS600 in the line. The NS600 has a built-in terminator (120  $\Omega$ ) that is connected between the RXD and /RXD pins when the RT and /RXD pins are shorted.

The NS600's transmission circuit is high-impedance when it is not transmitting. Pull-up or pull-down the host controller's reception circuit.

### 3.4 Power Loss in the NS600

Refer to 4.4 SERVOPACK's Power Supply Capacities and Power Losses in the  $\Sigma$ -II Series SGM $\Box$ H/SGDH User's Manual (Manual No.: SIEPS80000005) for a table showing the SERVOPACK power losses at the rated output.

| Item                   | Specification |
|------------------------|---------------|
| Min. operating voltage | 5.05 V        |
| Max. operating voltage | 5.25 V        |
| Max. operating current | 500 mA        |
| Max. power loss        | 2.6 W         |

| Table 3.1 | NS600 | Specifications |
|-----------|-------|----------------|
|-----------|-------|----------------|

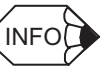

The NS600's power is supplied from the SERVOPACK.

# 4

## **Trial Operation**

This chapter describes a two-step trial operation. Be sure to complete step 1 before proceeding to step 2.

| 4.1 Two-step Trial Operation4-2                                              |
|------------------------------------------------------------------------------|
| 4.2 Step 1: Trial Operation for Servomotor without Load4-3                   |
| 4.3 Step 2: Trial Operation with the Servomotor Connected to the Machine4-10 |

### 4.1 Two-step Trial Operation

Make sure that all wiring is completed prior to starting trial operation.

Perform the trial operation in the order given below (steps 1 and 2) for your safety. See 4.2 Step 1: Trial Operation for Servomotor without Load and 4.3 Step 2: Trial Operation with the Servomotor Connected to the Machine for more details on the trial operation.

#### Step 1: Trial Operation for Servomotor without Load

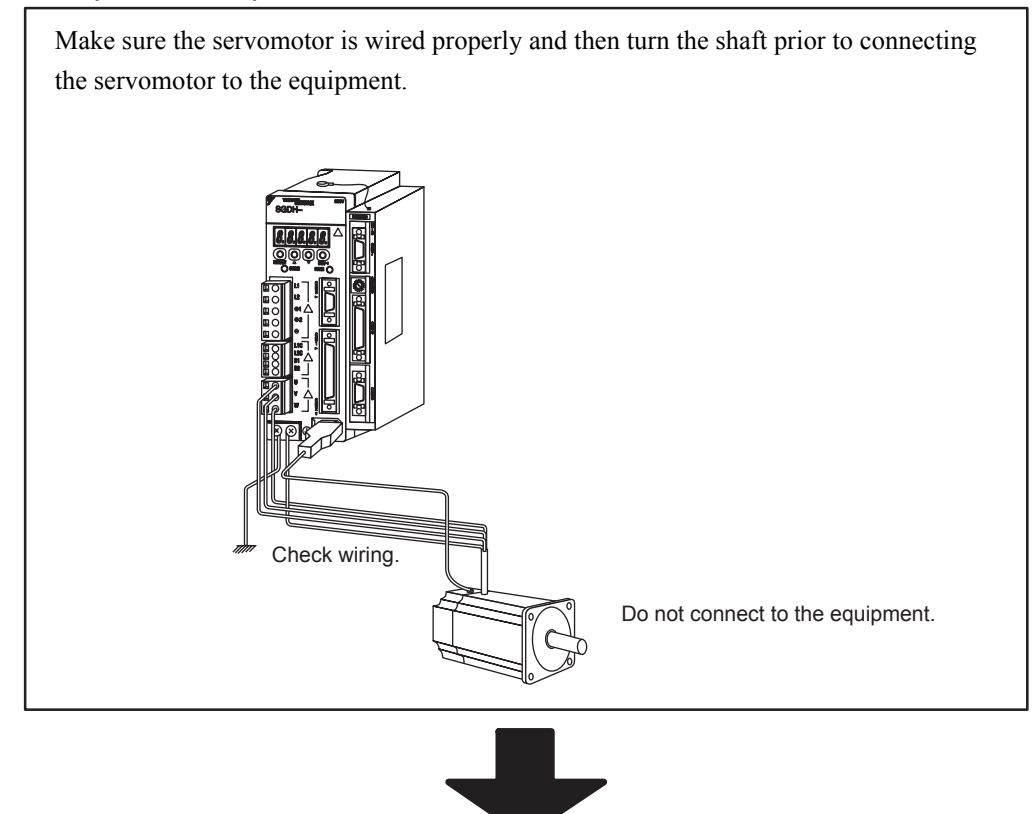

## Step 2: Trial Operation with the Equipment and Servomotor Connected

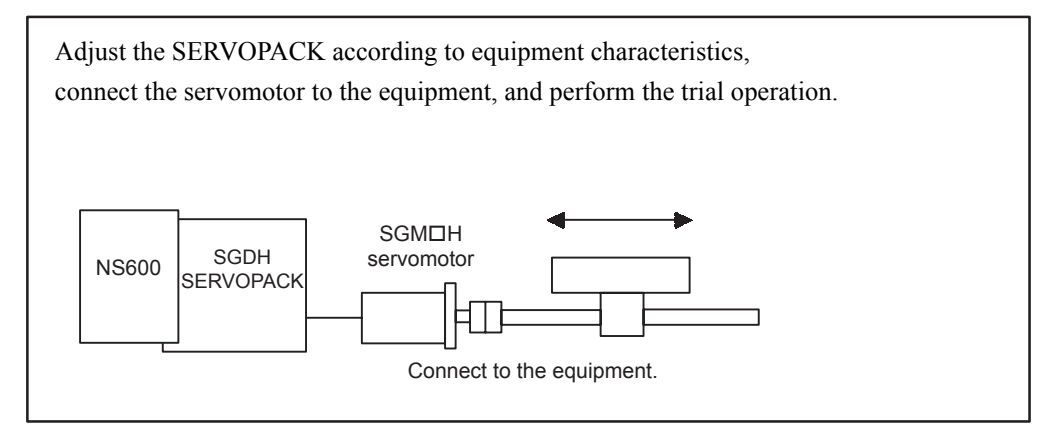

## 4.2 Step 1: Trial Operation for Servomotor without Load

## 

• Do not operate the servomotor while it is connected to the equipment.

To prevent accidents, initially perform step 1 where the trial operation is conducted under no-load conditions (with all couplings and belts disconnected).

In step 1, make sure that the servomotor is wired properly as shown below. Incorrect wiring is generally the reason why servomotors fail to operate properly during trial operation.

- Check main power supply circuit wiring.
- Check servomotor wiring.
- Check I/O signal wiring (CN1 and/or CN4) if these connectors are being used.
- Check Serial Command Communications wiring (CN6) if this connector is being used.

Make sure that adjustments in the host controller and other adjustments are completed as much as possible in step 1 (prior to connecting the servomotor to equipment).

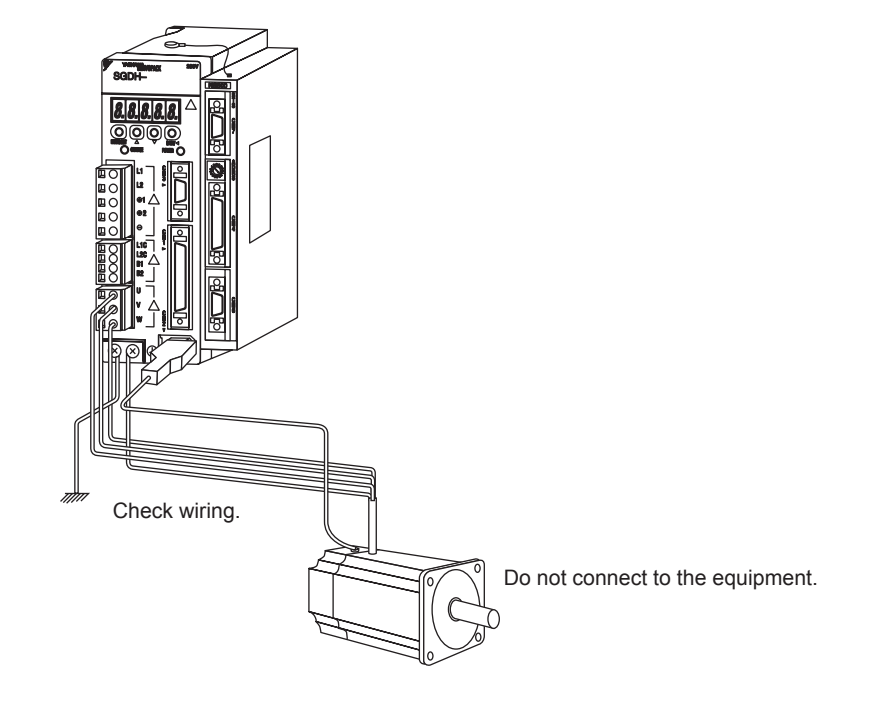

#### **IMPORTANT**

Check the items on the following pages in the order given during the servomotor trial operation. See *5.2.3 Brake Interlock Output Signal (/BK)* if you are using a servomotor with brakes.

1. Secure the servomotor.

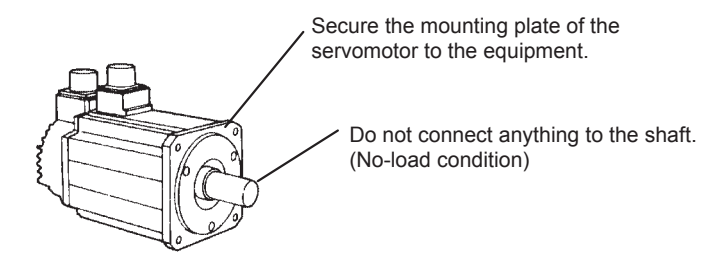

Secure the servomotor mounting plate to the equipment in order to prevent the servomotor from moving during operation.

2. Check the wiring.

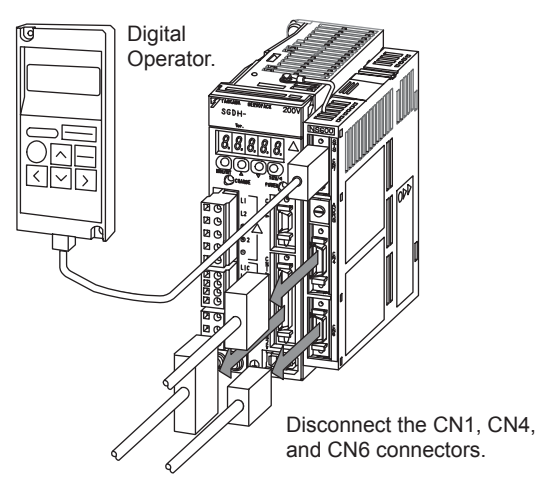

Disconnect the CN1, CN4, and CN6 connectors and check servomotor wiring in the power supply circuit. The I/O signals (CN1 and CN4) and Serial Command Signals (CN6) are not used. Connect the Digital Operator to the CN7 connector.

3. Turn ON power.

Normal displays

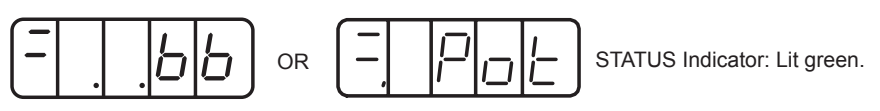

Example of alarm display

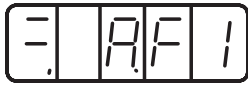

STATUS Indicator: Lit red.

Turn ON SERVOPACK power. If the SERVOPACK has turned ON normally, the Digital Operator's display will appear as shown above. Power is not supplied to the servomotor because the servo is OFF.

If an alarm display appears on the LED indicator as shown above, the power supply circuit, servomotor wiring, or encoder wiring is incorrect. In this case, turn OFF power and take appropriate action. See *Chapter 9 Troubleshooting*.

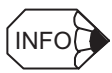

If an absolute encoder is used, it must be set up. Refer to 5.3.4 Absolute Encoder Setup (Initialization).

4. Operate with Digital Operator.

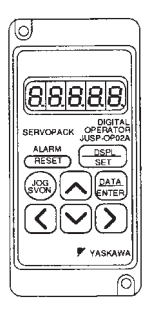

Operate the servomotor using the Digital Operator. Check to see if the servomotor runs normally.

Use the following procedure to operate the servomotor with the Digital Operator. Refer to *Chapter 7 Using the Digital Operator* for details on using the Digital Operator.

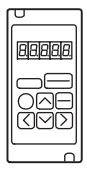

a) Press the DSPL/SET Key to select Fn002 in the auxiliary function mode.

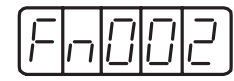

b) Press the DATA/ENTER Key to select the Digital Operator operation mode. Operation is now possible using the Digital Operator.

|--|

c) Press the SVON Key to set to servo ON state (with motor power turned ON).

| L . UUU |
|---------|
|---------|

d) Press the Up Cursor Key or Down Cursor Key to operate the motor. The motor keeps operating while the key is pressed.

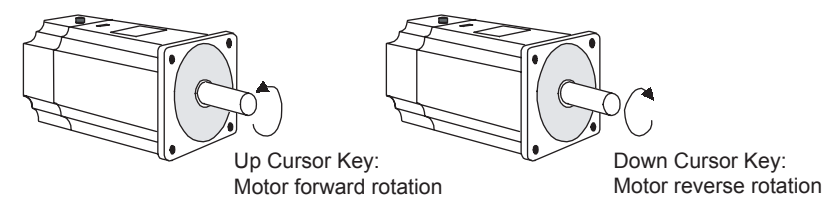

e) Press the DATA/ENTER Key, and the display will revert to Fn002. This sets to the servo OFF state (with motor power turned OFF). Alternatively, press the SVON Key to set to the servo OFF state.

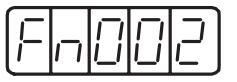

This disables operation under the Digital Operator control.

| Parameter                          | Signal                       | Setting                                                               |
|------------------------------------|------------------------------|-----------------------------------------------------------------------|
| Pn304<br>(Pn383 for Linear Motors) | JOG speed                    | Initial setting: 500 min <sup>-1</sup><br>(50 mm/s for linear motors) |
| Pn305                              | Soft Start Acceleration Time | Initial setting: 0 ms                                                 |
| Pn306                              | Soft Start Deceleration Time | Initial setting: 0 ms                                                 |

Use the following parameter to set or modify motor speed when operating the servomotor from the Digital Operator.

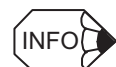

The rotation direction of the servomotor depends on the setting of parameter Pn000.0 "Rotation Direction." The above example applies when Pn000.0 is set to "0", the factory setting.

5. Connect the signal lines.

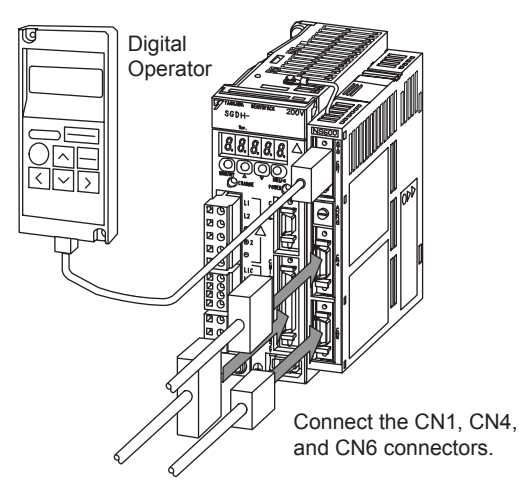

Use the following procedure to connect the CN1, CN4, and CN6 connectors if these connectors are being used. The Digital Operator can remain connected.

- a) Turn OFF power.
- b) Connect the CN1, CN4, and CN6 connectors.
- c) Turn ON power again.
- 6. Check the CN1 input signals if CN1 input signals are being used.
  - Check the input signal wiring in Monitor Mode using the Digital Operator by monitoring Un005 (the input signal monitor). Refer to *Chapter 7 Using the Digital Operator* for details on using the Digital Operator.

Turn ON and OFF each signal line to see if the LED monitor bit display changes as shown below.

#### Input signal LED display

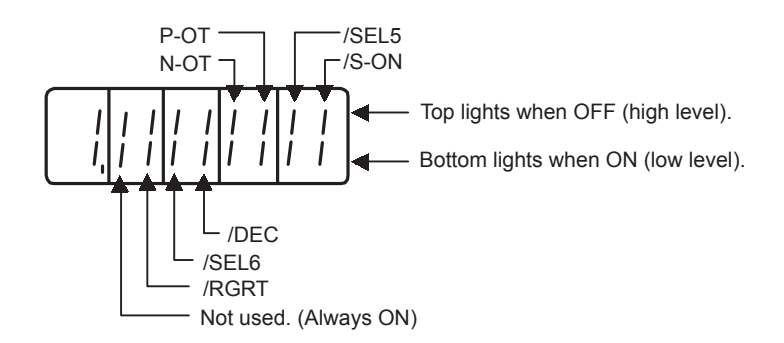

| Input Signal Status | LED Display                  |
|---------------------|------------------------------|
| OFF (high level)    | Top LED indicators light.    |
| ON (low level)      | Bottom LED indicators light. |

#### IMPORTANT

The servomotor will not operate properly if the following signal lines are not wired correctly. Short the signal lines if they will not be used. The input signal selections (parameters Pn803 to Pn80F) can be used to eliminate the need for external short circuiting.

| Signal Symbol | Connector Pin No. | Description                                                                                                    |
|---------------|-------------------|----------------------------------------------------------------------------------------------------|
| P-OT          | CN1-42            | The servomotor can rotate in the forward<br>direction when this signal is ON.<br>The servomotor is in forward overtravel status<br>(Forward Run Prohibited) when this signal is<br>OFF.   |
| N-OT          | CN1-43            | The servomotor can rotate in the reverse direc-<br>tion when this signal is ON.<br>The servomotor is in reverse overtravel status<br>(Reverse Run Prohibited) when this signal is<br>OFF. |
| /S-ON         | CN1-40            | The servomotor is turned ON when this signal is ON. Leave the servomotor OFF.                                                                                                    |
| +24VIN        | CN1-47            | Control power supply terminal for sequence signals.                                                                                                    |
|               |                   |                                                                                                    |

7. Check the CN4 input signals if CN4 input signals are being used.

Check the input signal wiring in Monitor Mode using the Digital Operator by monitoring Un801. Refer to *Chapter 7 Using the Digital Operator* for details on using the Digital Operator.

Turn ON and OFF each signal line to see if the LED monitor bit display changes as shown below.

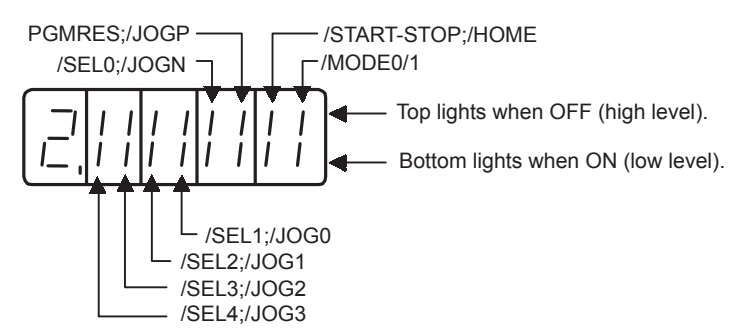

| Input Signal Status | LED Display                  |
|---------------------|------------------------------|
| OFF (high level)    | Top LED indicators light.    |
| ON (low level)      | Bottom LED indicators light. |

#### IMPORTANT

The CN1 and CN4 input signals can also be monitored from CN6 connector using the "IN1" and "IN2" Serial Commands. Refer to *Chapter 6 Serial Command Communications* for details on the Serial Commands.

 Check the CN6 serial command communications if CN6 serial commands are being used. Check the serial communications in Monitor Mode using the Digital Operator by monitoring Un80D through Un811. Refer to *Chapter 7 Using the Digital Operator* for details on using the Digital Operator.

Check the communications protocol and bit rate set in parameters Pn800 and Pn801. Change the settings if necessary. If the settings are changed, the new settings is enabled by turning the control power supply OFF and then ON again.

Refer to *Chapter 7 Using the Digital Operator* for the procedure to use when editing parameters. Once serial communications have been established, serial communications can be used for operations such as editing parameters and monitoring.

- SERVOPACK Servomotor VS-ON CN1-40 OR Servomotor SVON CN6 Servomotor CN6 Servomotor CN6 Servomotor CN6
- 9. Turn ON the servo with /S-ON or the SVON serial command.

If the system is setup correctly, the servomotor will turn ON and the Digital Operator display shown above will appear. If an alarm display appears, take appropriate action as described in *Chapter 9 Troubleshooting*.

# 4.3 Step 2: Trial Operation with the Servomotor Connected to the Machine

## A WARNING

• Follow the procedure below for step-2 trial operation precisely as given.

Malfunctions that occur after the servomotor is connected to the equipment may not only damage the equipment, but may also cause an accident resulting death or injury.

Before proceeding to step 2, repeat step 1 (servomotor trial operation without a load) until you are fully satisfied that all items including parameters and wiring have been tested completely.

After step 1 has been completed, proceed to step 2 for trial operation with the servomotor connected to the equipment. The purpose of step 2 is to adjust the SERVOPACK according to equipment characteristics.

- Use autotuning to match the SERVOPACK to equipment characteristics.
- Match the direction of rotation and speed to equipment specifications.
- Check the final control form.

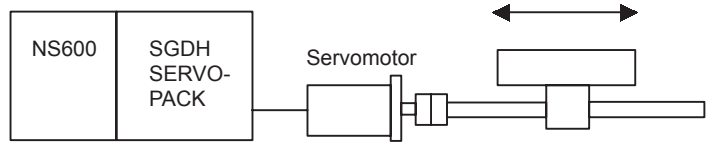

Connect to the machine.

Follow the procedures below to perform the trial operation.

- 1. Make sure power is OFF.
- 2. Connect the servomotor to the equipment.

See 3.8 Mechanical Specifications of Servomotors in the  $\Sigma$ -II Series SGM $\Box$ H/SGDH User's Manual (Manual No.: SIEPS80000005) for more details on connecting the servomotor.

- Use autotuning to match the SERVOPACK to equipment characteristics.
   See 9.1.2 Autotuning Functions in the SGM H/SGDH User's Manual (Manual No.: SIEPS80000005) for details.
- Operate the servomotor with Digital I/O or Serial Mode operation. See Chapter 5 Parameter Settings and Functions and Chapter 6 Serial Command Communications for details.
- Set and record parameters.
   Set parameters as required and record all settings for use later in maintenance.

This completes the trial operation procedure.

#### MARNING

The servomotor will not be broken in completely during the trial operation. Therefore, let it the system run for a sufficient amount of additional time to ensure that it is properly broken in.

## Parameter Settings and Functions

This chapter describes the procedure for setting and applying parameters.

| 5.1 Restrictions on SGDH SERVOPACK Parameters 5-4                                                                                                    |
|----------------------------------------------------------------------------------------------------|
| 5.2 Sequence I/O Signals                                                                                                    |
| 5.3 Absolute Encoders                                                                                                    |
| 5.4 Settings According to Device Characteristics5.4.1 Switching Servomotor Rotation Direction5-265.4.2 Setting the Overtravel Limit Function5-275.4.3 Setting Reference Units5-305.4.4 Moving Mode and Coordinate Settings5.4.5 Backlash Compensation5-375.4.6 Limiting Torques |

| 5.5 Program Table 5-                                                   | .39 |
|------------------------------------------------------------------------|-----|
| 5.5.1 Mode Switch Signal (/MODE 0/1)5                                  | -39 |
| 5.5.2 Input Signals for Program Table Operation5                       | -40 |
| 5.5.3 Program Table Step Selection 5                                   | -41 |
| 5.5.4 Program Table Settings 5                                         | -42 |
| 5.5.5 Examples of EVENT Conditions 5                                   | -45 |
| 5.5.6 Program Table Operation 5                                        | -46 |
| 5.5.7 Status Changes in Program Table Operation                        | -47 |
| 5.5.8 input Signal Timing Specifications for Program Table Operation 5 | -49 |
| 5.5.9 Response Times alter Turning ON the /START-STOP Signal 5         | -50 |
|                                                                        | -01 |
| 5.6 Registration 5-                                                    | -56 |
| 5.6.1 Registration Timing Specifications 5                             | -56 |
| 5.6.2 Registration Input Setting 5                                     | -56 |
| 5.6.3 Registration Operation 5                                         | -57 |
| 5.7 ZONE Table Settings 5-                                             | .59 |
| 5.8 Homing/Jog Speed Table Mode 5-                                     | -62 |
| 5.8.1 Mode Switch Signal (/MODE 0/1)5                                  | -62 |
| 5.8.2 Homing/Jog Speed Table Input Signals                             | -63 |
| 5.8.3 Parameters Related to Homing 5                                   | -64 |
| 5.9 Homing Operation 5-                                                | -65 |
| 5.10 Jog Speed Table Operation 5-                                      | -66 |
| 5.10.1 Example of Jog Speed Table Operation5                           | -66 |
| 5.10.2 Jog Speed Table 5-                                              | -67 |
| 5.10.3 Input Conditions for Homing and Jog Speed Table Operation 5     | -68 |
| J. 10.4 input Signal Timing Specifications for Homing and              | -69 |
|                                                                        | 00  |

#### Before Reading this Chapter

This chapter describes the use of the I/O signals in the SGDH SERVOPACK and NS600 (I/ O signals in the CN1 and CN4 connectors) as well as the procedure for setting the related parameters for the intended purposes.

The following sections can be used as references for this chapter.

- Lists of CN1 and CN4 I/O signals: See 3.1.3 I/O Signal Names and Functions.
- CN1 and CN4 I/O signal terminal layout: See 3.1.2 Terminal Layout on I/O Signal Connectors CN1 and CN4.
- List of parameters: See Appendix A List of Parameters.

#### Parameter Configurations

Parameters are comprised of the types shown in the following table. See *Appendix A List of Parameters*.

| Туре                                   | Parameter No.                    | Description                                                                                                    |
|----------------------------------------|----------------------------------|----------------------------------------------------------------------------------------------------|
| Function Selection<br>Parameters       | Pn000 to Pn005<br>Pn819          | Select basic and application functions such as the type of control or the stop mode used when an alarm occurs. |
| Servo Gain and<br>Other Parameters     | Pn100 to Pn123                   | Set numerical values such as speed and position loop gains.                                                    |
| Position Control<br>Parameters         | Pn200 to Pn208                   | Set position control parameters such as S-shaped curve.                                                        |
| Speed Control<br>Parameter             | Pn308                            | Set speed control parameters such as the Speed Feedback Filter Time Constant.                                  |
| Torque Control<br>Parameters           | Pn401 to Pn409                   | Set torque control parameters such as the torque limit values.                                                 |
| Sequence<br>Parameters                 | Pn500 to Pn509<br>Pn803 to Pn818 | Sets conditions for the sequence I/O signals.                                                                  |
| Positioning<br>Parameters              | Pn81A to Pn822                   | Sets parameters related to positioning.                                                                        |
| Homing Parameters                      | Pn823 to Pn828                   | Sets parameters related to homing.                                                                             |
| Serial<br>Communications<br>Parameters | Pn800 to Pn802                   | Sets parameters related to serial communications through CN6.                                                  |
| Setup Information<br>Parameters        | Pn829 to Pn834                   | Do not change these parameters.<br>These parameters are used by the Support Software.                          |
| Others                                 | Pn600 to Pn601                   | Sets other parameters.                                                                                         |

## 5.1 Restrictions on SGDH SERVOPACK Parameters

The following parameters are set automatically when an NS600 is installed on an SGDH SERVOPACK. Do not change these parameters because they are reserved for system use. Also, the SGDH SERVOPACK will be set for position control. It is not necessary to set parameters related to speed control or torque control, so those parameters should not be changed.

After the NS600 is installed, it will take up to 10 seconds before the SERVOPACK starts up for the first time because the parameters are set automatically the first time that the power is turned ON.

| Parame-<br>ter | Digit | Name                                                    | Setting | Description                                                                                                    |
|----------------|-------|---------------------------------------------------------|---------|----------------------------------------------------------------------------------------------------|
| Pn000          | 1     | Control Method                                          | 1       | Position control                                                                                                    |
|                | 2     | Axis Address                                            | 0 to F  | Copies the address set on the NS600's rotary switch.                                                                                                    |
| Pn002          | 0     | T-REF Allocation (Torque Limit/<br>Torque Feed-forward) | 0       | Torque limit and torque feed-forward cannot be input by analog voltage inputs.                                                                                                    |
|                | 3     | Full Closed Loop Usage                                  | 0       | Full-closed loop cannot be used.                                                                                                    |
| Pn004          | 1     | Reserved                                                | 0       | Not used.                                                                                                    |
| Pn005          | 0     | Reserved                                                | 0       | Not used.                                                                                                    |
| Pn200          | 2     | Clear Operation                                         | 0       | Clears the position error when the servo is OFF.                                                                                                    |
| Pn205          |       | Multiturn Limit Setting                                 | 0       | If a single-turn data absolute encoder is used and Pn002.2<br>is set to 0, the Multiturn Limit Setting will automatically<br>be set to 0.<br>*1. This parameter is automatically set only for version 4<br>or later. It must be manually set for version 3 or earlier. |
| Pn207          | 0     | Position Reference Filter Selection                     | 1       | S-shaped Curve                                                                                                    |
|                | 1     | Position Control Option<br>(V-REF as Speed Forward)     | 0       | An analog voltage input cannot be used as a speed feed-<br>forward input.                                                                                                    |
| Pn50A          | 0     | Input Signal Mapping                                    | 1       | Input signals can be allocated.                                                                                                    |
|                | 1     | /S-ON                                                   | 8       | Not used. (SI0 is detected as /S-ON by the NS600.)                                                                                                    |
|                | 2     | /P-CON                                                  | 8       | Not used.                                                                                                    |
|                | 3     | /P-OT                                                   | 8       | Not used. (SI2 is detected as P-OT by the NS600.)                                                                                                    |
| Pn50B          | 0     | /N-OT                                                   | 8       | Not used. (SI3 is detected as N-OT by the NS600.)                                                                                                    |
|                | 1     | /ALM-RST                                                | 8       | Not used.                                                                                                    |
|                | 2     | /P-CL                                                   | 8       | Not used.                                                                                                    |
|                | 3     | /N-CL                                                   | 8       | Not used.                                                                                                    |
| Pn50C          | 0     | /SPD-D                                                  | 8       | Not used.                                                                                                    |
|                | 1     | /SPD-A                                                  | 8       | Not used.                                                                                                    |
|                | 2     | /SPD-B                                                  | 8       | Not used.                                                                                                    |
|                | 3     | /C-SEL                                                  | 8       | Not used.                                                                                                    |

| Table 5.1 | Sotting restricted | Daramotore |
|-----------|--------------------|------------|
| Table 5.1 | Setting-restricted | Farameters |

| Parame-<br>ter | Digit | Name        | Setting | Description                                    |
|----------------|-------|-------------|---------|------------------------------------------------|
| Pn50D          | 0     | /Z-CLAMP    | 8       | Not used.                                      |
|                | 1     | /INHIBIT    | 8       | Not used.                                      |
|                | 2     | /G-SEL      | 8       | Not used.                                      |
|                | 3     | Reserved    | 8       | Not used.                                      |
| Pn50E          | 0     | /COIN       | 0       | Not used.                                      |
|                | 1     | /V-CMP      | 0       | Not used.                                      |
|                | 2     | /TGON       | 0       | Not used.                                      |
|                | 3     | /S-RDY      | 3       | Always SO3.                                    |
| Pn50F          | 0     | /CLT        | 0       | Not used.                                      |
|                | 1     | /VLT        | 0       | Not used.                                      |
|                | 2     | /BK         | 2       | Always SO2.                                    |
|                | 3     | /WARN       | 1       | Always SO1.                                    |
| Pn510          | 0     | /NEAR       | 0       | Not used.                                      |
|                | 1     | Reserved    | 0       | Not used.                                      |
|                | 2     | Not used.   | 0       | Not used.                                      |
|                | 3     | Not used.   | 0       | Not used.                                      |
| Pn512          | 0     | SO1 Reverse | 0 or 1  | This value is set by the NS600 based on Pn816. |
|                | 1     | SO2 Reverse | 0 or 1  | This value is set by the NS600 based on Pn817. |
|                | 2     | SO3 Reverse | 0 or 1  | This value is set by the NS600 based on Pn818. |
|                | 3     | Not used.   | 0       | Not used.                                      |

Table 5.1 Setting-restricted Parameters (cont'd)

### 5.2 Sequence I/O Signals

Sequence I/O signals are used to control operation of the SERVOPACK and NS600. Connect these signal terminals as required.

#### Input Signal Connections

Connect the Sequence Input signals as shown below.

#### **CN1** Connector

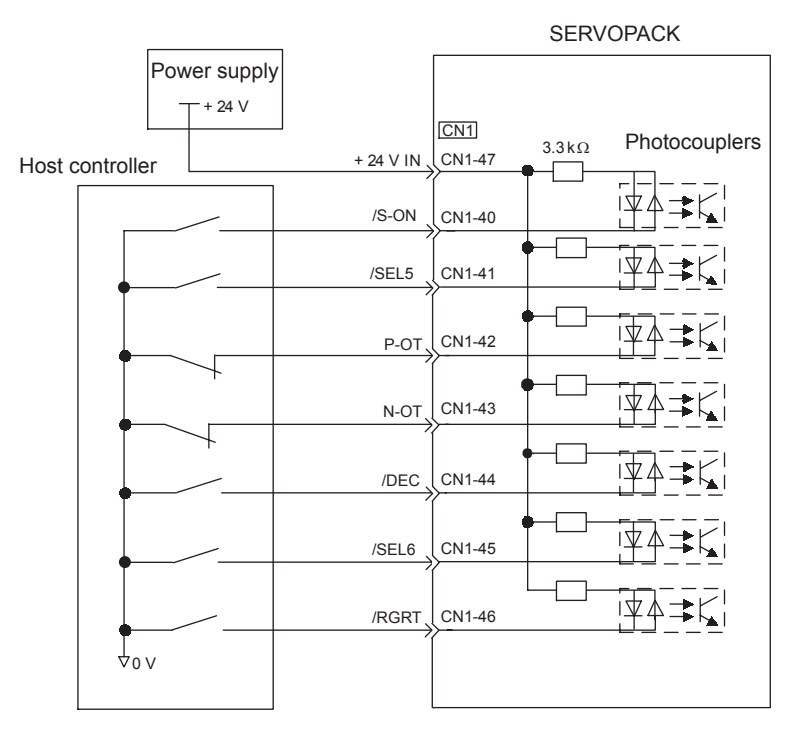

#### **CN4** Connector

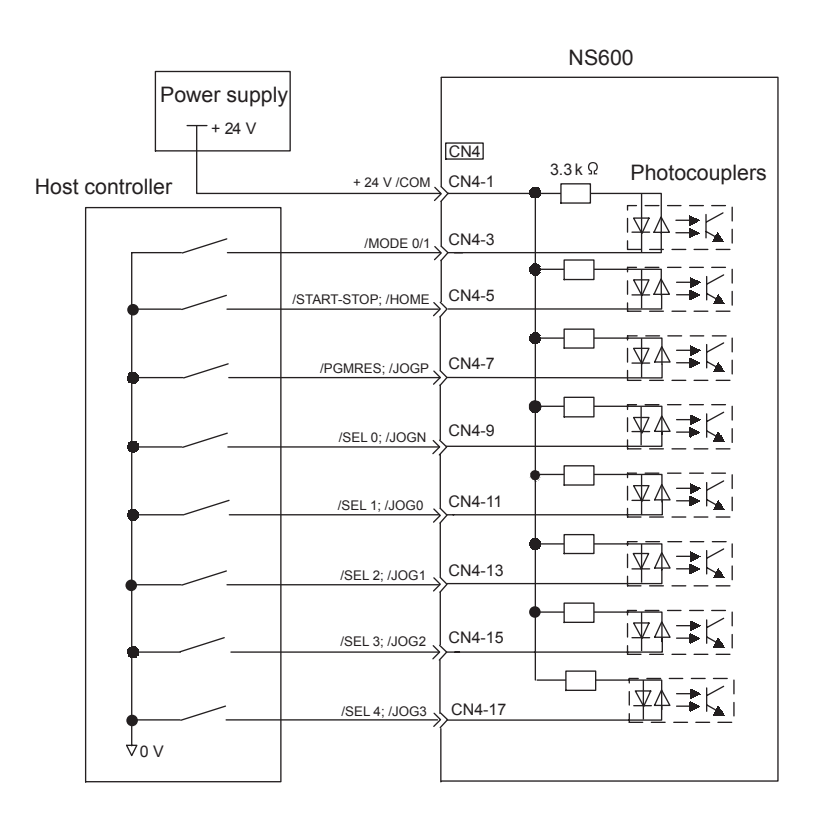

#### **IMPORTANT**

Provide an external power supply; the SERVOPACK and NS600 do not have an internal 24-V power supply.

Yaskawa recommends using the same external power supply as that used for output circuits. The allowable voltage range for the 24-V sequence input circuit power supply is 11 to 25 V. Although a 12-V power supply can be used, contact faults can easily occur for relays and other mechanical contacts under low currents. Confirm the characteristics of relays and other mechanical contacts before using a 12-V power supply.

| Item              | Specification                                                                                                    |
|-------------------|----------------------------------------------------------------------------------------------------|
| Signal Names      | CN1: /S-ON, P-OT, N-OT, /DEC, /RGRT<br>CN4: /MODE0/1, /START-STOP, /HOME, /PGMRES, /JOGP, /SEL0,<br>/JOGN, /SEL1, /JOG0, /SEL2, /JOG1, /SEL3, /JOG2, /SEL4, /JOG3 |
| Input Form        | Sinking or Sourcing                                                                                                    |
| Isolation         | Photocoupler                                                                                                    |
| Operating Voltage | 11 to 25 V DC                                                                                                    |
| Input Impedance   | 3.3 kΩ                                                                                                    |
| ON Current        | 8 mA max. each                                                                                                    |
| OFF Current       | 1 mA max. each (OFF voltage = $1.0 \text{ V}$ )                                                                                                    |

#### Input Signal Specifications (CN1 and CN4)

#### Output Signal Connections

Connect the sequence output signals as shown in the following figure.

#### **CN1** Connector

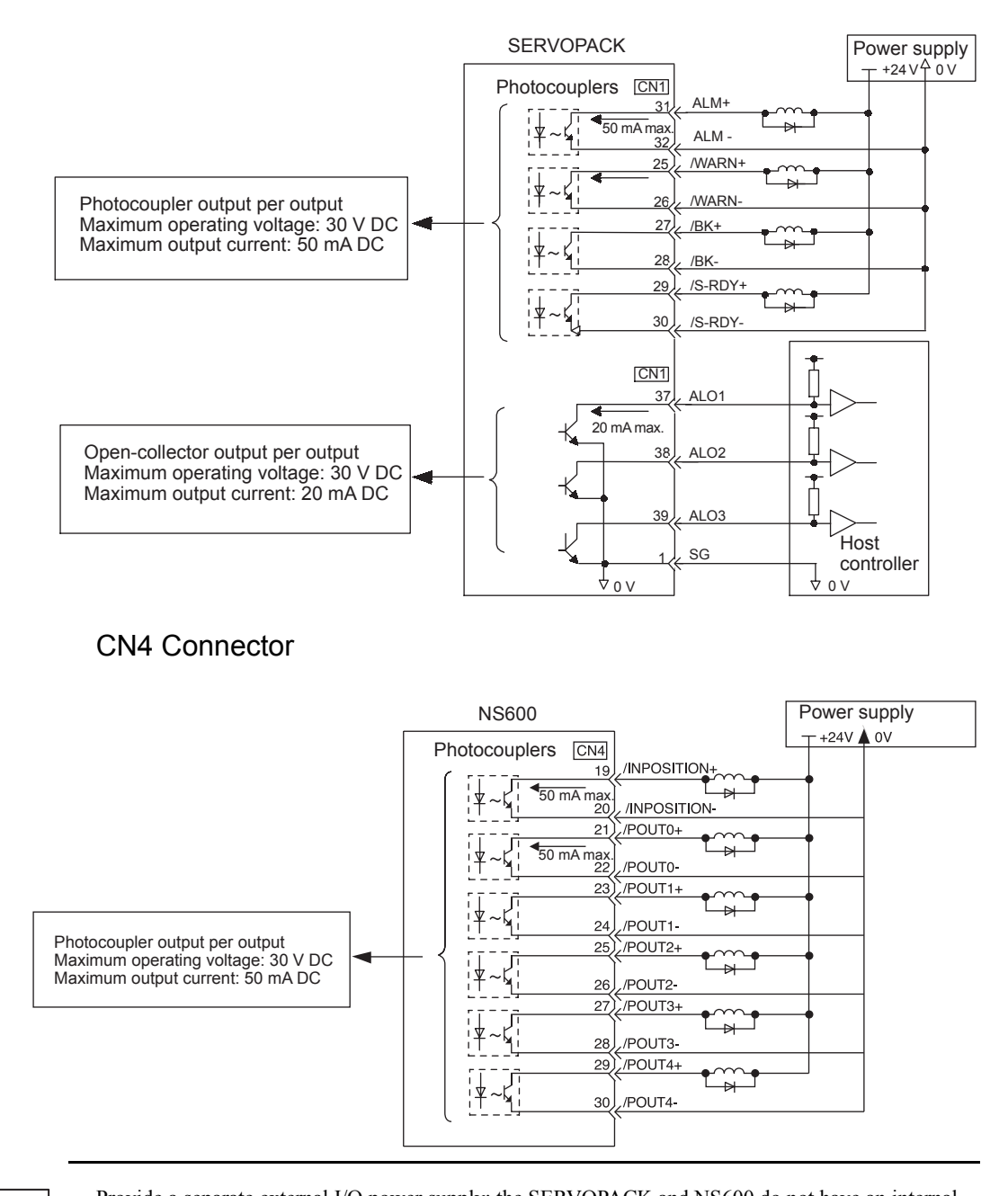

#### IMPORTANT

Provide a separate external I/O power supply; the SERVOPACK and NS600 do not have an internal 24-V power supply. Yaskawa recommends using the same type of external power supply as that used for input circuits.

#### 5.2.1 Using the Servo ON/OFF Input Signal (/S-ON)

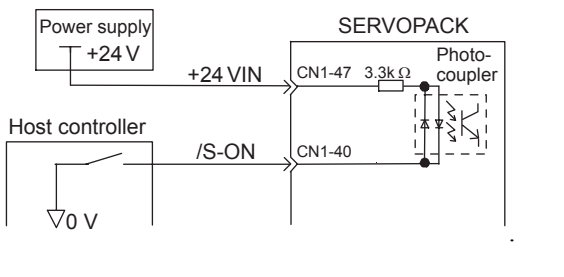

|--|

This signal is used to turn the servomotor ON and OFF.

| Signal | Status           | Operation                                                                                                    |
|--------|------------------|----------------------------------------------------------------------------------------------------|
| /S-ON  | Photocoupler ON  | Power is supplied to the servomotor.                                                                                                    |
|        | Photocoupler OFF | Power is not supplied to the servomotor.<br>Do not turn the servo OFF while the servomotor is<br>operating except in an emergency-stop situation. |

The /S-ON signal setting can be changed with parameter Pn80B.

| Parame-<br>ter | Signal | Pin No. | Settings                                                                                                    | Factory<br>Setting |
|----------------|--------|---------|----------------------------------------------------------------------------------------------------|--------------------|
| Pn80B          | /S-ON  | CN1-40  | <ol> <li>0: Photocoupler ON = Servo ON</li> <li>1: Photocoupler OFF = Servo ON</li> <li>2: Servo is always ON.</li> <li>3: Servo is always OFF.</li> </ol> | 0                  |

#### 5.2.2 Using Servo Alarm and Alarm Code Outputs (ALM, ALO1 to ALO3)

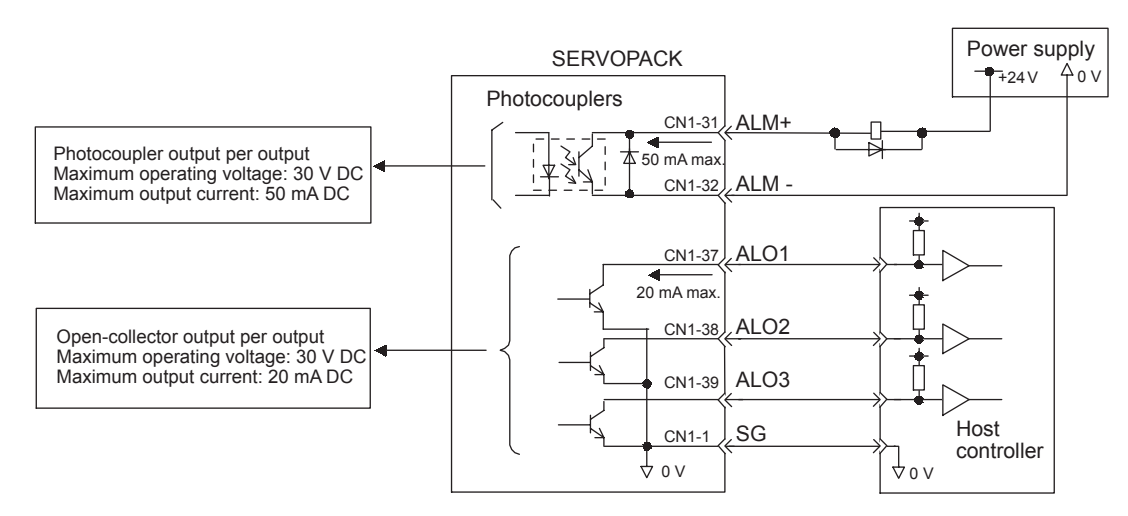

The basic procedure for connecting alarm output signals is described below.

A suitable external I/O power supply must be provided by the user separately because there is no internal 24-V power supply in the SERVOPACK.

#### 5.2.3 Brake Interlock Output Signal (/BK)

The use of the photocoupler output signals is described below.

| $\text{Output} \rightarrow \text{ALM+ CN1-31}$ | Servo Alarm Output                   |
|------------------------------------------------|--------------------------------------|
| $Output \to ALM\text{-} CN1\text{-} 32$        | Signal Ground for Servo Alarm Output |

These alarms are output when a SERVOPACK alarm is detected.

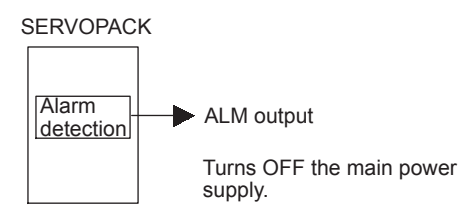

Form an external circuit so this alarm output (ALM) turns the SERVOPACK OFF.

| ON:  | Circuit between CN1-31 and 32 is closed,<br>and CN1-31 is at low level. | Normal state |
|------|-------------------------------------------------------------------------|--------------|
| OFF: | Circuit between CN1-31 and 32 is open, and CN1-31 is at high level.     | Alarm state  |

Alarm codes ALO1, ALO2 and ALO3 are output to indicate each alarm type. The uses of open-collector output signals ALO1, ALO2 and ALO3 is described below.

| $\text{Output} \rightarrow \text{ALO1 CN1-37}$ | Alarm Code Output                   |
|------------------------------------------------|-------------------------------------|
| $\text{Output} \rightarrow \text{ALO2 CN1-38}$ | Alarm Code Output                   |
| $Output \to ALO3 \ CN1-39$                     | Alarm Code Output                   |
| $Output \to SG \ CN1-1$                        | Signal Ground for Alarm Code Output |

These signals output alarm codes to indicate the type of alarm detected by the SERVOPACK. Use these signals to display alarm codes at the host controller.

See 9.1.1 Alarm Display Table for more details on the relationship between NS600 alarm display and alarm code output. See 9.2.2 Alarm Display Table for more details on the relationship between SERVOPACK alarm display and alarm code output.

#### 5.2.3 Brake Interlock Output Signal (/BK)

The holding brake is used when a servodrive controls a vertical axis. In other words, a servomotor with brake prevents the movable part from shifting due to gravity when system power goes OFF.

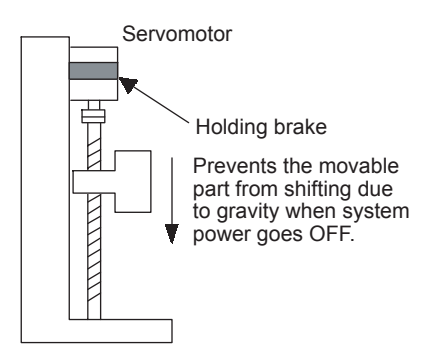

#### IMPORTANT

The brake built into the SGM H servomotor with brakes is a de-energization brake, which is used only to hold and cannot be used for braking. Use the holding brake only to hold a stopped motor. Brake torque is at least 120% of the rated motor torque.

#### Wiring Example

Use the SERVOPACK contact output signal /BK and the brake power supply to form a brake ON/OFF circuit. The following diagram shows a standard wiring example.

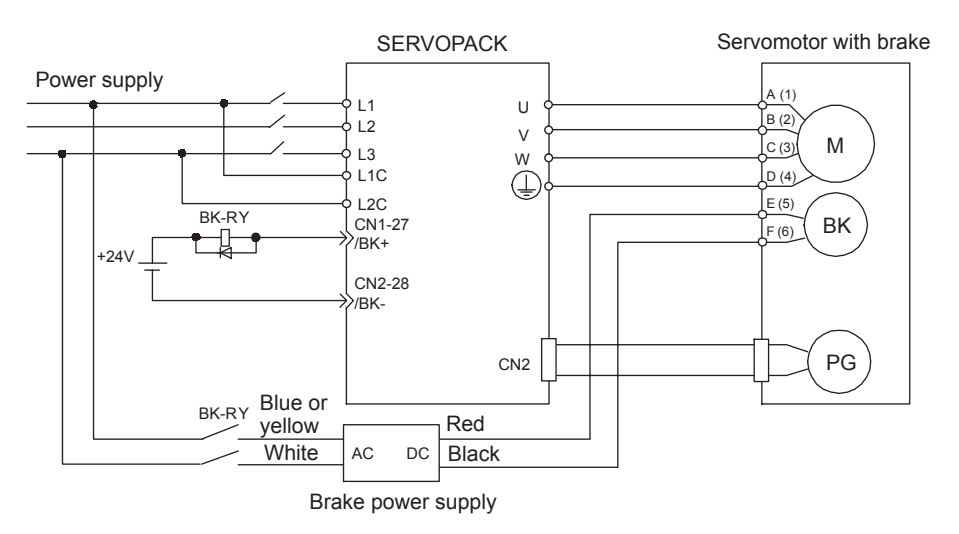

BK-RY: Brake control relay

| $Output \rightarrow /BK$ Brake Interlock Output |
|-------------------------------------------------|
|-------------------------------------------------|

This output signal controls the brake when using a servomotor with a brake and does not have to be connected when using a servomotor without a brake.

| ON:  | Photocoupler ON  | Releases the brake. |
|------|------------------|---------------------|
| OFF: | Photocoupler OFF | Applies the brake.  |

The /BK signal setting can be changed with parameter Pn817.

| Parame-<br>ter | Signal | Pin No.           | Settings                                                                            | Factory<br>Setting |
|----------------|--------|-------------------|-------------------------------------------------------------------------------------|--------------------|
| Pn817          | /BK    | CN1-27,<br>CN1-28 | 0: Photocoupler ON = Releases the brake<br>1: Photocoupler OFF = Releases the brake | 0                  |

**Related Parameters** 

| Pn506 | Time Delay from Brake Reference until Servo OFF               |
|-------|---------------------------------------------------------------|
| Pn507 | Speed Level for Brake Reference Output during Motor Operation |
| Pn508 | Timing for Brake Reference Output during Motor Operation      |

#### 5.2.3 Brake Interlock Output Signal (/BK)

#### Brake ON Timing

If the equipment moves slightly due to gravity when the brake is applied, set the following parameter to adjust brake ON timing.

| Pn506 | Brake Reference Servo OFF Delay Time | Unit:<br>10 ms | Setting<br>Range: | Factory<br>Setting: |
|-------|--------------------------------------|----------------|-------------------|---------------------|
|       |                                      |                | 0 to 50           | 0                   |

This parameter is used to set the output time from the brake control signal /BK until the servo OFF operation (servomotor output stop) when a servomotor with a brake is used.

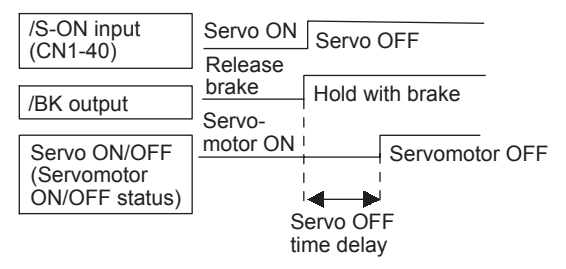

With the factory setting, the servo is turned OFF when the /BK signal (brake operation) is output. The equipment may move slightly due to gravity depending on equipment configuration and brake characteristics. If this happens, use this parameter to delay servo OFF timing.

This setting sets the brake ON timing when the servomotor is stopped. Use Pn507 and Pn508 for brake ON timing during operation.

#### IMPORTANT

The servomotor will turn OFF immediately if an alarm occurs. The equipment may move due to gravity in the time it takes for the brake to operate.

#### Holding Brake Setting

Set the following parameters to adjust brake ON timing so the holding brake is applied when the servomotor stops.

| Pn507 | Brake Reference Output Speed Level                          | Unit:<br>min <sup>-1</sup> | Setting<br>Range:<br>0 to 10,000 | Factory<br>Setting:<br>100 |
|-------|-------------------------------------------------------------|----------------------------|----------------------------------|----------------------------|
| Pn508 | Timing for Brake Reference Output<br>during Motor Operation | Unit:<br>10 ms             | Setting<br>Range:<br>0 to 100    | Factory<br>Setting:<br>50  |
Set the brake timing used when the servo is turned OFF by input signal /S-ON (CN1-40) or when an alarm occurs during servomotor with brake operation.

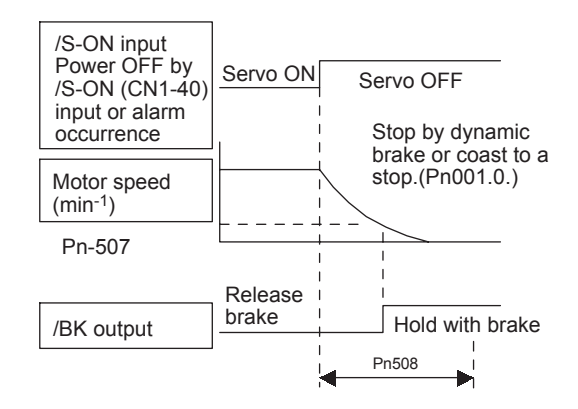

Brake ON timing when the servomotor stops must be adjusted properly because servomotor brakes are designed as holding brakes. Adjust the parameter settings while observing equipment operation.

#### /BK Signal Output Conditions during Servomotor Operation

The circuit is open under either of the following conditions:

| 1 | Motor speed drops below the setting at Pn507 after servo OFF. |
|---|---------------------------------------------------------------|
| 2 | The time set at Pn508 has elapsed since servo OFF.            |

The actual setting will be the maximum speed even if Pn507 is set higher than the maximum speed.

### 5.2.4 Using the Servo Ready Output Signal (/S-RDY)

The basic use and wiring procedures for the Servo Ready (/S-RDY) output signal (photocoupler output signal) are described below.

Servo Ready signal means there are no servo alarms and the main circuit power supply is ON, so the servo can be turned ON.

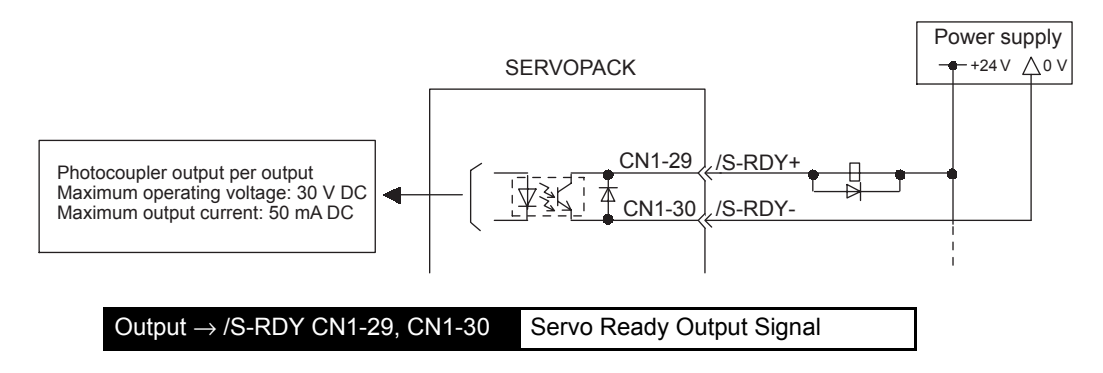

5.2.5 Using the Error/Warning Output Signal (/WARN)

This signal indicates the SERVOPACK received the Servo ON signal and completed all preparations.

| ON:  | Closed or low level | Servo is ready.     |
|------|---------------------|---------------------|
| OFF: | Open or high level  | Servo is not ready. |

The /S-RDY signal setting can be changed with parameter Pn818.

| Parame-<br>ter | Signal | Pin No.           | Settings                                                       | Factory<br>Setting |
|----------------|--------|-------------------|----------------------------------------------------------------|--------------------|
| Pn818          | /S-RDY | CN1-29,<br>CN1-30 | 0: Output closed = Servo Ready<br>1: Output open = Servo Ready | 0                  |

#### 5.2.5 Using the Error/Warning Output Signal (/WARN)

The basic use and wiring procedure for the warning (/WARN) output signal (photocoupler output signal) are given below.

The warning output is composed from the following /WARN signals: NS600 Error, Overload Warning, Regenerative Overload Warning, and Low Battery Voltage Warning.

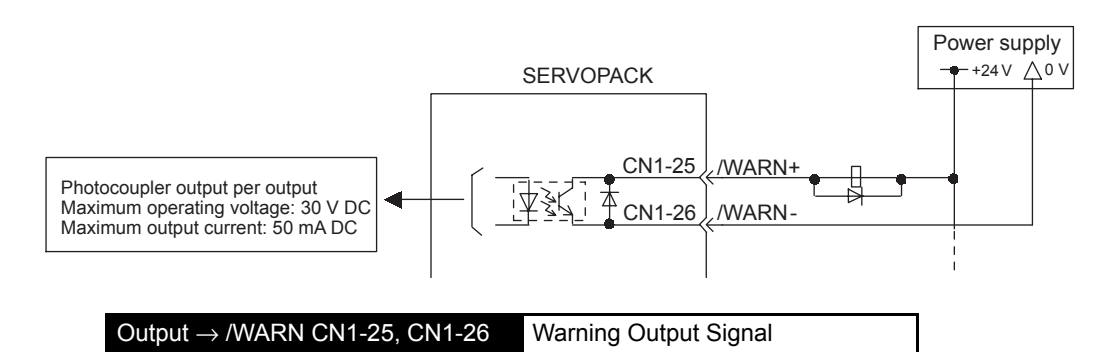

This output signal indicates an error or warning has occurred. If an error occurred, the output will last for 2 seconds; if a warning occurred, the output will remain until the cause of the warning has been eliminated.

| OFF: | Open or high level  | Normal operation                                                                                     |
|------|---------------------|----------------------------------------------------------------------------------------------------|
| ON:  | Closed or low level | Error or warning status<br>(Overload, Regenerative Overload, Low<br>Battery Voltage, or NS600 Error) |

The /WARN output setting can be changed with parameter Pn816.

| Parame-<br>ter | Signal | Pin No.           | Settings                                                                                        | Factory<br>Setting |
|----------------|--------|-------------------|-------------------------------------------------------------------------------------------------|--------------------|
| Pn816          | /WARN  | CN1-25,<br>CN1-26 | <ul><li>0: Output closed = Error or warning</li><li>1: Output open = Error or warning</li></ul> | 0                  |

The following parameter is used to output warning details with an alarm code.

| Pn001.3 | Warning Code Output Selection | Factory Setting: |
|---------|-------------------------------|------------------|
|         |                               | 0                |

| Pn001.3<br>Setting | Description                                                                                                    |
|--------------------|----------------------------------------------------------------------------------------------------|
| 0                  | Outputs alarm codes alone for alarm codes ALO1, ALO2 and ALO3.                                                           |
| 1                  | Outputs both alarm and warning codes for alarm codes ALO1, ALO2 and ALO3 and outputs an alarm code when an alarm occurs. |

The following warning codes are output in 3 bits.

| Warning    | Warning Code Output        |                            |                            | Warning Description   |
|------------|----------------------------|----------------------------|----------------------------|-----------------------|
| Indication | ALO1                       | ALO2                       | ALO3                       |                       |
| A.91       | ON signal<br>(low level)   | OFF signal<br>(high level) | OFF signal<br>(high level) | Overload              |
| A.92       | OFF signal<br>(high level) | ON signal<br>(low level)   | OFF signal<br>(high level) | Regenerative overload |
| A.93       | ON signal<br>(low level)   | ON signal<br>(low level)   | OFF signal<br>(high level) | Low battery voltage   |

## 5.2.6 Using the Positioning Completed Output Signal (/INPOSITION)

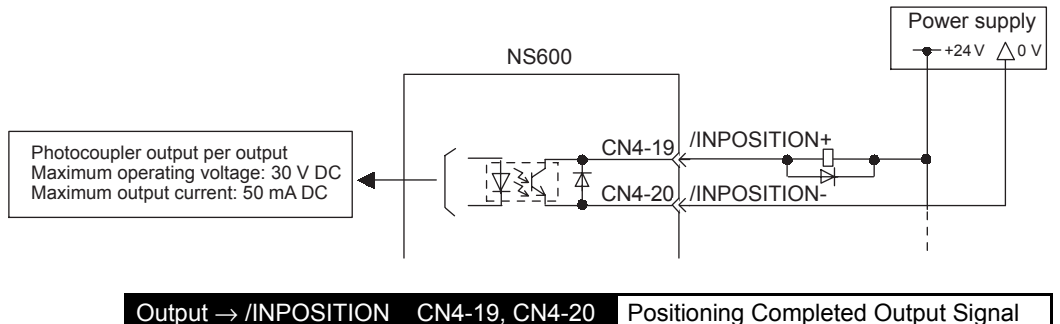

This signal indicates that servomotor movement has been completed.

If positioning is canceled, this signal will be output when the motor stops, even if the motor does not reach the target position.

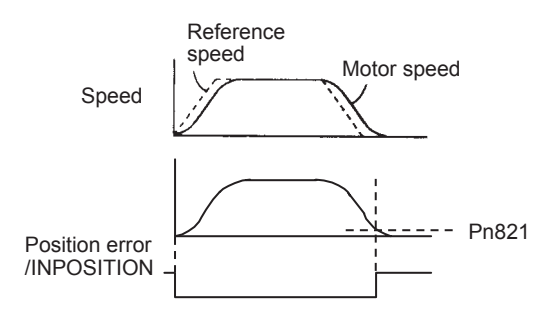

| ON:  | Circuit between CN4-19 and CN4-20 is closed. | Positioning is completed. (Position error is below the setting.)     |
|------|----------------------------------------------|----------------------------------------------------------------------|
| OFF: | Circuit between CN4-19 and CN4-20 is open.   | Positioning is not completed. (Position error is above the setting.) |

5.2.7 Using the Programmable Output Signals (/POUT0 to /POUT4)

The timing for output of the Positioning Completed Output can be adjusted by adjusting the INPOSITION Width with parameter Pn821.

| Pn821 | /INPOSITION Width | Unit:     | Setting | Factory  |
|-------|-------------------|-----------|---------|----------|
|       |                   | Reference | Range:  | Setting: |
|       |                   | units     | 0 to    | 1        |
|       |                   |           | 99,999  |          |

This parameter sets the output timing between completion of motor positioning and the output of the positioning completed output (/INPOSITION).

Input the set value in reference units.

The positioning completed width setting has no effect on final positioning accuracy.

## 5.2.7 Using the Programmable Output Signals (/POUT0 to /POUT4)

The basic use and wiring procedure for the Programmable Outputs (/POUT0 to /POUT4) are given below. The 5 Programmable Outputs can be changed by the user through the program table's POUT bits or the POUT serial command.

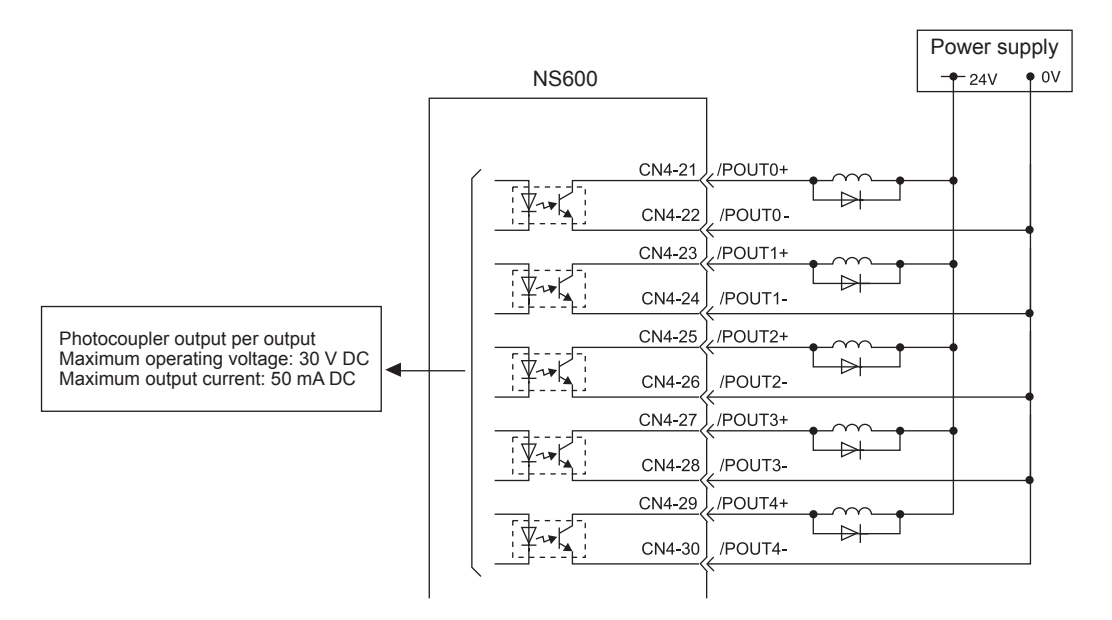

| Output $\rightarrow$ /POUT0+ CN4-21      | Programmable Output 0 |
|------------------------------------------|-----------------------|
| $Output \to /POUT0-CN4-22$               |                       |
| Output $\rightarrow$ /POUT1+ CN4-23      | Programmable Output 1 |
| $Output \rightarrow /POUT1- CN4-24$      |                       |
| $Output \rightarrow /POUT2+ CN4-25$      | Programmable Output 2 |
| $Output \to /POUT2\text{-}CN4\text{-}26$ |                       |
| Output $\rightarrow$ /POUT3+ CN4-27      | Programmable Output 3 |
| Output $\rightarrow$ /POUT3- CN4-28      |                       |
| Output $\rightarrow$ /POUT4+ CN4-29      | Programmable Output 4 |
| Output $\rightarrow$ /POUT4- CN4-30      |                       |

| Status of /POUT0 to /POUT4 | Status                    |  |
|----------------------------|---------------------------|--|
| ON                         | Output closed (low level) |  |
| OFF                        | Output open (high level)  |  |

Parameters Pn811 to Pn815 set the output status for /POUT0 to /POUT4, as shown in the following table.

| Parame-<br>ter | Signal | Pin No.        | Settings                  | Factory<br>Setting |
|----------------|--------|----------------|---------------------------|--------------------|
| Pn811          | /POUT0 | CN4-21, CN4-22 | 0: Output closed = Active | 0                  |
| Pn812          | /POUT1 | CN4-23, CN4-24 | 1: Output open = Active   |                    |
| Pn813          | /POUT2 | CN4-25, CN4-26 |                           |                    |
| Pn814          | /POUT3 | CN4-27, CN4-28 |                           |                    |
| Pn815          | /POUT4 | CN4-29, CN4-30 |                           |                    |

# Setting the Initial Status of Programmable Output Signals (/POUT0 to /POUT4)

The following parameter can be set to be inactive or to use ZONE signals as the initial status (i.e., the status when the control power supply is turned ON or after resetting) of programmable output signals /POUT0 to /POUT4.

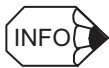

This function is supported for version 4 or later. The programmable output signals will initially be inactive with version 3 or lower.

| Parame-<br>ter | Name                   | Unit | Settings                                                                                                    | Factory<br>Setting |
|----------------|------------------------|------|----------------------------------------------------------------------------------------------------|--------------------|
| Pn835          | ZONE Signal<br>Setting |      | <ul> <li>0: /POUT0 to /POUT4 become inactive<br/>when the control power supply is turned<br/>ON or after resetting.</li> <li>1: /POUT0 to /POUT4 are operated as<br/>ZONE signals when the control power<br/>supply is turned ON or after setting.</li> </ul> | 0                  |

5.2.8 Encoder Signal Outputs

## 5.2.8 Encoder Signal Outputs

The encoder signals can be used to monitor the servomotor's speed and position. However, the NS600 manages the servomotor's speed and position so it isn't necessary to use the encoder signals to monitor the speed and position from the host controller.

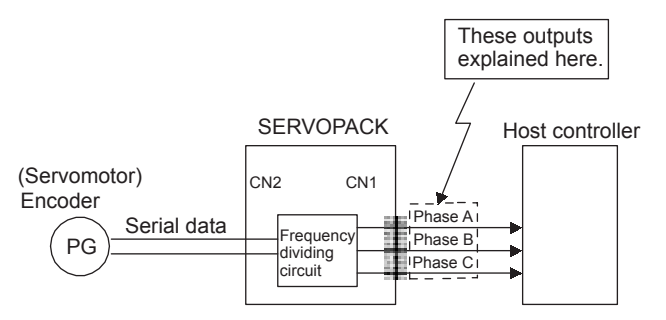

The output circuit is for line-driver output. Connect each signal line according to the following circuit diagram.

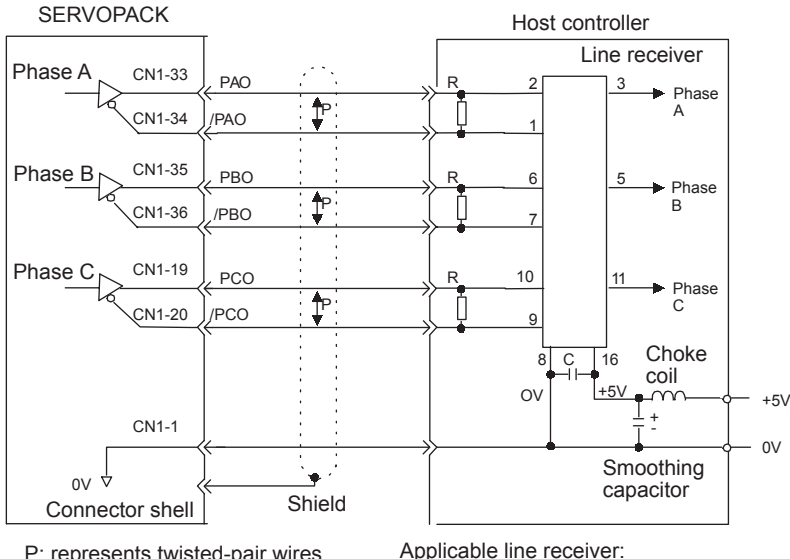

P: represents twisted-pair wires.

SN75175 manufactured by Texas Instruments Inc., MC3486 or the equivalent.

R (terminator): 220 to 470  $\Omega$ C (decoupling capacitor): 0.1 µF

#### I/O Signals

I/O signals are described below.

| $Output \to PAO \ CN1-33$         | Encoder Output Phase A  |
|-----------------------------------|-------------------------|
| Output $\rightarrow$ /PAO CN1-34  | Encoder Output Phase /A |
| $Output \rightarrow PBO \ CN1-35$ | Encoder Output Phase B  |
| Output $\rightarrow$ /PBO CN1-36  | Encoder Output Phase /B |
| $Output \rightarrow PCO \ CN1-19$ | Encoder Output Phase C  |
| $Output \to /PCO \ CN1-20$        | Encoder Output Phase /C |
| Output $\rightarrow$ SG CN1-1     | Signal Ground           |

#### **Output Phase Form**

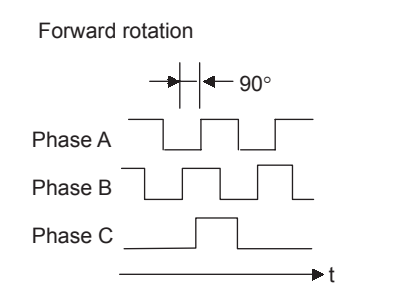

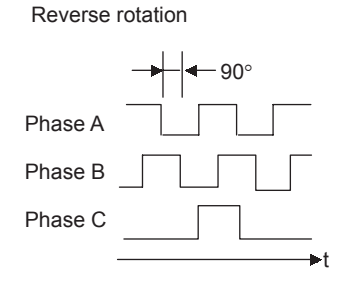

#### PG Divider Setting

Set the PG Divider in the following parameter.

| Pn201 | PG Divider | Unit:<br>P/R | Setting<br>Range: | Factory<br>Setting: | Speed/Torque<br>Control, Posi- |
|-------|------------|--------------|-------------------|---------------------|--------------------------------|
|       |            |              | 10 10 10,304      | 10,304              |                                |

The number of output pulses per revolution is set at this parameter.

The setting range varies with the encoder used.

Setting Example

Preset value: 16
PAO TOTAL PBO TOTAL PAO TOTAL PBO TOTAL PAO TOTAL PBO TOTAL PBO TOTAL PAO TOTAL PAO TOTAL

| Servomotor Model<br>and Encoder<br>Specifications | Resolution<br>(Bits) | Number of Encoder<br>Pulses Per Revolution<br>(P/R) | Setting Range |
|---------------------------------------------------|----------------------|-----------------------------------------------------|---------------|
| А                                                 | 13                   | 2048 P/R                                            | 16 to 2048    |
| B, 1                                              | 16                   | 16384 P/R                                           | 16 to 16384   |
| C, 2                                              | 17                   |                                                     |               |

There are two phases, the PAO and PBO phases, and both phases are output at the PG divider so a resolution of the PG divider  $\times$  4 can be achieved if all of the edges of the PAO and PBO signals are counted. For example, 64 rising and falling edges can be counted if the PG divider is set to 16 pulses/revolution.

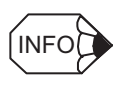

1. Turn the power OFF and then ON again after changing this parameter.

2. A 13-bit encoder will run at 2048 P/R even if the setting at Pn201 is set higher than 2049.

## 5.3 Absolute Encoders

If a motor with an absolute encoder is used, operation can be restarted without performing the homing operation.

Motor SGMDH-DDD1D····With 16-bit absolute encoder SGMDH-DDD2D···With 17-bit absolute encoder

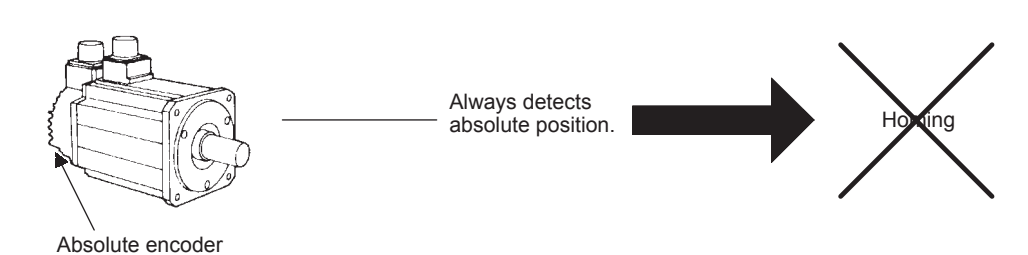

A WARNING

 The output range of multiturn data for Σ-II series absolute detection system differs from that for conventional systems (15-bit encoder and 12-bit encoder). Specially, when "Infinite length positioning system" of conventional type is to be configured with Σ-II series, be sure to make the following system modification.

| Absolute<br>Encoder Type                     | Output Range of<br>Multiturn Data | Motion When Exceeds the Limit                                                                                                    |
|----------------------------------------------|-----------------------------------|----------------------------------------------------------------------------------------------------|
| Conventional<br>Types<br>(12-bit and 15-bit) | -99,999 to +99,999                | <ul> <li>When exceeds the upper limit (+99999) in the positive direction, the multiturn data is 0.</li> <li>When exceeds the lower limit (-99999) in the negative direction, the multiturn data is 0.</li> </ul>             |
| Σ-II Series<br>(16-bit and 17-bit)           | -32,768 to +32,767                | <ul> <li>When exceeds the upper limit (+32767) in the positive direction, the multiturn data is -32768.*</li> <li>When exceeds the lower limit (-32768) in the negative direction, the multiturn data is +32767.*</li> </ul> |

\* When the multiturn limit setting (Pn205) is changed, the motion differs. Refer to *5.3.5 Multiturn Limit Setting*.

### 5.3.1 Interface Circuit

The following diagram shows the standard connections for an absolute encoder mounted to a servomotor.

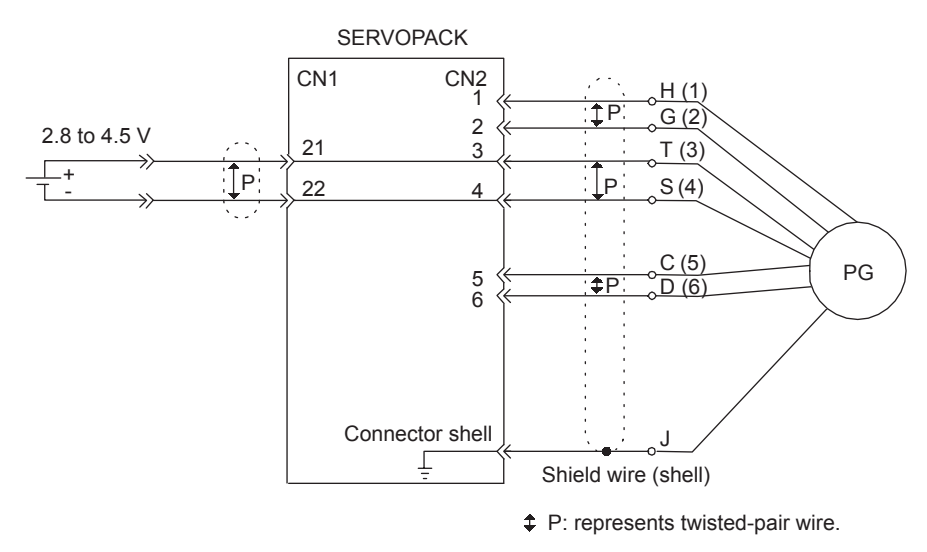

### 5.3.2 Selecting an Absolute Encoder

Select the absolute encoder usage with the following parameter.

|  | Pn002.2 | Absolute Encoder Usage | Factory Setting:<br>0 |
|--|---------|------------------------|-----------------------|
|--|---------|------------------------|-----------------------|

"0" in the following table must be set to enable the absolute encoder.

| Pn002.2 Setting | Contents                                            |
|-----------------|-----------------------------------------------------|
| 0               | Use the absolute encoder as an absolute encoder.    |
| 1               | Use the absolute encoder as an incremental encoder. |

Note: This user definition goes into effect when the power is turned OFF after the change has been made.

#### 5.3.3 Handling Batteries

In order for the absolute encoder to retain position data when the power is turned OFF, the data must be backed up by a battery. Provide the battery recommended below.

Installing the Battery at the Host Device (CN1-21, CN1-22)

Lithium battery, by Toshiba: ER6VC3, 3.6 V, 2,000 mAh

#### 5.3.4 Absolute Encoder Setup (Initialization)

#### Battery Provided for SERVOPACK (CN8)

Lithium battery: JZSP-BA01 (includes battery and connector)

Battery: Toshiba, ER3 V, 3.6 V, 1,000 mAh

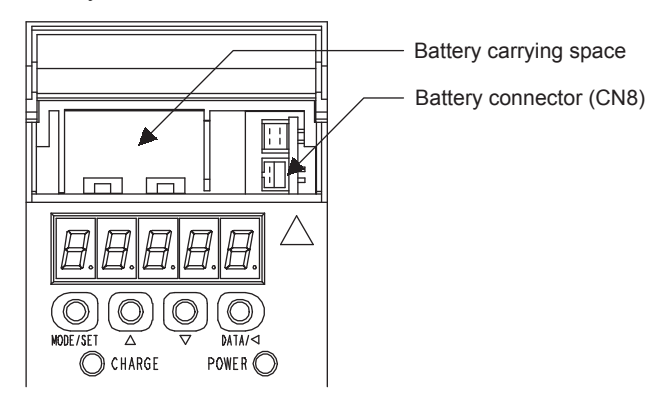

## ○ PROHIBITED

• Install the battery at either CN1-21/CN1-22 or CN8. It is dangerous to install batteries at both simultaneously, because that sets up a loop circuit between the batteries.

### 5.3.4 Absolute Encoder Setup (Initialization)

Perform the setup operation for the absolute encoder in the following circumstances:

- When starting the machine for the first time.
- When an encoder backup alarm is generated.
- When the SERVOPACK's power supply is turned OFF and the encoder's cable is removed.

The absolute encoder can be set up using the Support Software, Digital Operator function Fn008 (in the Auxiliary Function Mode), or the ABSPGRES serial command. For more details, refer to *B.2 Auxiliary Functions*.

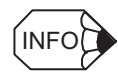

The absolute encoder setup operation is only possible when the servo is OFF. After the setup processing is finished, turn the power back ON again.

## 5.3.5 Multiturn Limit Setting

When using an absolute encoder for a rotary system, such as for a disc table, set the multiturn limit<sup>1</sup>.

The multiturn limit is set in the SERVOPACK using the following parameter.

| Pn205 | Multiturn Limit Setting | Unit:<br>rev | Setting<br>Range:<br>0 to | Factory<br>Setting:<br>65,535 |
|-------|-------------------------|--------------|---------------------------|-------------------------------|
|       |                         |              | 65,535                    |                               |

For a machine that turns n times in response to m turns in the motor, set the value m-1 in Pn205. The following equation, however, must be true:  $m - 1 \le 65,534$ 

If the Multiturn Limit Setting is set to 65,535 (factory setting), the multiturn data will vary from -32,768 to 32,767. If any other value is set, the multiturn data will vary from 0 to the setting of Pn205.

• Variation of multiturn data when the multiturn limit value is 65,535 (factory setting).

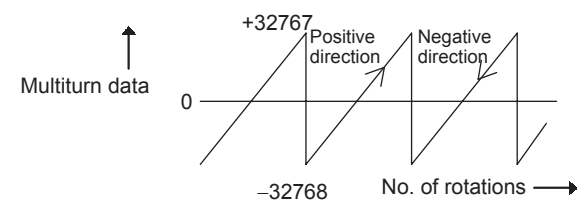

• Variation of multiturn data when the multiturn limit value is other than 65,535 (factory setting).

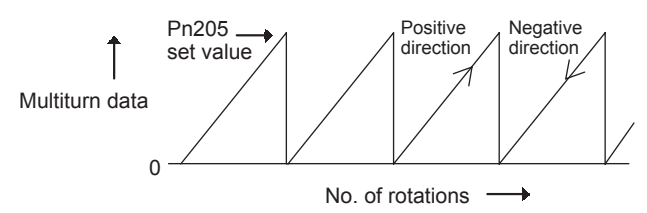

If the servomotor rotates in the negative direction from 0, the multiturn data will change to the value set for Pn205. If the servomotor rotates in the positive direction from the value set in Pn205, the multiturn data will change to 0. Set Pn205 to m-1.

Turn the power OFF and then back ON after changing the setting of parameter Pn002.2 or Pn205.

The multiturn limit value in the Encoder is factory set to 65,535, the same as the SERVOPACK. If the multiturn limit value in the SERVOPACK is changed with Pn205 and

TERMS

The multiturn limit is the upper limit of the multiturn data. If Pn002.2 = 0, the multiturn data will vary between 0 and the value set for Pn205 (Multiturn Limit Setting).

<sup>&</sup>lt;sup>1</sup> Multiturn Limit

5.3.5 Multiturn Limit Setting

then the SERVOPACK power is turned OFF and ON, the following alarm will occur.

| Alarm   | Alarm Code Outputs |      | outs | Meaning of Alarm                                                     |
|---------|--------------------|------|------|----------------------------------------------------------------------|
| Display | ALO1               | ALO2 | ALO3 |                                                                      |
| A.CC    | ON                 | OFF  | ON   | The multiturn limit value is different in the Encoder and SERVOPACK. |

Alarm Name: Multiturn Limit Disagreement

Note: ON signals are low level; OFF signals are high level.

If this alarm occurs, the multiturn limit in the encoder must be changed. This setting can be changed with the Support Software, Digital Operator function Fn013 (the Auxiliary Function Mode), or the MLTLIMSET serial command.

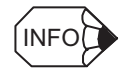

The multiturn limit setting in the Encoder can be changed only when the Multiturn Limit Disagreement alarm has occurred. After changing the setting, turn the power supply OFF and then back ON.

## 5.3.6 Absolute Encoder Zero Setting

Set the offset between the reference coordinates and the position of the absolute encoder as the absolute encoder offset in parameter Pn81D.

| Pn81D | Absolute Encoder Offset | Reference | Setting     | Factory  |
|-------|-------------------------|-----------|-------------|----------|
|       |                         | Units     | Range:      | Setting: |
|       |                         |           | -99,999,999 | 0        |
|       |                         |           | to          |          |
|       |                         |           | 99,999,999  |          |
|       |                         |           |             |          |

This setting can be changed with the Support Software's Absolute Encoder Zero Setting, ZSET serial command, Digital Operator function Fn809, or by setting the value calculated with the following equation in Pn81D.

- The Support Software's Absolute Encoder Zero Setting and Digital Operator function Fn809 are supported only for version 4 or later.
- Turn the power supply OFF and then ON again after changing this parameter.

#### IMPORTANT

After changing parameter Pn202, Pn203, Pn205, or Pn81A to Pn81D, turn the control power OFF and then ON again to enable the new setting.

The value for Pn81D can be calculated from the following equation.

Pn81D = Current setting of Pn81D + nnnnnnn - Un804

Pn81D: Absolute Encoder Offset nnnnnnn: Desired position (Usually zero.) Un804: Current position reference monitor

When using the linear moving method (Pn81A = 0), set the calculated value in Pn81D. When using a rotary moving method (Pn81A  $\neq$  0), set the results in Pn81D after performing the following calculations so that the following relationships are satisfied: Pn81C  $\leq$  Pn81D  $\leq$  Pn81B.

- If the results is smaller than Pn81C (the start limit of the rotational coordinates) add the width of the coordinates (Pn81B Pn81C + 1).
- If the results is larger than Pn81C (the end limit of the rotational coordinates) subtract the width of the coordinates (Pn81B Pn81C + 1).

Making the above setting will change the current position of the machine to nnnnnnn.

## 5.4 Settings According to Device Characteristics

This section describes the procedure for setting parameters according to the dimensions and performance of the equipment used.

## 5.4.1 Switching Servomotor Rotation Direction

The SERVOPACK has a Reverse Rotation Mode that reverses the direction of servomotor rotation without rewiring. Forward rotation in the standard setting is defined as counter-clockwise as viewed from the load.

With the Reverse Rotation Mode, the direction of servomotor rotation can be reversed without changing other items. The direction (+, -) of shaft motion is reversed.

|                      | Standard Setting                                  | Reverse Rotation Mode                                                     |
|----------------------|---------------------------------------------------|---------------------------------------------------------------------------|
| Forward<br>Reference | Encoder output<br>from SERVOPACK<br>PAO (phase A) | Encoder output<br>from SERVOPACK<br>PAO (phase A)                         |
| Reverse<br>Reference | Encoder output<br>from SERVOPACK<br>PAO (phase A) | Encoder output<br>from SERVOPACK<br>PAO (phase A)<br>JUL<br>PBO (phase B) |

### Setting Reverse Rotation Mode

Use parameter Pn000.0.

| Pn000.0 Direction Selection |  | Factory Setting: |  |
|-----------------------------|--|------------------|--|
|                             |  | 0                |  |

Use the following settings to select the direction of servomotor rotation.

| Setting | Description                                                                                  |                         |  |
|---------|----------------------------------------------------------------------------------------------|-------------------------|--|
| 0       | Forward rotation is defined as counterclock-<br>wise (CCW) rotation as viewed from the load. | (Standard setting)      |  |
| 1       | Forward rotation is defined as clockwise (CW) rotation as viewed from the load.              | (Reverse Rotation Mode) |  |

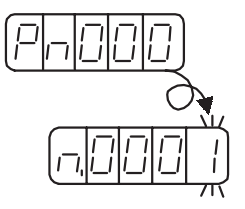

## 5.4.2 Setting the Overtravel Limit Function

The overtravel limit function forces movable equipment parts to stop if they exceed the allowable range of motion.

#### Using the Overtravel Function

To use the overtravel function, connect the overtravel limit switch input signal terminals shown below to the correct pins of the SERVOPACK CN1 connector.

| $\rightarrow$ Input P-OT CN1-42 | Forward Run Prohibited (Forward Overtravel)    |
|---------------------------------|------------------------------------------------|
| $\rightarrow$ Input N-OT CN1-43 | Reverse Run Prohibited<br>(Reverse Overtravel) |

Connect limit switches as shown below to prevent damage to the devices during linear motion.

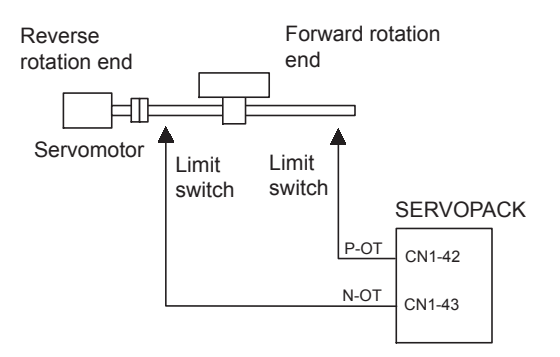

Drive status with an input signal ON or OFF is shown in the following table.

| P-OT | ON<br>(Input photocoupler ON)   | Normal operating status.<br>(Rotation allowed in both directions.) |
|------|---------------------------------|--------------------------------------------------------------------|
|      | OFF<br>(Input photocoupler OFF) | Forward run prohibited.<br>(Reverse rotation allowed.)             |
| N-OT | ON<br>(Input photocoupler ON)   | Normal operating status.<br>(Rotation allowed in both directions.) |
|      | OFF<br>(Input photocoupler OFF) | Reverse run prohibited.<br>(Forward rotation allowed.)             |

5.4.2 Setting the Overtravel Limit Function

### Changing the Input Signal Settings

The overtravel input signal settings can be changed with parameters Pn80C and Pn80D.

| Parame-<br>ter | Signal | Pin No. | Settings                                                                                                    | Factory<br>Setting |
|----------------|--------|---------|----------------------------------------------------------------------------------------------------|--------------------|
| Pn80C          | P-OT   | CN1-42  | <ul> <li>0: Photocoupler OFF = Forward OT Status (Forward run prohibited)</li> <li>1: Photocoupler ON = Forward OT Status (Forward run prohibited)</li> <li>2: Always Forward OT Status (Forward run is always prohibited.)</li> <li>3: Forward run is always allowed and P-OT is not used.</li> </ul> | 0                  |
| Pn80D          | N-OT   | CN1-43  | <ul> <li>0: Photocoupler OFF = Reverse OT Status (Reverse run prohibited)</li> <li>1: Photocoupler ON = Reverse OT Status (Reverse run prohibited)</li> <li>2: Always Reverse OT Status (Reverse run is always prohibited.)</li> <li>3: Reverse run is always allowed and N-OT is not used.</li> </ul> | 0                  |

#### ■ Servomotor Stop Mode for P-OT and N-OT Input Signals

Set the following parameter to specify the Servomotor Stop Mode when P-OT and N-OT input signals are used.

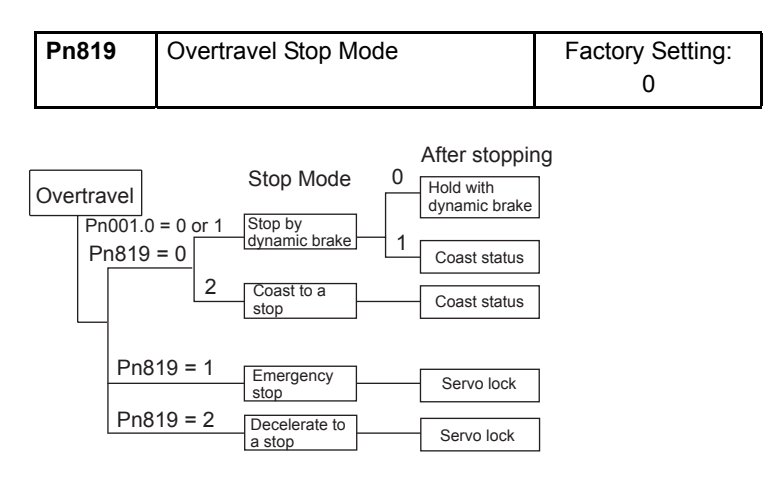

| Parame-<br>ter | Name                    | Setting | Description                                                                                                    |
|----------------|-------------------------|---------|----------------------------------------------------------------------------------------------------|
| Pn819          | Overtravel Stop<br>Mode | 0       | Stops the servomotor the same way as turning the servo OFF (according to Pn001.0).                             |
|                |                         | 1       | Stop the servomotor by emergency stop and locks the servomotor.                                                |
|                |                         | 2       | Decelerates the servomotor to a stop and locks<br>the servomotor.<br>(Deceleration setting in parameter Pn820) |

Set the deceleration rate with the deceleration time setting in Pn820.

| Pn820 | Decelera-<br>tion | Unit:<br>×1,000 Reference<br>units/min/ms | Setting<br>Range:<br>1 to<br>99,999,999 | Factory<br>Setting:<br>1,000 | Enabled<br>when Pn819<br>= 2. |
|-------|-------------------|-------------------------------------------|-----------------------------------------|------------------------------|-------------------------------|
|-------|-------------------|-------------------------------------------|-----------------------------------------|------------------------------|-------------------------------|

#### IMPORTANT

If the Servo turns OFF due to overtravel, the Servo will not turn ON even if the overtravel is released. To turn ON the Servo, turn the /S-ON signal OFF and then ON or send the SVON serial command. If parameter Pn80B is set to 2 to keep the Servo always ON, turn the power supply OFF and then ON again.

#### Servo OFF Stop Mode Selection

The SGDH SERVOPACK turns OFF under the following conditions:

- Servo ON input signal (/S-ON) is turned OFF or a Servo OFF command (SVOFF) is sent.
- · Servo alarm occurs.
- The main power is turned OFF.

Specify the Stop Mode if any of these occurs during operation.

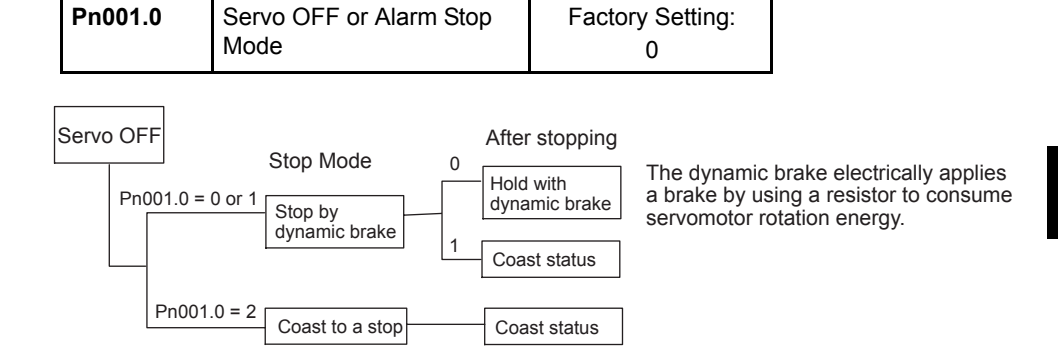

| Parameter | Setting                   | Description                                                                                                    |
|-----------|---------------------------|----------------------------------------------------------------------------------------------------|
| Pn001.0   | 0<br>(Factory<br>setting) | Uses the dynamic brake to stop the servomotor, and maintains dynamic brake status after stopping.                       |
|           | 1                         | Uses the dynamic brake to stop the servomotor, and cancels dynamic brake status after stopping to go into coast status. |
|           | 2                         | Coasts the servomotor to a stop.<br>The servomotor is turned OFF and stops due to equipment friction.                   |

Note: If the servomotor is stopped or rotating at extremely low speed when the items above are set at 0 (dynamic brake status after stopping with the dynamic brake), then braking power is not generated and the servomotor will stop the same as in coast status. 5.4.3 Setting Reference Units

## 5.4.3 Setting Reference Units

Reference units are the position and distance units that are used between the host controller and NS600. A reference unit is the minimum unit for positioning. The electronic gear ratio converts between reference units and encoder pulses.

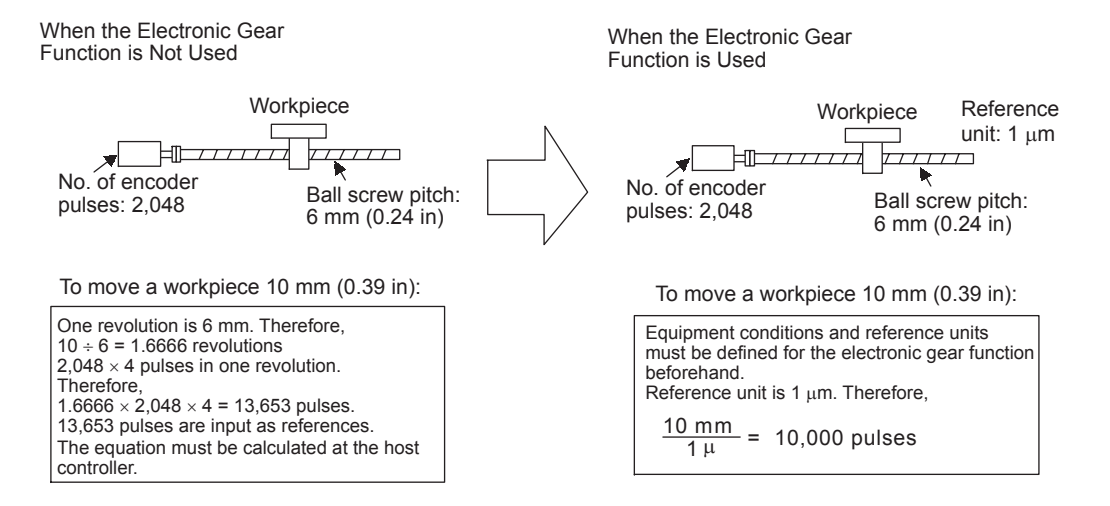

#### Setting Procedure of the Reference Unit

Calculate the electronic gear ratio (B/A) using the following procedure, and set the values in parameters Pn202 and Pn203.

1. Check equipment specifications.

Items related to the electronic gear:

- Deceleration ratio
- Ball screw pitch
- · Pulley diameter

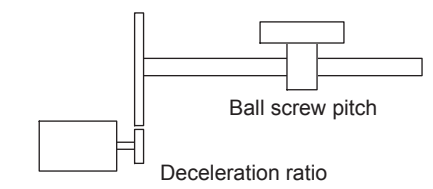

2. Check the number of encoder pulses.

| Servomotor Model<br>and Encoder<br>Specifications | Encoder Type                           | Number of Encoder Pulses Per Revolution<br>(P/R) |         |
|---------------------------------------------------|----------------------------------------|--------------------------------------------------|---------|
| А                                                 | Incremental encoder                    | 13-bit                                           | 2,048   |
| В                                                 |                                        | 16-bit                                           | 16,384  |
| С                                                 |                                        | 17-bit                                           | 32,768  |
| 1                                                 | Absolute encoder                       | 16-bit                                           | 16,384  |
| 2                                                 |                                        | 17-bit                                           | 32,768  |
| 3                                                 | Single-turn data abso-<br>lute encoder | 20-bit                                           | 262,144 |

3. Determine the reference unit to be used.

To move table in 0.001-mm units

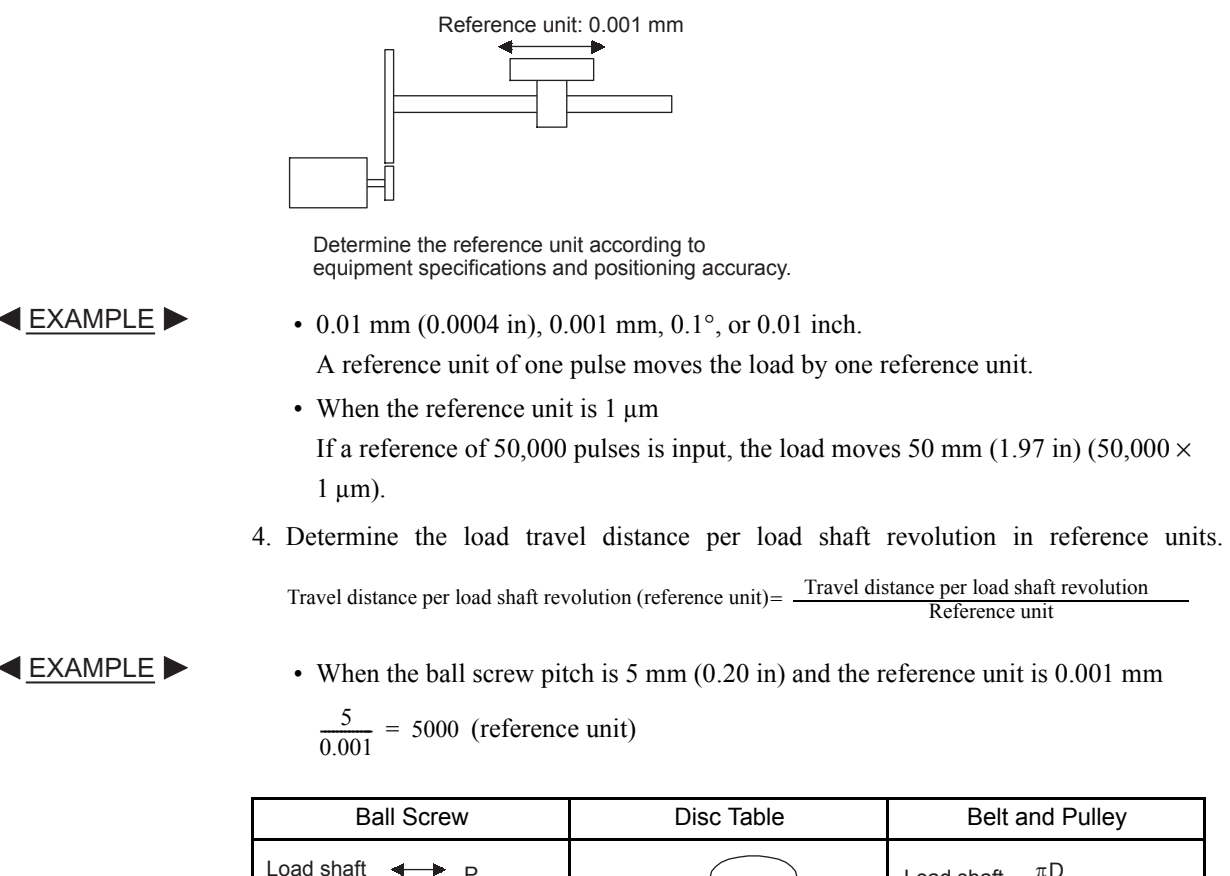

|                                                                         | 2.00                                                                     |                                                                                                    |
|-------------------------------------------------------------------------|--------------------------------------------------------------------------|----------------------------------------------------------------------------------------------------|
| Load shaft $P$<br>P: Pitch<br>1 revolution = $\frac{P}{Reference unit}$ | Load shaft<br>1 revolution = $\frac{360^{\circ}}{\text{Reference unit}}$ | Load shaft $\frac{\pi D}{D}$<br>D: Pulley diameter<br>1 revolution = $\frac{\pi D}{\text{Reference unit}}$ |

5. Electronic gear ratio is given as  $\left(\frac{B}{A}\right)$ .

If the decelerator ratio of the motor and the load shaft is given as  $\frac{n}{m}$  where m is the rotation of the motor and n is the rotation of the load shaft,

Electronic gear ratio 
$$\left(\frac{B}{A}\right) = \frac{No. \text{ of encoder pulses } \times 4}{Travel distance per load shaft revolution} \times \frac{m}{n}$$

IMPORTANT

Make sure the electronic gear ratio satisfies the following condition:

 $0.01 \le \text{Electronic gear ratio} \left(\frac{\text{B}}{\text{A}}\right) \le 100$ 

The SERVOPACK will not work properly if the electronic gear ratio is outside this range. In this case, modify the load configuration or reference unit.

6. Set the parameters.

#### 5.4.3 Setting Reference Units

Reduce the electronic gear ratio  $\left(\frac{B}{A}\right)$  to the lower terms so that both A and B are integers smaller than 65,535, then set A and B in the respective parameters.

| ( <u>B</u> ) | Pn202 | Electronic gear ratio<br>(Numerator)   |
|--------------|-------|----------------------------------------|
|              | Pn203 | Electronic gear ratio<br>(Denominator) |

This concludes the electronic gear ratio setting procedure.

| Pn202 | Electronic Gear Ratio<br>(Numerator)   | Unit:<br>None | Setting<br>Range:<br>1 to 65,535 | Factory<br>Setting:<br>4 |
|-------|----------------------------------------|---------------|----------------------------------|--------------------------|
| Pn203 | Electronic Gear Ratio<br>(Denominator) | Unit:<br>None | Setting<br>Range:<br>1 to 65,535 | Factory<br>Setting:<br>1 |

Set the electronic gear ratio according to equipment specifications.

Electronic gear ratio  $\left(\frac{B}{A}\right) = \frac{Pn202}{Pn203}$ 

- B = [(Number of encoder pulses) × 4] × [motor speed]
- A = [Reference units (travel distance per load shaft revolution)] × [load shaft revolution speed]

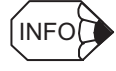

After changing parameter Pn202 or Pn203, turn the power OFF and then ON again to enable the new setting.

#### Electronic Gear Setting Examples

The following examples show electronic gear settings for different load mechanisms.

#### **Ball Screws**

Reference unit: 0.001 mm

Load shaft   
Travel distance per load shaft revolution = 
$$\frac{6 \text{ mm}}{0.001 \text{ mm}}$$
 = 6000  
13-bit Ball screw pitch: 6 mm (0.24 in)  
incremental encoder Electronic gear ratio  $\left(\frac{B}{A}\right) = \frac{2048 \times 4 \times 1}{6000 \times 1} = \frac{Pn202}{Pn203}$ 

| Preset Values | Pn202 | 8,192 |
|---------------|-------|-------|
|               | Pn203 | 6,000 |

#### **Circular Tables**

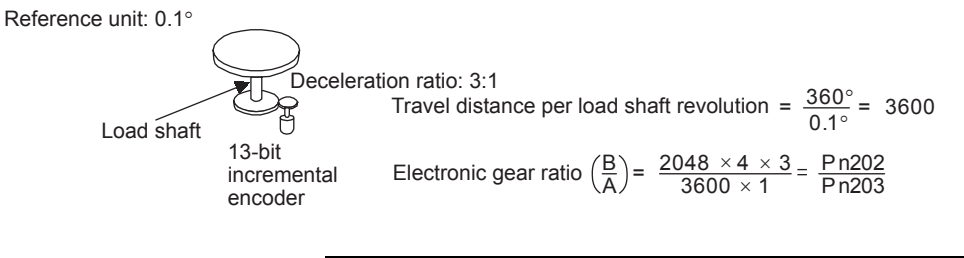

| Preset Values | Pn202 | 24,576 |
|---------------|-------|--------|
|               | Pn203 | 3,600  |

#### Belts and Pulleys

Reference unit: 0.02 mm (0.0008 in)

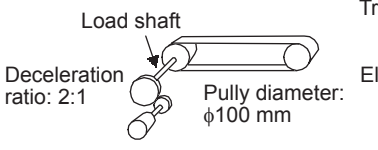

Set a PG dividing ratio equivalent to 16 bit for the absolute encoder.

| Travel distance per load shaft revolution = $\frac{3.14 \times 100 \text{ mm}}{0.02 \text{ mm}}$ = 15,700                                 |
|----------------------------------------------------------------------------------------------------|
| Electronic gear ratio $\begin{pmatrix} B \\ A \end{pmatrix}$ = $\frac{16,384 \times 4 \times 2}{15,700 \times 1}$ = $\frac{Pn202}{Pn203}$ |
| $=\frac{131,072}{15,700}=\frac{32,768}{3925}$                                                                                             |

| Preset Values | Pn202 | 32,768 |
|---------------|-------|--------|
|               | Pn203 | 3,925  |

5.4.3 Setting Reference Units

#### Setting the Speed

Calculate the Positioning Speed.

EXAMPLE
 ■

Reference unit: 0.01 mm (0.0004 in) Desired Positioning Speed: 15 m/min

15,000 mm/min 0.01 mm = 1,500,000 reference units/min

Thus, the Positioning Speed setting is 1,500 [× 1,000 reference units/min].

Specify the Positioning Speed and Registration Speed in the program table in SPD and RSPD.

Specify the Jog Speed in the Jog speed table in JSPD.

Specify the Positioning Speed and Registration Speed with the SPD and RSPD serial commands. The SPD and RSPD commands can be omitted; in this case, the setting in the following parameter will be used.

| Speed1 to 99,999,999Setting(× 1,000 reference units/min)1,000 | Pn81E | Positioning/Registration<br>Speed | Setting Range:<br>1 to 99,999,999<br>(× 1,000 reference units/min) | Factory<br>Setting:<br>1,000 |
|---------------------------------------------------------------|-------|-----------------------------------|--------------------------------------------------------------------|------------------------------|
|---------------------------------------------------------------|-------|-----------------------------------|--------------------------------------------------------------------|------------------------------|

#### Setting the Acceleration, Deceleration, and S-curve Time

Calculate the Acceleration/Deceleration.

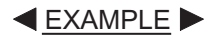

- Reference unit: 0.01 mm (0.0004 in)
- Acceleration rate from 0 m/min to 15 m/min: 100 ms

15,000 mm/min 0.01 mm = 1,500,000 reference units/min

1,500,000 reference units/min 100 ms = 15,000 reference units/min/ms

Thus, the Acceleration setting is 15 [ $\times$  1,000 reference units/min/ms].

Use the parameters listed in the following table to set the acceleration rate, deceleration rate, and S-curve time.

| Pn81F | Acceleration | Setting Range:<br>1 to 99,999,999<br>(×1,000 reference units/min/ms) | Factory<br>Setting:<br>1,000 |
|-------|--------------|----------------------------------------------------------------------|------------------------------|
| Pn820 | Deceleration | Setting Range:<br>1 to 99,999,999<br>(×1,000 reference units/min/ms) | Factory<br>Setting:<br>1,000 |
| Pn208 | S-curve Time | Setting Range:<br>0 to 6,400 (0.01 ms)                               | Factory<br>Setting:<br>0     |

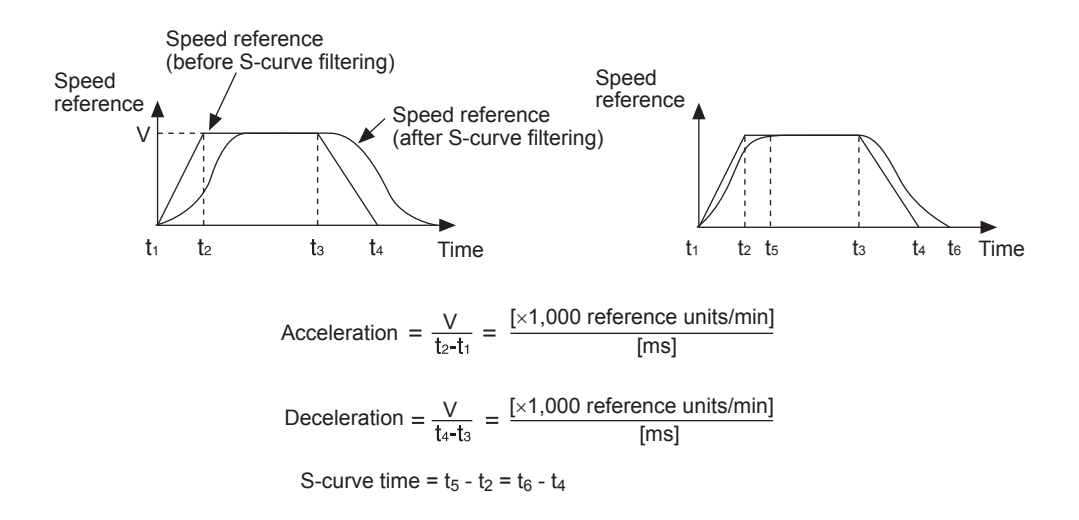

#### 5.4.4 Moving Mode and Coordinate Settings

| Parameter | Name                                                                                                    | Unit               | Setting range                                                                        | Factory<br>Setting |
|-----------|----------------------------------------------------------------------------------------------------|--------------------|--------------------------------------------------------------------------------------|--------------------|
| Pn81A     | Moving Mode                                                                                                    |                    | 0: Linear<br>1: Rotary (shortest path)<br>2: Rotary (forward)<br>3: Rotary (reverse) | 0                  |
| Pn81B     | Linear Moving Method (Pn81A = 0):<br>Forward Software Limit (P-LS)<br>Rotary Moving Method (Pn81A ≠ 0):<br>End point of Rotational Coordinates                                                                                                    | Reference<br>units | -99,999,999 to 99,999,999                                                            | 99,999,999         |
| Pn81C     | Linear Moving Method (Pn81A = 0):<br>Reverse Software Limit (N-LS)<br>Rotary Moving Method (Pn81A ≠ 0):<br>Starting point of Rotational Coordinates                                                                                                    | Reference<br>units | -99,999,999 to 99,999,999                                                            | -99,999,999        |
| Pn81D     | <ul> <li>Incremental Encoder:</li> <li>Home Position (When homing has been completed, the current position where the homing operation stopped is changed to the position set here.)</li> <li>Absolute Encoder: Absolute Encoder Offset (Refer to 5.3.6 Absolute Encoder Zero Setting.)</li> </ul> | Reference<br>units | -99,999,999 to 99,999,999                                                            | 0                  |

Use the following parameters to set the moving mode and coordinates.

#### Linear Moving Method

When using the linear moving method such as with a ball screw, set Pn81A to 0 and set the forward software limit in Pn81B (P-LS) and the reverse software limit in Pn81C (N-LS).

An error will occur if the positioning target position exceeds one of the software limits. An error will also occur if +/–INFINITE is set for the target position (POS) in the program table.

If the motor reaches a software limit during the JOG command or JOG speed table operation, the motor will stop at the deceleration rate set in Pn820.

#### 5.4.4 Moving Mode and Coordinate Settings

If both Pn81B and Pn81C are set to 0, the software limit function will be disabled.

The software limit function is enabled after completion of homing. If, however, Pn823 is set to 0 (no homing), the software limit function will be enabled when the control power supply is turned ON. The software limit function will also be enabled as soon as the ZSET serial command is executed.

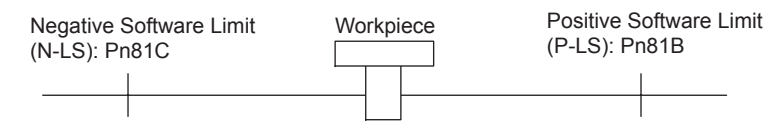

#### Rotary Moving Methods

When using a rotary moving method such as with a disc table, set Pn81A to 1 (shortest path), to 2 (forward), or to 3 (reverse). Then set the end point of rotational coordinates in Pn81B and the starting point of rotational coordinates in Pn81C. The software limit function will be disabled.

If Pn81A is set to 1 (shortest path), the motor will rotate in the shortest direction (forward or reverse) when the target position is specified as an absolute position.

If Pn81A is set to 2 (forward), the motor will always rotate in the forward direction when the target position is specified as an absolute position.

If Pn81A is set to 3 (reverse), the motor will always rotate in the reverse direction when the target position is specified as an absolute position.

If the target position is specified as an relative position, the motor will rotate in the specified direction regardless of the setting of Pn81A.

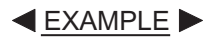

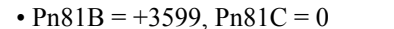

• Pn81B = +4999, Pn81C = -5000

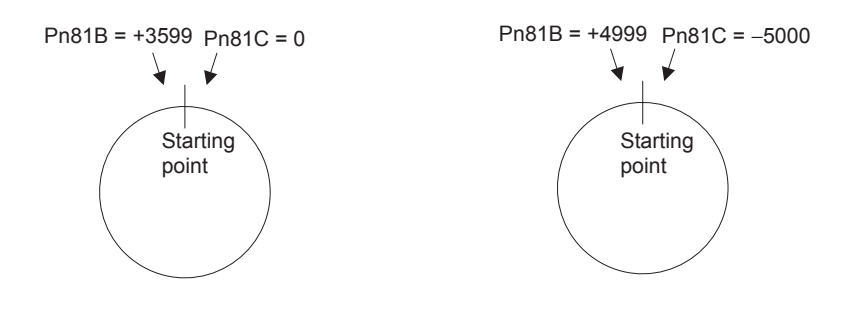

#### IMPORTANT

When using both a rotary moving method and absolute encoder, set the Multiturn Limit (Pn205). Refer to *5.3.5 Multiturn Limit Setting*.

## 5.4.5 Backlash Compensation

This parameter can be set to compensate for positioning offset caused by the backlash of gears.

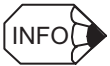

This function is supported for version 4 or later.

| Pn836 | Backlash Compensation | Unit:<br>Reference | Setting<br>Range:  | Factory<br>Setting: |
|-------|-----------------------|--------------------|--------------------|---------------------|
|       |                       | units              | –1,000 to<br>1,000 | 0                   |

Specify the direction for compensation with the sign and the quantity of the compensation with a numeric value. If the sign is positive, compensation will be applied for forward positioning. If the sign is negative, compensation will be applied for reverse positioning. If the setting is changed, the new setting will be enabled from the next positioning operation.

When using an incremental encoder, the final direction used in homing generally serves as the reference direction and backlash compensation is applied in the opposite direction.

When using an absolute encoder, the initial direction of movement generally serves as the reference direction and backlash compensation is applied in the opposite direction.

Even when compensation is applied, the compensation will not be indicated in the target position monitor or any other monitor values. Only actual monitor positions will be indicated.

5.4.6 Limiting Torques

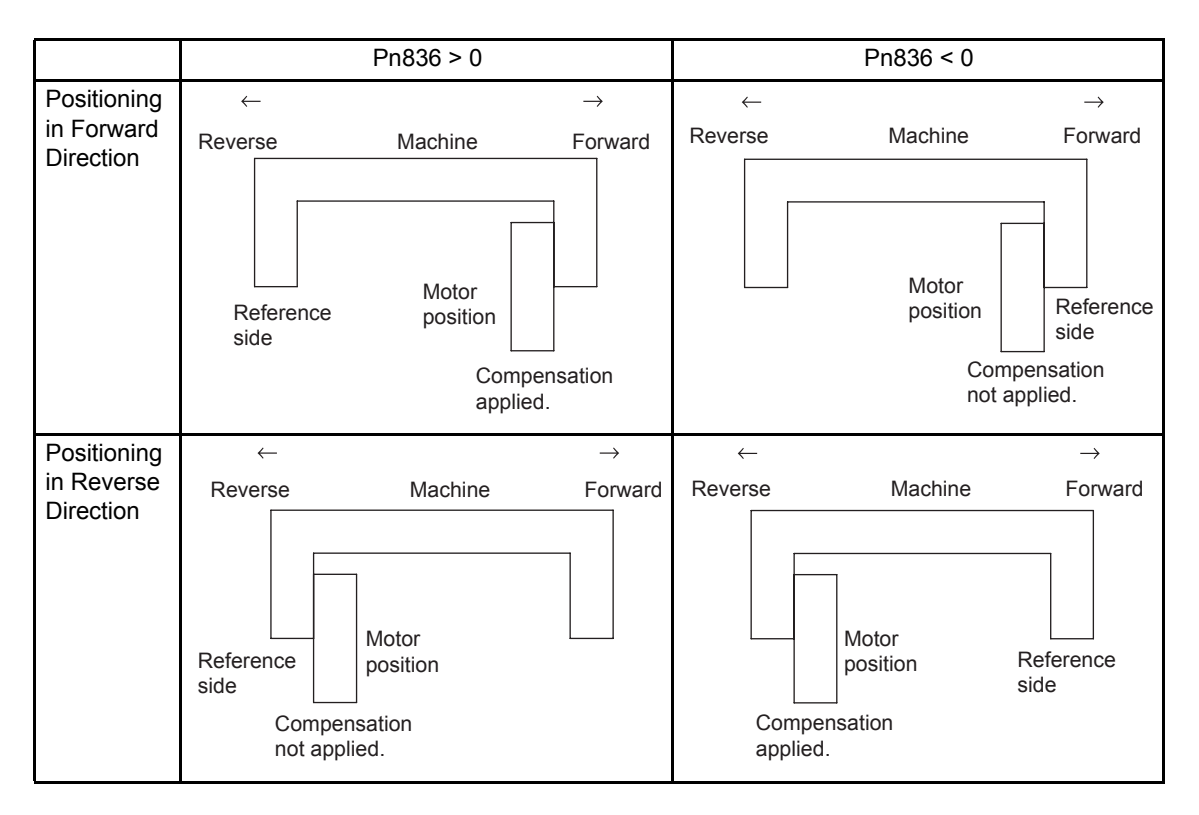

## 5.4.6 Limiting Torques

The SGDH SERVOPACK can limit the maximum output torque to protect the equipment or workpiece.

Maximum torque is limited to the values set in the following parameters. Set the torque limits as a percentage of the rated torque.

| Pn402 | Forward Torque | Unit: | Setting Range: | Factory Setting: |
|-------|----------------|-------|----------------|------------------|
|       | Limit          | %     | 0 to 800       | 800              |
| Pn403 | Reverse Torque | Unit: | Setting Range: | Factory Setting: |
|       | Limit          | %     | 0 to 800       | 800              |

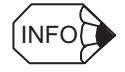

1. If the torque limit is set higher than the maximum torque of the servomotor, the maximum torque of the servomotor is the limit.

2. The external torque limits (/P-CL and /N-CL) cannot be used when an NS600 is installed on an SGDH SERVOPACK.

## 5.5 Program Table

## 5.5.1 Mode Switch Signal (/MODE 0/1)

If the /MODE 0/1 input signal is active, the mode is set to program table operation mode (Mode 0). Parameter Pn803 sets the relationship between the signal's ON/OFF status and its active/inactive status.

| Parame-<br>ter | Signal    | Pin No. | Settings                                                                                            | Factory<br>Setting |
|----------------|-----------|---------|----------------------------------------------------------------------------------------------------|--------------------|
| Pn803          | /MODE 0/1 | CN4-3   | 0: Photocoupler ON = Mode 0<br>1: Photocoupler OFF = Mode 0<br>2: Always Mode 0<br>3: Always Mode 1 | 0                  |

▲<u>EXAMPLE</u>

• Pn803 = 0

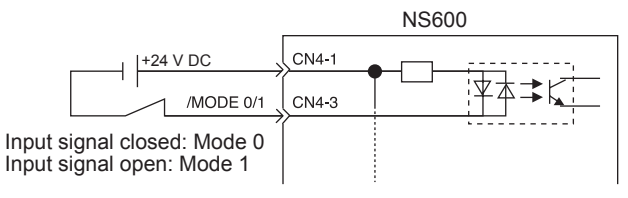

• Pn803 = 1

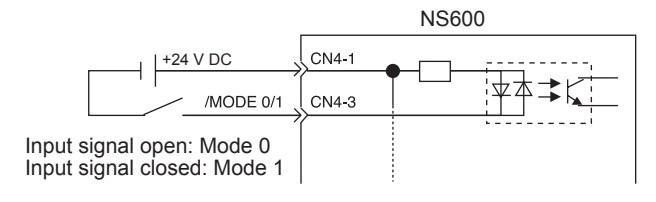

5.5.2 Input Signals for Program Table Operation

## 5.5.2 Input Signals for Program Table Operation

| Parame-<br>ter | Signal      | Pin No. | Settings                                                                                                    | Factory<br>Setting |
|----------------|-------------|---------|----------------------------------------------------------------------------------------------------|--------------------|
| Pn804          | /START-STOP | CN4-5   | <ul> <li>0: Photocoupler ON = Program table operation start.<br/>Photocoupler OFF = Program table operation stop.</li> <li>1: Photocoupler OFF = Program table operation start.<br/>Photocoupler ON = Program table operation stop.</li> <li>2 or 3: Do not start program.</li> </ul> | 0                  |
| Pn805          | /PGMRES     | CN4-7   | <ul><li>0: Photocoupler OFF-to-ON = Cancel program.</li><li>1: Photocoupler ON-to-OFF = Cancel program.</li><li>2 or 3: Do not cancel program.</li></ul>                                                                                                    | 0                  |
| Pn806          | /SEL0       | CN4-9   | 0: Photocoupler ON = Active                                                                                                    | 0                  |
| Pn807          | /SEL1       | CN4-11  | 1: Photocoupler OFF = Active                                                                                                    |                    |
| Pn808          | /SEL2       | CN4-13  | 2: Always Active<br>3: Always Inactive                                                                                                    |                    |
| Pn809          | /SEL3       | CN4-15  | 5. Always macrive                                                                                                    |                    |
| Pn80A          | /SEL4       | CN4-17  |                                                                                                    |                    |
| Pn833          | /SEL5       | CN4-41  |                                                                                                    |                    |
| Pn834          | /SEL6       | CN4-45  |                                                                                                    |                    |

Set input signals with the following parameters.

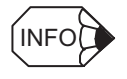

The wiring and parameter settings described in the table above are not necessary when program table operations are performed with serial commands. The following table shows which serial commands correspond to the various input signals.

| Signal         | Corresponding Serial Command                                           |
|----------------|------------------------------------------------------------------------|
| /MODE 0/1      | None (Mode switching is not necessary.)                                |
| /START-STOP    | Start: START $\Box \Box \Box$ command ( $\Box \Box \Box = 000$ to 127) |
| /SEL0 to /SEL6 | Stop: STOP command<br>Restart: START command                           |
| /PGMRES        | PGMRES command                                                         |

## 5.5.3 Program Table Step Selection

| PGMSTEP | Selection Signal Status |       |        |        |        |        |        |  |
|---------|-------------------------|-------|--------|--------|--------|--------|--------|--|
|         | /SEL6                   | /SEL5 | /SEL4  | /SEL3  | /SEL2  | /SEL1  | /SEL0  |  |
| 0       |                         |       |        |        |        |        |        |  |
| 1       |                         |       |        |        |        |        | Active |  |
| 2       |                         |       |        |        |        | Active |        |  |
| 3       |                         |       |        |        |        | Active | Active |  |
| 4       |                         |       |        |        | Active |        |        |  |
| 5       |                         |       |        |        | Active |        | Active |  |
| 6       |                         |       |        |        | Active | Active |        |  |
| 7       |                         |       |        |        | Active | Active | Active |  |
| 8       |                         |       |        | Active |        |        |        |  |
| 9       |                         |       |        | Active |        |        | Active |  |
| 10      |                         |       |        | Active |        | Active |        |  |
| 11      |                         |       |        | Active |        | Active | Active |  |
| 12      |                         |       |        | Active | Active |        |        |  |
| 13      |                         |       |        | Active | Active |        | Active |  |
| 14      |                         |       |        | Active | Active | Active |        |  |
| 15      |                         |       |        | Active | Active | Active | Active |  |
| 16      |                         |       | Active |        |        |        |        |  |
|         |                         |       |        |        |        |        |        |  |

Use the 7-bit selection signals (/SEL0 to /SEL6) to specify PGMSTEP 0 to 127.

126 Active Active Active Active Active Active ---127 Active Active Active Active Active Active Active

Note: The "---" symbols indicate an inactive input status and "Active" indicates an active input status. 5.5.4 Program Table Settings

## 5.5.4 Program Table Settings

This section explains the program table settings.

If the edited program table is saved to flash memory, it will be saved even after the control power supply is turned OFF. Execute one of the following methods to save the program table to flash memory.

- The PGMSTORE serial command
- Save Program Table from the support software
- Digital Operation function Fn803

#### Program Table

| PGMSTEP | POS | SPD | RDST | RSPD | ACC* | DEC* | POUT | EVENT | LOOP | NEXT |
|---------|-----|-----|------|------|------|------|------|-------|------|------|
| 0       |     |     |      |      |      |      |      |       |      |      |
| 1       |     |     |      |      |      |      |      |       |      |      |
| 2       |     |     |      |      |      |      |      |       |      |      |
| :       | :   | :   | :    | :    | :    | :    | :    | :     | :    | :    |
| :       |     | :   |      | :    | :    |      | :    | -     | :    | :    |
| 127     |     |     |      |      |      |      |      |       |      |      |

\* ACC and DEC are supported for version 4 or later.

### Program Table Functions

The following table shows the various program table functions.

| TADIE 3.2 FIOURATH TADIE FUTICIUM | Table 5.2 | Program | Table | Functions |
|-----------------------------------|-----------|---------|-------|-----------|
|-----------------------------------|-----------|---------|-------|-----------|

| Item    | Function          | Description                                                                                    |                                                                                                    |  |  |  |  |
|---------|-------------------|------------------------------------------------------------------------------------------------|----------------------------------------------------------------------------------------------------|--|--|--|--|
| PGMSTEP | Program step      | Number of usable program steps: 128 (0 to 127)<br>The program step can be specified with NEXT. |                                                                                                    |  |  |  |  |
| POS     | Target position   | I +/-99,999,999                                                                                | Relative position (travel distance) specification [reference units]                                                                                                    |  |  |  |  |
|         |                   | A +/-99,999,999                                                                                | Absolute position specification [reference units]                                                                                                    |  |  |  |  |
|         |                   | +INFINITE:                                                                                     | Jog forward operation (See note.)                                                                                                    |  |  |  |  |
|         |                   | -INFINITE:                                                                                     | Jog reverse operation (See note.)                                                                                                    |  |  |  |  |
|         |                   | STOP:                                                                                          | Stop (for use with +/-INFINITE operation)                                                                                                    |  |  |  |  |
|         |                   | -:                                                                                             | No positioning specified (for POUT only)                                                                                                    |  |  |  |  |
|         |                   | (The factory setting is STOP.)                                                                 |                                                                                                    |  |  |  |  |
|         |                   | Note: The +INFINITE<br>have been set (P<br>= 0). An error w<br>enabled.                        | E and -INFINITE settings can be used only when the rotary coordinates $n81A = 1, 2, or 3$ ) or software limits are not being used (Pn81B = Pn81C rill occur if linear coordinates are being used or a software limit is |  |  |  |  |
| SPD     | Positioning speed | 1 to 99,999,999:                                                                               | Positioning speed [× 1,000 reference units/min]                                                                                                    |  |  |  |  |
|         |                   | (The factory setting is 1,000.)                                                                |                                                                                                    |  |  |  |  |

| Item | Function                         |                                                           | Description                                                                                                    |
|------|----------------------------------|-----------------------------------------------------------|----------------------------------------------------------------------------------------------------|
| RDST | Registration dis-                | 0 to 99,999,999:                                          | Registration distance [reference units]                                                                                                    |
|      | tance                            | -:                                                        | No registration                                                                                                    |
|      |                                  | (The factory setting is                                   | "-" for no registration.)                                                                                                    |
|      |                                  | Note: If the change of                                    | speed is performed using the +INFINITE and -INFI-                                                                                                    |
|      |                                  | NITE settings, r                                          | registration cannot be done. (See note 2.)                                                                                                    |
| RSPD | Registration speed               | 1 to 99,999,999:                                          | Registration speed [× 1,000 reference units/min]                                                                                                    |
|      |                                  | (The factory setting is                                   | 1,000.)                                                                                                    |
| ACC* | Acceleration                     | 1 to 99,999,999:                                          | Acceleration [× 1,000 reference units/min/ms]                                                                                                    |
|      |                                  | ·····                                                     | Continue with acceleration specified in the most previously executed                                                                                                    |
|      |                                  |                                                           | program step.                                                                                                    |
|      |                                  |                                                           | If ":" is set for the first step in program operation, the last acceleration                                                                                                    |
|      |                                  |                                                           | Pn81F or the acceleration set with the ACC serial command) will be                                                                                                    |
|      |                                  |                                                           | used.                                                                                                    |
|      |                                  | (The factory setting is                                   | ":".)                                                                                                    |
| DEC* | Deceleration                     | 1 to 99,999,999:                                          | Deceleration [× 1,000 reference units/min/ms]                                                                                                    |
|      |                                  |                                                           | Continue with deceleration specified in the most previously executed program step.                                                                                                    |
|      |                                  |                                                           | If ":" is set for the first step in program operation, the last deceleration<br>enabled before the start of program operation (e.g., the deceleration in<br>Pn820 or the deceleration set with the DEC serial command) will be |
|      |                                  |                                                           | used.                                                                                                    |
|      |                                  | (The factory setting is                                   | ".")                                                                                                    |
| POUT | Programmable out-<br>put signals | nnnnn n = N, A, Z,                                        | :<br>Ny Inantina                                                                                                    |
|      | ^                                | /POUT0                                                    | A: Active                                                                                                    |
|      |                                  | POUT2                                                     | Z: ZONE signal (ZONE table reference)                                                                                                    |
|      |                                  | ►/POUT3                                                   |                                                                                                    |
|      |                                  | P70014                                                    | previously executed program step.                                                                                                    |
|      |                                  | When execution of a soutput. If you want to context step. | step is started, the corresponding output signal (/POUT0 to /POUT4) is output the signal at the end of the step, specify POUT as $POS = "-"$ in the                                                                            |

| Table 5.2 Program Table Functions (cont of | Table 5.2 | Program | Table | Functions | (cont'd | ) |
|--------------------------------------------|-----------|---------|-------|-----------|---------|---|
|--------------------------------------------|-----------|---------|-------|-----------|---------|---|

5.5.4 Program Table Settings

| Item                    | Function                  |                                                                                                    |                                             | Description                          |                       |                      |  |  |
|-------------------------|---------------------------|----------------------------------------------------------------------------------------------------|---------------------------------------------|--------------------------------------|-----------------------|----------------------|--|--|
| EVENT                   | Pass condition            | For example, with the factory setting of IT0, the pass condition is met 0 ms after /INPO<br>TION becomes active.<br>When the pass condition is met, the PGMSTEP that was specified for NEXT will be ex-<br>if the number of execution times specified for LOOP has been reached. If the number of<br>cution times specified for LOOP has not been reached, execution is repeated again.<br>Settings:<br>I: /INPOSITION<br>N: NEAR |                                             |                                      |                       |                      |  |  |
|                         |                           | D                                                                                                    | D Position reference distribution completed |                                      |                       |                      |  |  |
|                         |                           | SELx (x = 0 to 6)       Input signal (/SEL0 to /SEL6) active.         Note: Level detection is used, not edge detection.                                                                                                    |                                             |                                      |                       |                      |  |  |
|                         |                           | Tn (1                                                                                                    | n = 0 to 99,999)                            | Time elapsed (ms) since the p        | rogram step starte    | d.                   |  |  |
|                         |                           | :                                                                                                    |                                             | Continue the previously execu        | uted program step     | 's specification.    |  |  |
|                         |                           | The<br>If n =                                                                                                    | vith Tn.                                    |                                      |                       |                      |  |  |
| ITn Waits for n ms afte |                           |                                                                                                    |                                             |                                      | ION becomes act       | ive.                 |  |  |
|                         |                           | NTn                                                                                                    |                                             | ecomes active.                       |                       |                      |  |  |
|                         |                           | DTn                                                                                                    |                                             | Waits for n ms after DEN bec         | omes active.          |                      |  |  |
|                         |                           | SEL                                                                                                    | x Tn                                        | Waits for n ms after SELx bec        | comes active.         |                      |  |  |
|                         |                           | (The factory setting is IT0.)<br>Refer to 5.5.5 <i>Examples of EVENT Conditions</i> if necessary.<br>The following parameters set the INPOSITION and NEAR detection width                                                                                                    |                                             |                                      |                       |                      |  |  |
|                         |                           | [                                                                                                    | Pn821                                       | INPOSITION Width                     | Setting               | Factory Setting:     |  |  |
|                         |                           |                                                                                                    | Pn822                                       | NEAR Width                           | Range:<br>0 to 99,999 | 1                    |  |  |
| LOOP                    | Number of execu-<br>tions | Specifies the number of execution of the program step.<br>Setting range: 1 to 99,999<br>(The factory setting is 1.)<br>Note: The NEXT parameter is referenced after the number of LOOP repetitions are completed.<br>The LOOP specification cannot apply to more than one PGMSTEP                                                                                                    |                                             |                                      |                       |                      |  |  |
| NEXT                    | PGMSTEP to be             | 0 to                                                                                                    | 127                                         | Jump to the specified PGMST          | TEP.                  |                      |  |  |
|                         | executed next             | END                                                                                                    | )                                           | End program table operation. celed.) | (Program table op     | eration will be can- |  |  |
|                         |                           | (The                                                                                                    | (The factory setting is END.)               |                                      |                       |                      |  |  |

\* ACC and DEC are supported from version 4.

Note: 1. An error (E53E) will occur and program table operation will be stopped if a new positioning command is received during positioning. To restart, turn the /START-STOP signal OFF and then ON again. The execution will be started from the next step when restarting.

2. When the target position (POS) is +INFINITE and -INFINITE and the registration distance (RDST) is "-", the PGMSTEP can be switched to change the speed. In this case, the motor will shift to the new speed. In all other cases, PGMSTEP cannot be switched to change the speed and an error will occur (E53E) if an attempt is made to do so. 3. Program table settings can be changed only when program table operation is canceled. Program table settings cannot be changed during program table operating or stopping even if the PGMSTEP has not been executed and an error will occur (E5EE).

## 5.5.5 Examples of EVENT Conditions

The following figures show examples of EVENT conditions.

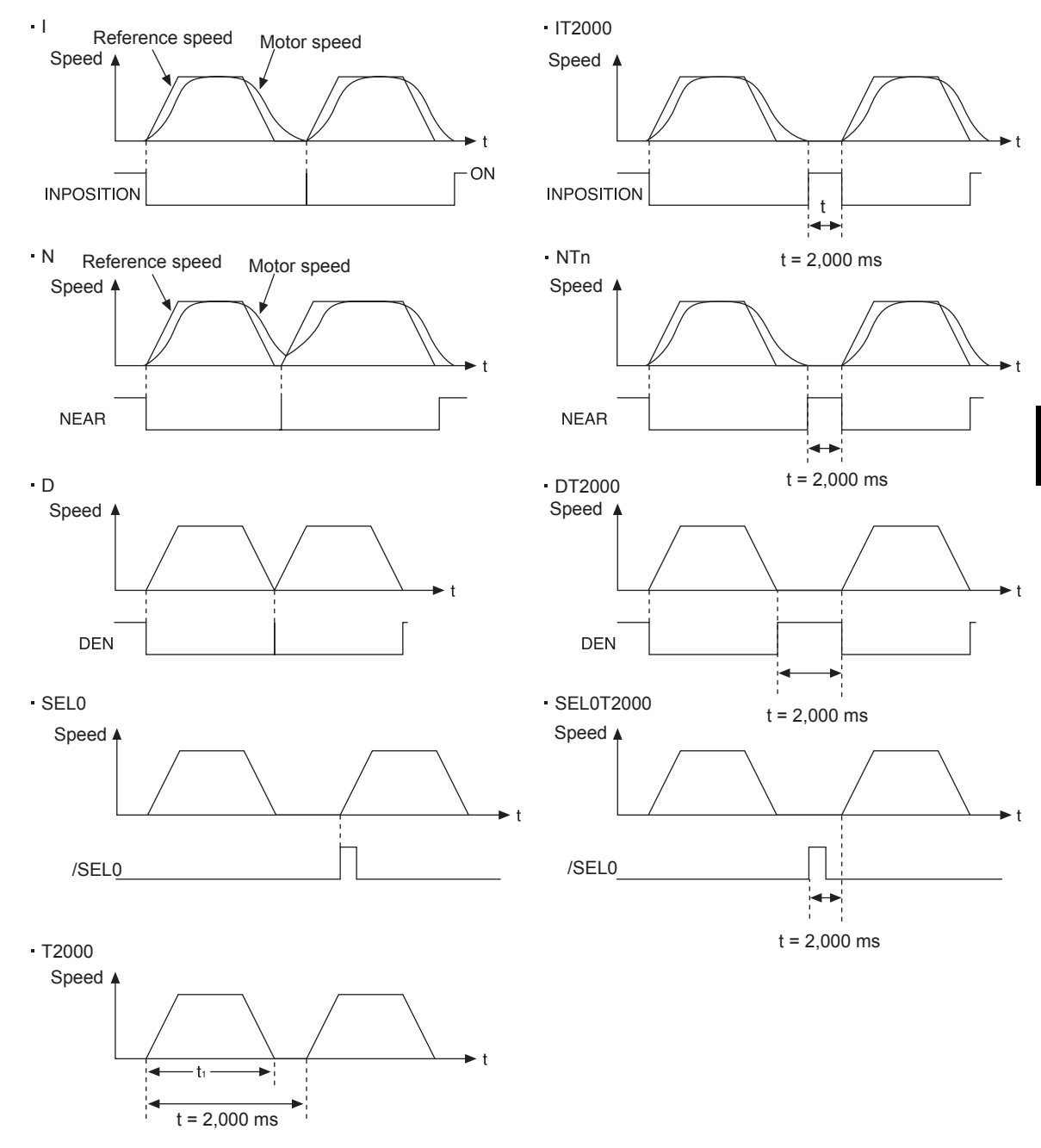

Note: If  $t \le t_1$ , an error (E53E) will occur and program table operation will be stopped.

5.5.6 Program Table Operation

## 5.5.6 Program Table Operation

#### Starting and Stopping the Program

If the /START-STOP signal becomes active when program table operation has been canceled, /SEL0 to /SEL6 will be latched and the program will be executed from the PGM-STEP specified with /SEL0 to /SEL6.

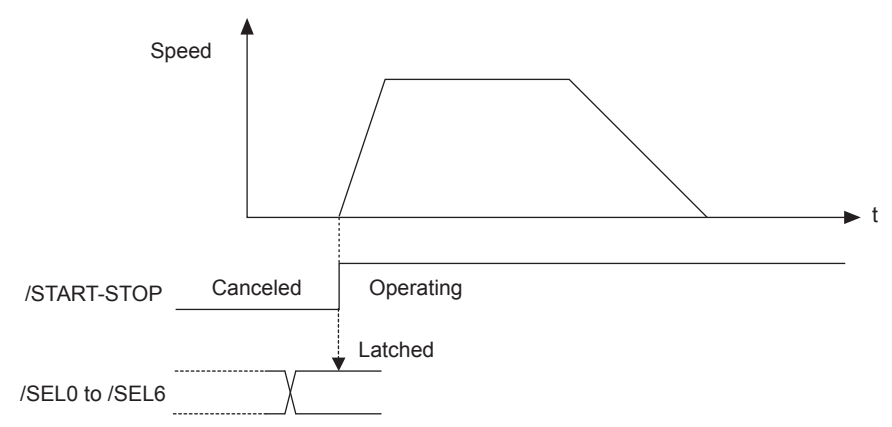

If the /START-STOP returns to inactive status, the program will be stopped and the motor will stop (positioning will be stopped).

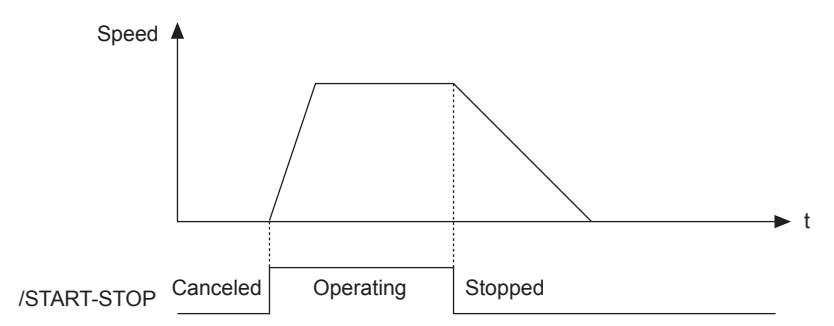

If the /START-STOP becomes active again while the program is stopped, the program (positioning) will be restarted. /SEL0 to /SEL6 will not be latched at this time.

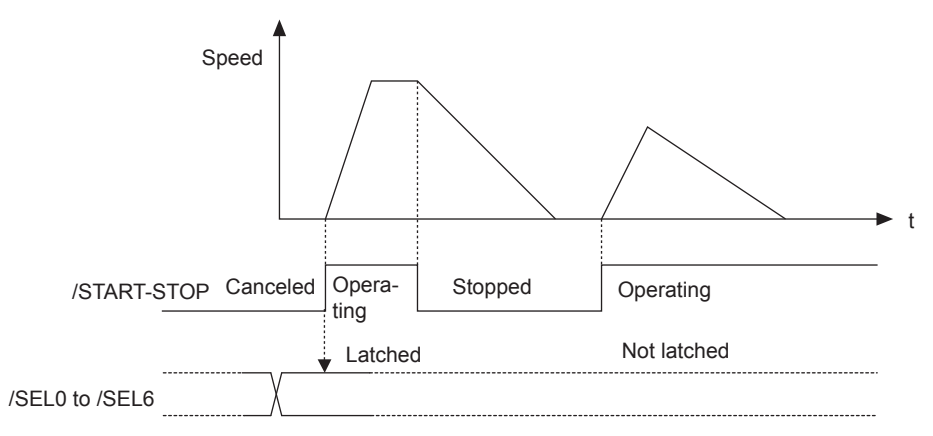

The program will be restarted even if the motor is decelerating.

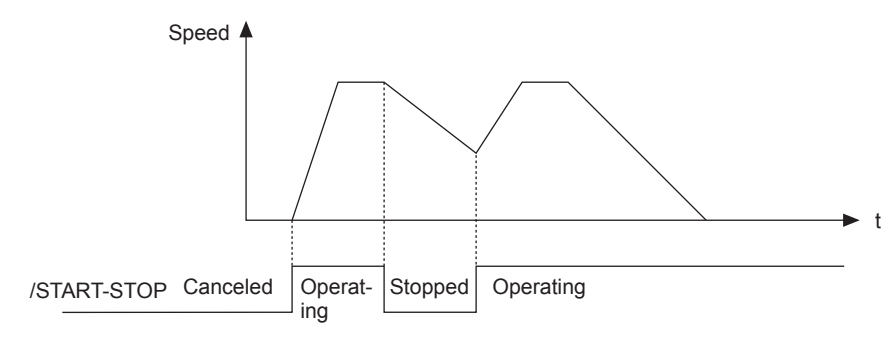

#### Resetting the Program

The program will be cancelled if the /PGMRES signal becomes active while the program is stopped (when the /PGMRES signal is on the rising edge and the /START-STOP signal is inactive.)

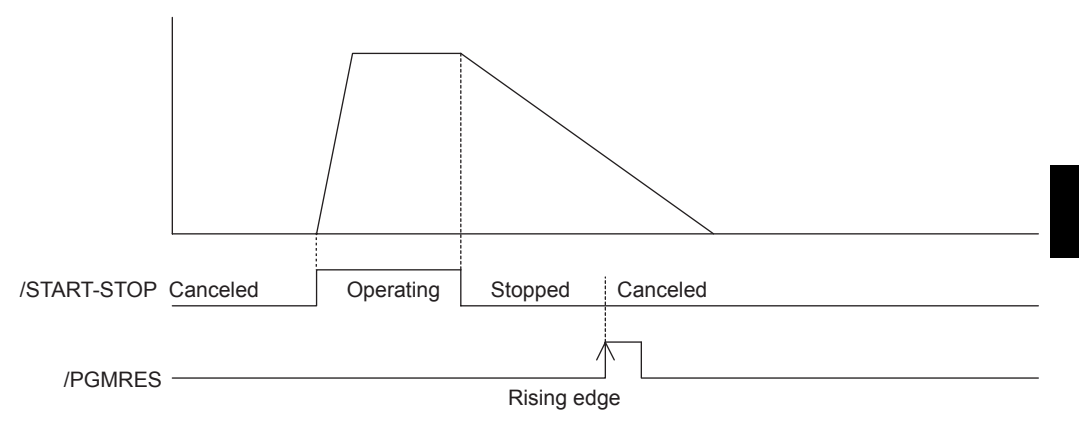

## 5.5.7 Status Changes in Program Table Operation

There are three different states for program table operation. The initial status is "canceled."

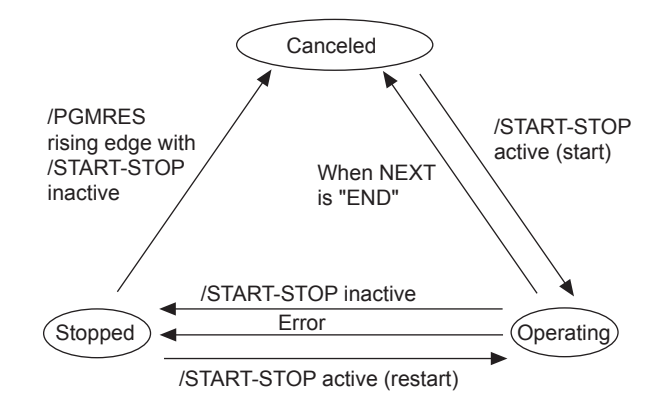

5.5.7 Status Changes in Program Table Operation

| Status                              | /START-STOP    | /PGMRES               | Operation                                                     |
|-------------------------------------|----------------|-----------------------|---------------------------------------------------------------|
| Cancelled                           | Inactive       | Active<br>Inactive or | Start<br>(Latch specified signal<br>between /SEL0 and /SEL6.) |
| Operating<br>(Started or restarted) | Act <u>ive</u> | Active<br>Inactive or | Stop                                                          |
| Stopped                             | Inactive       | Inactive              | Cancel                                                        |
|                                     | Inactive       | Active<br>Inactive or | Restart                                                       |

The following table shows the status changes that can occur during program table operation.

Note: If the program table operation is restarted after it stopped because of an error, the PGMSTEP in which the error occurred will be skipped and execution will be restarted from the PGM-STEP specified by NEXT. (If the number of executions specified for LOOP has not been reached, the LOOP will be executed again.)
### 5.5.8 Input Signal Timing Specifications for Program Table Operation

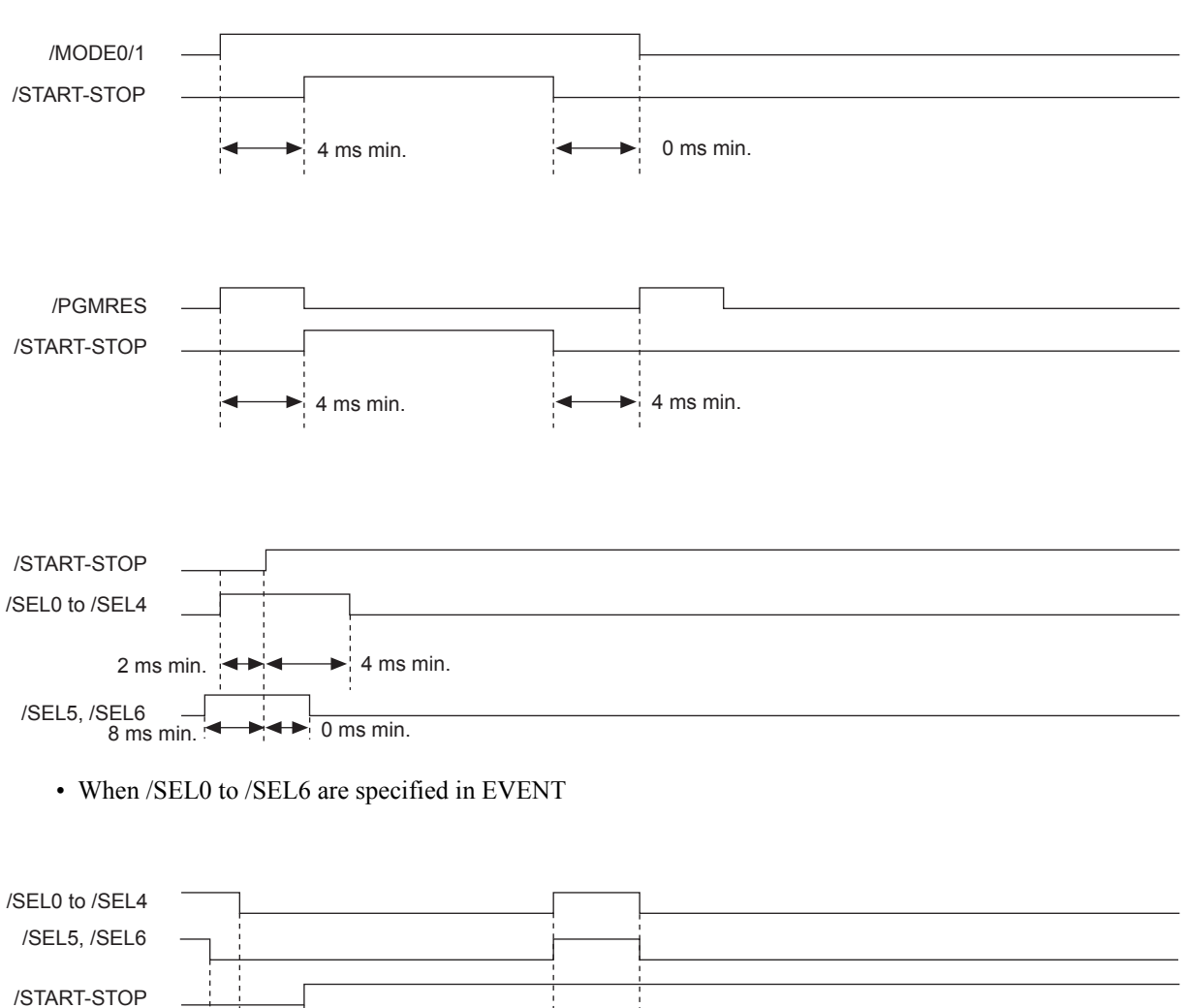

▶ 4 ms min., EVENT time max.

The following figures show the timing specifications of program table input signals.

▶ 0 ms min.
 ▶ 6 ms min.

5.5.9 Response Times after Turning ON the /START-STOP Signal

### 5.5.9 Response Times after Turning ON the /START-STOP Signal

The response times after turning ON the /START-STOP signal are shown below.

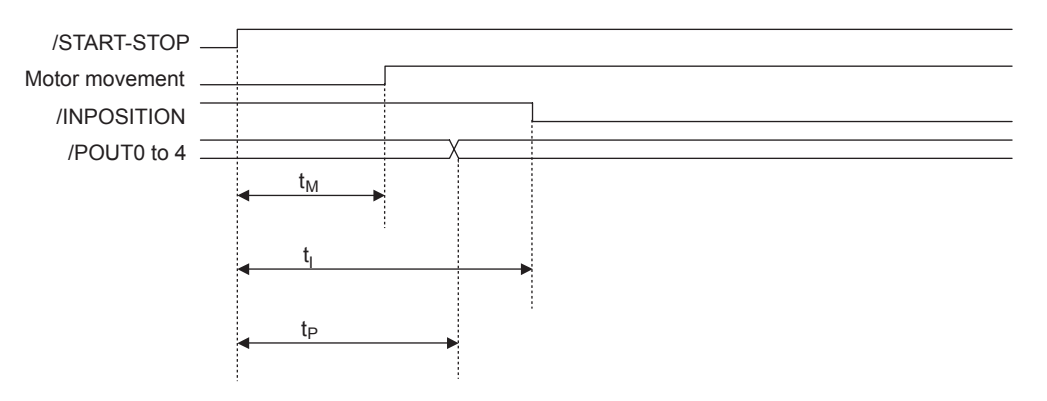

| Time           | Normal                 | Under Special Conditions* |  |  |  |  |
|----------------|------------------------|---------------------------|--|--|--|--|
| t <sub>M</sub> | 2 ms min. to 6 ms max. | 2 ms min. to 16 ms max.   |  |  |  |  |
| t <sub>I</sub> | 2 ms min. to 8 ms max. | 2 ms min. to 14 ms max.   |  |  |  |  |
| tp             | 2 ms min. to 6 ms max. | 2 ms min. to 10 ms max.   |  |  |  |  |

\* Special Conditions

- Program is stopped due to error.
- Previous positioning was stopped.
- Previous external latch is on standby.
- Overtravel status exists.

### 5.5.10 Program Table Examples

This section provides representative examples of program tables.

### ■ Simple Round-trip Operation

| PGMSTEP | POS      | SPD   | RDST | RSPD | ACC* | DEC* | POUT  | EVENT  | LOOP | NEXT |
|---------|----------|-------|------|------|------|------|-------|--------|------|------|
| 0       | I+200000 | 15000 | -    | 1000 | :    | :    | NNNNA | IT2000 | 1    | 1    |
| 1       | I-200000 | 30000 | -    | 1000 | :    | :    | NNNAN | IT2000 | 2    | 0    |

\* ACC and DEC are supported for version 4 or later.

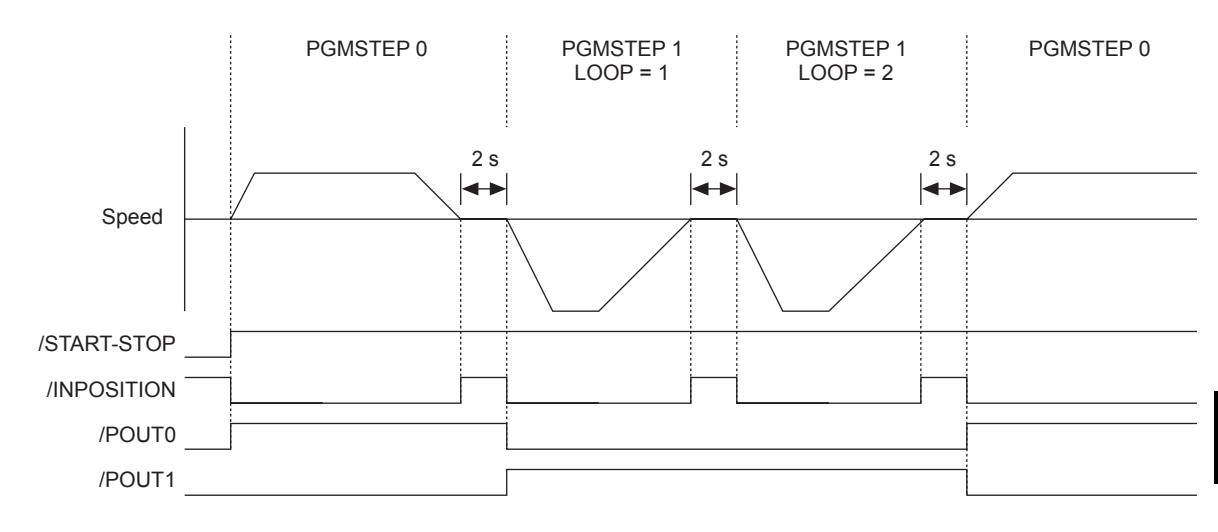

### Output /POUTx Signal for 2 Seconds after Positioning Completed

| PGMSTEP | POS      | SPD   | RDST | RSPD | ACC* | DEC* | POUT  | EVENT | LOOP | NEXT |
|---------|----------|-------|------|------|------|------|-------|-------|------|------|
| 0       | I+200000 | 15000 | -    | 1000 | •    | :    | NNNNN | IT0   | 1    | 1    |
| 1       | -        | 15000 | -    | 1000 | •    | :    | ::::A | T2000 | 1    | 2    |
| 2       | I-200000 | 30000 | -    | 1000 | :    | :    | NNNNN | IT0   | 1    | 3    |
| 3       | -        | 30000 | -    | 1000 | :    | :    | :::A: | T2000 | 1    | 4    |
| 4       | I-200000 | 30000 | -    | 1000 | :    | :    | NNNNN | IT0   | 1    | 5    |
| 5       | -        | 30000 | -    | 1000 | :    | :    | ::A:: | T2000 | 1    | 0    |

\* ACC and DEC are supported for version 4 or later.

### 5.5.10 Program Table Examples

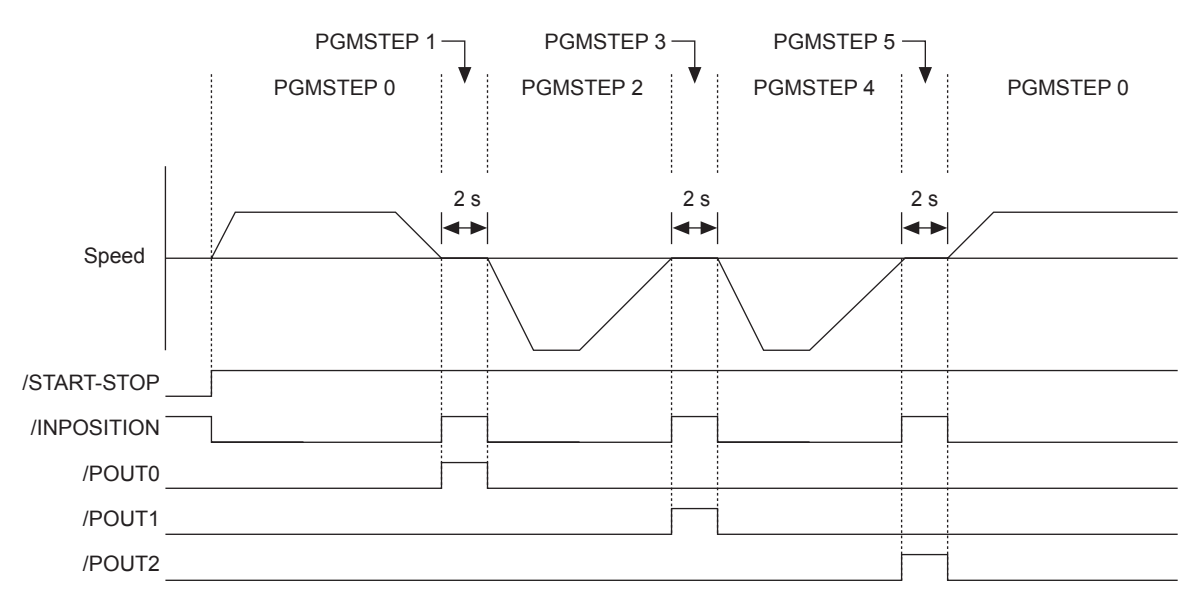

■ Using a /SELx Signal in an EVENT

| PGMSTEP | POS      | SPD   | RDST | RSPD | ACC* | DEC* | POUT  | EVENT     | LOOP | NEXT |
|---------|----------|-------|------|------|------|------|-------|-----------|------|------|
| 0       | I+200000 | 15000 | -    | 1000 | •    | :    | NNNNA | SEL0T2000 | 1    | 1    |
| 1       | I-200000 | 30000 | -    | 1000 | :    | :    | NNNAN | SEL1T2000 | 2    | 0    |

\* ACC and DEC are supported for version 4 or later.

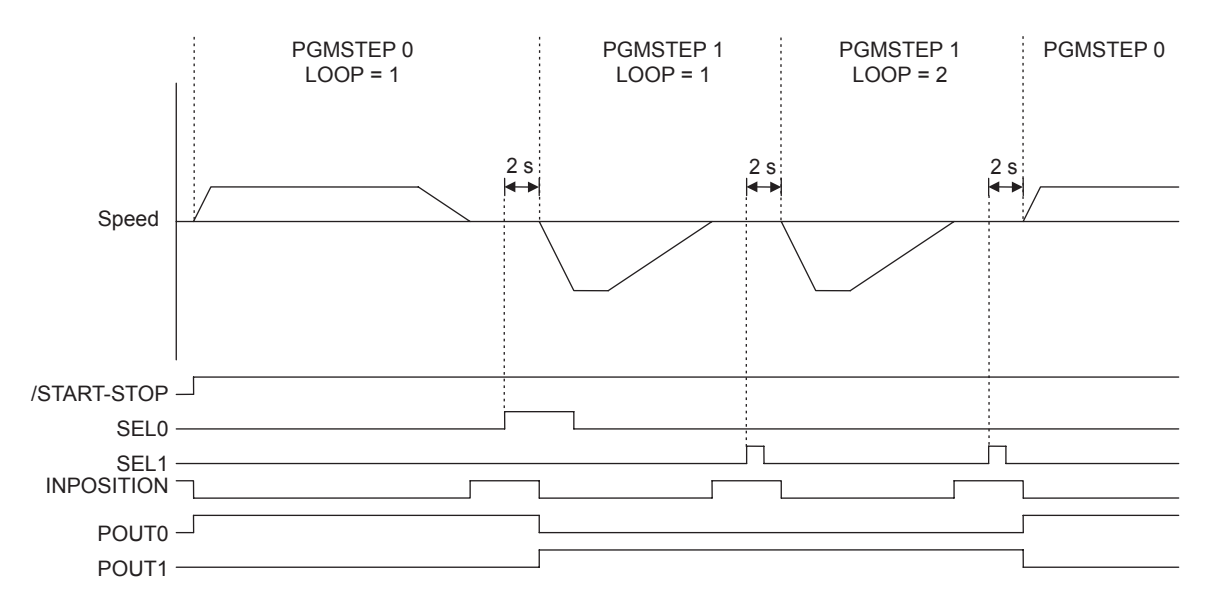

| ■ Us | sing | а | ZOI | ΝE | Table |
|------|------|---|-----|----|-------|
|------|------|---|-----|----|-------|

| PGMSTEP | POS      | SPD   | RDST | RSPD | ACC* | DEC* | POUT  | EVENT | LOOP | NEXT |
|---------|----------|-------|------|------|------|------|-------|-------|------|------|
| 0       | A+500000 | 30000 | -    | 1000 | :    | :    | ZZZZZ | IT0   | 1    | 1    |
| 1       | A+000000 | 30000 | -    | 1000 | :    | :    | ZZZZZ | IT0   | 1    | 0    |

\* ACC and DEC are supported for version 4 or later.

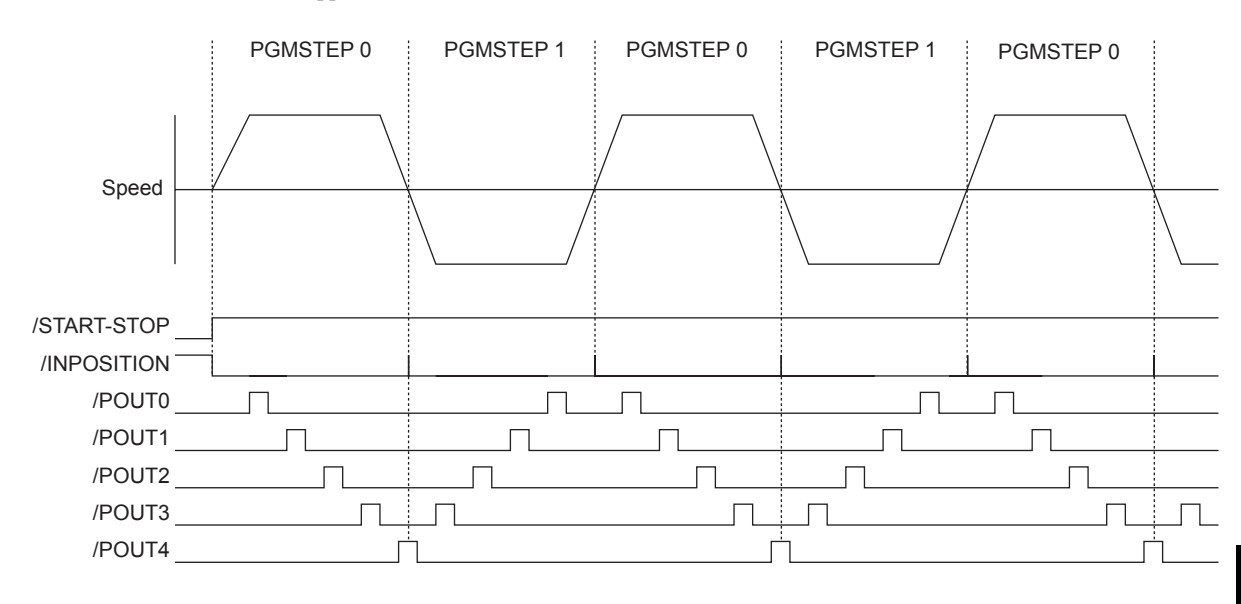

**ZONE** Table

|    | ZONEN   | ZONEP   |
|----|---------|---------|
| 0  | 0       | 0       |
| 1  | +099995 | +100004 |
| 2  | +199995 | +200004 |
| 3  | 0       | 0       |
| 4  | +299995 | +300004 |
| 5  | 0       | 0       |
| 6  | 0       | 0       |
| 7  | 0       | 0       |
| 8  | +399995 | +400004 |
| 9  | 0       | 0       |
| 10 | 0       | 0       |
| 11 | 0       | 0       |
| 12 | 0       | 0       |
| 13 | 0       | 0       |
| 14 | 0       | 0       |
| 15 | 0       | 0       |

|    | ZONEN   | ZONEP   |
|----|---------|---------|
| 16 | +499995 | +500004 |
| 17 | 0       | 0       |
| 18 | 0       | 0       |
| 19 | 0       | 0       |
| 20 | 0       | 0       |
| 21 | 0       | 0       |
| 22 | 0       | 0       |
| 23 | 0       | 0       |
| 24 | 0       | 0       |
| 25 | 0       | 0       |
| 26 | 0       | 0       |
| 27 | 0       | 0       |
| 28 | 0       | 0       |
| 29 | 0       | 0       |
| 30 | 0       | 0       |
| 31 | 0       | 0       |

5.5.10 Program Table Examples

| PGMSTEP | POS      | SPD   | RDST | RSPD | ACC* | DEC* | POUT  | EVENT | LOOP | NEXT |
|---------|----------|-------|------|------|------|------|-------|-------|------|------|
| 0       | A+000000 | 30000 | -    | 1000 | :    | :    | AZZZZ | IT0   | 1    | END  |
| 1       | A+100000 | 30000 | -    | 1000 | :    | •    | NZZZZ | IT0   | 1    | END  |
| 2       | A+200000 | 30000 | -    | 1000 | :    | •    | AZZZZ | IT0   | 1    | END  |
| 3       | A+300000 | 30000 | -    | 1000 | :    | •    | NZZZZ | IT0   | 1    | END  |
| 4       | A+400000 | 30000 | -    | 1000 | :    | :    | AZZZZ | IT0   | 1    | END  |

### Using a Positioning Table

\* ACC and DEC are supported for version 4 or later.

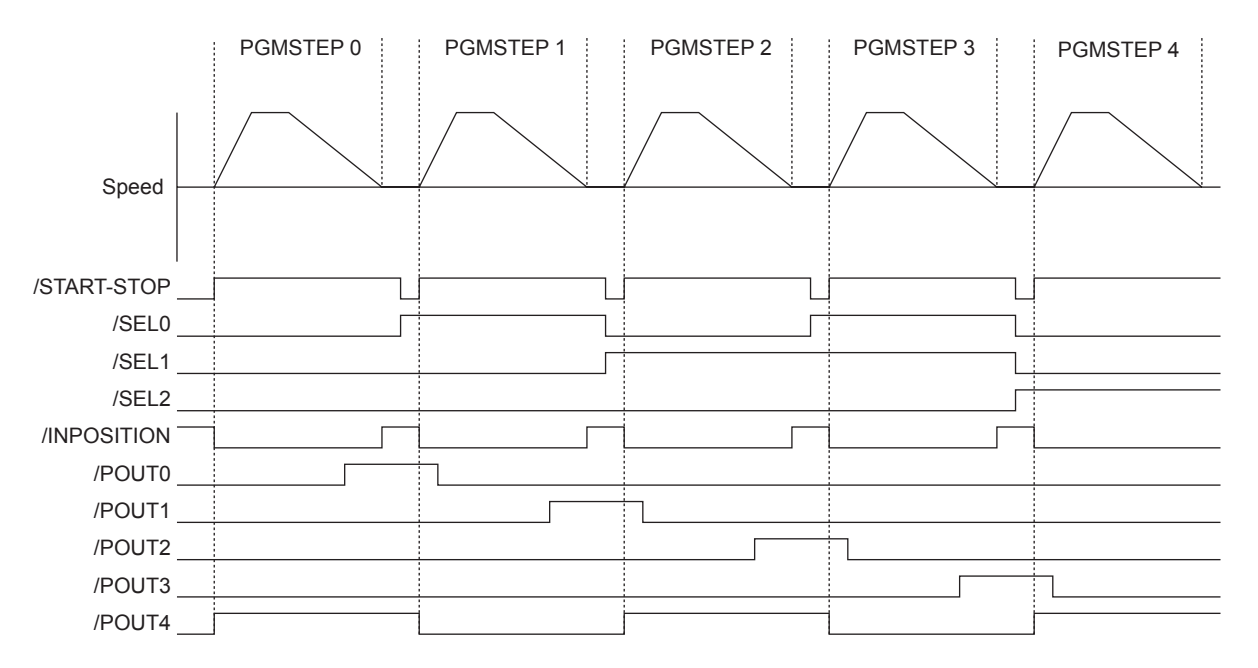

### Zone Table

|    | ZONEN   | ZONEP   |
|----|---------|---------|
| 0  | 0       | 0       |
| 1  | -001000 | +001000 |
| 2  | +099000 | +101000 |
| 3  | 0       | 0       |
| 4  | +199000 | +201000 |
| 5  | 0       | 0       |
| 6  | 0       | 0       |
| 7  | 0       | 0       |
| 8  | +299000 | +301000 |
| 9  | 0       | 0       |
| 10 | 0       | 0       |
| 11 | 0       | 0       |
| 12 | 0       | 0       |
| 13 | 0       | 0       |
| 14 | 0       | 0       |
| 15 | 0       | 0       |

|    | ZONEN   | ZONEP   |
|----|---------|---------|
| 16 | +399000 | +401000 |
| 17 | 0       | 0       |
| 18 | 0       | 0       |
| 19 | 0       | 0       |
| 20 | 0       | 0       |
| 21 | 0       | 0       |
| 22 | 0       | 0       |
| 23 | 0       | 0       |
| 24 | 0       | 0       |
| 25 | 0       | 0       |
| 26 | 0       | 0       |
| 27 | 0       | 0       |
| 28 | 0       | 0       |
| 29 | 0       | 0       |
| 30 | 0       | 0       |
| 31 | 0       | 0       |

| PGMSTEP | POS       | SPD   | RDST | RSPD | ACC* | DEC* | POUT  | EVENT  | LOOP | NEXT |
|---------|-----------|-------|------|------|------|------|-------|--------|------|------|
| 0       | +INFINITE | 15000 | -    | 1000 | :    | :    | NNNNN | T2000  | 1    | 1    |
| 1       | +INFINITE | 30000 | -    | 1000 | :    | :    | ::::: | SEL0TO | 1    | 2    |
| 2       | STOP      | 30000 | -    | 1000 | :    | :    | ::::: | IT0    | 1    | 3    |
| 3       | A+400000  | 30000 | -    | 1000 | :    | :    | ::::: | SEL1TO | 1    | 0    |

### Using the INFINITE Parameter

\* ACC and DEC are supported for version 4 or later.

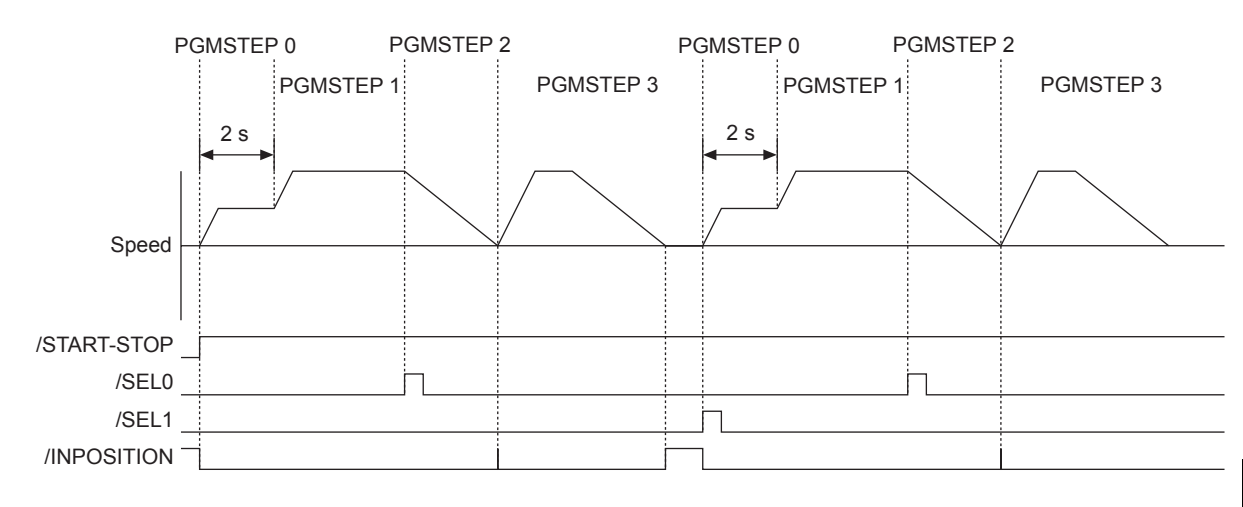

### Using Registration

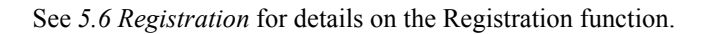

| PGMSTEP | POS      | SPD   | RDST   | RSPD  | ACC* | DEC* | POUT  | EVENT | LOOP | NEXT |
|---------|----------|-------|--------|-------|------|------|-------|-------|------|------|
| 0       | I+200000 | 30000 | 100000 | 15000 | :    | :    | NNNNN | IT0   | 1    | 1    |
| 1       | I-200000 | 30000 | 100000 | 15000 | •••  | •••  |       | IT0   | 1    | 0    |

\* ACC and DEC are supported for version 4 or later.

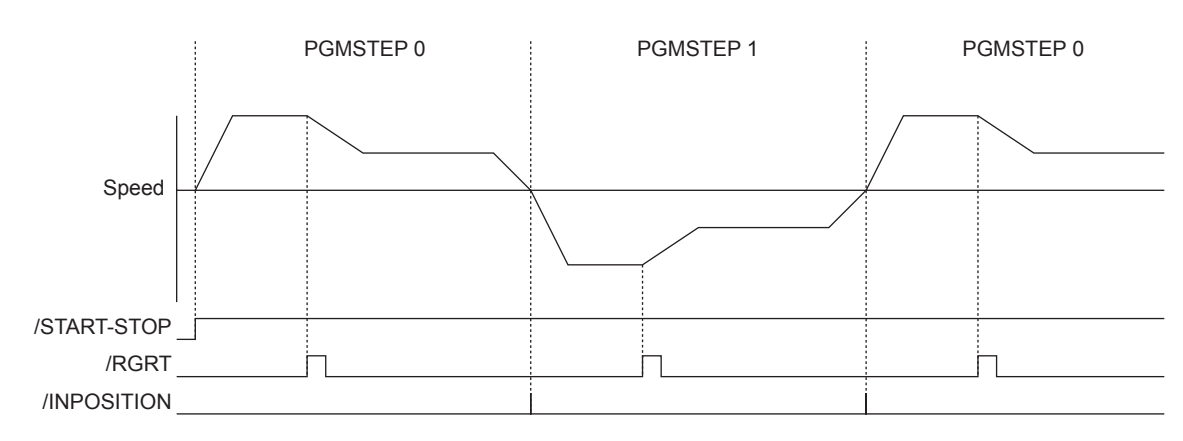

5.6.1 Registration Timing Specifications

## 5.6 Registration

Positioning is performed for the specified distance and specified speed from the position where the /RGRT signal is latched.

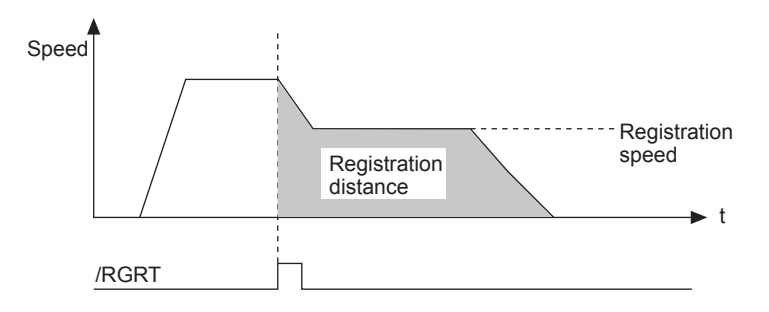

### 5.6.1 Registration Timing Specifications

The following figure shows the latch timing specifications.

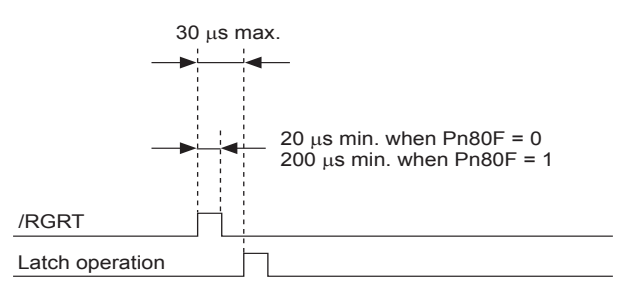

• Shifting to Registration Operation

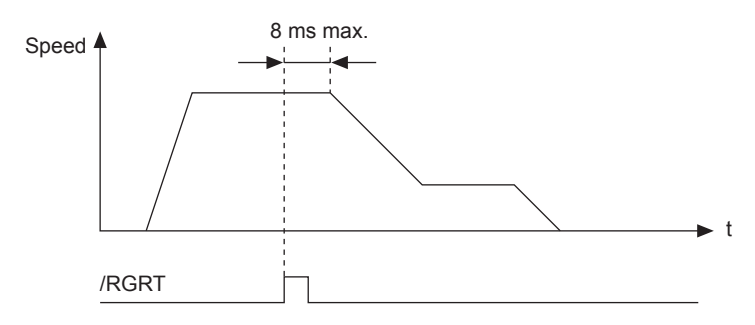

### 5.6.2 Registration Input Setting

Parameter Pn80F sets the logic for the /RGRT Registration Latch Signal.

| Parame-<br>ter | Signal | Pin No. | Settings                                                  |
|----------------|--------|---------|-----------------------------------------------------------|
| Pn80F          | /RGRT  | CN1-46  | 0: Photocoupler ON = Latch<br>1: Photocoupler OFF = Latch |

### 5.6.3 Registration Operation

If the /RGRT signal becomes active (latches) during positioning, operation will proceed from the latch position to the registration distance only. The registration distance is specified in RDST.

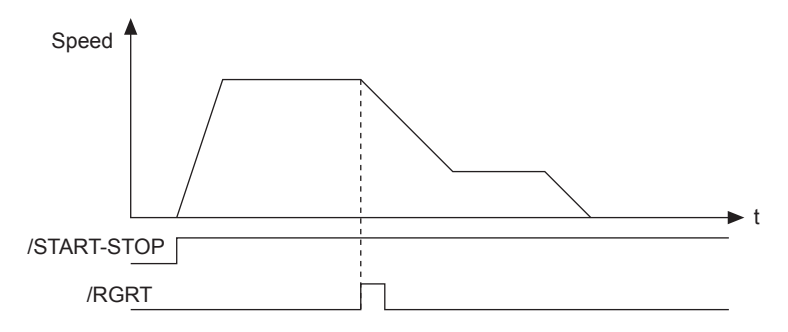

Alarm E23E will occur when the registration distance is too short, i.e., when positioning will move too far even if deceleration begins immediately. When alarm E23E occurs, the servo will go OFF and the program will stop.

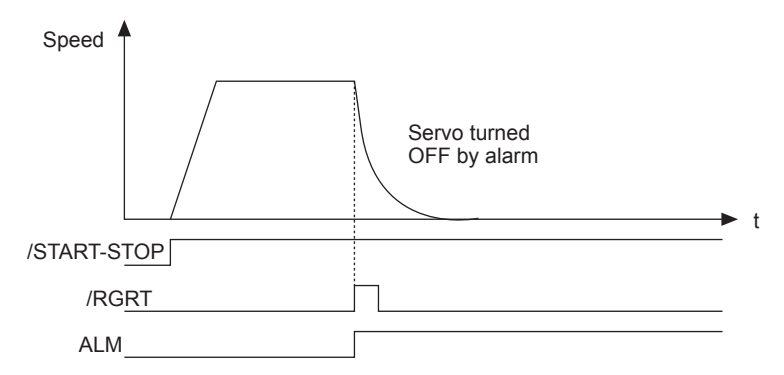

The second and later latch signals are ignored.

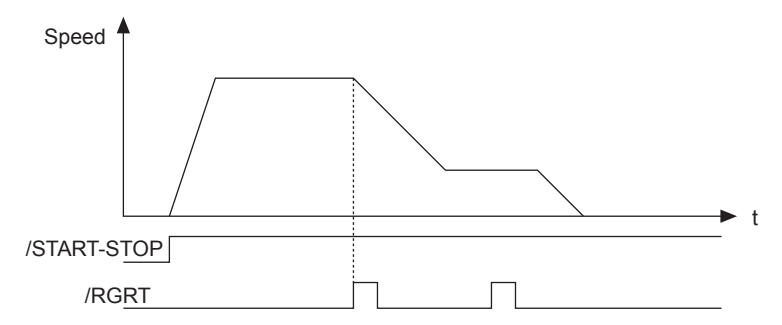

5.6.3 Registration Operation

The /RGRT latch signal can be input while the program is stopped.

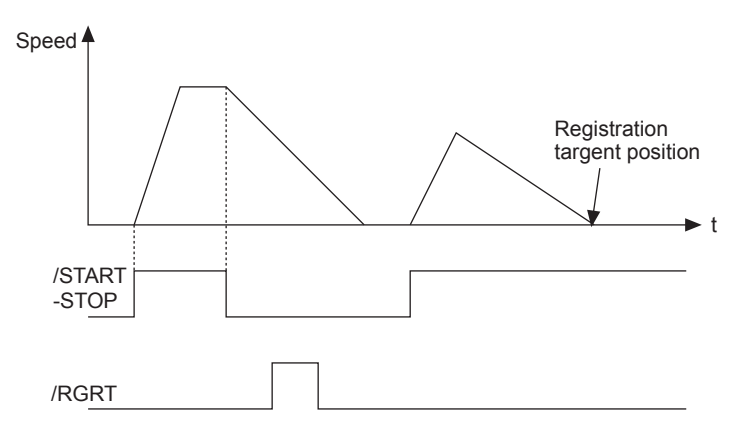

The program can be stopped during Registration operation. The Registration operation will be restarted if the program is restarted.

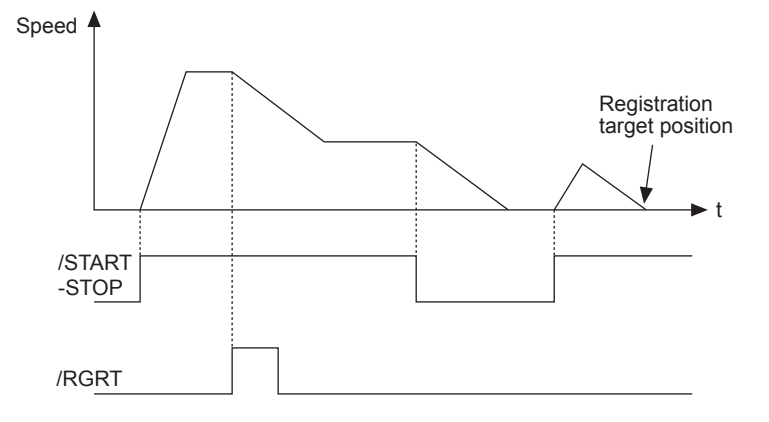

## 5.7 ZONE Table Settings

ZONE signals are signals that indicate regions defined in the ZONE table. Outputs /POUT0 to /POUT4 must be specified as ZONE signals in order to use ZONE signals.

If the edited ZONE table is saved to flash memory, it will be saved even after the control power supply is turned OFF. Execute one of the following methods to save the ZONE table to flash memory.

- The ZONESTORE serial command
- Save ZONE Table from the support software
- Digital Operation function Fn804

| ZONE ID | ZONE N   | ZONE P   | Z4     | Z3     | Z2     | Z1     | Z0     |
|---------|----------|----------|--------|--------|--------|--------|--------|
| 0       | ±nnnnnnn | ±nnnnnnn |        |        |        |        |        |
| 1       | ±nnnnnnn | ±nnnnnnn |        |        |        |        | Active |
| 2       | ±nnnnnnn | ±nnnnnnn |        |        |        | Active |        |
| 3       | ±nnnnnnn | ±nnnnnnn |        |        |        | Active | Active |
| 4       | ±nnnnnnn | ±nnnnnnn |        |        | Active |        |        |
| 5       | ±nnnnnnn | ±nnnnnnn |        |        | Active |        | Active |
| 6       | ±nnnnnnn | ±nnnnnnn |        |        | Active | Active |        |
| 7       | ±nnnnnnn | ±nnnnnnn |        |        | Active | Active | Active |
| 8       | ±nnnnnnn | ±nnnnnnn |        | Active |        |        |        |
| 9       | ±nnnnnnn | ±nnnnnnn |        | Active |        |        | Active |
| 10      | ±nnnnnnn | ±nnnnnnn |        | Active |        | Active |        |
| 11      | ±nnnnnnn | ±nnnnnnn |        | Active |        | Active | Active |
| 12      | ±nnnnnnn | ±nnnnnnn |        | Active | Active |        |        |
| 13      | ±nnnnnnn | ±nnnnnnn |        | Active | Active |        | Active |
| 14      | ±nnnnnnn | ±nnnnnnn |        | Active | Active | Active |        |
| 15      | ±nnnnnnn | ±nnnnnnn |        | Active | Active | Active | Active |
| 16      | ±nnnnnnn | ±nnnnnnn | Active |        |        |        |        |
| 17      | ±nnnnnnn | ±nnnnnnn | Active |        |        |        | Active |
| 18      | ±nnnnnnn | ±nnnnnnn | Active |        |        | Active |        |
| 19      | ±nnnnnnn | ±nnnnnnn | Active |        |        | Active | Active |
| 20      | ±nnnnnnn | ±nnnnnnn | Active |        | Active |        |        |
| 21      | ±nnnnnnn | ±nnnnnnn | Active |        | Active |        | Active |
| 22      | ±nnnnnnn | ±nnnnnnn | Active |        | Active | Active |        |
| 23      | ±nnnnnnn | ±nnnnnnn | Active |        | Active | Active | Active |
| 24      | ±nnnnnnn | ±nnnnnnn | Active | Active |        |        |        |
| 25      | ±nnnnnnn | ±nnnnnnn | Active | Active |        |        | Active |
| 26      | ±nnnnnnn | ±nnnnnnn | Active | Active |        | Active |        |
| 27      | ±nnnnnnn | ±nnnnnnn | Active | Active |        | Active | Active |
| 28      | ±nnnnnnn | ±nnnnnnn | Active | Active | Active |        |        |

### Table 5.3 ZONE Table

| ZONE ID | ZONE N   | ZONE P   | Z4     | Z3     | Z2     | Z1     | Z0     |
|---------|----------|----------|--------|--------|--------|--------|--------|
| 29      | ±nnnnnnn | ±nnnnnnn | Active | Active | Active |        | Active |
| 30      | ±nnnnnnn | ±nnnnnnn | Active | Active | Active | Active |        |
| 31      | ±nnnnnnn | ±nnnnnnn | Active | Active | Active | Active | Active |

Table 5.3 ZONE Table (cont'd)

Note: 1. The "---" symbols indicate inactive signal status.

2. ZONE ID: ZONE Number

ZONE N: Negative side ZONE boundary position

ZONE P: Positive side ZONE boundary position

Z0 to Z4: If the programmable output signals (/POUT0 to /POUT4) are specified as

ZONE signals, /POUT0 = Z0, /POUT1 = Z1, /POUT2 = Z2, /POUT3 = Z3, and /POUT4 = Z4.

3. The status of outputs Z0 to Z4 is determined by the ZONE ID.

4. The programmable output signals (/POUT0 to /POUT4) must be specified as ZONE signals ("Z"). For example if POUT = ZAZZN, then signals Z1, Z2, and Z4 will be output from programmable outputs /POUT1, /POUT2, and /POUT4.

### **ZONE Signal Conditions**

- When ZONEN ≤ ZONEP, the motor position is within range when ZONEN ≤ motor position ≤ ZONEP.
- When ZONEN > ZONEP, the motor position is within range when the motor position ≥ ZONEN or the motor position ≤ ZONEP.

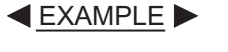

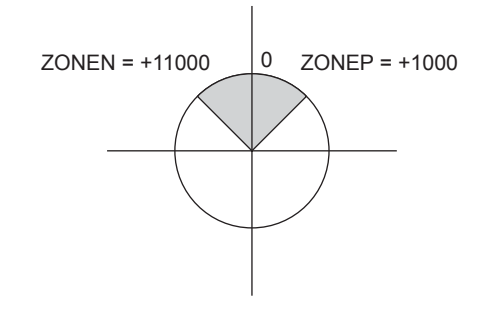

- When the motor position is within range for two or more zones, only the lowest ZONE ID will be effective.
- If the motor position is not within range of any zones, signals Z0 to Z4 will all be inactive.
- A ZONE ID will be disabled if ZONEN = ZONEP = 0 is set for that zone.

# Setting the Initial Status of Programmable Output Signals (/POUT0 to /POUT4)

The following parameter can be set to use ZONE signals as the initial status (i.e., the status when the control power supply is turned ON or after resetting) of the programmable output signals /POUT0 to /POUT4.

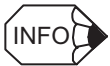

This function is supported for version 4 or later. For version 3 or earlier, /POUT0 to /POUT4 will be inactive after the control power supply is turned ON or a reset is performed.

| Parame-<br>ter | Name                      | Unit | Settings                                                                                                    | Factory<br>Setting |
|----------------|---------------------------|------|----------------------------------------------------------------------------------------------------|--------------------|
| Pn835          | ZONE<br>Signal<br>Setting |      | <ul> <li>0: /POUT0 to /POUT4 will be inactive after<br/>the control power supply is turned ON or<br/>after resetting.</li> <li>1: /POUT0 to /POUT4 are operated as<br/>ZONE signals when the control power<br/>supply is turned ON or after resetting.</li> </ul> | 0                  |

5.8.1 Mode Switch Signal (/MODE 0/1)

## 5.8 Homing/Jog Speed Table Mode

### 5.8.1 Mode Switch Signal (/MODE 0/1)

If the /MODE 0/1 input signal is inactive, the mode is set to Mode 1 (homing/jog speed table operation mode). Parameter Pn803 sets the relationship between the signal's ON/OFF status and its active/inactive status.

| Parameter | Signal        | Pin No. | Settings                                                                                            | Factory<br>Setting |
|-----------|---------------|---------|----------------------------------------------------------------------------------------------------|--------------------|
| Pn803     | /MODE 0/<br>1 | CN4-3   | 0: Photocoupler OFF = Mode 1<br>1: Photocoupler ON = Mode 1<br>2: Always Mode 0<br>3: Always Mode 1 | 0                  |

### 

• Pn803 = 1

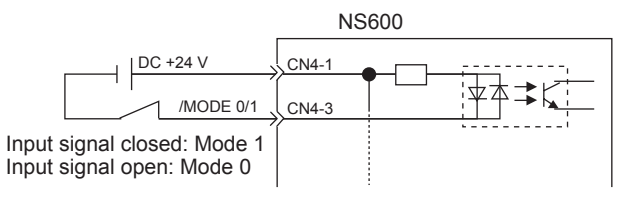

• Pn803 = 0

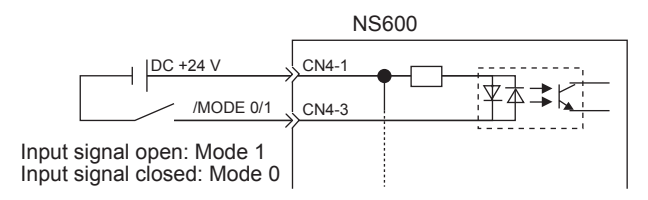

## 5.8.2 Homing/Jog Speed Table Input Signals

| Param-<br>eter | Signal | Pin No. | Settings                                                                                                    | Factory<br>Setting |
|----------------|--------|---------|----------------------------------------------------------------------------------------------------|--------------------|
| Pn804          | /HOME  | CN4-5   | 0 = Photocoupler ON = Homing Start<br>1 = Photocoupler OFF = Homing Start<br>2 = Always active<br>3 = Always inactive                                                                                     | 0                  |
| Pn80E          | /DEC   | CN1-44  | <ul> <li>0 = Photocoupler ON = Homing Deceleration Start</li> <li>1 = Photocoupler OFF = Homing Deceleration Start</li> <li>2 = Always homing Deceleration</li> <li>3 = No homing Deceleration</li> </ul> | 0                  |
| Pn805          | /JOGP  | CN4-7   | 0 = Photocoupler ON = Jog Forward<br>1 = Photocoupler OFF = Jog Forward<br>2 = Always active<br>3 = Always inactive                                                                                       | 0                  |
| Pn806          | /JOGN  | CN4-9   | 0 = Photocoupler ON = Jog Reverse<br>1 = Photocoupler OFF = Jog Reverse<br>2 = Always active<br>3 = Always inactive                                                                                       | 0                  |
| Pn807          | /JOG0  | CN4-11  | 0 = Photocoupler ON = Active                                                                                                    | 0                  |
| Pn808          | /JOG1  | CN4-13  | 1 = Photocoupler OFF = Active                                                                                                    | 0                  |
| Pn809          | /JOG2  | CN4-15  | 2 = Always active<br>3 = Always inactive                                                                                                    | 0                  |
| Pn80A          | /JOG3  | CN4-17  |                                                                                                    | 0                  |

The input signals are set with the parameters shown in the following table.

5.8.3 Parameters Related to Homing

## 5.8.3 Parameters Related to Homing

| Parame-<br>ter | Name                            | Settings                                                                   | Unit                          | Factory<br>Setting |
|----------------|---------------------------------|----------------------------------------------------------------------------|-------------------------------|--------------------|
| Pn81D          | Home Position*                  | -99,999,999 to<br>99,999,999                                               | Reference units               | 0                  |
| Pn823          | Homing Method                   | 0 = No Homing<br>1 = /DEC and phase C<br>2 = /DEC only<br>3 = Phase C only |                               | 0                  |
| Pn824          | Homing Direction                | 0 = Forward<br>1 = Reverse                                                 |                               | 0                  |
| Pn825          | Homing Moving Speed             | 0 to 99,999,999                                                            | ×1,000 Reference<br>units/min | 1,000              |
| Pn826          | Homing Approach Speed           | 0 to 99,999,999                                                            | ×1,000 Reference<br>units/min | 1,000              |
| Pn827          | Homing Creep Speed              | 0 to 99,999,999                                                            | ×1,000 Reference<br>units/min | 1,000              |
| Pn828          | Homing Final Moving<br>Distance | -99,999,999 to<br>99,999,999                                               | Reference units               | 0                  |

Set the homing parameters with the parameters listed in the following table.

\* After having completed homing, the current position where homing stopped will be switched to the setting of Pn81D.

## 5.9 Homing Operation

Homing starts when the /HOME signal becomes active.

Homing stops if the /HOME signal becomes inactive again.

If the /HOME signal becomes active again while the homing operation is stopped, homing will be restarted from the point where it was interrupted.

The homing operation will be cancelled if operation is switched to Jog Speed Table Mode with the /JOGP signal or /JOGN signal or the mode is switched with the /MODE 0/1 signal while the homing operation is stopped.

When parameter Pn823 = 0 (No Homing), homing will end as soon as the control power supply is turned ON or the RES command is executed.

The smaller of the settings in parameter Pn81F (Acceleration) and Pn820 (Deceleration) will be used as the homing acceleration and deceleration rate.

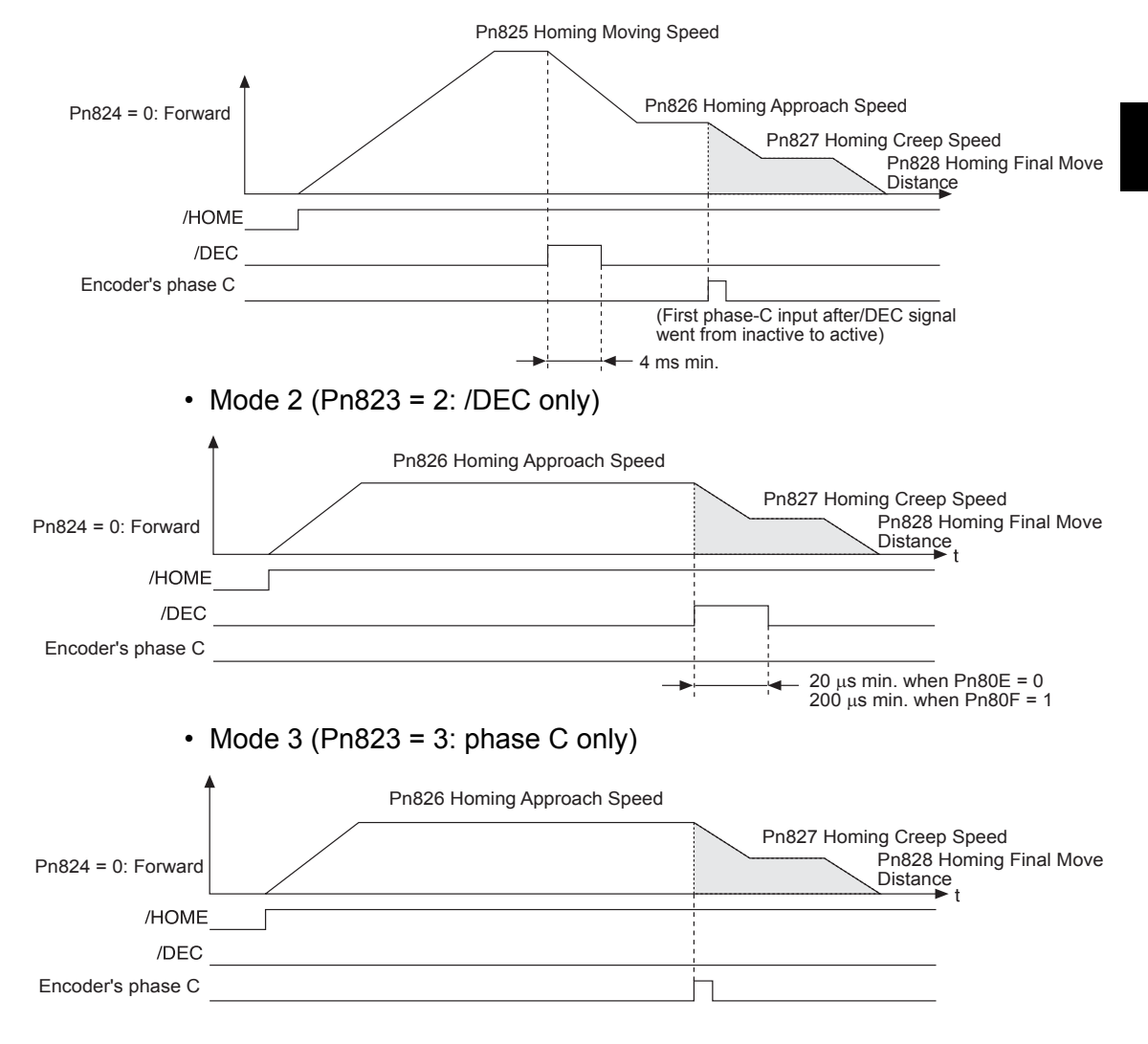

Mode 1 (Pn823 = 1: /DEC and phase C)

5.10.1 Example of Jog Speed Table Operation

## 5.10 Jog Speed Table Operation

The /JOGP signal selects forward operation and the /JOGN signal selects reverse operation.

The /JOG0 to /JOG3 signals select the speed.

### 5.10.1 Example of Jog Speed Table Operation

JSPD4 JSPD12 JSPD5 JSPD13 JSPD7 JSPD15 JSPD6 Speed JSPD1 JSPD2 JSPD10 JSPD3 JSPD11 JSPD1 JSPD9 JSPD0 JSPD8 JSPD8 /JOGP /JOGN /JOG0 /JOG1 /JOG2 /JOG3

The following diagram shows an example of Jog Speed Table operation.

Fig. 5.1 Jog Speed Table Operation

### 5.10.2 Jog Speed Table

A total of 16 speeds can be set for JSPD0 to JSPD15. If the edited jog table is saved to flash memory, it will be saved even after the control power supply is turned OFF. Execute one of the following methods to save the jog table to flash memory.

- The JSPDSTORE serial command
- Save Jog Speed Table from the support software
- Digital Operation function Fn805

| JSPD | Jog Speed | Selection Signals |        |        |        |  |  |
|------|-----------|-------------------|--------|--------|--------|--|--|
|      | (JSPD)    | /JOG3             | /JOG2  | /JOG1  | /JOG0  |  |  |
| 0    | nnnnnnn   |                   |        |        |        |  |  |
| 1    | nnnnnnn   |                   |        |        | Active |  |  |
| 2    | nnnnnnn   |                   |        | Active |        |  |  |
| 3    | nnnnnnn   |                   |        | Active | Active |  |  |
| 4    | nnnnnnn   |                   | Active |        |        |  |  |
| 5    | nnnnnnn   |                   | Active |        | Active |  |  |
| 6    | nnnnnnn   |                   | Active | Active |        |  |  |
| 7    | nnnnnnn   |                   | Active | Active | Active |  |  |
| 8    | nnnnnnn   | Active            |        |        |        |  |  |
| 9    | nnnnnnn   | Active            |        |        | Active |  |  |
| 10   | nnnnnnn   | Active            |        | Active |        |  |  |
| 11   | nnnnnnn   | Active            |        | Active | Active |  |  |
| 12   | nnnnnnn   | Active            | Active |        |        |  |  |
| 13   | nnnnnnn   | Active            | Active |        | Active |  |  |
| 14   | nnnnnnn   | Active            | Active | Active |        |  |  |
| 15   | nnnnnnn   | Active            | Active | Active | Active |  |  |

Note: 1. The "---" symbols indicate inactive signal status.

2. JSPD: Jog speed number

/JOG0 to /JOG3: Selection signals

Jog speed: Speed setting

Setting range: 1 to 99,999,999 (×1,000 Reference units/min)

Factory setting: 1,000

5.10.3 Input Conditions for Homing and Jog Speed Table Operation

### 5.10.3 Input Conditions for Homing and Jog Speed Table Operation

The following table shows the functions of the signals related to homing and jog speed table operation.

| /HOME    | /JOGP    | /JOGN    | Operation               |
|----------|----------|----------|-------------------------|
| Active   | Inactive | Inactive | Start or restart homing |
| Inactive | Active   | Inactive | Jog forward             |
| Inactive | Inactive | Active   | Jog reverse             |
| Inactive | Inactive | Inactive | Stop                    |
| Inactive | Active   | Active   | Stop                    |
| Active   | Inactive | Active   | Stop                    |
| Active   | Active   | Inactive | Stop                    |
| Active   | Active   | Active   | Stop                    |

## 5.10.4 Input Signal Timing Specifications for Homing and Jog Speed Table

The following figures show the timing specifications of input signals for homing and jog speed table operation.

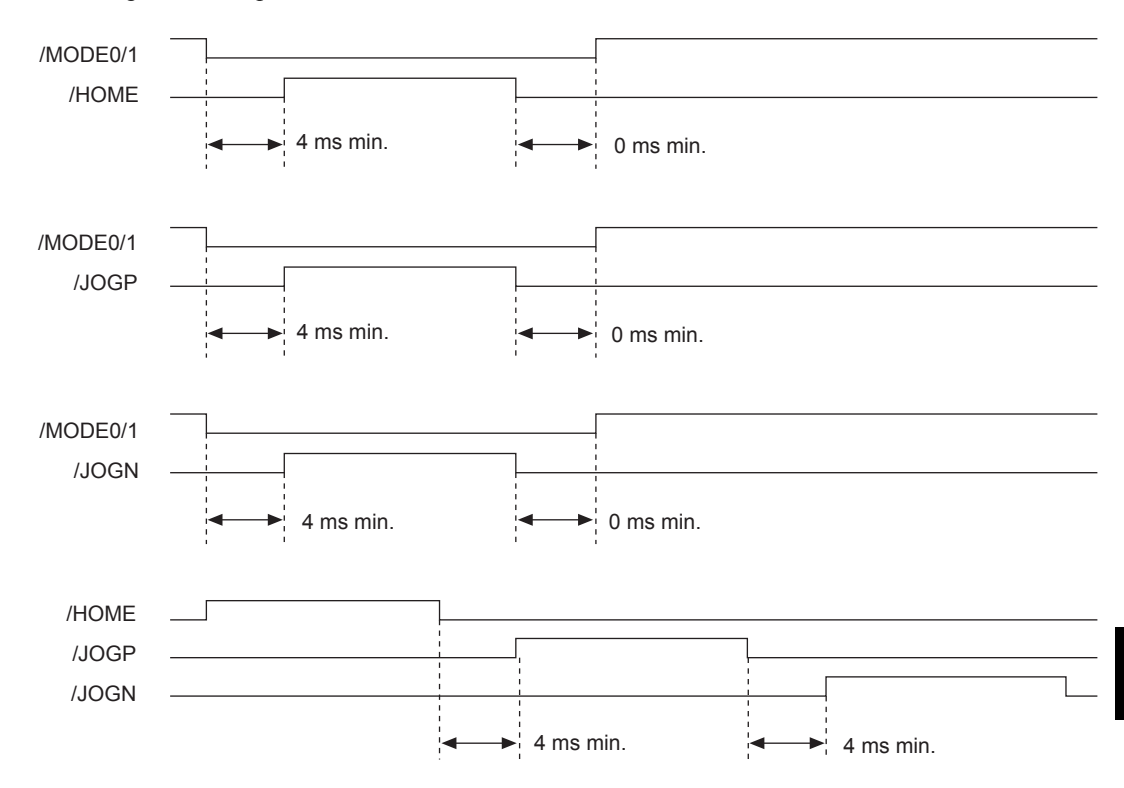

# 6

## **Serial Command Communications**

This chapter explains the NS600's serial command capabilities.

| 6.1 CN6 Connector Specifications                                                                                                    | 6-2                                                 |
|----------------------------------------------------------------------------------------------------|-----------------------------------------------------|
| 6.2 Settings                                                                                                    | 6-3<br>6-3<br>6-4<br>6-4                            |
| 6.3 Command/Response Format                                                                                                    | 6-5                                                 |
| 6.4 Global Commands                                                                                                    | 6-6                                                 |
| 6.5 Echoback Response Time                                                                                                    | 6-7                                                 |
| 6.6 Response Data Details<br>6.6.1 Positive Responses<br>6.6.2 Negative Responses                                                                                                    | 6-8<br>6-8<br>6-8                                   |
| 6.7 Serial Commands                                                                                                    | 6-9                                                 |
| <ul> <li>6.7.1 Basic Operation Commands</li> <li>6.7.2 Control Commands</li> <li>6.7.3 Parameter Edit Commands</li> <li>6.7.4 Program Table Setup Commands</li> <li>6.7.5 Program Table Operation Commands</li> <li>6.7.6 Zone Table Setup Commands</li></ul> | 6-9<br>6-10<br>6-24<br>6-26<br>6-30<br>6-31<br>6-32 |
| 6.7.8 Monitor and Auxiliary Function Commands                                                                                                    | 6-33                                                |

## 6.1 CN6 Connector Specifications

| Item               | Specifications                                                                                                    |
|--------------------|----------------------------------------------------------------------------------------------------|
| Interface          | Full duplex (RS-422, RS-485, or RS-232C*) or half duplex (RS-485) (Set the appropriate wiring method with parameter Pn800.) |
| Synchronization    | Start-stop synchronization (ASYNC)                                                                                          |
| Bit Rate           | 9,600, 19,200, or 38,400 bps<br>(Selectable with parameter Pn801.)                                                          |
| Start Bits         | 1 bit                                                                                                    |
| Data Bits          | 7 bits, ASCII                                                                                                    |
| Parity             | 1 bit, even parity                                                                                                    |
| Stop Bits          | 1 bit                                                                                                    |
| X-ON/X-OFF Control | No                                                                                                    |
| DTR/DSR Control    | No                                                                                                    |
| RTS/CTS Control    | No                                                                                                    |
| Echoback           | Each character, Each command, or None<br>(Selectable with parameter Pn800.)                                                 |

The following table shows the specifications of the CN6 connector.

\* The /TXD signal voltages output from the NS600 are the TTL levels (5 V maximum).

### Data Configuration

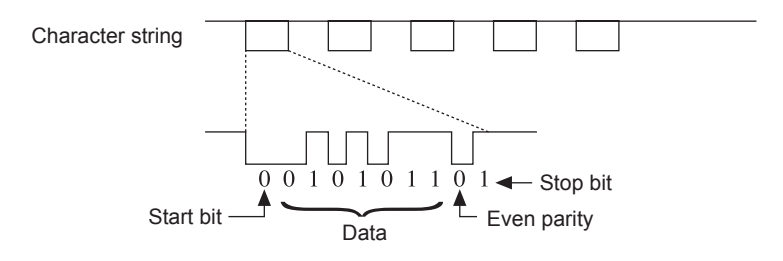

## 6.2 Settings

This section explains the settings for the NS600's serial commands.

### 6.2.1 Block Diagram

The following block diagram shows the basic connections for multi-axis control.

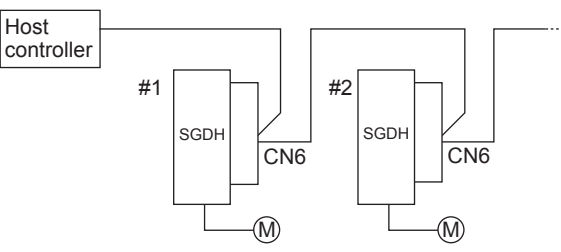

Up to 16 axes can be connected.

For details on wiring, see 3.2 Serial Command Communications Connector (CN6).

### **Initial Settings**

- Axis address
- Protocol
- Bit rate

### 6.2.2 Setting the Axis Address

Set the axis number on the ADRS rotary switch. Up to 16 axes can be connected (0 to 9 and A to F).

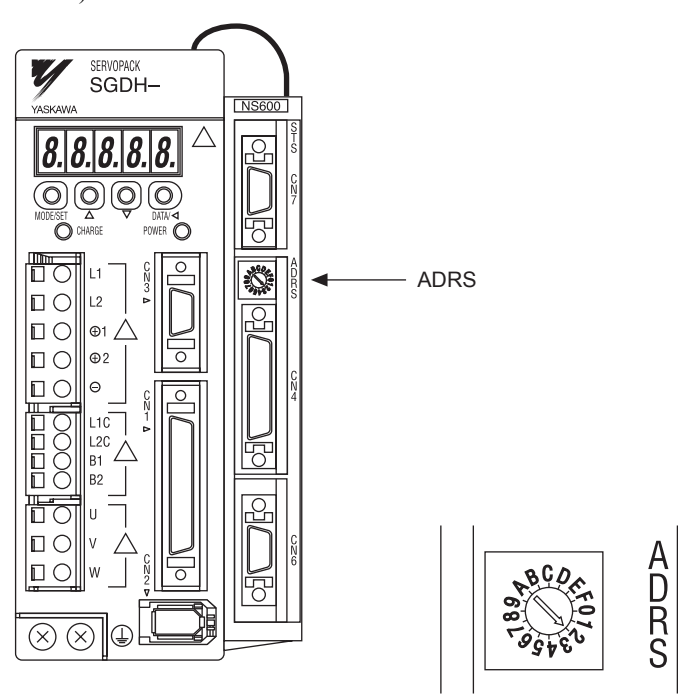

6.2.3 Parameters Related to Serial Communications

### 6.2.3 Parameters Related to Serial Communications

The following table shows the parameters that set the communications protocol, bit rate, and "OK" response.

| Parame-<br>ter | Function         | Settings                                                                                                    | Factory<br>Setting |
|----------------|------------------|----------------------------------------------------------------------------------------------------|--------------------|
| Pn800          | Protocol         | <ol> <li>Full-duplex wiring</li> <li>Full-duplex wiring, Echoback each character</li> <li>Half-duplex wiring, delimiter CR</li> <li>Half-duplex wiring, delimiter CR, Echoback each character</li> <li>Half-duplex wiring, delimiter CR, Echoback each command</li> <li>Half-duplex wiring, delimiter CR LF</li> <li>Half-duplex wiring, delimiter CR LF, Echoback each character</li> <li>Half-duplex wiring, delimiter CR LF, Echoback each character</li> </ol> | 1                  |
| Pn801          | Bit rate         | 0: 9,600 bps<br>1: 19,200 bps<br>2: 38,400 bps                                                                                                    | 0                  |
| Pn802          | Response<br>"OK" | 0: Disables response "OK."<br>1: Enables response "OK."                                                                                                    | 1                  |

### 6.2.4 Monitors Related to Serial Communications

Serial communications can be checked by using Un80D to Un811 on the Digital Operator or the Serial Command Monitor in SigmaWin+. Use these when troubleshooting problems with communications.

| Monitor Num-<br>ber | Monitor Contents                              | Reference            |
|---------------------|-----------------------------------------------|----------------------|
| Un80D               | Serial command received character trace       | 7.6 Operation during |
| Un80E               | Serial command received character count       | Monitor Display      |
| Un80F               | Serial command received error character count |                      |
| Un810               | Serial command transmitted character trace    |                      |
| Un811               | Serial command transmitted character count    |                      |

## 6.3 Command/Response Format

| Command (Host controller $\rightarrow$ NS600)                                                |                                                                                                    | Re                                                                                               | sponse (Host controller $\leftarrow$ NS600                                                                                                    | )                                                                                                    |                                  |
|----------------------------------------------------------------------------------------------|----------------------------------------------------------------------------------------------------|--------------------------------------------------------------------------------------------------|----------------------------------------------------------------------------------------------------|----------------------------------------------------------------------------------------------------|----------------------------------|
|                                                                                              |                                                                                                    |                                                                                                  |                                                                                                    |                                                                                                    |                                  |
| Axis no.                                                                                     | Command character string                                                                                                    | Delimiter                                                                                        | Axis no.                                                                                                    | Response character string                                                                                                    | Delimiter                        |
| Note: When<br>[CR]<br>When<br>can bo<br>Pn800<br>In bot<br>back.<br>Uppe<br>the co<br>treate | Example:<br>1SVON [CR]<br>2SVON [CR]<br>1POS10000 [CR]<br>2POS10000 [CR]<br>1ST [CR]<br>2ST [CR]<br>1PUN [CR]<br>2PUN [CR]<br>4 full-duplex wiring is being used, of<br>[LF] can be used as the delimiter.<br>1 half-duplex wiring is being used, of<br>e set to either [CR] or [CR] [LF] w<br>b.<br>th cases, [CR] [LF] will be returned<br>r-case and lower-case characters can<br>sommand (including the axis numbed<br>d the same. | either [CR] or<br>the delimiter<br>ith parameter<br>d as the echo-<br>n be used in<br>r) and are | Note: The respondence of the respondence of the res | Example:<br>- 10K [CR] [LF]<br>- 20K [CR] [LF]<br>- 10K [CR] [LF]<br>- 20K [CR] [LF]<br>- 10K [CR] [LF]<br>- 20K [CR] [LF]<br>- 20K [CR] [LF]<br>- 20WN = +00004567 [C]<br>- 2PUN = -00002345 [CF]<br>- 2PUN = -00002345 [CF] - 2PUN = -00002345 [CF]<br>- 2PUN = -00002345 [CF] - 2PUN = -00002345 [CF]<br>- 2PUN = -00002345 [CF] - 2PUN = -00002345 [CF]<br>- 2PUN = -00002345 [CF] - 2PUN = -00002345 [CF]<br>- 2PUN = -00002345 [CF] - 2PUN = -00002345 [CF] - 2PUN = -00002345 | R] [LF]<br>k] [LF]<br>ays upper- |
|                                                                                              | Note: In A                                                                                                    | ASCII, the [CR<br>c.                                                                             | j character is 0D                                                                                                    | Hex and the [LF] character is 0A                                                                                                    |                                  |

The following diagram shows the command/response format.

IMPORTANT

To maximize communications reliability, confirm the echoback and responses to each command while communicating with the NS600. When the echoback and responses are not being confirmed, communications reliability can be improved by reading the status when appropriate.

## 6.4 Global Commands

Global commands are commands that are sent to all axes at the same time.

| Command (Host controller $\rightarrow$ NS600)                                                                                                    | Response (Host controller $\leftarrow$ NS600) |
|----------------------------------------------------------------------------------------------------|-----------------------------------------------|
| " * " Command character string Delimiter                                                                                                    |                                               |
| Example:<br>*SVON [CR]<br>*ST [CR]<br>*PUN [CR]                                                                                                    | No response returned.                         |
| The axis number setting "*" is the global address and ad-<br>dresses all axes.<br>No echoback or response is returned when the global ad-<br>dress is used. |                                               |

IMPORTANT

When global commands are used, communications reliability can be improved by reading the status when appropriate.

## 6.5 Echoback Response Time

The following diagram shows the response time from the command transmission until the echoback.

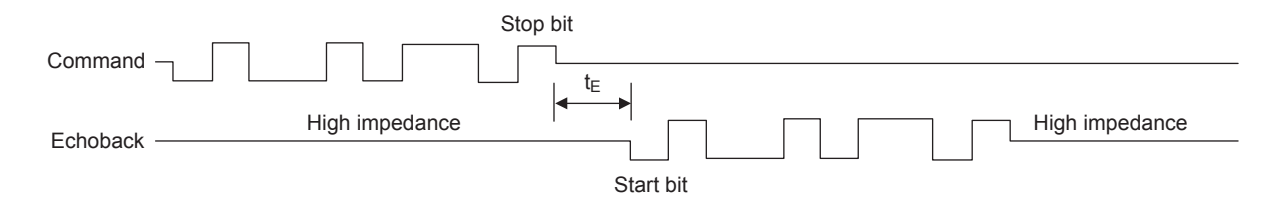

| Pn800 (Protocol) Settings                                       | t <sub>E</sub> Min.                                    | t <sub>E</sub> Max.                                    |
|-----------------------------------------------------------------|--------------------------------------------------------|--------------------------------------------------------|
| 1: Full-duplex wiring, Echoback each character                  | $-\frac{1}{\text{Bit rate} \times 2}$                  | $100 \mu\text{s} + \frac{1}{\text{Bit rate} \times 2}$ |
|                                                                 | (Centered at the command stop bit)                     |                                                        |
| 3: Half-duplex wiring, delimiter CR, Echoback each character    | $250 \mu\text{s} - \frac{1}{\text{Bit rate} \times 2}$ | $600 \mu\text{s} + \frac{1}{\text{Bit rate} \times 2}$ |
| 4: Half-duplex wiring, delimiter CR, Echoback each command      |                                                        |                                                        |
| 6: Half-duplex wiring, delimiter CR LF, Echoback each character |                                                        |                                                        |
| 7: Half-duplex wiring, delimiter CR LF, Echoback each command   |                                                        |                                                        |

• Echoback response time when Pn800 = 1 (9,600 bps):

$$t_{\rm E} \min = -\frac{1}{-\text{Bit rate} \times 2} = -\frac{1}{-9,600 \times 2} = -52 \,\mu \text{s}$$

IMPORTANT

When using half-duplex wiring, the host controller must set the line driver to high-impedance within the  $t_E$  min. response time.

6.6.1 Positive Responses

## 6.6 Response Data Details

There are positive responses and negative responses. The positive response indicates normal operation and the negative response indicates an error.

### 6.6.1 Positive Responses

There two kinds of positive responses, responses that return data (for commands such as PRM) and responses that do not return data (for commands such as SVON).

For commands that require data to be returned, see the description of the individual command for details on the structure of the response's character string.

For commands that do not require data to be returned, the positive response is "OK" unless parameter Pn802 is set to 0. If Pn802 = 0, there is no response.

### Structure of the Response "OK"

Note: The ASCII values for these special characters are 20 Hex for [SP], 0D Hex for [CR], and 0A Hex for [LF].

### 6.6.2 Negative Responses

There will be no response if one of the following errors is detected: a parity error (E48E), framing error (E49E), or overrun error (E4AE). Furthermore, there will be no response to a global command or a command with an incorrect axis number.

In all other cases, a negative response will be returned if an error is detected.

### Structure of the Negative Response

| Undefined Command Error    | E56E [SP] ERR [SP] SN [CR] [LF]                                                 |
|----------------------------|---------------------------------------------------------------------------------|
| Address Out-of-range Error | E57E [SP] ERR [SP] PN [CR] [LF]                                                 |
| Data Out-of-range Error    | E58E [SP] ERR [SP] OV [CR] [LF]                                                 |
| Other Errors               | ExxE [SP] [SP] [SP] [SP] [SP] [SP] [SP] [CR] [LF] (The xx is the error number.) |

Note: The ASCII values for these special characters are 20 Hex for [SP], 0D Hex for [CR], and 0A Hex for [LF].

## 6.7 Serial Commands

The axis number and delimiter are attached to actual serial commands, but are omitted here.

Some data in responses (such as parameters, table numbers, and monitored data) is expressed numerically. The sign and the number of digits are correct in the numerical data shown in these examples, but the sign and number of digits will vary in actual applications.

### 6.7.1 Basic Operation Commands

The following table shows the basic operation commands.

| Serial Command | Function                                                                                                    | Positive Response (Normal Response)                                                                                                    |
|----------------|----------------------------------------------------------------------------------------------------|----------------------------------------------------------------------------------------------------|
| SVON           | Servo ON<br>Supplies power to the motor.<br>This command is the same as turning ON<br>the /S-ON signal.           | OK                                                                                                    |
| SVOFF          | Servo OFF<br>Stops the power supply to the motor.<br>This command is the same as turning<br>OFF the /S-ON signal. | OK                                                                                                    |
| ARES           | Alarm Reset<br>Clears the alarm.                                                                                  | The response "OK" will be returned when the alarm has<br>been cleared. The alarm code will be returned if the alarm<br>remains uncleared.<br>ALM [SP] A. xx [SP] [CR] [LF]<br>(The xx is the SGDH alarm code.)<br>ALM [SP] E xxA [SP] [CR] [LF]<br>(The xx is the NS600 alarm code.) |
| RES            | Reset<br>This command is the same as turning the<br>control power supply OFF and then ON<br>again.                | ОК                                                                                                    |

#### Table 6.1 Basic Operation Commands

6.7.2 Control Commands

## 6.7.2 Control Commands

The following table shows the control commands.

| Table 6.2 Control Comman | ids |
|--------------------------|-----|
|--------------------------|-----|

| Serial Command                                                               | Function                                                                                                    | Positive<br>Response |
|------------------------------------------------------------------------------|----------------------------------------------------------------------------------------------------|----------------------|
| POS (±)<br>nnnnnnn<br>POSA (±)<br>nnnnnnn<br>(The + sign can<br>be omitted.) | Target Position Reservation (Absolute Position)<br>Setting range: -99,999,999 $\leq$ nnnnnnn $\leq$ +99,999,999 [Reference units]<br>Specifies the target position as an absolute position.<br>Speed $\cdot$ SPDx<br>$\cdot$ POSy or<br>POSAz<br>$\cdot$ ST<br>$\cdot$ When the target position is an absolute position, the axis will not travel if the same positioning is repeated with ST.<br>x + (y-a) + (z-y) + t<br>x + (y-a) + (z-y) + t<br>Note: If a new target position is specified during positioning, the new target position will be | OK                   |
| POSI (±)                                                                     | Target Position Reservation (Relative Position)                                                                                                    | OK                   |
| nnnnnn<br>(The + sign can<br>be omitted.)                                    | Setting range: -99,999,999 $\leq$ nnnnnnn $\leq$ +99,999,999 [Reference units]<br>Specifies the target position as a relative distance.<br>Speed $\cdot$ SPDx<br>+ OSly<br>$\cdot$ ST $\cdot$ ST $*$ $\cdot$ ST $*$<br>$\cdot$ The same positioning<br>is repeated with ST.<br>X $+$ $+$ $+$ $+$ $+$ $+$ $+$ $+$ $+$ $+$                                                                                                    |                      |
|                                                                              | used in the next ST command.                                                                                                    |                      |

| Serial Command | Function                                                                                                    | Positive<br>Response |
|----------------|----------------------------------------------------------------------------------------------------|----------------------|
| SPDnnnnnnn     | Positioning Speed Reservation                                                                                                    | ОК                   |
|                | Setting range: $1 \le nnnnnnn \le +99,999,999$ [×1,000 reference units/min]<br>Specifies the positioning speed.<br>After the control power supply is turned ON (or the RES command is executed), the position-<br>ing speed set in parameter Pn81E will be used until the SPD command is executed. |                      |
|                | For example, when the reference unit is 0.01 mm and the desired speed is 15 m/min:<br>1500 mm/min / 0.01 mm = 1,500,000 references units/min<br>= 1500 [×1,000 reference units/min]<br>SPD1500                                                                                                    |                      |
|                | Note: If a new positioning speed is specified during positioning, the new speed will not become effective until the next positioning operation.                                                                                                    |                      |
| ACCnnnnnnn     | Acceleration Reservation                                                                                                    | ОК                   |
|                | Setting range: 1 ≤ nnnnnnn ≤ +99,999,999 [×1,000 reference units/min/ms]<br>Speed                                                                                                    |                      |
|                | V V $t_1$ $t_2$ $t_3$ $t_4$ Time                                                                                                    |                      |
|                | Acceleration = $\frac{V [\times 1,000 \text{ reference units/min}]}{t_2 - t_1 [ms]}$                                                                                                    |                      |
|                | Deceleration = $\frac{V [\times 1,000 \text{ reference units/min}]}{t_4 - t_3 [ms]}$                                                                                                    |                      |
|                | Note: The acceleration setting in parameter Pn81F can also be used. Executing the command ACCnnnnnnn is the same as executing TRM81F = nnnnnnn.                                                                                                    |                      |
| DECnnnnnnn     | Deceleration Reservation                                                                                                    | OK                   |
|                | Setting range: 1 ≤ nnnnnnn ≤ +99,999,999 [×1,000 reference units/min/ms]                                                                                                    |                      |
|                | Note: The deceleration setting in parameter Pn820 can also be used. Executing the command DECnnnnnnn is the same as executing TRM820 = nnnnnnn.                                                                                                    |                      |

6.7.2 Control Commands

| Serial Command | Function                                                                                                    | Positive<br>Response |
|----------------|----------------------------------------------------------------------------------------------------|----------------------|
| ST             | Positioning Start                                                                                                    | OK                   |
|                | Starts positioning with the speed specified by the SPD command and the target position speci-<br>fied by the POS, POSA, or POSI command.<br>The target position reservation and speed reservation can be omitted. In this case, the previous<br>positioning will be repeated.<br>Error E51E will occur if the ST command is executed but the target position hasn't been speci-<br>fied even once. If the ST command is executed but the speed hasn't been specified even once,<br>the speed specified in parameter Pn81E will be used.<br>When positioning has been stopped with the HOLD command, the positioning will be restarted<br>(the hold will be cleared) if the ST command is executed |                      |
|                | (the hold will be cleared) if the ST command is executed.                                                                                                    |                      |
|                | POSI + nnnnnnn: Target Position Reservation<br>SPDnnnnnnnn: Speed Reservation<br>ST: Positioning Start<br>ST: Repeat                                                                                                    |                      |
|                | Example 2:<br>POSI + nnnnnnn: Target Position Reservation<br>ST: Positioning Start (using the speed specified in Pn81E)                                                                                                    |                      |
|                | Example 3:<br>POSI + nnnnnnn: Target Position Reservation<br>ST: Positioning Start<br>HOLD: Positioning Interruption<br>ST: Positioning Restart (Clear Hold)                                                                                                    |                      |
|                | Note: An E53E error will occur if a new travelling command (such as the ST command) is received while the motor is already travelling (positioning or other travelling operation). Execute a travelling command such as the ST command only after the previous travelling operation has been completed.                                                                                                    |                      |

| Serial Command                                                       | Function                                                                                                    |    |  |
|----------------------------------------------------------------------|----------------------------------------------------------------------------------------------------|----|--|
| ST (±) nnnnnnn<br>STA (±) nnnnnnn<br>(The + sign can<br>be omitted.) | Positioning Start (Absolute Position)<br>Setting range: -99,999,999 $\leq$ nnnnnnn $\leq$ +99,999,999 [Reference units]<br>Specifies the absolute position nnnnnnn as the target position and starts positioning at the same time. This command is equivalent to the following combination:<br>POSA + nnnnnnn $\rightarrow$ ST.<br>Example:<br>SPDnnnnnnn: Speed Reservation<br>STA + nnnnnnn: Target Position Reservation and Positioning Start<br>Speed $\cdot$ SPDx (Disabled)<br>$\cdot$ ST $\cdot$ $\cdot$ STz or STAz $\cdot$ $\cdot$ $\cdot$ $\cdot$ $\cdot$ $\cdot$ $\cdot$ $\cdot$ $\cdot$ $\cdot$ | OK |  |
|                                                                      | a y z Position<br>* When the target position is an absolute position, the axis<br>will not travel if the same positioning is repeated with ST.                                                                                                    |    |  |
| STI (±) nnnnnnn<br>(The + sign can<br>be omitted.)                   | Positioning Start (Relative Position)<br>Setting range: -99,999,999 $\leq$ nnnnnnn $\leq$ +99,999,999 [Reference units]<br>Specifies the relative distance nnnnnnn as the target position and starts positioning at the same<br>time. This command is equivalent to the following combination:<br>POSI + nnnnnnn $\rightarrow$ ST.<br>Example:<br>SPDnnnnnnn: Speed Reservation<br>STI + nnnnnnn: Target Position Reservation and Positioning Start<br>Speed $\begin{array}{c} \cdot & \text{SPDx} \\ \cdot & \text{STIy} \\ u \\ v \\ u \\ u \\ u \\ u \\ u \\ u \\ u \\ u$                                | ОК |  |

| Table 6.2 | Control Commands ( | (cont'd) |
|-----------|--------------------|----------|
|-----------|--------------------|----------|

### 6.7.2 Control Commands

| Serial Command | Function                                                                                                    | Positive |
|----------------|----------------------------------------------------------------------------------------------------|----------|
|                |                                                                                                    | Response |
| RDSTnnnnnnn    | Registration Distance Reservation                                                                                                    | OK       |
|                | Setting range: $0 \le nnnnnnn \le 99,999,999$ [Reference units]                                                                                                    |          |
|                | Specifies the registration distance that is used in the RS, RSnnnnnnn, RSAnnnnnnn, and RSInnnnnnn commands.                                                                                                    |          |
|                | POSa<br>RDSTb<br>SPDx<br>RSPDy<br>x<br>y<br>/RGRT<br>/RGRT<br>/RGRT<br>/RGRT<br>/RGRT signal latched but<br>the registration distance is longer than the deceleration distance, i.e., the registration dis-<br>tance will be exceeded even if deceleration begins immediately.                                                                                                    |          |
| RSPDnnnnnnn    | Registration Speed Reservation                                                                                                    | OK       |
|                | <ul> <li>Setting range: 1 ≤ nnnnnnn ≤ 99,999,999 [×1,000 reference units/min]</li> <li>Specifies the registration speed.</li> <li>After the control power supply is turned ON (or the RES command is executed), the positioning speed set in parameter Pn81E will be used until the speed is specified with this command.</li> <li>Note: If a new registration speed is specified during registration operation, the new speed will not become effective until the next registration operation.</li> </ul> |          |

### Table 6.2 Control Commands (cont'd)

| Serial Command | Function                                                                                                    |    |
|----------------|----------------------------------------------------------------------------------------------------|----|
| RS             | Positioning Start with Registration                                                                                                    | ОК |
|                | Starts positioning with the speed specified by the SPD command and the target position speci-<br>fied by the POS, POSA, or POSI command.                                                                                                    |    |
|                | If the /RGRT signal goes ON during positioning, that position is latched and the motor will move the specified relative distance from the latched position. The registration operation uses the registration distance specified by the RDST command and the registration speed specified by the RSPD command.                                                                                                    |    |
|                | The target position reservation, positioning speed reservation, registration distance reservation, and registration speed reservation can be omitted. In this case, the positioning performed in the previous registration operation will be repeated.                                                                                                    |    |
|                | Error E51E will occur if the RS command is executed but the target position hasn't been speci-<br>fied even once. Error E52E will occur if the RS command is executed but the registration dis-<br>tance hasn't been specified even once. If the RS command is executed but the positioning speed<br>and registration speed haven't been specified even once, the speed specified in parameter<br>Pn81E will be used for both the positioning speed and registration speed.<br>When registration positioning has been stopped with the HOLD command, the registration<br>positioning will be restarted (the hold will be cleared) if the RS command is executed. |    |
|                | Example 1:<br>POSI + nnnnnnn: Target Position Reservation<br>SPDnnnnnnn: Speed Reservation<br>RDSTnnnnnnn: Registration Distance Reservation<br>RSPDnnnnnnn: Registration Speed Reservation<br>RS: Positioning Start with Registration<br>RS: Repeat                                                                                                    |    |
|                | Example 2:<br>POSI + nnnnnnn: Target Position Reservation<br>RDSTnnnnnnnn: Registration Distance Reservation<br>RS: Positioning Start with Registration (using the speed specified in Pn81E for both the posi-<br>tioning and registration speeds)                                                                                                    |    |
|                | Example 3:<br>POSI + nnnnnnn: Target Position Reservation<br>RDSTnnnnnnnn: Registration Distance Reservation<br>RS: Positioning Start with Registration<br>HOLD: Positioning Interruption<br>RS: Positioning Restart (Clear Hold)                                                                                                    |    |
|                | Note: Error E53E will occur if a new travelling command (such as the RS command) is<br>received while the motor is already travelling (positioning or other travelling operation).<br>Execute a travelling command such as the RS command only after the previous travel-<br>ling operation has been completed.                                                                                                    |    |

| Table 6.2 | Control | Commands | (cont'd) |
|-----------|---------|----------|----------|
|-----------|---------|----------|----------|
| Serial Command                         | Function                                                                                                    | Positive<br>Response |  |
|----------------------------------------|----------------------------------------------------------------------------------------------------|----------------------|--|
| RS (±) nnnnnnn                         | Positioning Start with Registration (Absolute Position)                                                                                                    | OK                   |  |
| RSA (±)<br>nnnnnnnn<br>(The + sign can | Setting range: −99,999,999 ≤ nnnnnnn ≤ +99,999,999 [Reference units]                                                                                                    |                      |  |
| be omitted.)                           | Specifies the absolute position nnnnnnn as the target position and starts registration position-<br>ing at the same time. This command is equivalent to the following combination: POSA +<br>nnnnnnn $\rightarrow$ RS. |                      |  |
|                                        | Example:                                                                                                    |                      |  |
|                                        | SPDnnnnnnn: Speed Reservation                                                                                                    |                      |  |
|                                        | RDSTnnnnnnn: Registration Distance Reservation                                                                                                    |                      |  |
|                                        | RSA +nnnnnnn: Target Position Reservation and Positioning Start with Registration                                                                                                    |                      |  |
| RSI (±) nnnnnnn                        | Positioning Start with Registration (Relative Distance)                                                                                                    | OK                   |  |
| (The + sign can                        |                                                                                                    |                      |  |
| be omitted.)                           | Setting range: $-99,999,999 \le nnnnnnn \le +99,999,999$ [Reference units]                                                                                                    |                      |  |
|                                        | Specifies the relative distance nnnnnnn as the target position and starts registration positioning at the same time. This command is equivalent to the following combination: POSI + nnnnnnn                           |                      |  |
|                                        | $\rightarrow$ RS.                                                                                                    |                      |  |
|                                        | Example                                                                                                    |                      |  |
|                                        | SPDnnnnnnn: Speed Reservation                                                                                                    |                      |  |
|                                        | RDSTnnnnnnn: Registration Distance Reservation                                                                                                    |                      |  |
|                                        | RSPDnnnnnnnn: Registration Speed Reservation<br>RSI +nnnnnnn: Relative Position Reservation and Positioning Start with Registration                                                                                    |                      |  |
| JOGPnnnnnnn                            | Jog Forward/Reverse                                                                                                    | ОК                   |  |
| JOGNnnnnnnn                            |                                                                                                    |                      |  |
|                                        | Setting range: $1 \le nnnnnnn \le 99,999,999$ [×1,000 reference units/min]                                                                                                    |                      |  |
|                                        | Starts jog forward or jog reverse operation at the speed specified in nnnnnnn                                                                                                    |                      |  |
|                                        | JOGPnnnnnnn: Forward                                                                                                    |                      |  |
|                                        | JOGNnnnnnn: Reverse                                                                                                    |                      |  |
|                                        | The specified speed and jog direction can be changed while jogging is in progress.                                                                                                    |                      |  |
|                                        | Speed • SKIP<br>▲ • JOGPx ↓ • JOGNv • JOGNz • JOGPx                                                                                                    |                      |  |
|                                        | $\mathbf{y} = \mathbf{y} \mathbf{y} \mathbf{y} \mathbf{y} \mathbf{y} \mathbf{y} \mathbf{y} \mathbf{y}$                                                                                                    |                      |  |
|                                        |                                                                                                    |                      |  |
|                                        |                                                                                                    |                      |  |
|                                        | z                                                                                                    |                      |  |
|                                        | y                                                                                                    |                      |  |

## Table 6.2 Control Commands (cont'd)

| Serial Command               | Function                                                                                                    | Positive<br>Response |
|------------------------------|----------------------------------------------------------------------------------------------------|----------------------|
| RJOGPnnnnnnn<br>RJOGNnnnnnnn | Jog Forward/Reverse with Registration<br>Setting range: 1 ≤ nnnnnnn ≤ 99,999,999 [×1,000 reference units/min]<br>Starts jog forward or jog reverse operation at the speed specified in nnnnnnn.<br>RJOGPnnnnnnnn: Forward<br>RJOGNnnnnnnn: Reverse<br>If the /RGRT signal goes ON during forward/reverse jogging, that position is latched and the<br>motor will move the specified relative distance from the latched position. The registration oper-<br>ation uses the registration distance specified by the RDST command and the registration speed<br>specified by the RSPD command.<br>Error E52E will occur if the RJOGP/RJOGNnnnnnnn command is executed but the registra-<br>tion distance hasn't been specified even once. If the RJOGP/RJOGNnnnnnnn command is<br>executed but the registration speed hasn't been specified even once, the speed specified in<br>parameter Pn81E will be used for the registration speed.<br>When registration jogging has been stopped with the HOLD command, forward registration<br>jogging will be restarted (the hold will be cleared) when the RJOGPnnnnnnn command is exe- |                      |
|                              | Jogging will be restarted (the hold will be cleared) when the RJOGP minimum command is executed again. (Reverse registration jogging will be restarted when the RJOGNnnnnnnn command is executed again.)<br>The specified speed and direction cannot be changed while jogging is in progress. Error E53E will occur if the speed or direction is changed during operation.<br>Speed • RDSTa<br>• RSPDb<br>• RJOGPx • RJOGNy<br>• RJOGPx • RJOGNy<br>• RJOGPx • RJOGNy<br>• RJOGPx • RJOGNy                                                                                                    |                      |

| Serial Command |                                                                                                    | Function                                                                                                    |                                                                                                    | Positive<br>Response |
|----------------|----------------------------------------------------------------------------------------------------|----------------------------------------------------------------------------------------------------|----------------------------------------------------------------------------------------------------|----------------------|
| ZRN            | Homing Start<br>Starts homing operation.<br>When homing has been stopp<br>will be cleared) when the ZR<br>The parameters for homing | bed with the HOLD cor<br>N command is executed<br>are specified in parame                                                                                                    | nmand, homing will be restarted (the hold<br>d again.<br>eters Pn823 to Pn828.                                                          | ОК                   |
|                | Pn823<br>Homing Method                                                                                                    | Pn824<br>Homing Direction                                                                                                    | Pn825 to Pn828                                                                                                    |                      |
|                | Pn823 = 0:<br>No homing.<br>Homing ends when the<br>control power supply is<br>turned ON or the RES<br>command is executed.         |                                                                                                    |                                                                                                    |                      |
|                | Pn823 = 1:<br>Use the /DEC signal and<br>the encoder's phase C.                                                                     | Pn824 = 0: Forward<br>Pn824 = 1: Reverse                                                                                                    | ZRN<br>Moving<br>speed<br>(Pn825) Approach<br>(Pn826) Creep<br>speed<br>(Pn827)<br>Final Move<br>Distance<br>(Pn828)<br>Encoder phase C |                      |
|                | Pn823 = 2:<br>Use the /DEC signal only.                                                                                             |                                                                                                    | ZRN<br>Approach<br>speed<br>(Pn826)<br>(Pn827)<br>Final Move Dis-<br>tance (Pn828)                                                      |                      |
|                | Pn823 = 3:<br>Use the encoder's phase C<br>only.                                                                                    |                                                                                                    | ZRN Approach<br>speed<br>(Pn826) Creep<br>speed<br>(Pn827)<br>Final Move Dis-<br>tance (Pn828)<br>phase C                               |                      |
|                | The home position when he<br>When the control power suj<br>ing is completed, the home                                               | pming is completed is spoply is turned ON (or the position is replaced with the position is replaced with the position is repl | pecified in Pn81D.<br>he RES command is executed) and hom-<br>th the value in Pn81D.                                                    |                      |

| Table 6.2 | Control Commands (cont'd) |  |
|-----------|---------------------------|--|
| Table 6.2 | Control Commands (cont d) |  |

| Serial Command |                   | Functior                                                                    | 1                                                                                             | Positive<br>Response |
|----------------|-------------------|-----------------------------------------------------------------------------|-----------------------------------------------------------------------------------------------|----------------------|
| ZRN            |                   |                                                                             |                                                                                               | ОК                   |
|                | Parameter         | Name                                                                        | Settings                                                                                      |                      |
|                | Pn81D             | Home Position                                                               | -99,999,999 to +99,999,999<br>[Reference units]                                               |                      |
|                | Pn823             | Homing Method                                                               | 0: No Homing<br>1: /DEC and Encoder phase C<br>2: /DEC signal only<br>3: Encoder phase C only |                      |
|                | Pn824             | Homing Direction                                                            | 0: Forward<br>1: Reverse                                                                      |                      |
|                | Pn825             | Homing Moving Speed                                                         | 1 to 99,999,999<br>[×1,000 reference units/min]                                               |                      |
|                | Pn826             | Homing Approach Speed                                                       | 1 to 99,999,999<br>[×1,000 reference units/min]                                               |                      |
|                | Pn827             | Homing Creep Speed                                                          | 1 to 99,999,999<br>[×1,000 reference units/min]                                               |                      |
|                | Pn828             | Homing Final Move Distance                                                  | -99,999,999 to +99,999,999<br>[Reference units]                                               |                      |
|                | Note: 1. The so   | oftware position reference limits (Pn                                       | 81B and Pn81C) are disabled until homing                                                      |                      |
|                | is com<br>overtr  | pleted. They are effective after hom avel signals (P-OT and N-OT signal     | ing is completed. On the other hand, the s) are effective before homing is com-               |                      |
|                | pleted<br>2. When | an incremental encoder is being use<br>and (Coordinates Setting) is execute | d, homing will be completed if the ZSET                                                       |                      |
|                | 3. Error          | E5DE will occur if the ZRN comma                                            | nd is executed while $Pn823 = 0$ .                                                            |                      |
|                | 4. Homin<br>F61F  | ng can be performed only when an in<br>will occur if the ZRN command is e   | ncremental encoder is being used. Error                                                       |                      |
|                | used.             |                                                                             | Accured and an absolute cheoder is being                                                      |                      |

| Table 6.2 Control Commands (con | ťd) | ) |
|---------------------------------|-----|---|
|---------------------------------|-----|---|

| Serial Command      | Function                                                                                                    | Positive<br>Response |
|---------------------|----------------------------------------------------------------------------------------------------|----------------------|
| ZSET (±)<br>nnnnnnn | Coordinates Setting                                                                                                    | ОК                   |
|                     | Note: It can be dangerous to execute this command carelessly to switch the coordinates of the position reference. After executing this command, confirm that the position reference and the new coordinates are in agreement before starting operation.                                                                                                    |                      |
|                     | Setting range: −99,999,999 ≤ nnnnnnn ≤ +99,999,999 [Reference units]                                                                                                    |                      |
|                     | <ul> <li>With an Incremental Encoder<br/>Replaces the home position with nnnnnnn.<br/>Homing will be completed and the software position reference limits (Pn81B and Pn81C)<br/>will be enabled.<br/>This Coordinates Setting will be cleared when the control power supply is turned OFF or the<br/>RES command is executed.</li> </ul>                                                                                                    |                      |
|                     | <ul> <li>Note: Parameter Pn81D will not be refreshed. Pn81D will be used as the homing position when the control power supply is turned ON (or the RES command is executed) and homing is completed.</li> <li>With an Absolute Encoder Switches the current position to nnnnnnn and refreshes Pn81D with the absolute position offset so that the home position becomes nnnnnnn. The Coordinates Setting will remain effective after the control power supply is turned OFF or the RES command is executed. Normally, this command is executed once during system setup and it is not necessary to execute it again. Each time that the command is executed, the content of Pn81D are refreshed and stored in EEPROM, so this command must not be executed repeatedly or too frequently.</li> </ul> |                      |
|                     | Note: When one of the Pn202, Pn203, Pn205, or Pn81A to Pn81D parameters has been changed, enable the new setting by turning the control power supply OFF and then ON again (or executing the RES command) before executing the command.                                                                                                    |                      |

Table 6.2 Control Commands (cont'd)

| Serial Command | Function                                                                                                    | Positive<br>Response |
|----------------|----------------------------------------------------------------------------------------------------|----------------------|
| HOLD           | Positioning Interruption                                                                                                    | ОК                   |
|                | Interrupts the current positioning operation.<br>The remainder of the positioning operation is put on hold.                                                                                                    |                      |
|                | When the HOLD command has interrupted a positioning operation initiated by an ST,<br>STnnnnnnn, STAnnnnnnn, or STInnnnnnn command, the positioning operation can be<br>restarted by executing the ST command.<br>When the HOLD command has interrupted registration positioning initiated by an RS,<br>RSnnnnnnn, RSAnnnnnnn, or RSInnnnnnn command, the registration positioning opera-<br>tion can be restarted by executing the RS command.<br>When the HOLD command has interrupted a "forward jogging with registration" operation that<br>was initiated by the RJOGPnnnnnnn command, the operation can be restarted by executing<br>the BIOCPnnnnnnn command, the operation can be restarted by executing |                      |
|                | When the HOLD command has interrupted a "reverse jogging with registration" operation that was initiated by the RJOGNnnnnnnn command, the operation can be restarted by executing the RJOGNnnnnnnn command again.                                                                                                    |                      |
|                | When the HOLD command has interrupted a homing operation initiated by the ZRN command, homing can be restarted by executing the ZRN command.                                                                                                    |                      |
|                | When the HOLD command is executed during a jog forward operation initiated by JOGP-<br>nnnnnnn or a jog reverse operation initiated by JOGNnnnnnnn, the jog operation will be<br>stopped.                                                                                                    |                      |
|                | Speed Speed HOLD •ST                                                                                                    |                      |
|                | $x - (y_1) + (y_2) + t$ $0 - (y_1+y_2 = y) + t$ Remaining distance put on hold                                                                                                    |                      |
|                | When the HOLD command is executed after positioning is completed, a remaining distance of zero is put on hold.                                                                                                    |                      |
|                | Speed $A \cdot SPDx + HOLD + ST + ST + ST + ST + ST + ST + ST + S$                                                                                                    |                      |
|                | If a new target position is specified while a positioning operation has been put on hold by the HOLD command, the remaining distance (recorded by the HOLD command) is cancelled and the new target position is used instead.                                                                                                    |                      |
|                | Speed<br>· SPDx ·HOLD · ST<br>· POSIy<br>· ST<br>(y1)<br>(z)                                                                                                    |                      |
|                | Remaining dis-<br>tance put on hold                                                                                                    |                      |

| Table 6.2 | Control | Commands | (cont'd) | ) |
|-----------|---------|----------|----------|---|
|-----------|---------|----------|----------|---|

6

| Serial Command | Function                                                                                                    | Positive<br>Response |
|----------------|----------------------------------------------------------------------------------------------------|----------------------|
| HOLD           | Even if a new target position is specified before the HOLD command is executed, the remaining distance will be cancelled and the new target position will be used instead.<br>Speed $\begin{array}{c} & \circ POS z \\ & \circ POS z \\ & & \circ POS z \\ & & & \circ POS z \\ & & & & \circ POS z \\ & & & & & \circ POS z \\ & & & & & & \circ POS z \\ & & & & & & \circ POS z \\ & & & & & & & \circ POS z \\ & & & & & & & & \circ POS z \\ & & & & & & & & \circ POS z \\ & & & & & & & & & \circ ST \\ & & & & & & & & & & & & & & & & & & $ | OK                   |
| SKIP           | Positioning Stop<br>Stops the current positioning operation.<br>The remainder of the positioning operation is cancelled.<br>• SPDx<br>• POSly<br>• ST<br>• SKIP Remaining<br>speed  • JOGPx<br>• SKIP<br>cancelled • t                                                                                                    | OK                   |

## Table 6.2 Control Commands (cont'd)

| Serial Command | Function                                                               | Positive<br>Response |
|----------------|------------------------------------------------------------------------|----------------------|
| POUTnnnnn      | POUT Reservation                                                       | OK                   |
|                | Specifies the operation of programmable output signals POUT0 to POUT4. |                      |
|                | Settings:                                                              |                      |
|                | N: Inactive                                                            |                      |
|                | A: Active                                                              |                      |
|                | Z: Zone table                                                          |                      |
|                | ":": Continue                                                          |                      |
|                |                                                                        |                      |
|                |                                                                        |                      |
|                |                                                                        |                      |
|                |                                                                        |                      |
|                |                                                                        |                      |

| Table 6.2 Control Commands (cont'd |
|------------------------------------|
|------------------------------------|

6.7.3 Parameter Edit Commands

## 6.7.3 Parameter Edit Commands

The following table shows the Parameter Edit Commands.

| Table 6.3 Parameter Edit Comm | ands |
|-------------------------------|------|
|-------------------------------|------|

| Serial Command       | Function                                                                                                    | Positive Response                                                                                                    |
|----------------------|----------------------------------------------------------------------------------------------------|----------------------------------------------------------------------------------------------------|
| PRMppp               | Parameter Read<br>Reads a parameter.<br>ppp: Parameter number (Pn number)                                                                                                    | An 8-digit signed decimal value is returned<br>for commands PRM81B, PRM81C,<br>PRM81D, and PRM828.<br>Example: PRM81B = +12345678 [CR] [LF]                                                               |
|                      | Example: Reading Pn800<br>Command: 1PRM800 [CR]<br>Response: 1PRM800 = 00000001 [CR] [LF]                                                                                                    | An 8-digit hexadecimal value is returned for<br>commands PRM000 to PRM005, PRM080,<br>PRM10B, PRM110, PRM200, PRM207,<br>PRM218, PRM408, and PRM50A to<br>PRM513.<br>Example: PRM000 = 00001234 [CR] [LF] |
|                      |                                                                                                    | An 8-digit unsigned decimal value is<br>returned for all other parameters.<br>Example: PRM800 = 12345678 [CR] [LF]                                                                                        |
| PRMppp = (±) nnnnnnn | Parameter Write                                                                                                    | ОК                                                                                                    |
|                      | Sets a parameter.<br>ppp: Parameter number (Pn number)                                                                                                    |                                                                                                    |
|                      | Parameters are stored in EEPROM, so the settings<br>will be retained after the control power supply is<br>turned OFF or the RES command is executed. Since<br>the value is stored in EEPROM, this command must<br>not be used if the setting needs to be changed fre-<br>quently. In this case, use the TRMppp = $(\pm)$<br>nnnnnnn command. |                                                                                                    |
|                      | Online parameters:<br>The setting is enabled immediately.                                                                                                    |                                                                                                    |
|                      | Offline parameters:<br>Enable the setting by turning the control power sup-<br>ply OFF and ON or executing the RES command.                                                                                                    |                                                                                                    |
|                      | Refer to <i>Appendix A List of Parameters</i> to determine whether a parameter is an online or offline parameter.                                                                                                    |                                                                                                    |

| Serial Command       | Function                                                                                                    | Positive Response |
|----------------------|----------------------------------------------------------------------------------------------------|-------------------|
| TRMppp = (±) nnnnnnn | Temporary Parameter Write                                                                                                    | ОК                |
|                      | Sets a parameter.<br>ppp: Parameter number (Pn number)                                                                                                    |                   |
|                      | The PRMppp = $(\pm)$ nnnnnnn command stores the<br>parameter setting in EEPROM, but the TRMppp =<br>$(\pm)$ nnnnnnn command does not. Since this com-<br>mand does not write the setting in EEPROM, it can<br>be used to change settings frequently.                              |                   |
|                      | Online parameters:<br>The setting is enabled immediately.                                                                                                    |                   |
|                      | Offline parameters:<br>Offline parameters must be enabled by turning the<br>control power supply OFF and ON or executing the<br>RES command, so the TRMppp = $(\pm)$ nnnnnnn<br>command cannot be used to change these parame-<br>ters. Use the PRMppp = $(\pm)$ nnnnnnn command. |                   |
|                      | Refer to <i>Appendix A List of Parameters</i> to determine whether a parameter is an online or offline parameter.                                                                                                    |                   |
| PRMINIT              | Parameter Initialization                                                                                                    | ОК                |
|                      | Resets all parameters to their factory default settings.<br>After executing PRMINIT, turn the control power<br>supply OFF and ON or execute the RES command.                                                                                                    |                   |

| Table 6.3 | Parameter Edit Commands ( | (cont'd) | ) |
|-----------|---------------------------|----------|---|
|           |                           |          | , |

6.7.4 Program Table Setup Commands

## 6.7.4 Program Table Setup Commands

The following table shows the Program Table Setup Commands.

| Table 6.4 | Program | Table | Setup | Commands |
|-----------|---------|-------|-------|----------|
|           |         |       | p     |          |

| Serial Command    | Function                                                                                                    | Positive Response                                                                                                    |
|-------------------|----------------------------------------------------------------------------------------------------|----------------------------------------------------------------------------------------------------|
| PGMSTORE          | Program Table Save                                                                                                    | ОК                                                                                                    |
|                   | Saves the program table in flash memory.<br>Once PGMSTORE is executed, the program table will be<br>retained after the control power supply is turned OFF or<br>the RES command is executed. Since the program table is<br>stored in flash memory, this command must not be exe-<br>cuted frequently. |                                                                                                    |
|                   | Note: Do not turn OFF the control power supply while<br>PGMSTORE is being executed.<br>Execution can take slightly longer than 10 seconds.<br>The green LED will flash during execution.                                                                                                    |                                                                                                    |
| PGMINIT           | Program Initialization                                                                                                    | OK                                                                                                    |
|                   | Resets all values in the program table to their factory default settings.                                                                                                    |                                                                                                    |
|                   | Note: Do not turn OFF the control power supply while<br>PGMINIT is being executed.<br>Execution can take slightly longer than 10 seconds.<br>The green LED will flash during execution.                                                                                                    |                                                                                                    |
| POSTsss           | Program Table POS Read<br>Reads the POS value (positioning target position).<br>sss: Program step (PGMSTEP)                                                                                                    | $\begin{array}{l} \text{POST123} = \text{A} + 12345678 \ [CR] \ [LF] \\ \text{POST123} = \text{I} + 12345678 \ [CR] \ [LF] \\ \text{POST123} = + \text{INFINITE} \ [SP] \ [CR] \ [LF] \\ \text{POST123} = \text{STOP} \ [SP] \ [SP] \ [SP] \ [SP] \ [SP] \\ \ \ \ \ \ \ \ \ \ \ \ \ \ \ \ \ \ \ $ |
| POSTsss = nnnnnnn | Program Table POS Write                                                                                                    | OK                                                                                                    |
|                   | Sets the POS value (positioning target position).<br>sss: Program step (PGMSTEP)                                                                                                    |                                                                                                    |
|                   | Settings:<br>Annnnnnn: Absolute position [Reference units]<br>(-99,999,999 ≤ nnnnnnnn ≤ +99,999,999)<br>Innnnnnn: Relative distance [Reference units]<br>(-99,999,999 ≤ nnnnnnnn ≤ +99,999,999)<br>+INFINITE or -INFINITE: Jog forward or Jog reverse<br>STOP: Stop<br>-: No specification            |                                                                                                    |
| SPDTsss           | Program Table SPD Read                                                                                                    | SPDT123 = 12345678 [CR] [LF]                                                                                                    |
|                   | Reads the SPD value (positioning speed).<br>sss: Program step (PGMSTEP)                                                                                                    |                                                                                                    |

| Serial Command      | Function                                                                                | Positive Response                    |
|---------------------|-----------------------------------------------------------------------------------------|--------------------------------------|
| SPDTsss = nnnnnnnn  | Program Table SPD Write                                                                 | ОК                                   |
|                     |                                                                                         |                                      |
|                     | Sets the SPD value (positioning speed).                                                 |                                      |
|                     | sss: Program step (PGMSTEP)                                                             |                                      |
|                     | Settings.                                                                               |                                      |
|                     | $1 \le \text{nnnnnnn} \le +99,999,999 [\times 1,000 \text{ reference units/min}]$       |                                      |
| RDSTTsss            | Program Table RDST Read                                                                 | RDSTT123 = 12345678 [CR] [LF]        |
|                     |                                                                                         | RDSTT123 = -[SP] [SP] [SP] [SP] [SP] |
|                     | Reads the RDST value (registration distance).                                           | [SP] [SP] [CR] [LF]                  |
|                     | sss: Program step (PGMSTEP)                                                             |                                      |
|                     | Dragram Table DDCT Write                                                                | OF                                   |
|                     | Program Table KDST write                                                                | OK                                   |
|                     | Sets the RDST value (registration distance).                                            |                                      |
|                     | sss: Program step (PGMSTEP)                                                             |                                      |
|                     |                                                                                         |                                      |
|                     | Settings: $0 \leq \text{mmmmm} \leq 00,000,000;$                                        |                                      |
|                     | Registration distance [Reference units]                                                 |                                      |
|                     |                                                                                         |                                      |
|                     | -: No registration                                                                      |                                      |
| RSPDTsss            | Program Table RSPD Read                                                                 | RSPDT123 = 12345678 [CR] [LF]        |
|                     | Reads the RSPD value (registration speed)                                               |                                      |
|                     | sss: Program step (PGMSTEP)                                                             |                                      |
| RSPDTsss = nnnnnnn  | Program Table RSPD Write                                                                | ОК                                   |
|                     |                                                                                         |                                      |
|                     | Sets the RSPD value (registration speed).                                               |                                      |
|                     | sss: Program step (PGMSTEP)                                                             |                                      |
|                     | Settings:                                                                               |                                      |
|                     | $1 \le \text{nnnnnnn} \le +99,999,999 [\times 1,000 \text{ reference units/min}]$       |                                      |
| ACCTsss*            | Program Table ACC Read                                                                  | ACCTsss = 12345678 [CR] [LF]         |
|                     |                                                                                         | ACCTsss = :[SP] [SP] [SP] [SP] [SP]  |
|                     | Reads the ACC value (acceleration).                                                     | [SP] [SP] [CR] [LF]                  |
|                     | sss: Program step (PGMSTEP)                                                             |                                      |
| ACCTsss = nnnnnnnn* | Program Table ACC Write                                                                 | OK                                   |
|                     | Sets the ACC value (acceleration).                                                      |                                      |
|                     | sss: Program step (PGMSTEP)                                                             |                                      |
|                     |                                                                                         |                                      |
|                     | Settings:                                                                               |                                      |
|                     | $1 \leq \text{nnnnnnn} \leq +99,999,999$ : Acceleration [×1,000 reference units/min/ms] |                                      |
|                     | ":": Continue the previously executed program step's                                    |                                      |
|                     | specification.                                                                          |                                      |

## 6.7.4 Program Table Setup Commands

| Serial Command     | Function                                                                                                    | Positive Response                                                                                                    |
|--------------------|----------------------------------------------------------------------------------------------------|----------------------------------------------------------------------------------------------------|
| DECTsss*           | Program Table DEC Read                                                                                                    | DECTsss = 12345678 [CR] [LF]<br>DECTsss = :[SP] [SP] [SP] [SP] [SP]                                                                                                    |
|                    | Reads the DEC value (deceleration).<br>sss: Program step (PGMSTEP)                                                                                                    | [SP] [SP] [CR] [LF]                                                                                                    |
| DECTsss = nnnnnnn* | Program Table DEC Write                                                                                                    | ОК                                                                                                    |
|                    | Sets the DEC value (deceleration).<br>sss: Program step (PGMSTEP)                                                                                                    |                                                                                                    |
|                    | Settings:<br>1 ≤ nnnnnnn ≤ +99,999,999: Deceleration [×1,000 refer-<br>ence units/min/ms]<br>":": Continues the previously executed program step's<br>specification.                                                      |                                                                                                    |
| POUTTsss           | Program Table POUT Read                                                                                                    | POUTT123 = ANANZ [CR] [LF]                                                                                                    |
|                    | Reads the POUT settings (programmable output signal specifications).<br>sss: Program step (PGMSTEP)                                                                                                    |                                                                                                    |
| POUTTsss = nnnnn   | Program Table POUT Write                                                                                                    | ОК                                                                                                    |
|                    | Sets the POUT settings (programmable output signal<br>specifications).<br>sss: Program step (PGMSTEP)<br>Settings:<br>N: Inactive<br>A: Active<br>Z: Zone table<br>":": Continue the POUT specifications used in the pro- |                                                                                                    |
|                    | gram step that was executed last.                                                                                                    |                                                                                                    |
| EVENTTsss          | Program Table EVENT Read                                                                                                    | EVENTT123 = T12345 [SP] [SP] [SP]<br>[SP] [CR] [LF]                                                                                                    |
|                    | Reads the EVENT value (pass condition).<br>sss: Program step (PGMSTEP)                                                                                                    | EVENTT123 = IT12345 [SP] [SP] [SP] [CR] [LF] EVENTT123 = NT12345 [SP] [SP] [SP] [CR] [LF] EVENTT123 = DT12345 [SP] [SP] [SP] [CR] [LF] EVENTT123 = SEL1T12345 [CR] [LF] EVENTT123 =: [SP] [SP] [SP] [SP] [SP] [SP] [SP] [SP] [SP] [SP] [CR] [LF] [LF] |

| Table 6.4 | Program | Table Setup | Commands | (cont'd) |
|-----------|---------|-------------|----------|----------|
|-----------|---------|-------------|----------|----------|

| Serial Command      | Function                                                                                       | Positive Response                                                                                               |
|---------------------|------------------------------------------------------------------------------------------------|----------------------------------------------------------------------------------------------------|
| EVENTTsss = nnnnnnn | Program Table EVENT Write                                                                      | ОК                                                                                                    |
|                     |                                                                                                |                                                                                                    |
|                     | Sets the EVENT value (pass condition).                                                         |                                                                                                    |
|                     | sss: Program step (PGMSTEP)                                                                    |                                                                                                    |
|                     | Settings:                                                                                      |                                                                                                    |
|                     | I: INPOSITION (positioning completed) active                                                   |                                                                                                    |
|                     | N: NEAR (positioning near) active                                                              |                                                                                                    |
|                     | D: DEN (positioning reference distribution) active                                             |                                                                                                    |
|                     | SELx: SEL input signal active $(x = 0 \text{ to } 4)$                                          |                                                                                                    |
|                     | Tnnnnn: Time elapsed (ms) since the program step started.<br>$(0 \le nnnnn \le 99,999)$        |                                                                                                    |
|                     | ITnnnn: Time elapsed (ms) after the INPOSITION signal became active. $(0 \le nnnn \le 99,999)$ |                                                                                                    |
|                     | NTnnnnn: Time elapsed (ms) after the NEAR signal became active. $(0 \le nnnn \le 99,999)$      |                                                                                                    |
|                     | DTnnnnn: Time elapsed (ms) after the DEN signal became active $(0 \le nnnn \le 99,999)$        |                                                                                                    |
|                     | SELxnnnn: Time elapsed (ms) after the SEL input signal                                         |                                                                                                    |
|                     | became active.                                                                                 |                                                                                                    |
|                     | $(x = 0 \text{ to } 6, 0 \le \text{nnnnn} \le 99,999)$                                         |                                                                                                    |
|                     | ":": Continue the specification used in the program step<br>that was executed last.            |                                                                                                    |
| LOOPTsss            | Program Table LOOP Read                                                                        | LOOPT123 = 12345 [CR] [LF]                                                                                      |
|                     | Reads the LOOP setting (number of repetitions).                                                |                                                                                                    |
|                     | sss: Program step (PGMSTEP)                                                                    |                                                                                                    |
| LOOPTsss = nnnnn    | Program Table LOOP Write                                                                       | ОК                                                                                                    |
|                     |                                                                                                |                                                                                                    |
|                     | Sets the LOOP setting (number of repetitions).                                                 |                                                                                                    |
|                     | sss. Flograni step (FOWSTEF)                                                                   |                                                                                                    |
|                     | Setting:                                                                                       |                                                                                                    |
|                     | 1 ≤ nnnnn ≤ 99,999                                                                             |                                                                                                    |
| NEXTTsss            | Program Table NEXT Read                                                                        | NEXTT123 = 12345 [CR] [LF]                                                                                      |
|                     | Reads the NEXT setting (link destination)                                                      | NEXTTI23 = END[SP][SP][CK][LF]                                                                                  |
|                     | sss: Program sten (PGMSTEP)                                                                    |                                                                                                    |
| NFXTTsss = nnn      | Program Table NEXT Write                                                                       | OK                                                                                                    |
|                     |                                                                                                | on a second second second second second second second second second second second second second second second s |
|                     | Sets the NEXT setting (link destination).                                                      |                                                                                                    |
|                     | sss: Program step (PGMSTEP)                                                                    |                                                                                                    |
|                     |                                                                                                |                                                                                                    |
|                     | Settings:                                                                                      |                                                                                                    |
|                     | $0 \le \text{nnn} \le 127$ : Program step (PGMSTEP)<br>END: End                                |                                                                                                    |

| Table 6.4 | Program   | Table | Setun | Commands | (cont'd) | ۱ |
|-----------|-----------|-------|-------|----------|----------|---|
|           | FIUYIAIII | Table | Setup | Commanus | (CONCU)  | , |

6.7.5 Program Table Operation Commands

## 6.7.5 Program Table Operation Commands

The following table shows the Program Table Operation Commands.

| Table 6 5 | Drogram   | Table O | noration | Commande |
|-----------|-----------|---------|----------|----------|
|           | FIUYIAIII | Table O | peration | Commanus |

| Serial Command | Function                                                                                                    | Positive Response |
|----------------|----------------------------------------------------------------------------------------------------|-------------------|
| STARTsss       | Program Table Operation Start<br>Starts program table operation from program step sss.<br>sss: Program step (PGMSTEP)                                                                                                    | ОК                |
|                | When program table operation has been interrupted by the STOP command or other method, the STARTsss command can be executed to cancel that operation and simultaneously start a new program table operation from program step sss.                                                                                                    |                   |
| START          | Program Table Operation Restart                                                                                                    | ОК                |
|                | When program table operation has been interrupted by the STOP command or other method, the START command can be executed to restart that operation (Clear Hold). If program table operation was cancelled or ended, the START command will start a new program table operation from the program step (sss) that was specified in the last STARTsss command, i.e., START will repeat the last STARTsss command. |                   |
| STOP           | Program Table Operation Interruption<br>Interrupts a program table operation.<br>When a positioning operation is in progress, the remainder<br>of the operation (remaining distance) is put on hold.                                                                                                    | OK                |
| PGMRES         | Program Table Operation Reset<br>When program table operation has been interrupted by the<br>STOP command or other method, the PGMRES command<br>can be executed to cancel that operation (reset program<br>table operation.)                                                                                                    | ОК                |

## 6.7.6 Zone Table Setup Commands

The following table shows the Zone Table Setup Commands.

| Table 6.6 | Zone  | Table | Setup | Commands    |
|-----------|-------|-------|-------|-------------|
| 10010-0.0 | 20110 | iubio | ootup | Communation |

| Serial Command     | Function                                                                                                    | Positive Response               |
|--------------------|----------------------------------------------------------------------------------------------------|---------------------------------|
| ZONESTORE          | Zone Table Save<br>Saves the zone table in flash memory.<br>Once ZONESTORE is executed, the zone table will be<br>retained after the control power supply is turned OFF or<br>the RES command is executed. Since the zone table is<br>stored in flash memory, this command must not be exe-<br>cuted frequently. | OK                              |
| ZONEINIT           | Zone Table Initialization<br>Resets all values in the zone table to their factory default<br>settings.                                                                                                    | ОК                              |
| ZONEPTzz           | Zone Table ZONEP Read<br>Reads the ZONEP setting (positive side zone boundary<br>position.)<br>zz: Zone number (ZONE ID)                                                                                                    | ZONEPT123 = +12345678 [CR] [LF] |
| ZONEPTzz = nnnnnnn | Zone Table ZONEP Write<br>Sets the ZONEP setting (positive side zone boundary<br>position.)<br>zz: Zone number (ZONE ID)<br>Settings: -99,999,999 ≤ nnnnnnnn ≤ +99,999,999                                                                                                    | ОК                              |
| ZONENTzz           | Zone Table ZONEN Read<br>Reads the ZONEN setting (negative side zone boundary<br>position.)<br>zz: Zone number (ZONE ID)                                                                                                    | ZONENT123 = +12345678 [CR] [LF] |
| ZONENTzz = nnnnnnn | Zone Table ZONEN Write<br>Sets the ZONEN setting (negative side zone boundary<br>position.)<br>zz: Zone number (ZONE ID)<br>Settings: -99,999,999 ≤ nnnnnnnn ≤ +99,999,999                                                                                                    | OK                              |

6.7.7 Jog Speed Table Setup Commands

## 6.7.7 Jog Speed Table Setup Commands

The following table shows the Jog Speed Table Setup Commands.

| Table 6 7 | Jog Speed | Table | Setup | Commands |
|-----------|-----------|-------|-------|----------|
|           | JUY Speed | Table | Selup | Commanus |

| Serial Command     | Function                                                                                                    | Positive Response             |
|--------------------|----------------------------------------------------------------------------------------------------|-------------------------------|
| JSPDSTORE          | JOG Speed Table Save<br>Saves the jog speed table in flash memory.<br>Once JSPDSTORE is executed, the jog speed table will be<br>retained after the control power supply is turned OFF or<br>the RES command is executed. Since the jog speed table is<br>stored in flash memory, this command must not be exe-<br>cuted frequently. | ОК                            |
| JSPDINIT           | JOG Speed Table Initialization<br>Resets all values in the jog speed table to their factory<br>default settings.                                                                                                    | OK                            |
| JSPDTdd            | JOG Speed Table Read<br>Reads the jog speed table setting for the specified number.<br>dd: Jog speed number                                                                                                    | JSPDT123 = 12345678 [CR] [LF] |
| JSPDTdd = nnnnnnnn | JOG Speed Table Write<br>Sets the jog speed table setting for the specified number.<br>dd: Jog speed number<br>Settings: 1 ≤ nnnnnnn ≤ 99,999,999                                                                                                    | OK                            |

## 6.7.8 Monitor and Auxiliary Function Commands

The following table shows the Monitor and Auxiliary Function Commands.

| Serial Command | Function                                | Positive Response                                                                                                    |
|----------------|-----------------------------------------|----------------------------------------------------------------------------------------------------|
| ALM            | Alarm or Warning Read                   | <ul> <li>One of the following responses is returned depending on the status.</li> <li>ALM [SP] A.xx [SP] [CR] [LF] (The "xx" is the SERVOPACK's alarm/warning code.)</li> <li>ALM [SP] ExxA [SP] [CR] [LF] (ExxA is the NS600's alarm code.)</li> <li>ALM [SP] P-OT [SP] [CR] [LF]</li> <li>ALM [SP] N-OT [SP] [CR] [LF]</li> <li>ALM [SP] N-LS [SP] [CR] [LF]</li> <li>ALM [SP] N-LS [SP] [CR] [LF]</li> <li>ALM [SP] BB [SP] [SP] [CR] [LF]</li> <li>ALM [SP] HOLD [SP] [CR] [LF]</li> <li>ALM [SP] NPOS [CR] [LF]</li> <li>ALM [SP] NEAR [SP] [CR] [LF]</li> <li>ALM [SP] NEAR [SP] [CR] [LF]</li> <li>ALM [SP] RUN [SP] [CR] [LF]</li> <li>ALM [SP] RUN [SP] [SP] [CR] [LF]</li> </ul> |
| ALMn           | Alarm History Read<br>$(0 \le n \le 9)$ | One of the following responses is returned<br>depending on the status (no alarm,<br>SERVOPACK alarm, or NS600 alarm).<br>• ALM1 = NONE [CR] [LF]<br>• ALM1 = A.xx [CR] [LF]<br>• ALM1 = ExxA [CR] [LF]                                                                                                    |
| ERR            | Most Recent Error Read                  | One of the following responses is returned. A<br>response of "NONE" indicates that no errors<br>have occurred.<br>• ERR [SP] NONE [SP] [CR] [LF]<br>• ERR [SP] ExxE [SP] [CR] [LF]                                                                                                    |
| IN1            | SGDH Input Signal Monitor               | IN1 = 01010101 [CR] [LF]<br>0: Photocoupler OFF<br>1: Photocoupler ON<br>Bit 0: /S-ON<br>Bit 1: /SEL5<br>Bit 2: P-OT<br>Bit 3: N-OT<br>Bit 4: /DEC<br>Bit 5: /SEL6<br>Bit 6: /RGRT<br>Bit 7: Always 0                                                                                                    |

## 6.7.8 Monitor and Auxiliary Function Commands

| Serial Command  | Function                                                                         | Positive Response                            |
|-----------------|----------------------------------------------------------------------------------|----------------------------------------------|
| IN2             | NS600 Input Signal Monitor                                                       | IN2 = 01010101 [CR] [LF]                     |
|                 |                                                                                  |                                              |
|                 |                                                                                  | 0: Photocoupler OFF                          |
|                 |                                                                                  |                                              |
|                 |                                                                                  | Bit 0: /MODE 0/1                             |
|                 |                                                                                  | Bit 1: /START-STOP; /HOME                    |
|                 |                                                                                  | Bit 2: /FOMRES, /JOOP<br>Bit 3: /SEL0: /JOGN |
|                 |                                                                                  | Bit 4: /SEL1; /JOG0                          |
|                 |                                                                                  | Bit 5: /SEL2; /JOG1                          |
|                 |                                                                                  | Bit 6: /SEL3; /JOG2<br>Bit 7: /SEL4: /JOG3   |
| IN2TESTbbbbbbbb | NS600 Input Signal Reservation                                                   | OK                                           |
|                 | 10000 input orginal resolvation                                                  |                                              |
|                 | The actual signal is ignored and the input signal is                             |                                              |
|                 | forcibly set to the specified status.                                            |                                              |
|                 | This command is used to test operation when the                                  |                                              |
|                 | actual signal line is not connected.                                             |                                              |
|                 | b = 0: Photocoupler OFF                                                          |                                              |
|                 | b = 1: Photocoupler ON                                                           |                                              |
|                 |                                                                                  |                                              |
|                 | Bit 0: /MODE 0/1                                                                 |                                              |
|                 | BIT 1: /START-STOP; /HOME<br>Bit 2: /DCMDES: /IOCD                               |                                              |
|                 | Bit 3: /SEL0: /JOGN                                                              |                                              |
|                 | Bit 4: /SEL1; /JOG0                                                              |                                              |
|                 | Bit 5: /SEL2; /JOG1                                                              |                                              |
|                 | Bit 6: /SEL3; /JOG2                                                              |                                              |
|                 | Bit 7: /SEL4; /JOG3                                                              |                                              |
|                 | IN2TESTEND: Return to actual signal status.                                      |                                              |
|                 | Note: 1. Error E56E will occur if fewer than 8 digits                            |                                              |
|                 | (bbbbbbbb) are specified in the command.                                         |                                              |
|                 | 2. If operation is being performed in Mode 0                                     |                                              |
|                 | (program table operation mode), /MODE0/1                                         |                                              |
|                 | must be set to 1 before /START-STOP is set                                       |                                              |
|                 | to 1. If operation is being performed in                                         |                                              |
|                 | Mode I (homing or jog speed table opera-                                         |                                              |
|                 | tion mode), /MODE0/1 must be set to 0<br>before /HOME /IOCD or /IOCN is not to 1 |                                              |
|                 | DETOTE / TOWLE, / JOGP, OF / JOGN IS SET TO 1.                                   |                                              |

| Table 6.8 | Monitor | and | Auxiliary | Function | Commands | (cont'd) |
|-----------|---------|-----|-----------|----------|----------|----------|
|-----------|---------|-----|-----------|----------|----------|----------|

| Serial Command | Function                                               | Positive Response              |
|----------------|--------------------------------------------------------|--------------------------------|
| OUT1           | SGDH Output Signal Monitor                             | OUT1 = 01010101 [CR] [LF]      |
|                |                                                        |                                |
|                |                                                        | 0: Photocoupler OFF            |
|                |                                                        | 1: Photocoupler ON             |
|                |                                                        |                                |
|                |                                                        | Bit 0: ALM                     |
|                |                                                        | Bit 1: /WRN<br>Bit 2: /BV      |
|                |                                                        | Bit 2: /BK<br>Bit 3: /S-RDV    |
|                |                                                        | Bit 4: ALO1                    |
|                |                                                        | Bit 5: ALO2                    |
|                |                                                        | Bit 6: ALO3                    |
|                |                                                        | Bit 7: Always 0                |
| OUT2           | NS600 Output Signal Monitor                            | OUT2 = 01010101 [CR] [LF]      |
|                |                                                        |                                |
|                |                                                        | 0: Photocoupler OFF            |
|                |                                                        | 1: Photocoupler ON             |
|                |                                                        |                                |
|                |                                                        | Bit 0: /INPOSITION             |
|                |                                                        | Bit 1: /POUT0                  |
|                |                                                        | Bit 2: /POUT1<br>Bit 2: /POUT2 |
|                |                                                        | Bit 5. /POUT3                  |
|                |                                                        | Bit 5: /POUT4                  |
|                |                                                        | Bit 6: Always 0                |
|                |                                                        | Bit 7: Always 0                |
| OUT2TESTbbbbbb | NS600 Output Signal Reservation                        | ОК                             |
|                |                                                        |                                |
|                | Forcibly sets the output signals to the specified sta- |                                |
|                | tus. This command is used to check wiring.             |                                |
|                |                                                        |                                |
|                | b = 0: Photocoupler OFF                                |                                |
|                | 0 – 1. Photocouplet ON                                 |                                |
|                | Bit 0. /INDOSITION                                     |                                |
|                | Bit 0. /INPOSITION<br>Bit 1: /POUTO                    |                                |
|                | Bit 2: /POUT1                                          |                                |
|                | Bit 3: /POUT2                                          |                                |
|                | Bit 4: /POUT3                                          |                                |
|                | Bit 5: /POUT4                                          |                                |
|                | Bit 6: Always 0                                        |                                |
|                | Bit 7: Always 0                                        |                                |
|                | OUT2TESTEND: Clears the forced signal status.          |                                |
|                | Note: Error E56E will occur if fewer than 6 digits     |                                |
|                | (bbbbbb) are specified in the command                  |                                |
|                | (boobbo) are specified in the command.                 |                                |

## Table 6.8 Monitor and Auxiliary Function Commands (cont'd)

6

## 6.7.8 Monitor and Auxiliary Function Commands

| Serial Command | Function                                                                                                    | Positive Response                                                                                                    |  |
|----------------|----------------------------------------------------------------------------------------------------|----------------------------------------------------------------------------------------------------|--|
| POUT           | POUT Monitor                                                                                                 | POUT [SP] ANANZ [CR] [LF]                                                                                                    |  |
|                |                                                                                                    | Bit 0: /POUT0<br>Bit 1: /POUT1<br>Bit 2: /POUT2<br>Bit 3: /POUT3<br>Bit 4: /POUT4                                                                                                    |  |
| PGMSTEP        | Program PGMSTEP Pass Through Monitor                                                                         | PGMSTEP = 12345 [CR] [LF]                                                                                                    |  |
| EVTIME         | Program EVENT Elapsed Time Monitor<br>Monitors time elapsed (ms) for an event in program<br>table operation. | EVTIME = 12345 [CR] [LF]                                                                                                    |  |
| LOOP           | Program LOOP Pass Through Monitor                                                                            | LOOP = 12345 [CR] [LF]                                                                                                    |  |
| MONn           | Monitor Read $(1 \le n \le 11)$                                                                              | See following description of the responses for STS to RDST.                                                                                                    |  |
|                | See following description of STS to RDST.                                                                    |                                                                                                    |  |
| STS or MON6    | Status Flag Monitor                                                                                          | STS = 1010101 [CR] [LF]                                                                                                    |  |
|                |                                                                                                    | <ul> <li>Bit 0: ON (1) when the /INPOSITION (positioning completed) signal is active.</li> <li>Bit 1: ON (1) when the NEAR (positioning near) signal is active.</li> <li>Bit 2: ON (1) when the DEN (positioning reference distribution) signal is active.</li> <li>Bit 3: ON (1) when positioning or program operation is interrupted (on hold).</li> <li>Bit 4: ON (1) during program operation.</li> <li>Bit 5: ON (1) when the current (torque) is being limited.</li> <li>Bit 6: ON (1) when the main power supply is ON.</li> </ul> |  |
| PUN or MON1    | Current Distributed Position Monitor                                                                         | PUN = +12345678 [CR] [LF]                                                                                                    |  |
| PFB or MON7    | Current (Actual) Motor Position Monitor                                                                      | PFB = +12345678 [CR] [LF]                                                                                                    |  |
| POS or MON8    | Target Position Monitor                                                                                      | POS = +12345678 [CR] [LF]                                                                                                    |  |
| DST or MON9    | Target Distance Monitor                                                                                      | DST = +12345678 [CR] [LF]                                                                                                    |  |
| RPOS or MON10  | Registration Target Position Monitor                                                                         | RPOS = +12345678 [CR] [LF]                                                                                                    |  |
| RDST or MON11  | Registration Target Distance Monitor                                                                         | RDST = +12345678 [CR] [LF]                                                                                                    |  |
| NFB or MON3    | Motor Speed Monitor [min <sup>-1</sup> ]                                                                     | NFB = +12345678 [CR] [LF]                                                                                                    |  |
| TREF or MON5   | Torque Reference Monitor [%]                                                                                 | TREF = +12345678 [CR] [LF]                                                                                                    |  |
| NREF or MON4   | Speed Reference Monitor [min <sup>-1</sup> ]                                                                 | NREF = +12345678 [CR] [LF]                                                                                                    |  |
| PER or MON2    | Position Error Monitor [Reference units]                                                                     | PER = +12345678 [CR] [LF]                                                                                                    |  |
| TRMS           | Torque Load Ratio Monitor [%]                                                                                | TRMS = +12345678 [CR] [LF]                                                                                                    |  |
| RGRMS          | Regeneration Load Ratio Monitor [%]                                                                          | RGRMS = +12345678 [CR] [LF]                                                                                                    |  |
| DBRMS          | Dynamic-Brake Load Ratio Monitor [%]                                                                         | DBRMS = +12345678 [CR] [LF]                                                                                                    |  |

Table 6.8 Monitor and Auxiliary Function Commands (cont'd)

| Serial Command | Function                                                                                                    | Positive Response                                                                                                    |
|----------------|----------------------------------------------------------------------------------------------------|----------------------------------------------------------------------------------------------------|
| HALLSENS*      | Hall Sensor Monitor for Linear Motor                                                                                                    | HALLSENS = 1 [SP] LLH [CR] [LF]<br>A number between 0 and 7 and three charac-<br>ters that are either L or H.<br>Character 0: Status of phase W<br>Character 1: Status of phase V<br>Character 2: Status of phase U |
| TYPE           | NS600 Type Code Display                                                                                                    | TYPE = 00000600 [CR] [LF]<br>(Displayed in hexadecimal.)                                                                                                    |
| VODEO          | NS600 Type Code = 0600                                                                                                    |                                                                                                    |
| YSPEC          | NS600 Y Spec. No. Display                                                                                                    | YSPEC = 12345678 [CK] [LF]                                                                                                    |
| VER            | NS600 Firmware version Display                                                                                                    | (Displayed in hexadecimal.)                                                                                                    |
| SVTYPE         | SGDH Type Code Display                                                                                                    | SVTYPE = 00000002 [CR] [LF]<br>(Displayed in hexadecimal.)                                                                                                    |
|                | SGDH Type Code = 02                                                                                                    |                                                                                                    |
| SVYSPEC        | SGDH Y Spec. No. Display                                                                                                    | SVYSPEC = 12345678 [CR] [LF]                                                                                                    |
| SVVER          | SGDH Firmware Version Display                                                                                                    | SVVER = 0000123 [CR] [LF]<br>(Displayed in hexadecimal.)                                                                                                    |
| МТТҮРЕ         | Motor Type Display<br>Voltage Motor model                                                                                                    | MTTYPE = 00001234 [CR] [LF]<br>(Displayed in hexadecimal.)                                                                                                    |
| MTSIZE         | Motor Capacity Display [10 W]                                                                                                    | MTSIZE = 12345678 [CR] [LF]                                                                                                    |
| PGTYPE         | Encoder Model Code Display<br>000D: 13-bit incremental encoder<br>0011: 17-bit incremental encoder<br>0100: 16-bit absolute encoder<br>0111: 17-bit absolute encoder<br>0214: 20-bit, single-turn data absolute encoder | PGTYPE = 00001234 [CR] [LF]<br>(Displayed in hexadecimal.)                                                                                                    |
| PGVER          | Encoder Firmware Version Display                                                                                                    | PGVER = 00001234 [CR] [LF]<br>(Displayed in hexadecimal.)                                                                                                    |
| STIFF          | Rigidity Monitor                                                                                                    | STIFF = 12345 [CR] [LF]                                                                                                    |
| STIFFd         | Rigidity Reservation<br>$(1 \le d \le 10)$                                                                                                    | ОК                                                                                                    |
| ABSPGRES       | Absolute Encoder Reset                                                                                                    | OK                                                                                                    |
| MLTLIMSET      | Multiturn Limit Setting                                                                                                    | ОК                                                                                                    |
| ALMTRCCLR      | Alarm Trace Clear                                                                                                    | OK                                                                                                    |
| INERTIA        | Auto-tuning Inertia Display                                                                                                    | INERTIA = 12345 [CR] [LF]                                                                                                    |
| TUNESTORE      | Auto-tuning Inertia Save                                                                                                    | ОК                                                                                                    |
| CURZERO        | Motor Current Zero Adjustment                                                                                                    | ОК                                                                                                    |

7

# Using the Digital Operator

This chapter explains how to connect the Digital Operator to the NS600 and how to use the Digital Operator's various functions. All constant settings and motor operations can be performed by simple, convenient operations. Operate the Digital Operator as you read through this chapter.

| 7.1 Connecting the Digital Operator7-3            |
|---------------------------------------------------|
| 7.2 Digital Operator Functions7-4                 |
| 7.3 Status Display7-5                             |
| 7.4 Switching between Basic Displays7-6           |
| 7.5 Operation during Parameter Editing Display7-8 |
| 7.6 Operation during Monitor Display              |
| Un801: NS600 (CN4) input signal monitor           |
|                                                   |

| Un804: Current position reference monitor                            | - 7-14 |  |  |
|----------------------------------------------------------------------|--------|--|--|
| Un805: Current motor position monitor                                | - 7-14 |  |  |
| Un806: Target position monitor                                       | - 7-15 |  |  |
| Un807: Target distance monitor                                       | - 7-15 |  |  |
| Un808: Registration target position monitor                          | - 7-15 |  |  |
| Un809: Registration distance monitor                                 | - 7-15 |  |  |
| Un80A: Program step monitor                                          | - 7-15 |  |  |
| Un80B: Program event time progress monitor                           | - 7-15 |  |  |
| Un80C: Program loop progress monitor                                 | - 7-15 |  |  |
| Un80D: Serial command received character trace                       | - 7-16 |  |  |
| Un80E: Serial command received character count                       | - 7-16 |  |  |
| Un80F: Serial command received error character count                 | - 7-16 |  |  |
| Un810: Serial command transmitted character trace                    | - 7-17 |  |  |
| Un811: Serial command transmitted character count                    | - 7-17 |  |  |
| 7.7 Operations during Auxiliary Function Display                     | 7-18   |  |  |
| En000: Alarm Traceback Data Display                                  | - 7-20 |  |  |
| En001: Rigidity Setting during Online Autotuning                     | - 7-21 |  |  |
| En002: JOG Mode Operation                                            | - 7-22 |  |  |
| Fn003: Zero-point Search                                             | - 7-24 |  |  |
| Fn005: Parameter Settings Initialization                             | - 7-26 |  |  |
| Fn006: Alarm Traceback Data Clear                                    | - 7-28 |  |  |
| Fn007: Write Inertia Ratio Data                                      | - 7-29 |  |  |
| Fn008: Absolute Encoder Reset                                        | - 7-30 |  |  |
| Fn00C: Manual Zero-adjustment of Analog Monitor Output               | - 7-32 |  |  |
| Fn00D: Manual Gain-adjustment of Analog Monitor Output               | - 7-33 |  |  |
| Fn00E: Automatic Offset-adjustment of Motor Current Detection Signal | - 7-34 |  |  |
| Fn00F: Manual Offset-adjustment of Motor Current Detection Signal    | - 7-36 |  |  |
| Fn010: Write-protection Setting                                      | - 7-37 |  |  |
| Fn011: Motor Model Display                                           | - 7-38 |  |  |
| Fn012: SERVOPACK Firmware Version Display                            | - 7-39 |  |  |
| Fn013: Change Multiturn Limit Value Setting                          | - 7-40 |  |  |
| Fn800: NS600 Firmware Version Display                                | - 7-42 |  |  |
| Fn801: NS600 Model Code Display                                      | - 7-42 |  |  |
| Fn802: NS600 Y Specification Number Display                          | - 7-42 |  |  |
| Fn803: Program Table Save                                            | - 7-43 |  |  |
| Fn804: Zone Table Save                                               | - 7-44 |  |  |
| Fn805: Jog Speed Table Save                                          | - 7-45 |  |  |
| Fn806: Program Table Initialization                                  | - 7-46 |  |  |
| Fn807: Zone Table Initialization                                     | - 7-47 |  |  |
| Fn808: Jog Speed Table Initialization                                | - 7-48 |  |  |
| Fn809: Absolute Encoder Zero Setting                                 | - 7-49 |  |  |
| 7.8 Operations during Program Table Editing Display                  | 7-52   |  |  |
| 7.9 Operation during Zone Table Editing Display                      | 7-62   |  |  |
| 7.10 Operation during Jog Speed Table Editing Display 7-6            |        |  |  |

# 7.1 Connecting the Digital Operator

# 

• The built-in Panel Operator cannot be used. Do not operate the built-in Panel Operator.

Connect the Hand-held JUSP-OP02A Digital Operator to connector CN7 on the NS600.

The SERVOPACK power supply can be left ON while connecting and disconnecting the Digital Operator's connector.

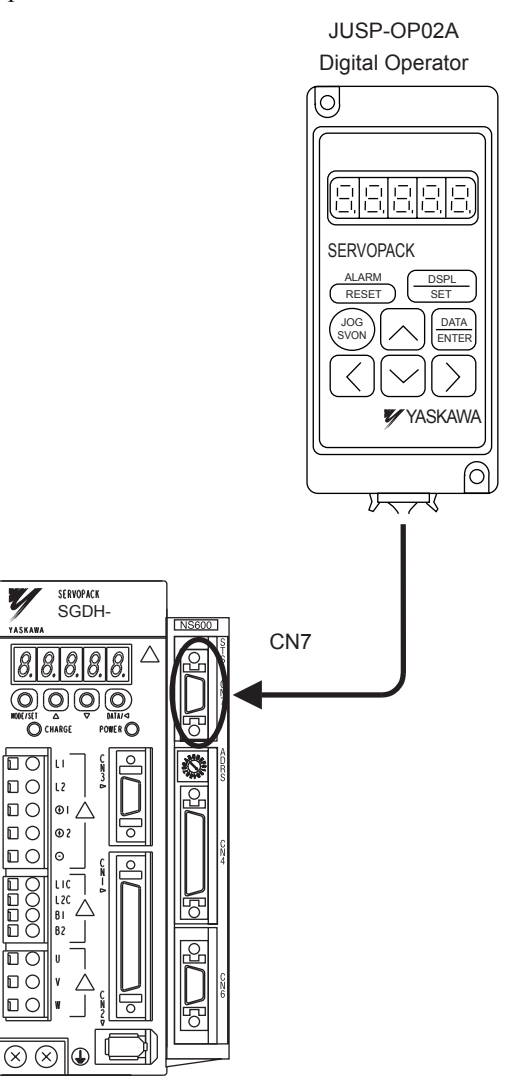

7

# 7.2 Digital Operator Functions

The Digital Operator can be used for parameter settings, operating references, and status displays.

This section provides information on the keys and their functions available from the initial displays.

Hand-held Digital Operator

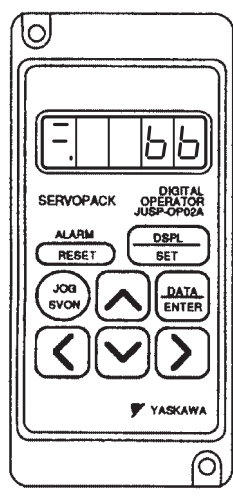

| Key               | Name        | Function                                                                                      |  |
|-------------------|-------------|-----------------------------------------------------------------------------------------------|--|
| ALARM             | ALARM RESET | On the Status Display, use this key to reset alarms                                           |  |
| DSPL<br>SET       | DSPL/SET    | Use this key for operations such as switching dis-<br>plays or executing auxiliary functions. |  |
| DATA<br>ENTER     | DATA/ENTER  | Use this key for operations such as inputting numerical values.                               |  |
|                   | UP          | Use these keys for operations such as incrementing and decrementing numerical values.         |  |
|                   | DOWN        |                                                                                               |  |
| $\mathbf{\Sigma}$ | LEFT        | Use these keys for operations such as moving the cursor.                                      |  |
|                   | RIGHT       |                                                                                               |  |
| JOG<br>SVON       | JOG SVON    | Press this key to switch between Servo ON and<br>Servo OFF status during JOG operation.       |  |

# 7.3 Status Display

| Display                                                                             | Meaning                |                                                                                                    |
|-------------------------------------------------------------------------------------|------------------------|----------------------------------------------------------------------------------------------------|
|                                                                                     |                        | Indicates Servo OFF status.<br>(bb: Base Block)                                                                                                    |
|                                                                                     |                        | Indicates Servo ON status.                                                                                                    |
| INPOSITION                                                                          | Pot Pot                | Indicates P-OT status.<br>Rotation in the forward direction is prohibited by<br>the P-OT signal.<br>(P-OT: Positive-side Over Travel)                         |
| Lit when Servo OFF / See the descriptions<br>Control power supply Main on the right | not                    | Indicates N-OT status.<br>Rotation in the reverse direction is prohibited by<br>the N-OT signal.<br>(N-OT: Negative-side Over Travel)                         |
| power of the fight.<br>supply                                                       |                        | Indicates P-LS status.<br>Rotation in the forward direction is prohibited by<br>the limit setting in parameter Pn81B.<br>(P-LS: Positive-side Limit Switch)   |
|                                                                                     | nLS                    | Indicates N-LS status.<br>Rotation in the reverse direction is prohibited by<br>the limit setting in parameter Pn81C.<br>(N-LS: Negative-side Limit Switch)   |
|                                                                                     | Code<br>A.xx           | Indicates Alarm or Warning status.<br>(A.xx: SERVOPACK alarm or warning code)                                                                                 |
|                                                                                     |                        | Indicates Alarm status.<br>(ExxA: NS600's alarm code)                                                                                                    |
| ExxE                                                                                | 2 seconds              | Indicates an error. The error code is displayed for 2 seconds when an error has occurred.<br>(ExxE: Error code)                                               |
|                                                                                     | Flashing               | Indicates that data is being saved to flash memory.<br>Never turn OFF the control power supply while<br>data is being saved.                                  |
|                                                                                     | Flashing               | Indicates that data is being initialized to the factory<br>default settings. Never turn OFF the control power<br>supply while settings are being initialized. |
| The ALARM RESET key can                                                             | be used to reset alarm | is on the Status Display only.                                                                                                    |

On the Status Display, bit data and codes are displayed to indicate the status of SERVOPACK.

IMPORTANT

If an alarm has occurred, reset the alarm after eliminating the cause of the alarm. Refer to *Chapter 9 Troubleshooting* for details.

# 7.4 Switching between Basic Displays

Switch between the Digital Operator's basic displays for indicating the status of the SERVO-PACK in operation and setting a variety of parameters and operation references.

The following basic displays are available: status display, auxiliary function, parameter editing, monitor, program table editing, zone table editing, and jog speed table editing displays. Select the basic display by pressing the DSPL/SET Key. The displays will appear in the following order as the key is pressed.

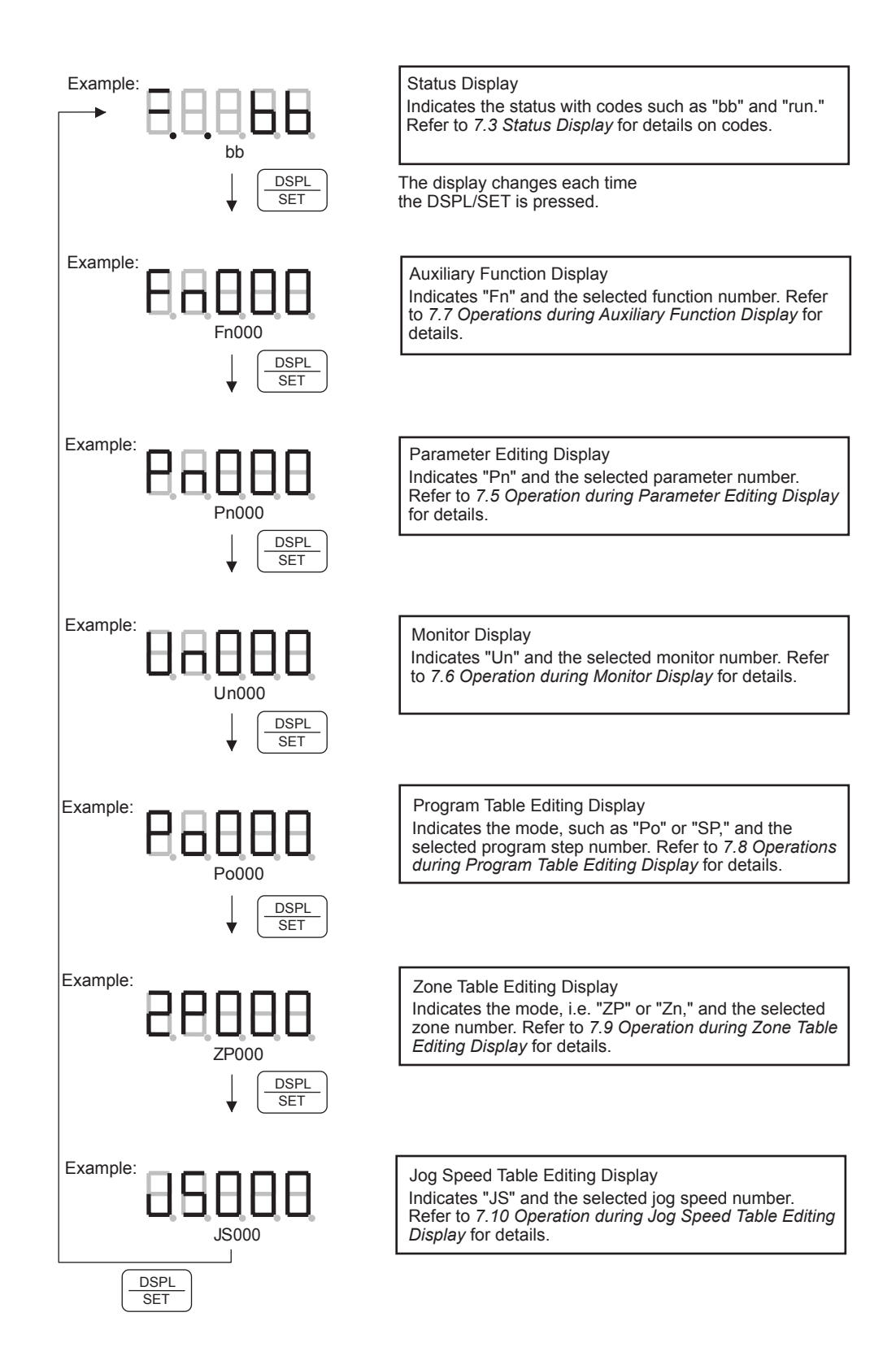

# 7.5 Operation during Parameter Editing Display

Functions can be selected or adjusted by setting parameters. Refer to *Appendix A List of Parameters* for a list of parameters.

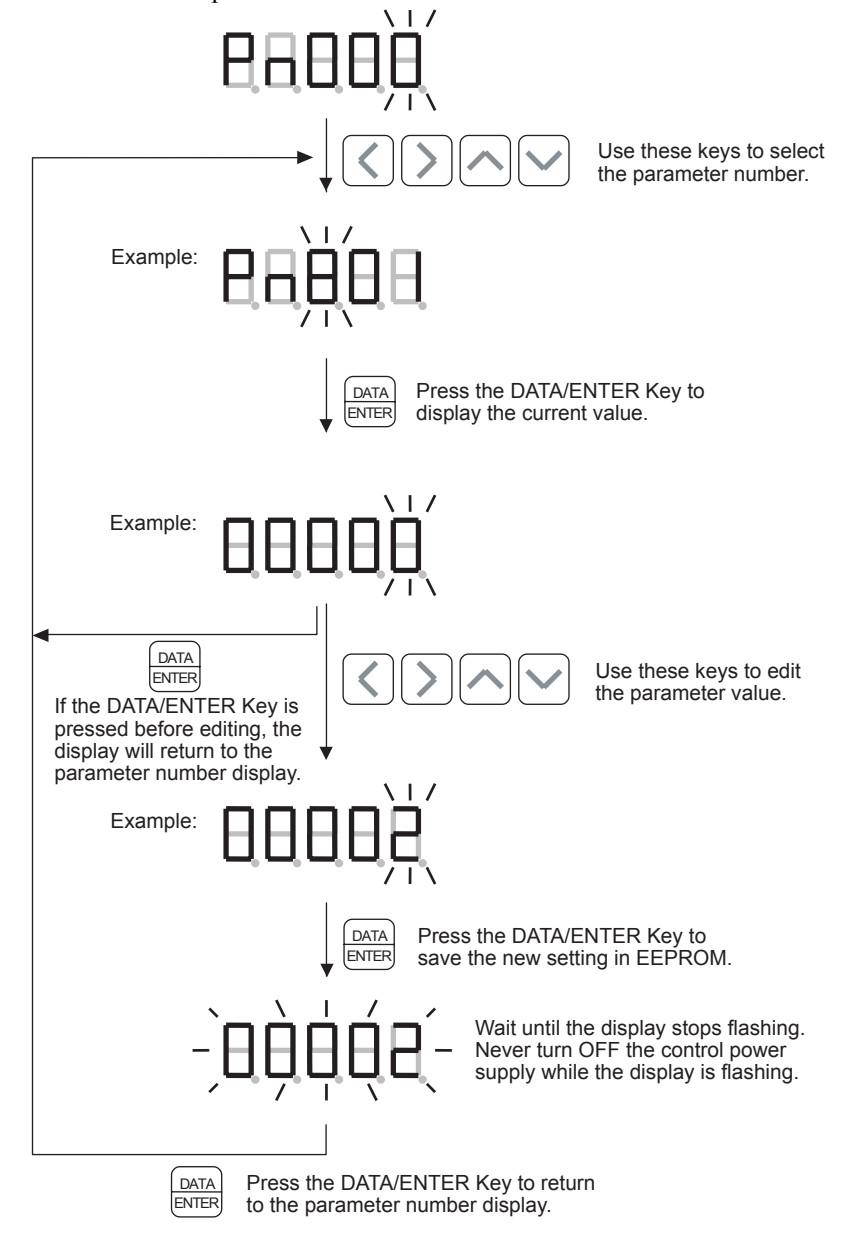

### **IMPORTANT**

- 1. A function that automatically keeps the displayed value within the allowed setting range has been added for parameters with numbers Pn800 and higher. This function does not operate for parameters with numbers lower than Pn800. If you attempt to change to a value outside of the allowed range, the value will not change so keep the new values within range.
- 2. Some parameters can be changed during operation (online parameters) and others cannot (offline parameters). When an offline parameter's setting has been changed, the control power supply must be turned OFF and then ON again to enable the new setting.

## Displaying Parameters

This section explains how to display parameters. The following table shows the 4 data formats used for parameter settings.

| Data Format                  | Display Method                                                                                                    |  |  |
|------------------------------|----------------------------------------------------------------------------------------------------|--|--|
| 5-digit<br>Decimal           | Example: 12,345                                                                                                    |  |  |
| 4-digit<br>Hexadecimal       | Example: 1,234 (Hexadecimal)<br>This display is used for parameters<br>that are set digit-by-digit. For example,<br>the expression "Pn000.0" indicates the<br>lowest digit setting of Pn000. |  |  |
| 8-digit<br>Decimal           | Example: 12,345,678<br>Upper 3 digits<br>Upper 3 digits<br>Example: 12,345,678<br>Press the Left or Right Key<br>to display the upper 3 digits<br>or lower 5 digits.<br>Upper 5 digits       |  |  |
| 8-digit<br>Signed<br>Decimal | Example: +12,345,678<br>"+" Upper 3 digits Press the Left or Right Key<br>to display the upper 3 digits to display the upper 3 digits.<br>Lower 5 digits                                     |  |  |

# 7.6 Operation during Monitor Display

The Monitor Display can be used for monitoring the reference values, I/O signal status, and SERVOPACK internal status.

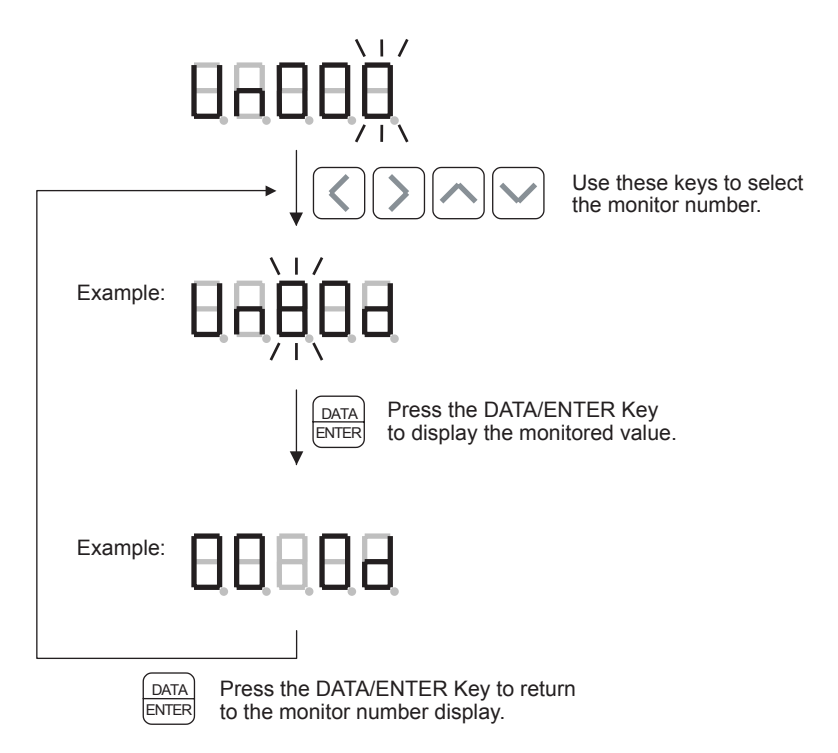

There may be additional operations depending on the monitor number selected. Refer to the following description of each monitor number for details.

## Contents of the Monitor Display

The following table shows contents of the monitor display.

| Monitor<br>Number | Monitored Value                                       | Display                          | Explanation                                                                                                    |
|-------------------|-------------------------------------------------------|----------------------------------|----------------------------------------------------------------------------------------------------|
| Un000             | Actual motor<br>speed<br>[min <sup>-1</sup> ]         | Example: 3,000 min <sup>-1</sup> | Indicates the motor speed.                                                                                                   |
| Un002             | Internal torque<br>reference<br>[%]                   | Example: 100%                    | Indicates the torque.<br>The torque level is displayed<br>as a percentage of the rated<br>torque (rated torque = 100%).      |
| Un003             | Rotation angle<br>(pulses)<br>[pulse]                 | Example: 8,191 pulses            | Indicates the number of<br>encoder phase-C pulses<br>counted since the start point.                                          |
| Un004             | Rotation angle<br>(electrical angle)<br>[degrees]     | Example: 90°                     | Indicates the motor's electrical angle.                                                                                      |
| Un005             | SERVOPACK<br>(CN1) input<br>signal monitor            | Example:                         | Indicates the ON/OFF status of<br>each signal.<br>The ON/OFF logic is the ON/<br>OFF status of the input pthoto-<br>coupler. |
| Un006             | SERVOPACK<br>(CN1) output<br>signal monitor           | Example:                         | Indicates the ON/OFF status of<br>each signal.<br>The ON/OFF logic is the ON/<br>OFF status of the output tran-<br>sistor.   |
| Un007             | Position refer-<br>ence speed<br>[min <sup>-1</sup> ] | Example: 3,000 min <sup>-1</sup> | Indicates the reference speed<br>of the position reference.                                                                  |

## Table 7.1 Monitor Displays

| Monitor<br>Number | Monitored Value                                               | Display                                         | Explanation                                                                                                    |
|-------------------|---------------------------------------------------------------|-------------------------------------------------|----------------------------------------------------------------------------------------------------|
| Un008             | Position error<br>[reference units]                           | Example: 6,250 reference units                  | Indicates the position error.<br>If the value exceeds ±9,999,<br>"SAt" will be displayed.                                                                                                    |
| Un009             | Torque load ratio<br>monitor<br>[%]                           | Example: 100%                                   | Indicates the executed torque<br>over a 10-second interval.<br>The torque level is displayed<br>as a percentage of the rated<br>torque (rated torque = 100%).                                                 |
| Un00A             | Regeneration<br>load ratio moni-<br>tor<br>[%]                | Example: 30%                                    | Indicates the power consumed<br>by the regenerative resistor<br>over a 10-second interval.<br>The load rate is displayed as a<br>percentage of the regenerative<br>resistor's allowed power con-<br>sumption. |
| Un00B             | Dynamic-brake<br>load ratio moni-<br>tor<br>[%]               | Example: 10%                                    | Indicates the power consumed<br>by the dynamic brake over a<br>10-second interval.<br>The load rate is displayed as a<br>percentage of the dynamic<br>brake's allowed power con-<br>sumption.                 |
| Un00C             | Position refer-<br>ence pulse<br>counter<br>[reference units] | Example: 01234567 reference units (hexadecimal) | Displays a position reference<br>counter for monitoring.                                                                                                    |

Table 7.1 Monitor Displays (cont'd)

7

| Monitor<br>Number | Monitored Value                                                                                            | Display                                                                                                    | Explanation                                                                                                    |
|-------------------|----------------------------------------------------------------------------------------------------|----------------------------------------------------------------------------------------------------|----------------------------------------------------------------------------------------------------|
| Un00D             | Encoder pulse<br>counter<br>[pulses]                                                                       | Example: 89ABCDEF pulses (hexadecimal)<br>Upper 2 bytes<br>Upper 2 bytes<br>Press the Up or<br>Down Key<br>to display the upper<br>2 bytes or<br>lower 2 bytes.<br>The counter can be cleared by pressing<br>the Up and Down Keys together.<br>Upper 2 bytes | Displays an encoder pulse<br>counter for monitoring.                                                                                                    |
| Un010             | Maximum speed<br>for linear motor*<br>[x100 mm/s]<br>or<br>Maximum PG<br>divider* [pulses/<br>scale pitch] | Example: 50 [x 100 mm/s]<br>Maximum motor speed<br>DSPL<br>Press the DSPL/SET Key to<br>switch the display.<br>Example: 20 [pulses/scale pitch]<br>Dividing ratio                                                                                            | Displays the setting of the maximum motor speed (Pn384) and the maximum possible setting for the PG divider (Pn281) if Pn080.3 = 0. Displays the maximum setting for the maximum motor speed (Pn384) and for the PG divider (Pn281) if Pn080.3 = 1. |
| Un011             | Hall sensor for<br>linear motor                                                                            | Example:                                                                                                    | Displays the phase U, phase V,<br>and phase W signals of the hall<br>sensor as L (low) and H (high)<br>and a signal pattern from 0 to 7<br>for the combination of L's and<br>H's.                                                                   |
| Un800             | Last error                                                                                                 | Example: E4BE                                                                                                    | Displays the error code of the<br>most recent error.<br>If no errors have occurred,<br>"nonE" will be displayed.                                                                                                    |

Table 7.1 Monitor Displays (cont'd)

| Monitor<br>Number | Monitored Value                                               | Display                              | Explanation                                                                                                    |
|-------------------|---------------------------------------------------------------|--------------------------------------|----------------------------------------------------------------------------------------------------|
| Un801             | NS600 (CN4)<br>input signal mon-<br>itor                      | Example:                             | Indicates the ON/OFF status of<br>each signal.<br>The ON/OFF logic is the ON/<br>OFF status of the input photo-<br>coupler.  |
| Un802             | NS600 (CN4)<br>output signal<br>monitor                       | Example:                             | Indicates the ON/OFF status of<br>each signal.<br>The ON/OFF logic is the ON/<br>OFF status of the output photo-<br>coupler. |
| Un803             | Status flag<br>monitor                                        | Example:                             | Displays the flags that indicate status.                                                                                     |
| Un804             | Current position<br>reference<br>monitor<br>[reference units] | Example: +12,345,678 reference units | Indicates the current position<br>of the position reference.                                                                 |
| Un805             | Current motor<br>position monitor<br>[reference units]        | Example: -12,345,678 reference units | Indicates the current motor position.                                                                                        |

Table 7.1 Monitor Displays (cont'd)
| Monitor<br>Number | Monitored Value                                                 | Display                              | Explanation                                                                                                    |
|-------------------|-----------------------------------------------------------------|--------------------------------------|----------------------------------------------------------------------------------------------------|
| Un806             | Target position<br>monitor<br>[reference units]                 | Example: +12,345,678 reference units | Indicates the target position for positioning.                                                                                  |
| Un807             | Target distance<br>monitor<br>[reference units]                 | Example: -12,345,678 reference units | Indicates the distance from the positioning start position to the target position.                                              |
| Un808             | Registration<br>target position<br>monitor<br>[reference units] | Example: +12,345,678 reference units | Indicates the registration target<br>position that was determined<br>when the registration signal<br>latched.                   |
| Un809             | Registration<br>distance monitor<br>[reference units]           | Example: 12,345,678 reference units  | Indicates the registration dis-<br>tance.                                                                                       |
| Un80A             | Program step<br>monitor                                         | Example: 127                         | Indicates the program step that<br>is being executed.<br>If the program is not being<br>executed, "End" will be dis-<br>played. |
| Un80B             | Program event<br>time progress<br>monitor<br>[ms]               | Example: 1,000 ms                    | Indicates the time elapsed in the program table event.                                                                          |
| Un80C             | Program loop<br>progress monitor<br>[repetitions]               | Example: 1 repetition                | Indicates the program table's loop execution progress.                                                                          |

| Table 7.1 | Monitor | Displays | (cont'd) | ۱ |
|-----------|---------|----------|----------|---|
|           | monitor | Displays | (cont a  | , |

| Maaitaa | Manitana d Malua                                    | Disalar                                                                                                    | European etian                                                                                                    |
|---------|-----------------------------------------------------|----------------------------------------------------------------------------------------------------|----------------------------------------------------------------------------------------------------|
| Number  | Monitored value                                     | Display                                                                                                    | Explanation                                                                                                    |
| Un80D   | Serial command<br>received<br>character trace       | Number of characters from end of text string   Example:   Image: Image: Imag | Displays a record of the char-<br>acters received through serial<br>communications.<br>Use the Up and Down Keys to<br>scroll up and down between<br>the 99 <sup>th</sup> oldest character to the<br>most recent character.<br>Reception error:<br>When reception errors have<br>occurred, the following codes<br>are added to indicate which<br>errors have occurred. (A blank<br>space indicates that no errors<br>occurred.)<br>1: Overrun error<br>2: Framing error<br>4: Parity error<br>For example, a value of "6"<br>indicates that a framing error<br>and parity error occurred. |
| Un80E   | Serial command<br>received charac-<br>ter count     | Example: 5 characters                                                                                                    | Indicates the number of char-<br>acters received through serial<br>communications.                                                                                                    |
| Un80F   | Serial command<br>received error<br>character count | Example: 1 character                                                                                                    | Indicates the number of char-<br>acters received through serial<br>communications that had<br>reception errors.                                                                                                    |

Table 7.1 Monitor Displays (cont'd)

| Monitor<br>Number | Monitored Value                                    | Display                                                     | Explanation                                                                                                    |
|-------------------|----------------------------------------------------|-------------------------------------------------------------|----------------------------------------------------------------------------------------------------|
| Un810             | Serial command<br>transmitted<br>character trace   | Number of characters<br>from end of text string<br>Example: | Displays a record of the char-<br>acters transmitted through<br>serial communications.<br>Use the Up and Down Keys to<br>scroll up and down between<br>the 39 <sup>th</sup> oldest character to the<br>most recent character. |
| Un811             | Serial command<br>transmitted char-<br>acter count | Example: 17 characters                                      | Indicates the number of char-<br>acters transmitted through<br>serial communications.                                                                                                    |

Table 7.1 Monitor Displays (cont'd)

# 7.7 Operations during Auxiliary Function Display

The various auxiliary functions, such as jog operation or initialization of parameters, can be executed during the auxiliary function display.

The following table shows the auxiliary function numbers and the corresponding auxiliary functions.

| Auxiliary<br>Function No. | Function                                                                                     |
|---------------------------|----------------------------------------------------------------------------------------------|
| Fn000                     | Alarm traceback data display                                                                 |
| Fn001                     | Rigidity setting during online autotuning                                                    |
| Fn002                     | JOG mode operation                                                                           |
| Fn003                     | Zero-point search                                                                            |
| Fn004                     | (Reserved)                                                                                   |
| Fn005                     | Parameter settings initialization                                                            |
| Fn006                     | Alarm traceback data clear                                                                   |
| Fn007                     | Write moment of inertia ratio data                                                           |
| Fn008                     | Absolute encoder reset                                                                       |
| Fn009                     | (Reserved)                                                                                   |
| Fn00A                     | (Reserved)                                                                                   |
| Fn00B                     | (Reserved)                                                                                   |
| Fn00C                     | Manual zero-adjustment of analog monitor output                                              |
| Fn00D                     | Manual gain-adjustment of analog monitor output                                              |
| Fn00E                     | Automatic offset-adjustment of motor current detection signal                                |
| Fn00F                     | Manual offset-adjustment of motor current detection signal                                   |
| Fn010                     | Write-protection setting                                                                     |
| Fn011                     | Motor model display                                                                          |
| Fn012                     | SERVOPACK firmware version display                                                           |
| Fn013                     | Multiturn limit value setting change when a Multiturn Limit Disagreement Alarm (A.CC) occurs |
| Fn800                     | NS600 firmware version display                                                               |
| Fn801                     | NS600 model code (0600 Hex) display                                                          |
| Fn802                     | NS600 Y spec. number display                                                                 |
| Fn803                     | Program table save                                                                           |
| Fn804                     | Zone table save                                                                              |
| Fn805                     | Jog speed table save                                                                         |
| Fn806                     | Program table initialization                                                                 |
| Fn807                     | Zone table initialization                                                                    |
| Fn808                     | Jog speed table initialization                                                               |
| Fn809*                    | Absolute Encoder Zero Setting                                                                |

\* This auxiliary function is supported from version 4.

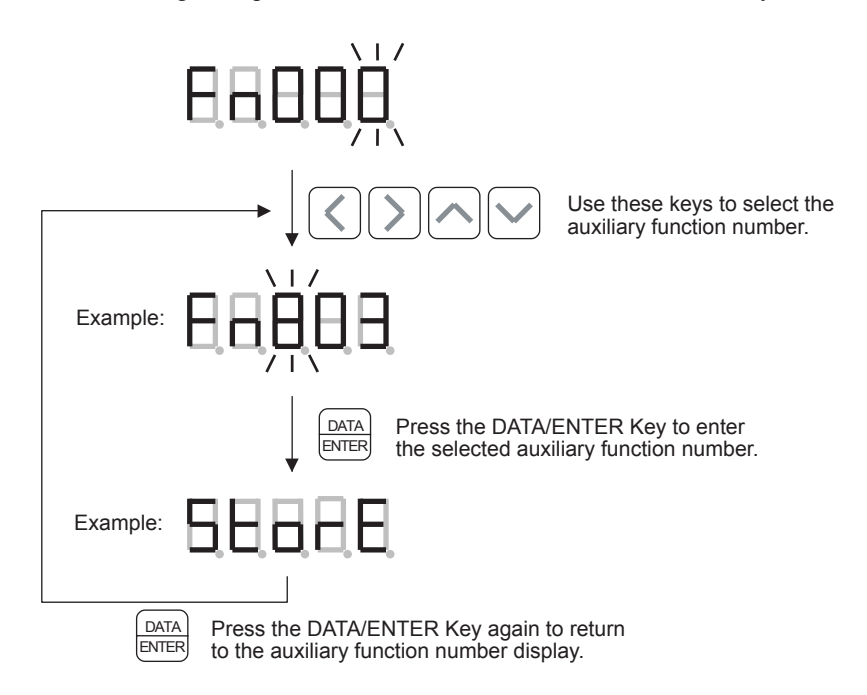

The following example shows how to select and execute an auxiliary function.

The actual function displays and operations vary depending on the function selected. Refer to the description of each function for details.

# ■ Fn000: Alarm Traceback Data Display

This function displays the last ten alarms that have occurred.

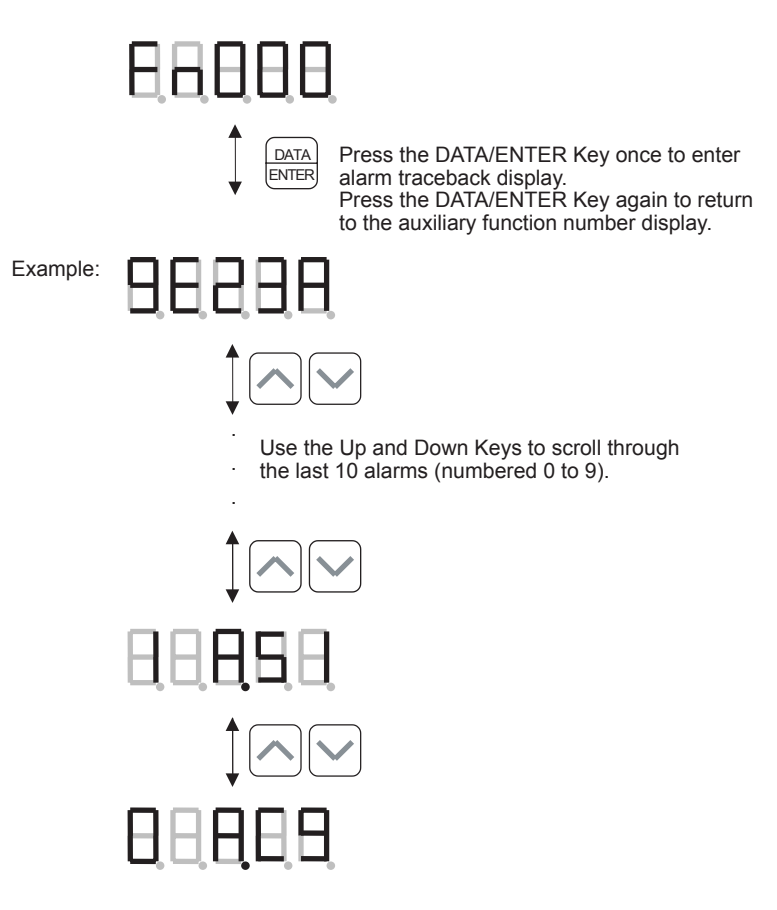

Note: The following diagram shows the content of the alarm traceback display. If no alarms have occurred, "nonE" will be displayed.

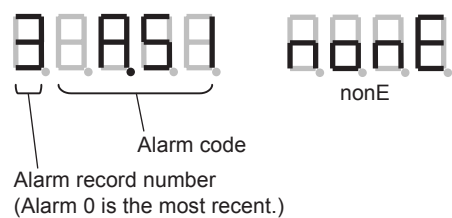

# ■ Fn001: Rigidity Setting during Online Autotuning

This function sets the machine rigidity. When this function is executed, parameters Pn100, Pn101, Pn102, and Pn401 will be refreshed and saved to EEPROM.

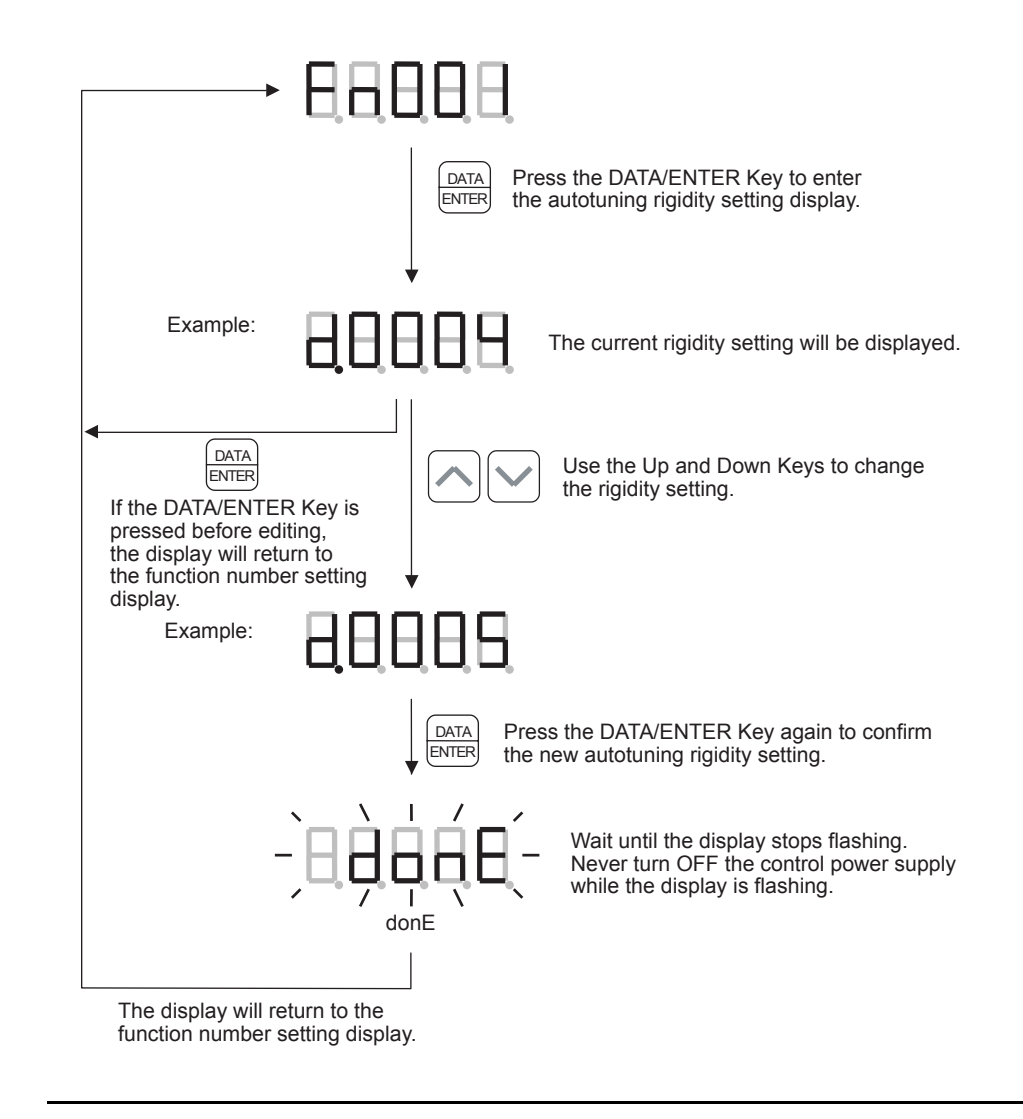

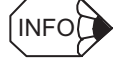

For details on autotuning operations, see 9.2 Online Autotuning in the  $\Sigma$ -II Series SGM $\square$ H/SGDH User's Manual (Manual No.: SIEPS80000005).

# ■ Fn002: JOG Mode Operation

This function performs JOG mode operation.

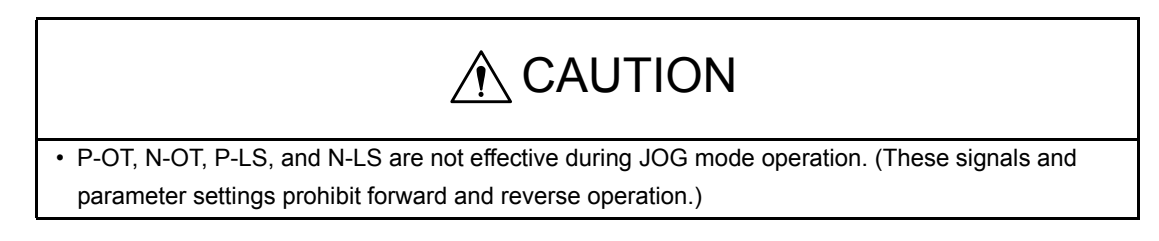

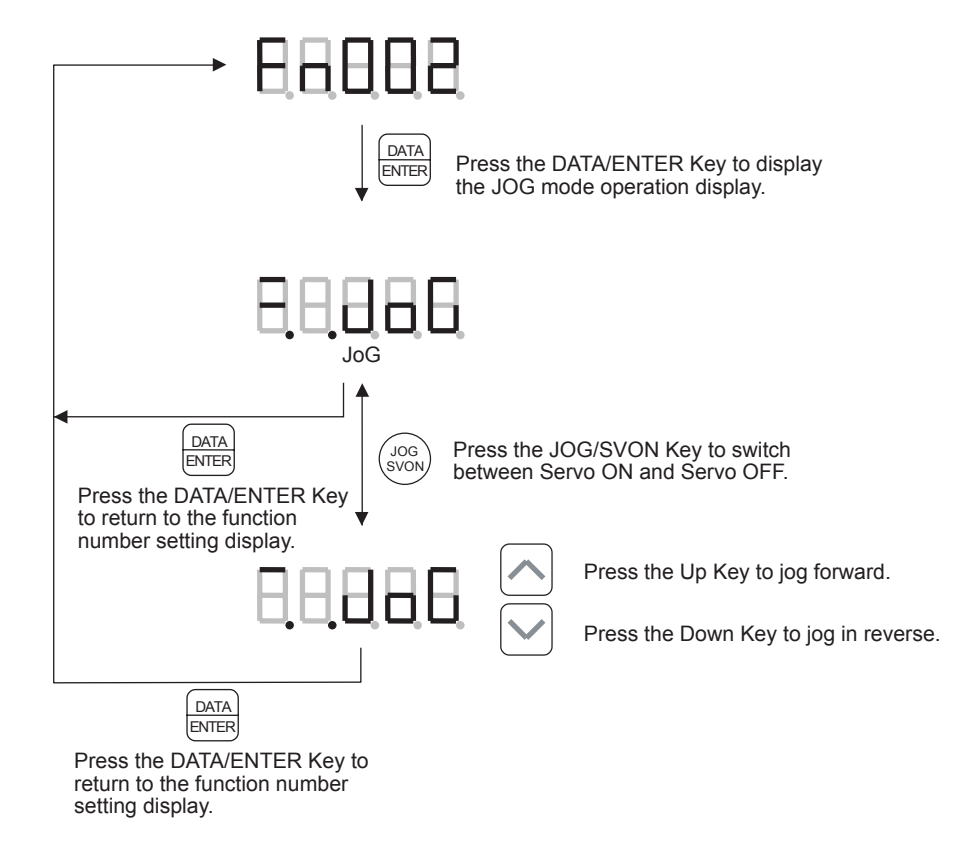

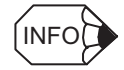

The speed can be changed with parameter Pn383 for linear motors and parameter Pn304 for other

motors. The factory default speed is 50 mm/s for linear motors and 500  $\min^{-1}$  for other motors.

The acceleration and deceleration times can be changed with parameters Pn305 and Pn306. The factory default acceleration and deceleration times are 0 ms.

# **Related Errors**

The following table shows the main errors related to JOG mode operation.

| Error Display | Error Code and Name                                                | Description                                                                                                    |
|---------------|--------------------------------------------------------------------|----------------------------------------------------------------------------------------------------|
|               | E5AE:<br>Execution Disabled while<br>Servo ON Error                | JOG operation cannot be executed while the<br>Servo is ON.<br>Switch the Servo OFF and try again.                                                 |
|               | E5CE:<br>Execution Disabled while<br>Main Power OFF Error          | JOG operation cannot be executed if the<br>main power supply is OFF.<br>Turn ON the main power supply and try<br>again.                           |
|               | E5EE:<br>Execution Disabled dur-<br>ing Program Operation<br>Error | JOG operation cannot be executed while<br>program operation is in progress or on hold<br>(interrupted).<br>Reset program operation and try again. |

# ■ Fn003: Zero-point Search

This function operates the motor and searches for the encoder's phase C.

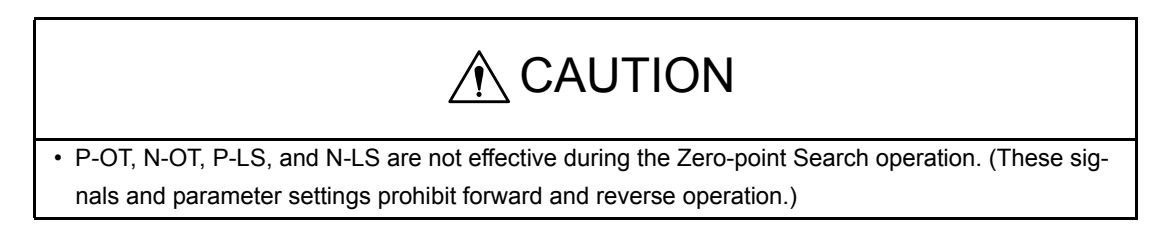

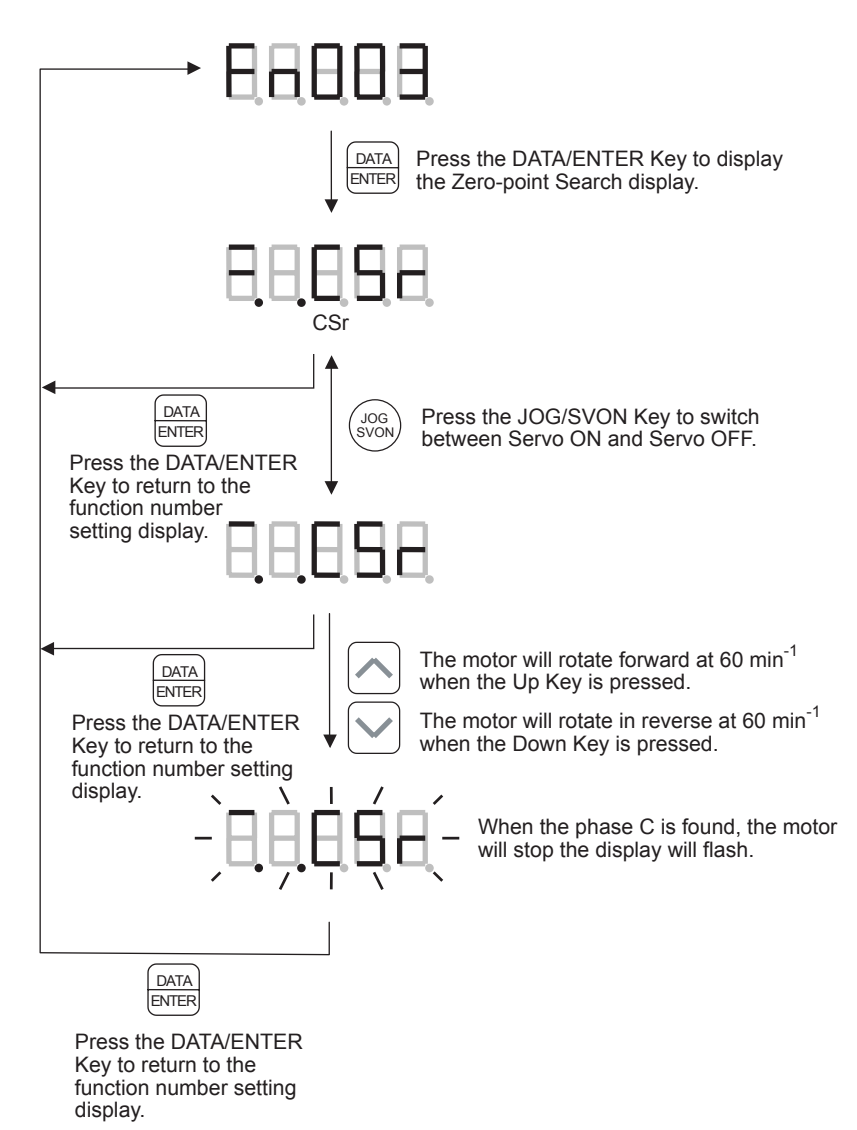

# **Related Errors**

| Error Display | Error Code and Name                                                | Description                                                                                                    |
|---------------|--------------------------------------------------------------------|----------------------------------------------------------------------------------------------------|
|               | E5AE:<br>Execution Disabled while<br>Servo ON Error                | Zero-point Search operation cannot be exe-<br>cuted while the Servo is ON.<br>Switch the Servo OFF and try again.                                                 |
|               | E5CE:<br>Execution Disabled while<br>Main Power OFF Error          | Zero-point Search operation cannot be exe-<br>cuted if the main power supply is OFF.<br>Turn ON the main power supply and try<br>again.                           |
|               | E5EE:<br>Execution Disabled dur-<br>ing Program Operation<br>Error | Zero-point Search operation cannot be exe-<br>cuted while program operation is in progress<br>or on hold (interrupted).<br>Reset program operation and try again. |

The following table shows the main errors related to the Zero-point Search operation.

# ■ Fn005: Parameter Settings Initialization

This function returns the parameters to their factory default settings.

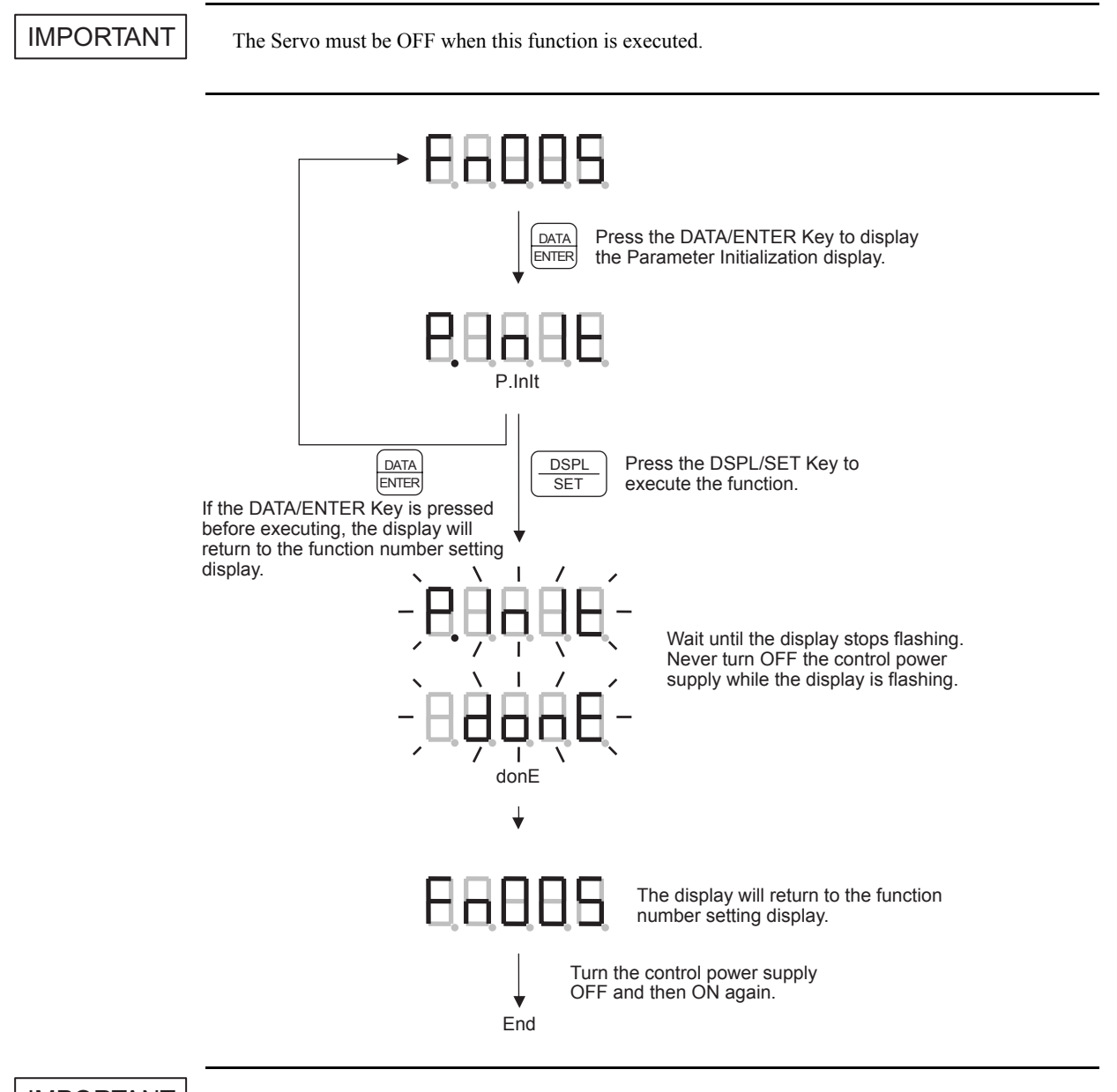

IMPORTANT

For a function whose settings has been changed, the control power supply must be turned OFF and then ON again to enable the new settings.

# **Related Errors**

The following table shows the main errors related to the initialize parameter settings operation.

| Error Display | Error Code and Name                                 | Description                                                                                                    |
|---------------|-----------------------------------------------------|----------------------------------------------------------------------------------------------------|
|               | E5AE:<br>Execution Disabled while<br>Servo ON Error | The parameter settings initialization opera-<br>tion cannot be executed while the Servo is<br>ON.<br>Switch the Servo OFF and try again. |

# ■ Fn006: Alarm Traceback Data Clear

This function clears the record of alarms that have occurred.

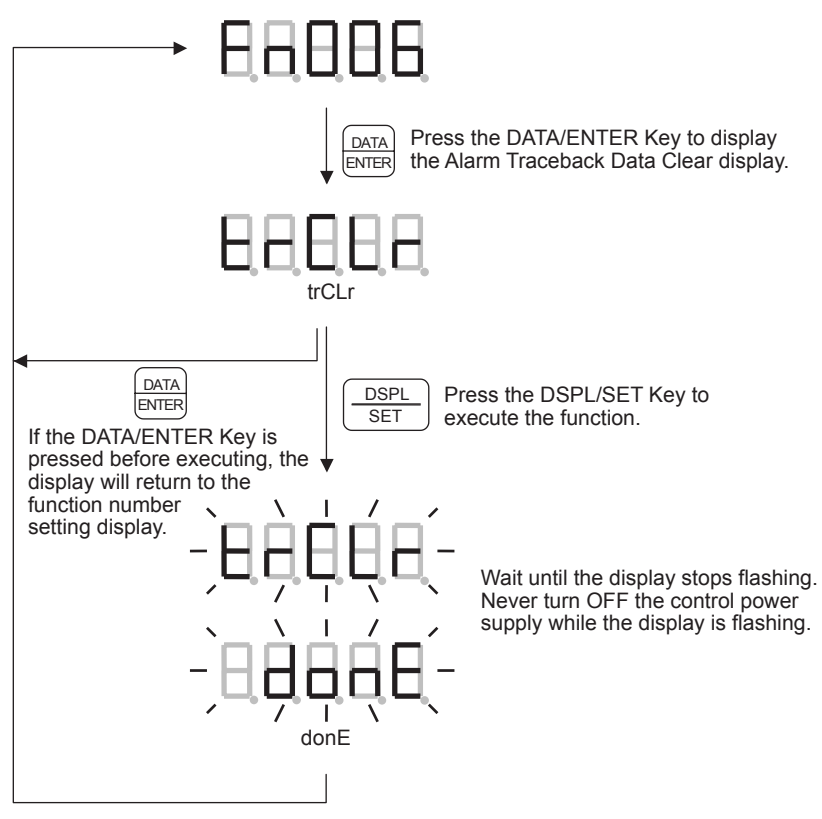

# ■ Fn007: Write Inertia Ratio Data

This function writes the inertia ratio (calculated by online autotuning) to the parameter. When this function is executed, parameter Pn103 is refreshed with the new inertia ratio data and saved in EEPROM.

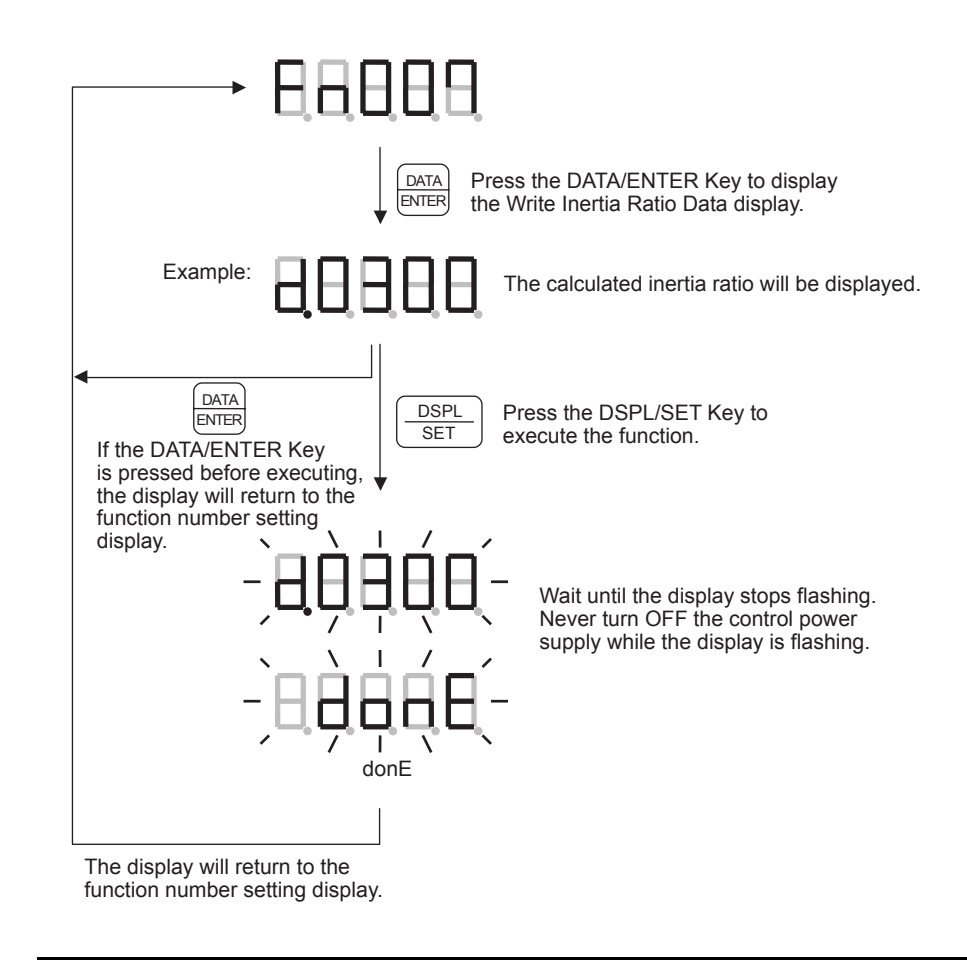

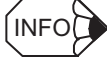

For details on autotuning operations, see 9.2 Online Autotuning in the  $\Sigma$ -II Series SGM $\square$ H/SGDH User's Manual (Manual No.: SIEPS80000005).

#### Fn008: Absolute Encoder Reset

This function resets the absolute encoder and clears the recorded position information.

Execute this function in the following cases:

- When starting up the machine for the first time
- When an Encoder Backup Alarm has occurred
- · When the encoder cable was disconnected

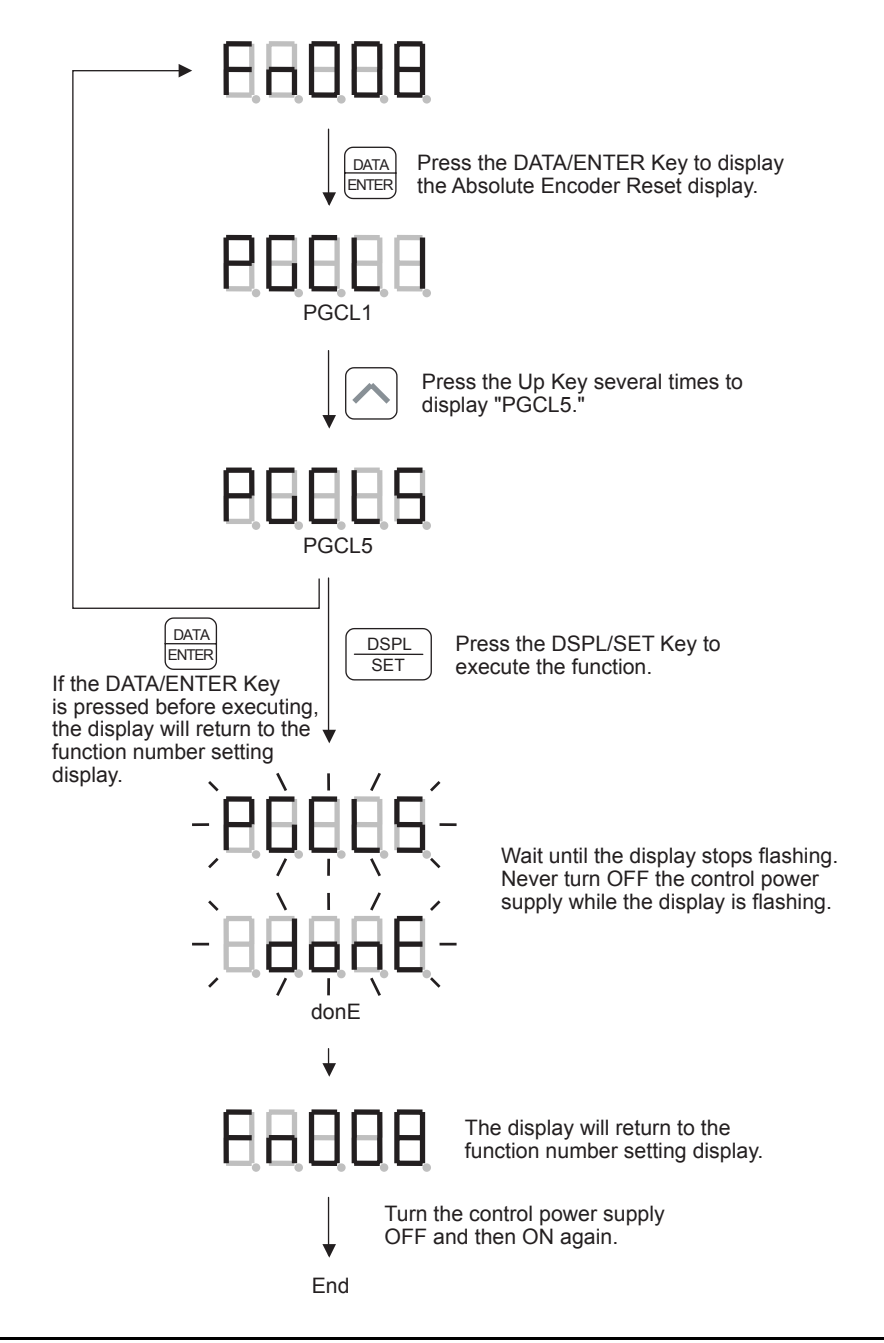

**IMPORTANT** 

For a function whose settings has been changed, the control power supply must be turned OFF and then ON again to enable the new settings.

# **Related Errors**

The following table shows the main errors related to the absolute encoder reset operation.

| Error Display | Error Code and Name                                 | Description                                                                                                    |
|---------------|-----------------------------------------------------|----------------------------------------------------------------------------------------------------|
|               | E5AE:<br>Execution Disabled while<br>Servo ON Error | The absolute encoder reset operation cannot<br>be executed while the Servo is ON.<br>Switch the Servo OFF and try again. |
|               | E61E:<br>Encoder Mismatch Error                     | The function cannot be executed because the encoder is not an absolute encoder.                                          |
|               |                                                     | The operation failed. Try the operation again.                                                                           |

# ■ Fn00C: Manual Zero-adjustment of Analog Monitor Output

This function adjusts the analog monitor's zero setting (offset voltage).

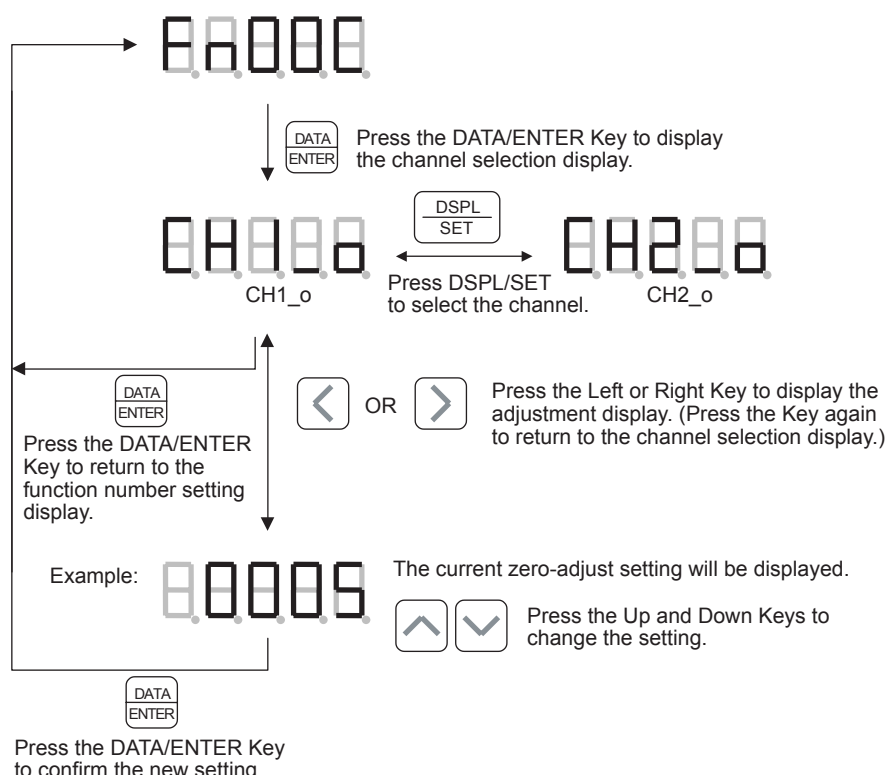

and return to the function number setting display.

# ■ Fn00D: Manual Gain-adjustment of Analog Monitor Output

This function adjusts the analog monitor's gain.

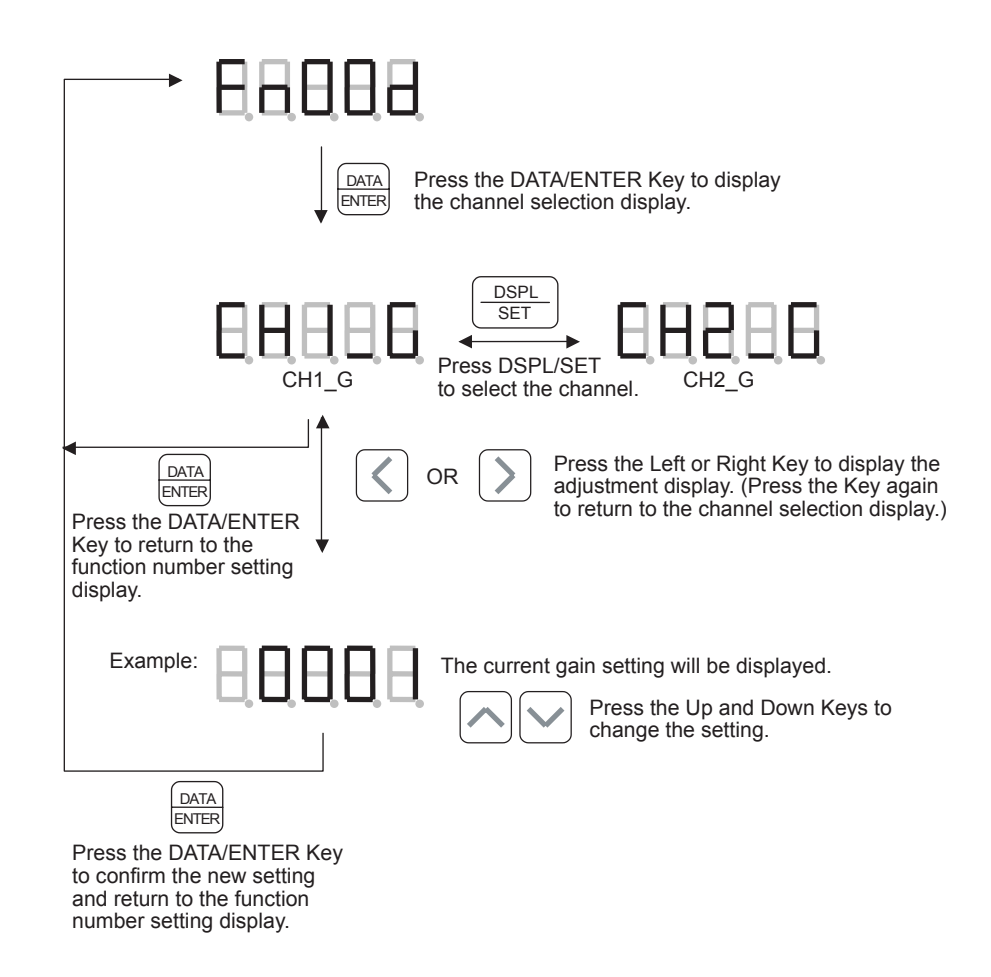

#### Fn00E: Automatic Offset-adjustment of Motor Current Detection Signal

This function automatically adjusts the motor current's zero setting (offset current).

The motor current detection offset is adjusted at Yaskawa before shipping. Normally, the user does not have to perform this adjustment. Perform this adjustment only if you require even higher accuracy because the torque ripple caused by current offset is causing unacceptable errors and you want to reduce the torque ripple even more.

#### IMPORTANT

If this function is executed carelessly, it may worsen the characteristics. Execute this function only when the generated torque ripple is clearly high compared to other SERVOPACKs.

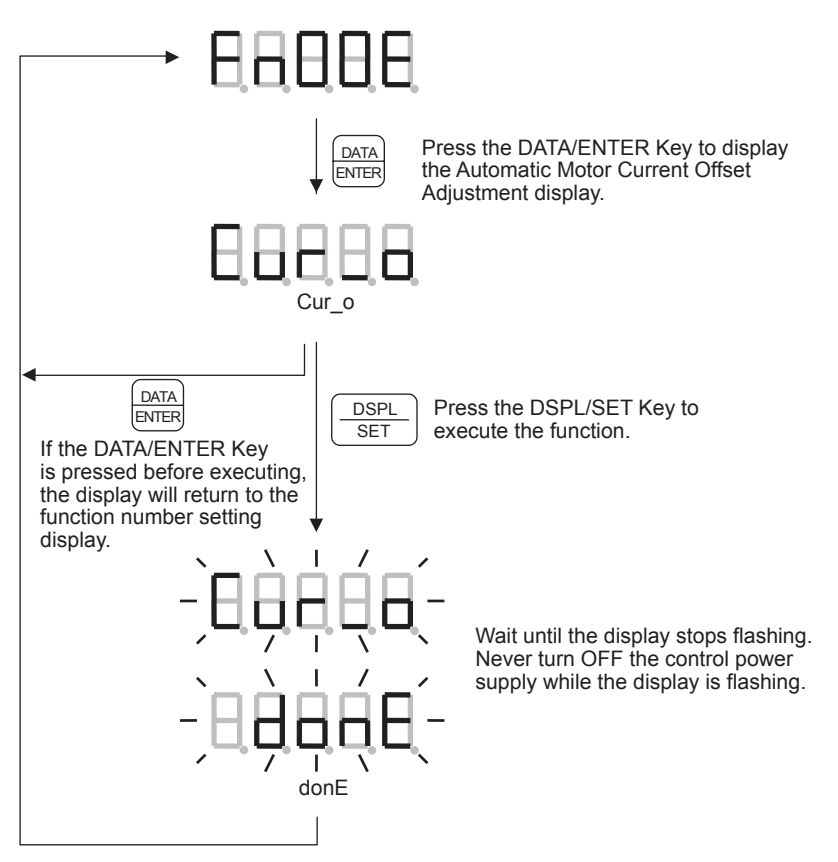

# **Related Errors**

The following table shows the main errors related to the Automatic Offset-adjustment of the Motor Current Detection Signal operation.

| Error Display | Error Code and Name                                       | Description                                                                                                    |
|---------------|-----------------------------------------------------------|----------------------------------------------------------------------------------------------------|
|               | E5AE:<br>Execution Disabled while<br>Servo ON Error       | The offset adjustment cannot be executed<br>while the Servo is ON.<br>Switch the Servo OFF and try again.                       |
|               | E5CE:<br>Execution Disabled while<br>Main Power OFF Error | The offset adjustment cannot be executed if<br>the main power supply is OFF.<br>Turn ON the main power supply and try<br>again. |

# ■ Fn00F: Manual Offset-adjustment of Motor Current Detection Signal

This function manually adjusts the motor current's zero setting (offset current).

The motor current detection offset is adjusted at Yaskawa before shipping. Normally, the user does not have to perform this adjustment. Perform this adjustment only if you require even higher accuracy because the torque ripple caused by current offset is causing unacceptable errors and you want to reduce the torque ripple even more.

#### IMPORTANT

- 1. If this function is executed carelessly, it may worsen the characteristics. When the generated torque ripple is clearly high compared to other SERVOPACKs, execute the automatic offset-adjustment function (function number Fn00E).
- 2. When making manual adjustments, run the motor at a speed of approximately 100 min<sup>-1</sup>, and adjust the offset until the torque monitor ripple is minimized. It is necessary to adjust the motor's phase U and phase V offsets alternately several times until these offsets are well balanced.

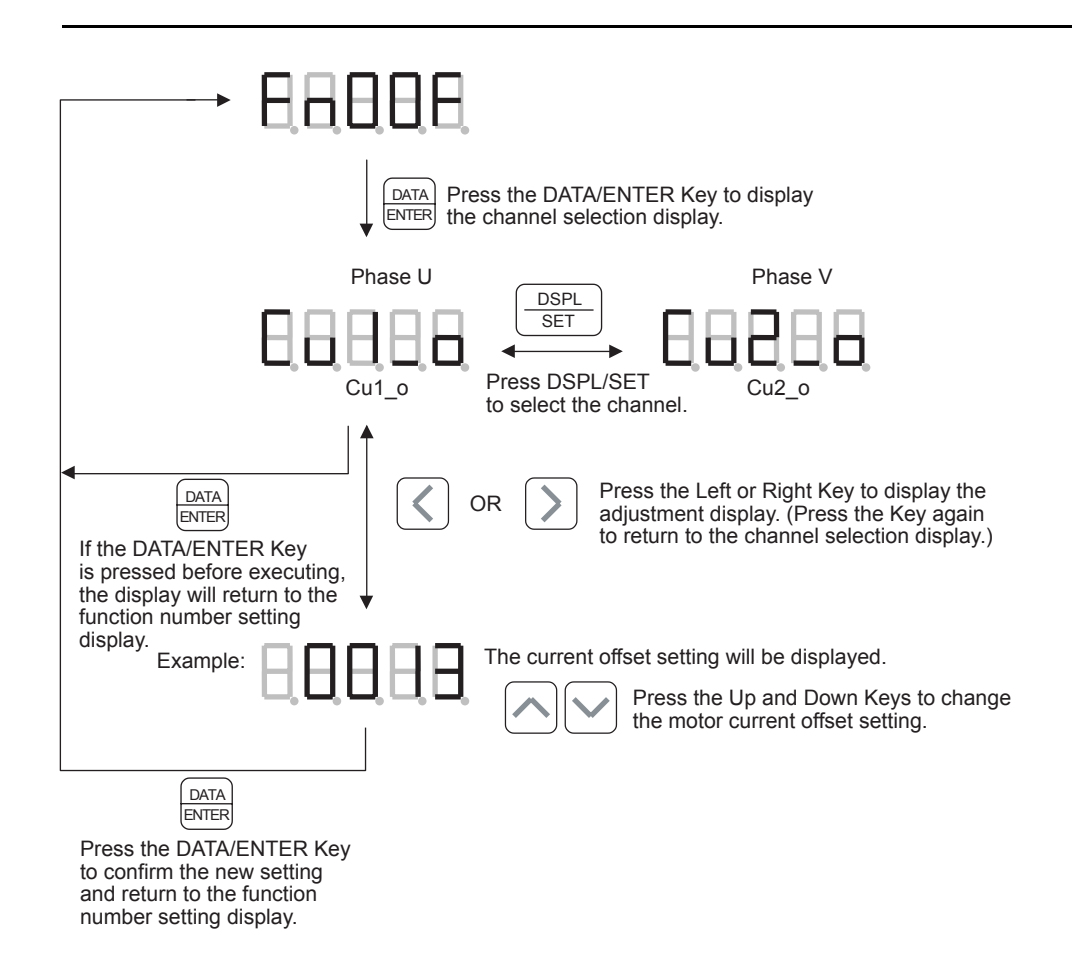

#### Fn010: Write-protection Setting

This function sets write-protection for various data.

If data is write-protected, it will not be possible to change the program table, zone table, jog speed table, or parameters. Some auxiliary functions will also be disabled.

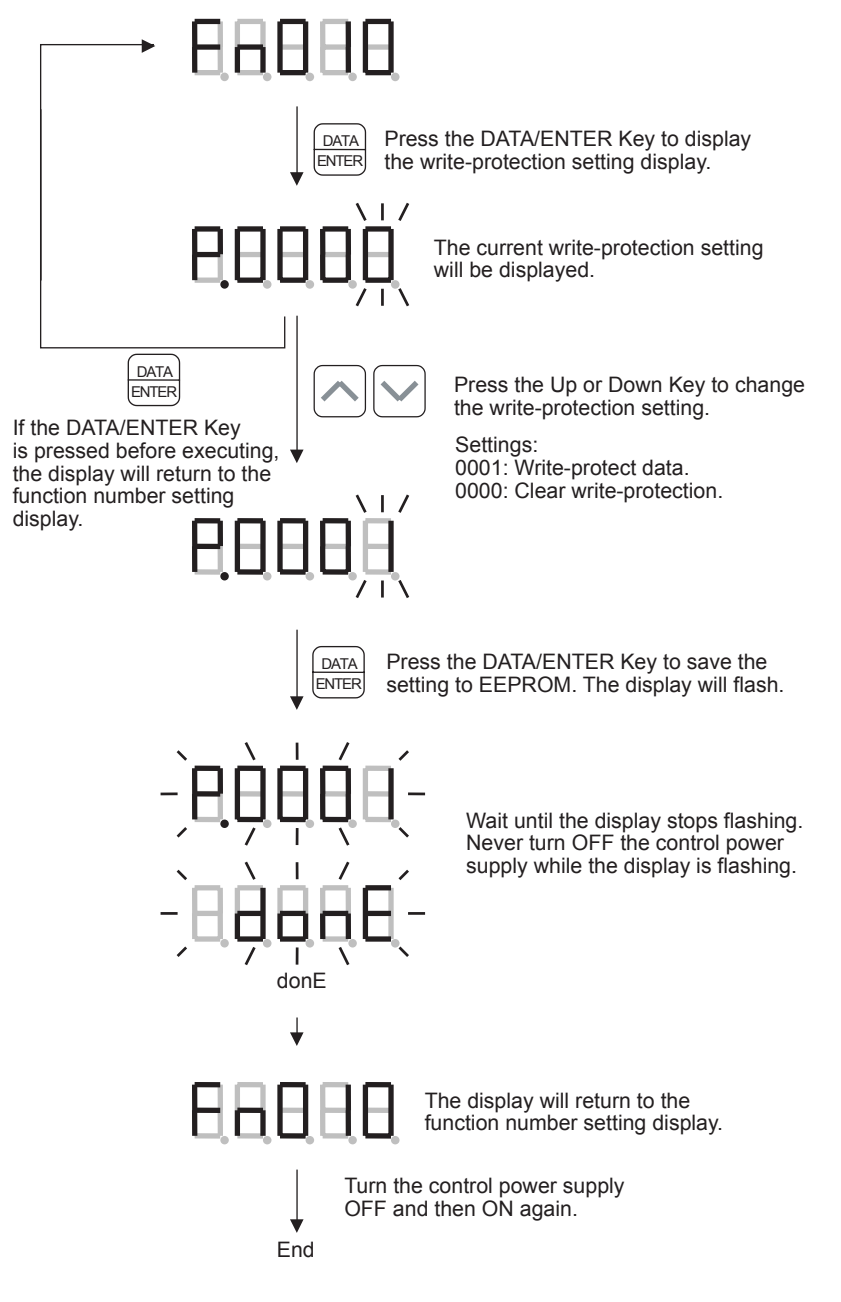

#### IMPORTANT

For a function whose settings has been changed, the control power supply must be turned OFF and then ON again to enable the new settings.

# ■ Fn011: Motor Model Display

This function displays the motor model code, motor capacity, encoder model code, and the SERVOPACK special specification code (Y-specification code).

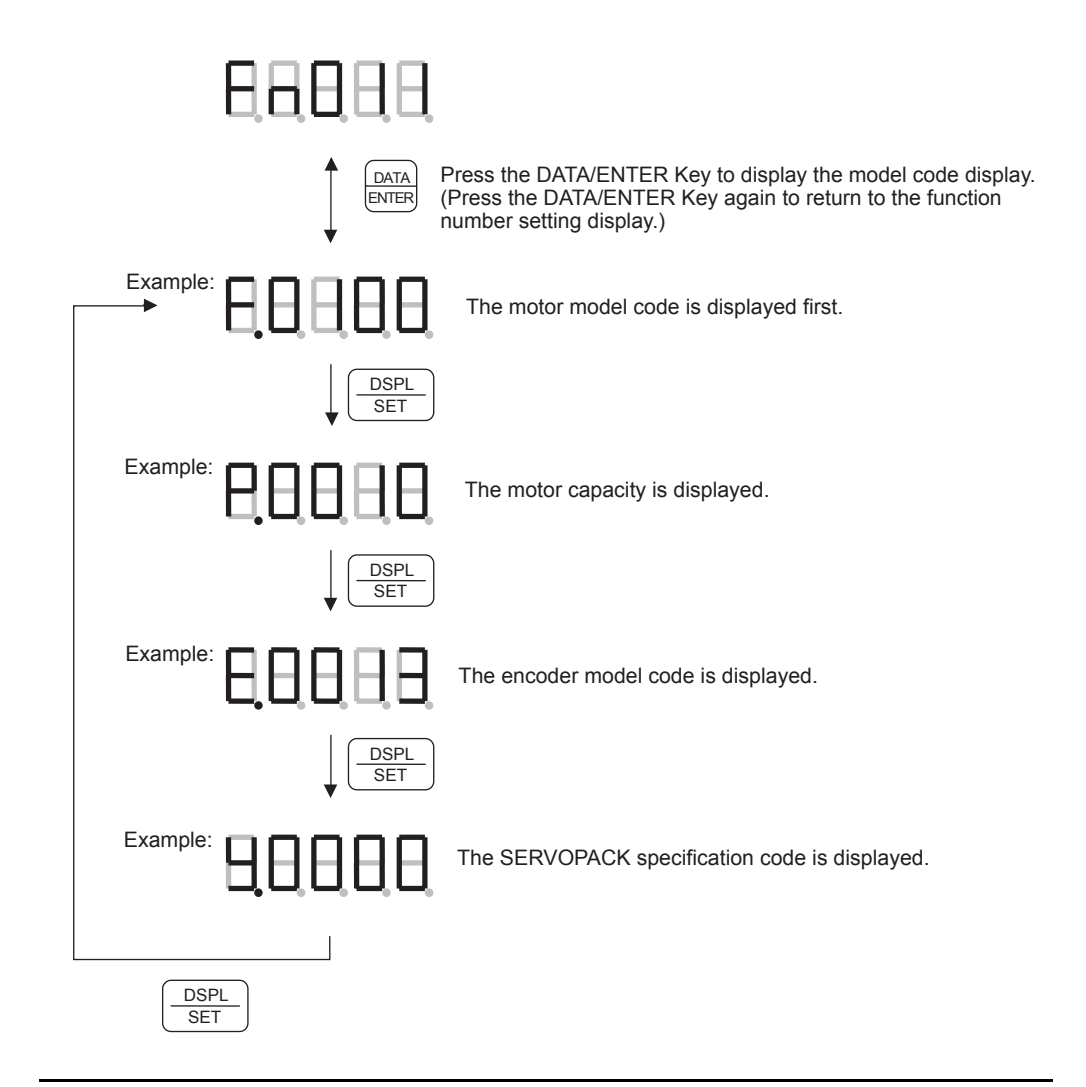

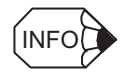

For details on the various codes displayed by this function, see 7.2.9 *Motor Models Display* in the  $\Sigma$ -*II* Series SGM $\square$ H/SGDH User's Manual (Manual No.: SIEPS80000005).

# ■ Fn012: SERVOPACK Firmware Version Display

This function displays the SERVOPACK and encoder firmware version.

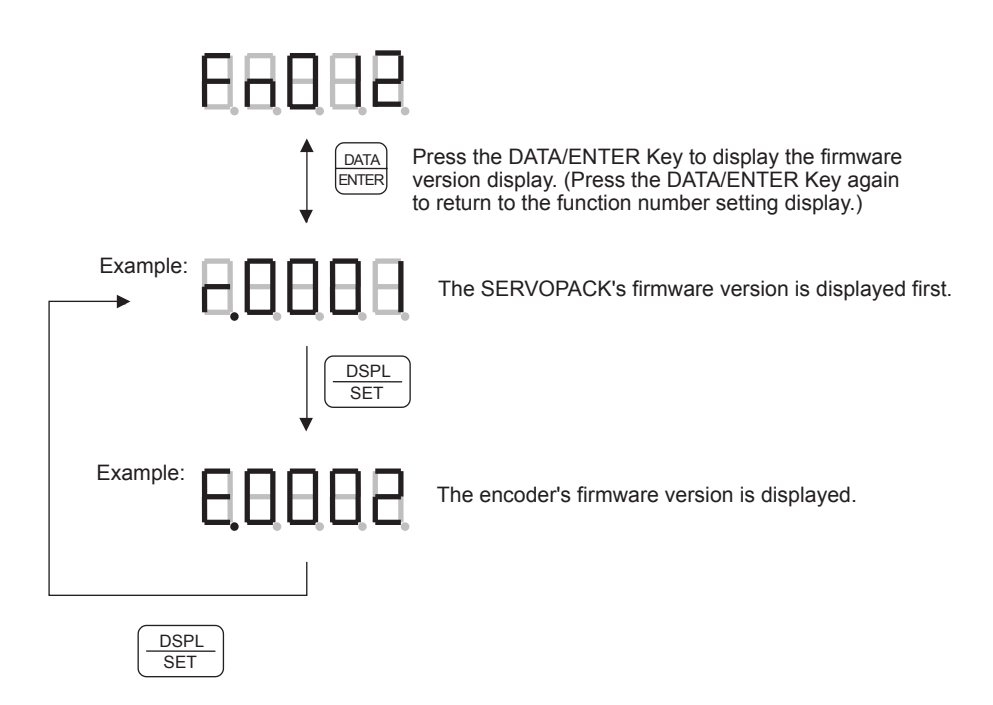

#### ■ Fn013: Change Multiturn Limit Value Setting

This function sets the multiturn limit value.

When this function is executed, the maximum multiturn value set in the absolute encoder is refreshed with the value in parameter Pn205.

This operation clears alarm A.CC (the Multiturn Limit Disagreement alarm).

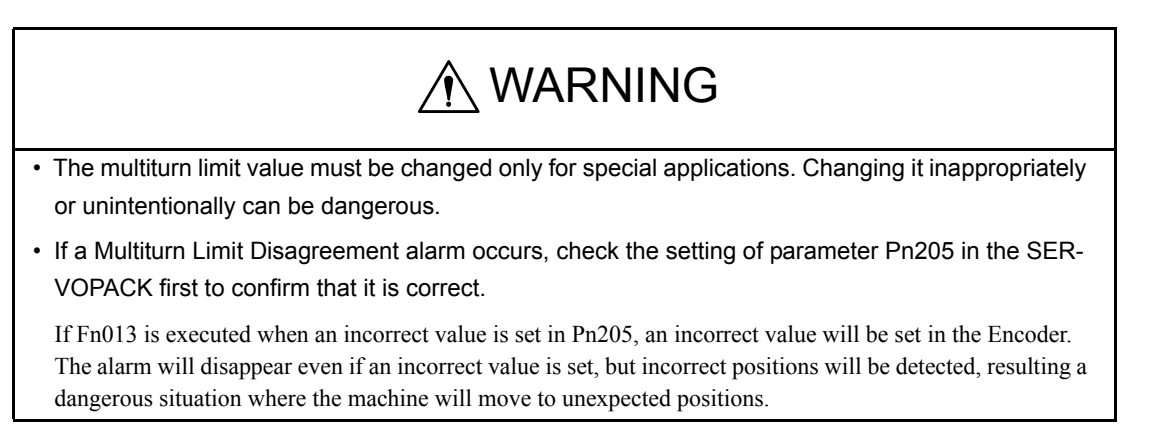

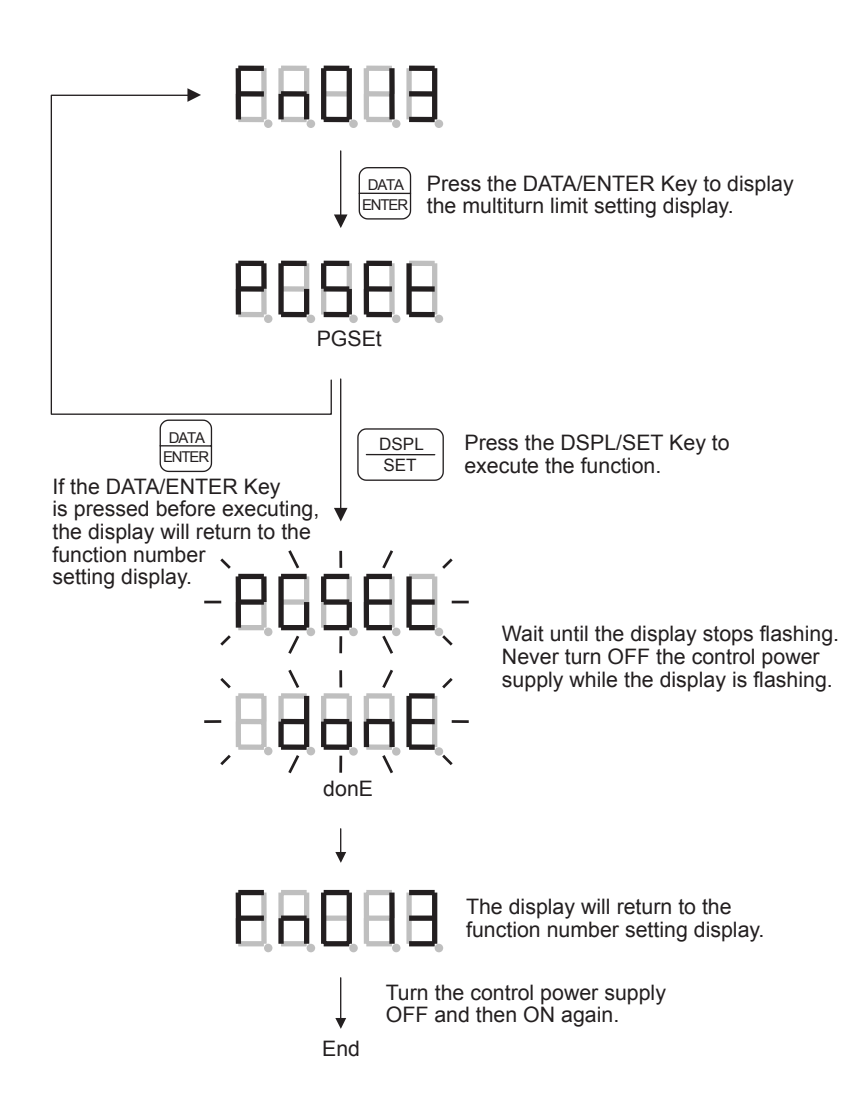

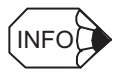

For details on the multiturn limit setting, see 5.3.5 Multiturn Limit Setting.

IMPORTANT

For a function whose settings has been changed, the control power supply must be turned OFF and then ON again to enable the new settings.

#### **Related Errors**

The following table shows the main errors related to the change multiturn limit value setting operation.

| Error Display | Error Code and Name                      | Description                                                                                                    |
|---------------|------------------------------------------|----------------------------------------------------------------------------------------------------|
|               | E61E:<br>Encoder Mismatch Error          | The function cannot be executed because the encoder is not an absolute encoder.                                                                                                    |
| 8888          | E62E:<br>No A.CC Alarm<br>Occurred Error | The function cannot be executed if an A.CC<br>alarm has not occurred.<br>(Alarm A.CC occurs only when the setting<br>stored in the encoder does not match the set-<br>ting in parameter Pn205.) |

# ■ Fn800: NS600 Firmware Version Display

This function displays the NS600's firmware version.

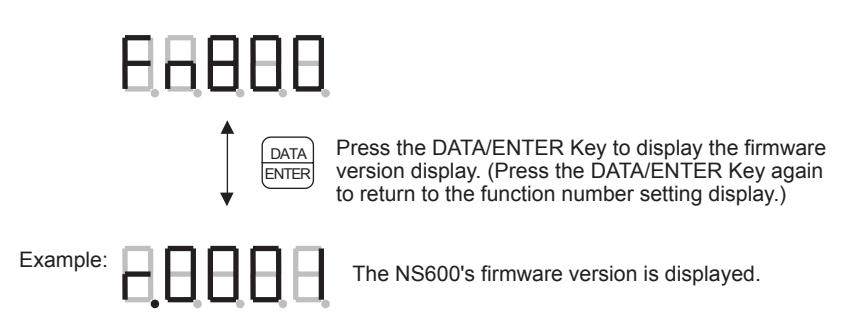

# ■ Fn801: NS600 Model Code Display

This function displays the NS600's model code.

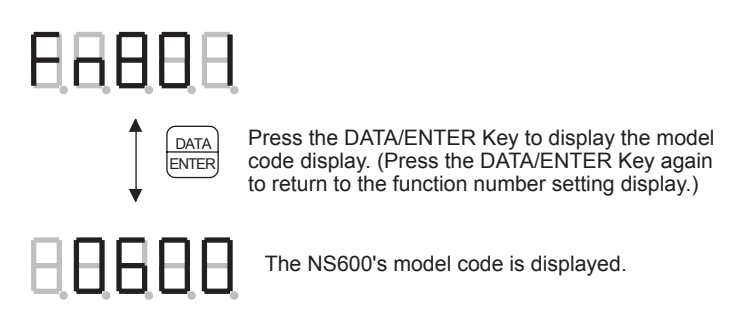

■ Fn802: NS600 Y Specification Number Display

This function displays the NS600's Y specification code.

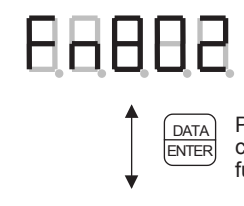

Press the DATA/ENTER Key to display the NS600 Y specification code display. (Press the DATA/ENTER Key again to return to the function number setting display.)

Example:

The NS600's Y specification code is displayed.

# ■ Fn803: Program Table Save

This function saves the program table to flash memory.

When this function is executed, the program table in RAM is saved to flash memory. Data saved in flash memory is retained even when the control power supply is turned OFF.

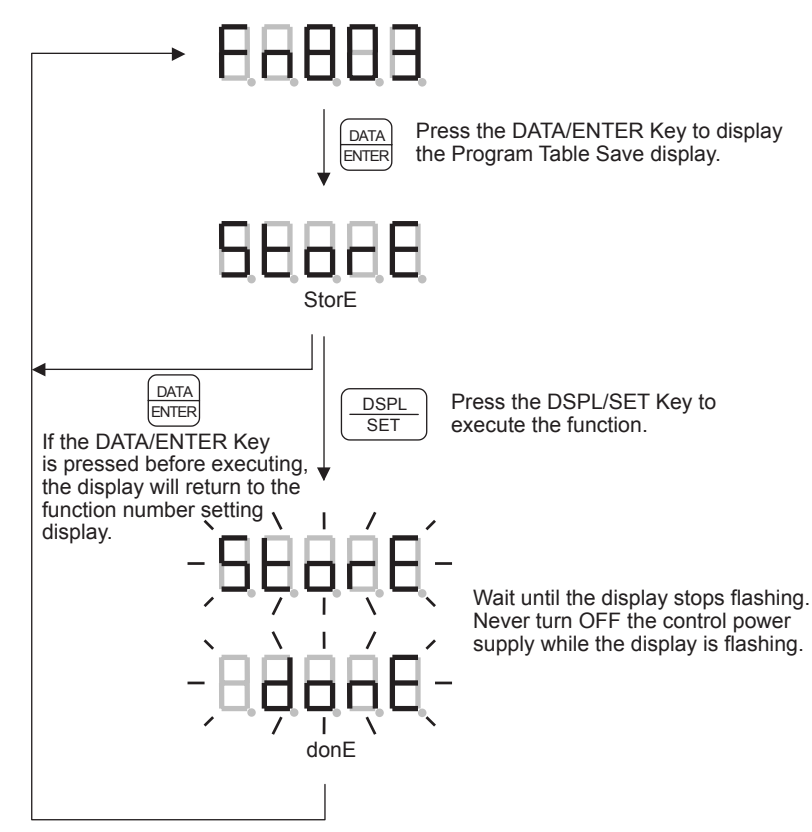

#### ■ Fn804: Zone Table Save

This function saves the zone table to flash memory.

When this function is executed, the zone table in RAM is saved to flash memory. Data saved in flash memory is retained even when the control power supply is turned OFF.

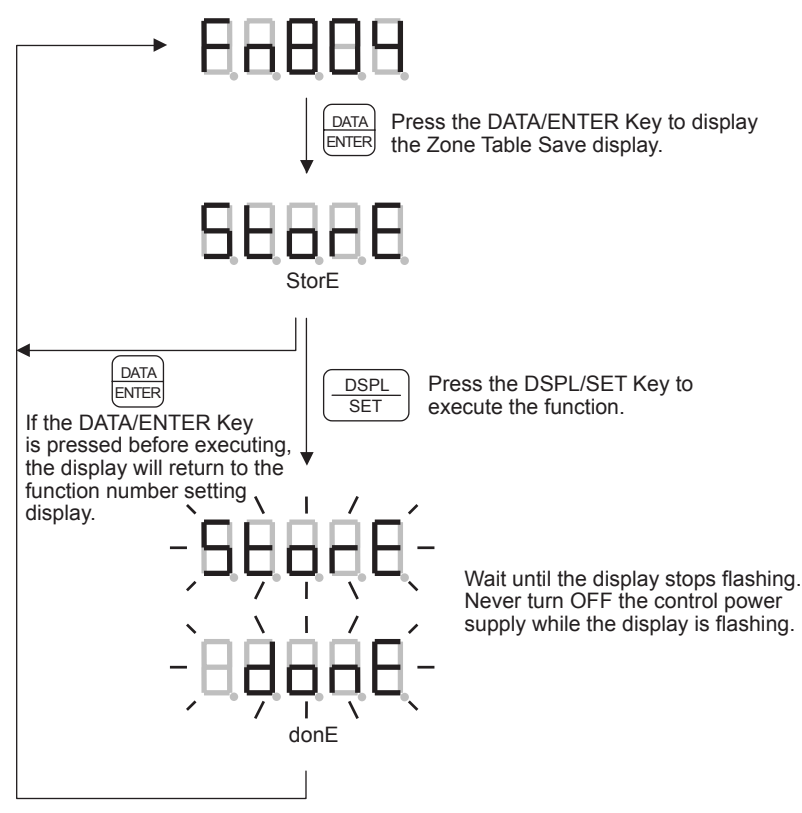

#### Fn805: Jog Speed Table Save

This function saves the jog speed table to flash memory.

When this function is executed, the jog speed table in RAM is saved to flash memory. Data saved in flash memory is retained even when the control power supply is turned OFF.

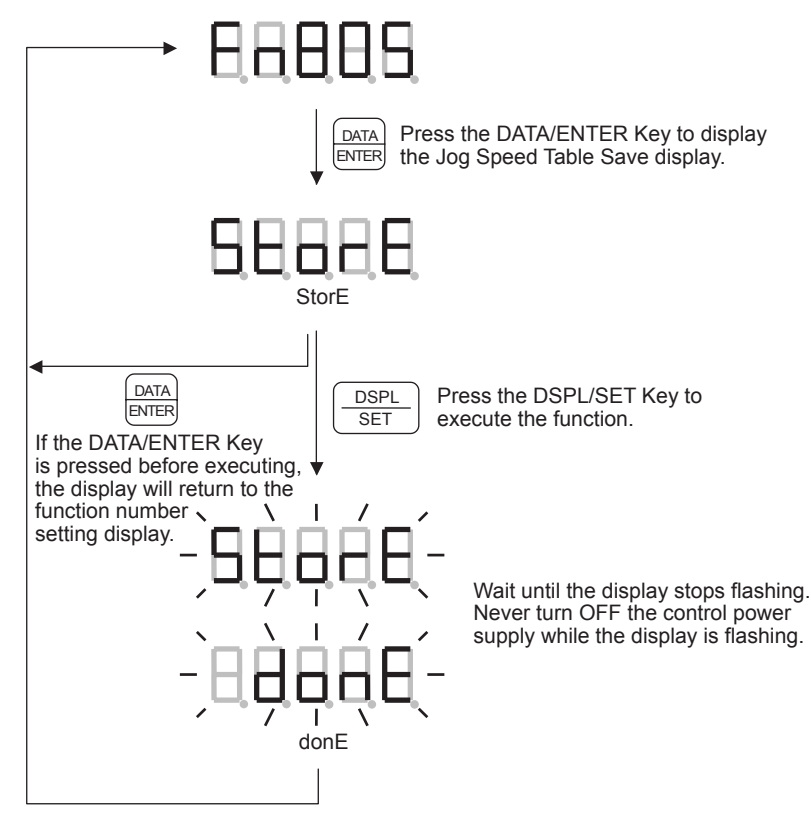

# ■ Fn806: Program Table Initialization

This function initializes the program table, i.e., returns the program table settings to their factory default settings.

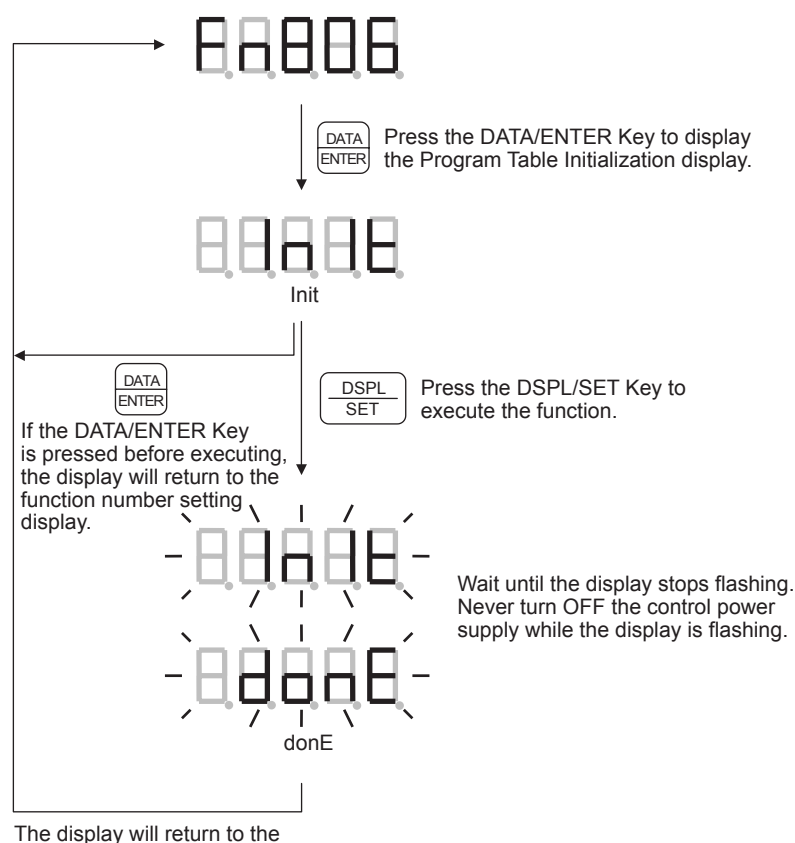

function number setting display.

# **Related Errors**

The following table shows the main errors related to program table initialization.

| Error Display | Error Code and Name                                                | Description                                                                                                    |
|---------------|--------------------------------------------------------------------|----------------------------------------------------------------------------------------------------|
| 88888         | E5EE:<br>Execution Disabled dur-<br>ing Program Operation<br>Error | The program table cannot be initialized<br>while program operation is in progress or on<br>hold (interrupted).<br>Reset program operation and try again. |

#### ■ Fn807: Zone Table Initialization

This function initializes the zone table, i.e., returns the zone table settings to their factory default settings.

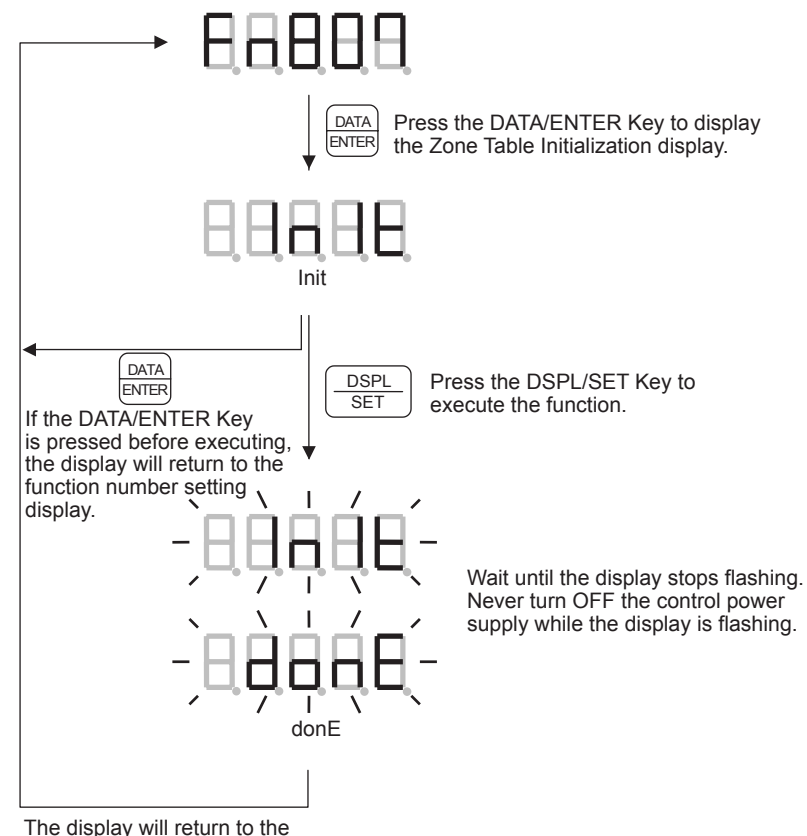

function number setting display.

# ■ Fn808: Jog Speed Table Initialization

This function initializes the jog speed table, i.e., returns the jog speed table settings to their factory default settings.

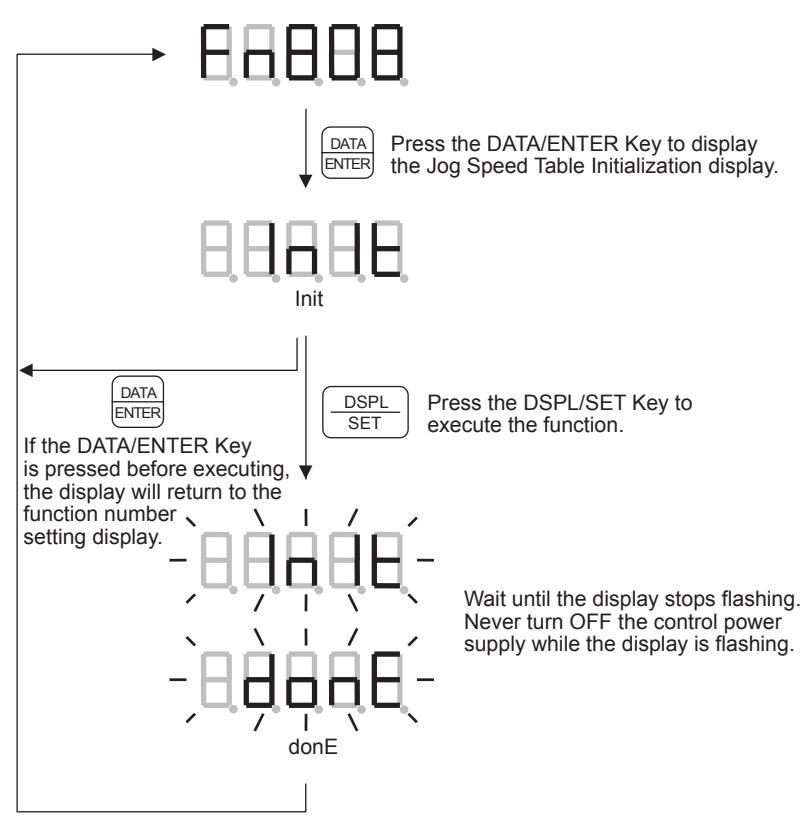

# ■ Fn809: Absolute Encoder Zero Setting

The present position can be changed to a desired position by inputting the desired position. (The desired position is often 0.)

Calculate the difference between the desired position and the absolute encoder position (i.e., the absolute encoder offset), and save the value in parameter Pn81D

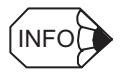

This function is supported for version 4 or later.

# 

• It can be dangerous to execute this function to switch the coordinates of the position reference. After executing this function, confirm that the position reference and the new coordinates are in agreement before starting operation.

#### IMPORTANT

When one of the Pn202, Pn203, Pn205, or Pn81A to Pn81D parameters has been changed, enable the new setting by turning the control power supply OFF and then ON again before continuing operation.

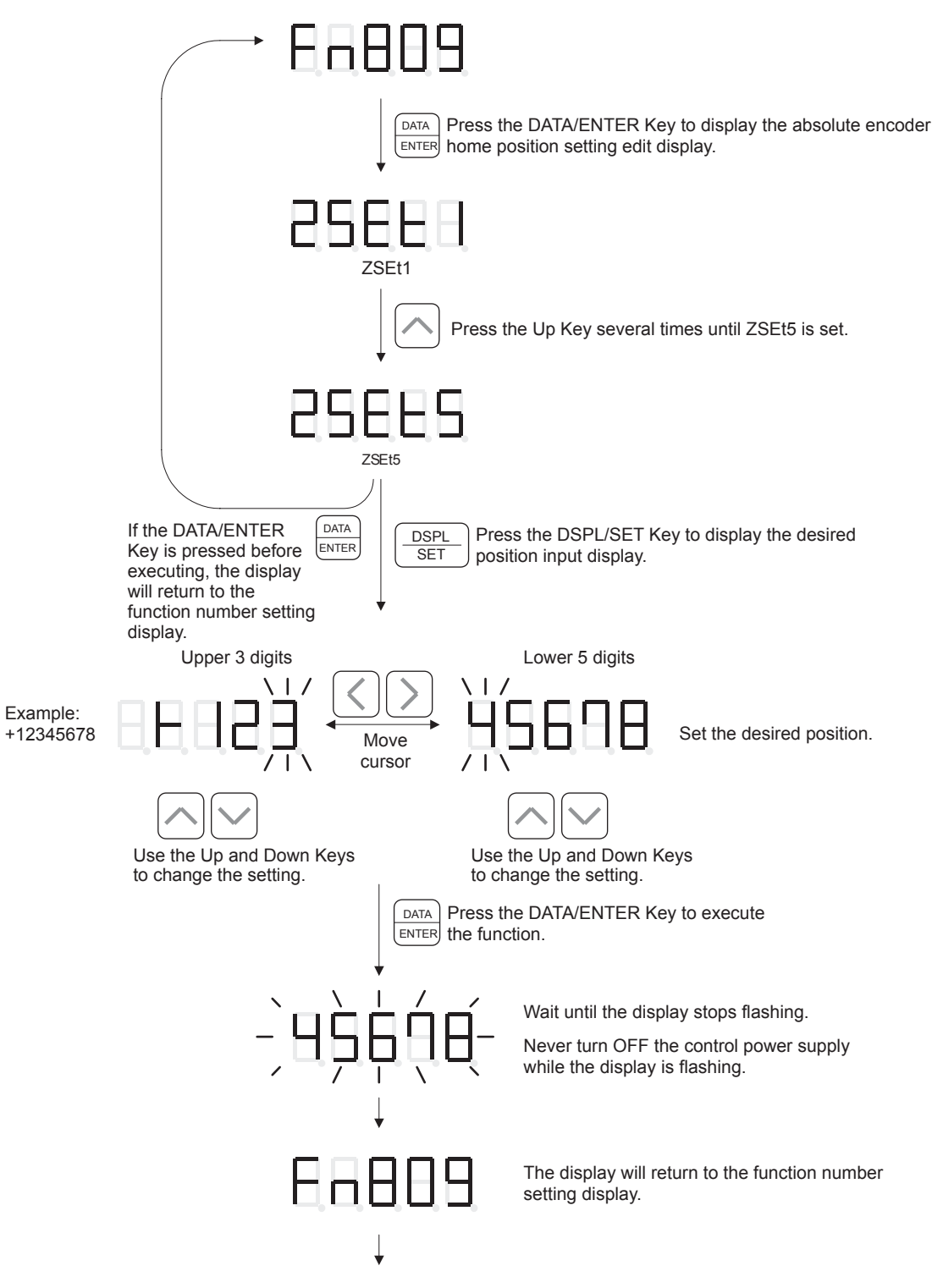

Confirm that the current position reference monitor (Un804) and the current motor position monitor (Un805) have changed to the desired position.

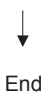
### IMPORTANT

Do not rewrite this value until the absolute encoder offset has been stored in parameter Pn81D.

## **Related Errors**

The following table shows the main errors related to the absolute encoder zero setting.

| Error Display | Error Code and Name                       | Description                                                                                                    |
|---------------|-------------------------------------------|----------------------------------------------------------------------------------------------------|
| 88588         | E53E: Move Reference<br>Duplication Error | Execution is not possible because the system is already moving.                                                                                                    |
| 8.8.9.8.8     | E58E: Data Out-of-range<br>Error          | The calculated value of the absolute encoder<br>offset exceeds the setting range of Pn81D.<br>The desired position and the position of the<br>absolute encoder are too far apart. Reset the<br>absolute encoder offset (Fn008) and then try<br>the execution again. |
|               | E61E: Encoder Mis-<br>match Error         | Execution is not possible because the encoder is not an absolute encoder.                                                                                                    |
|               |                                           | The operation was not executed correctly.<br>Try the operation again.                                                                                                    |

## 7.8 Operations during Program Table Editing Display

The program table can be edited during the program table editing display.

The following diagram shows the codes for each column of the program table.

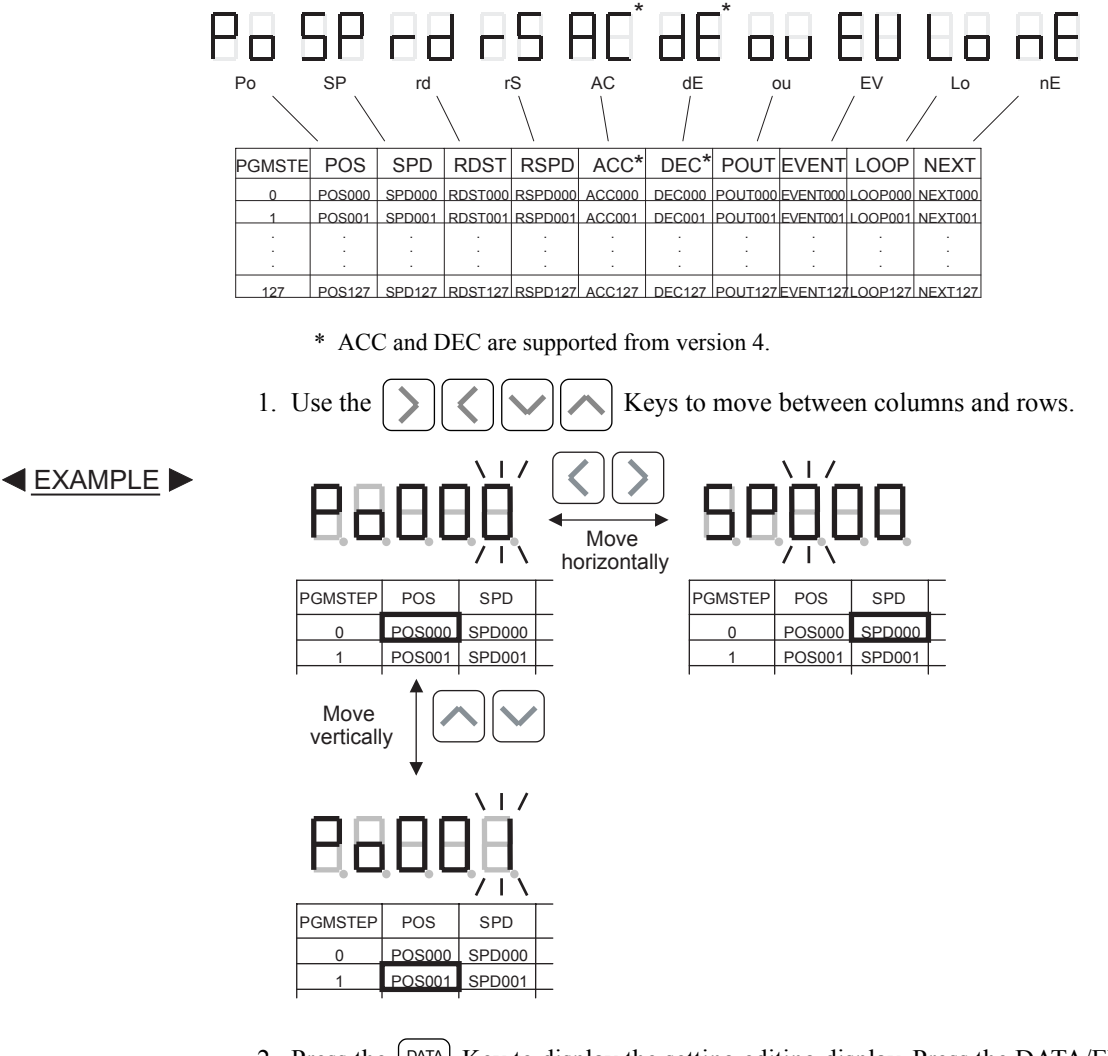

2. Press the DATA Key to display the setting editing display. Press the DATA/ENTER Key

again to return to the initial program table display.

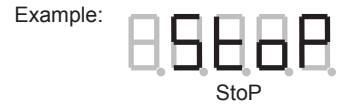

- 3. Edit the setting with the  $\bigcirc$   $\bigcirc$   $\bigcirc$  Keys.
- 4. Press the DATA Key to enter the new setting and return to the program table number display.

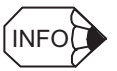

The Program Table Save function (Fn803) can be executed to save the new settings to flash memory. Once saved to flash memory, the data will be retained even if the control power supply goes OFF. See page 7-43 for details.

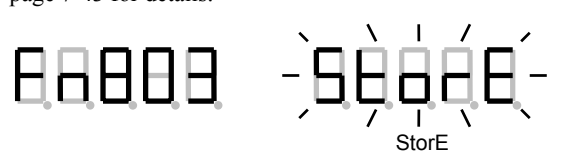

### **Related Errors**

The following table shows the main errors related to the program table editing operations.

| Error Display | Error Code and Name                                                | Description                                                                                                    |
|---------------|--------------------------------------------------------------------|----------------------------------------------------------------------------------------------------|
| 88888         | E5EE:<br>Execution Disabled dur-<br>ing Program Operation<br>Error | The program table cannot be edited while<br>program operation is in progress or on hold<br>(interrupted).<br>Reset program operation and try again. |

## ■ POS: Target Position

This parameter sets the target position.

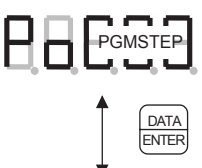

Press the DATA/ENTER Key to display the Target Position Edit display. (Press the DATA/ENTER Key again to return to the program table number display.)

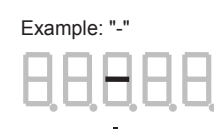

Changing the Target Position Setting

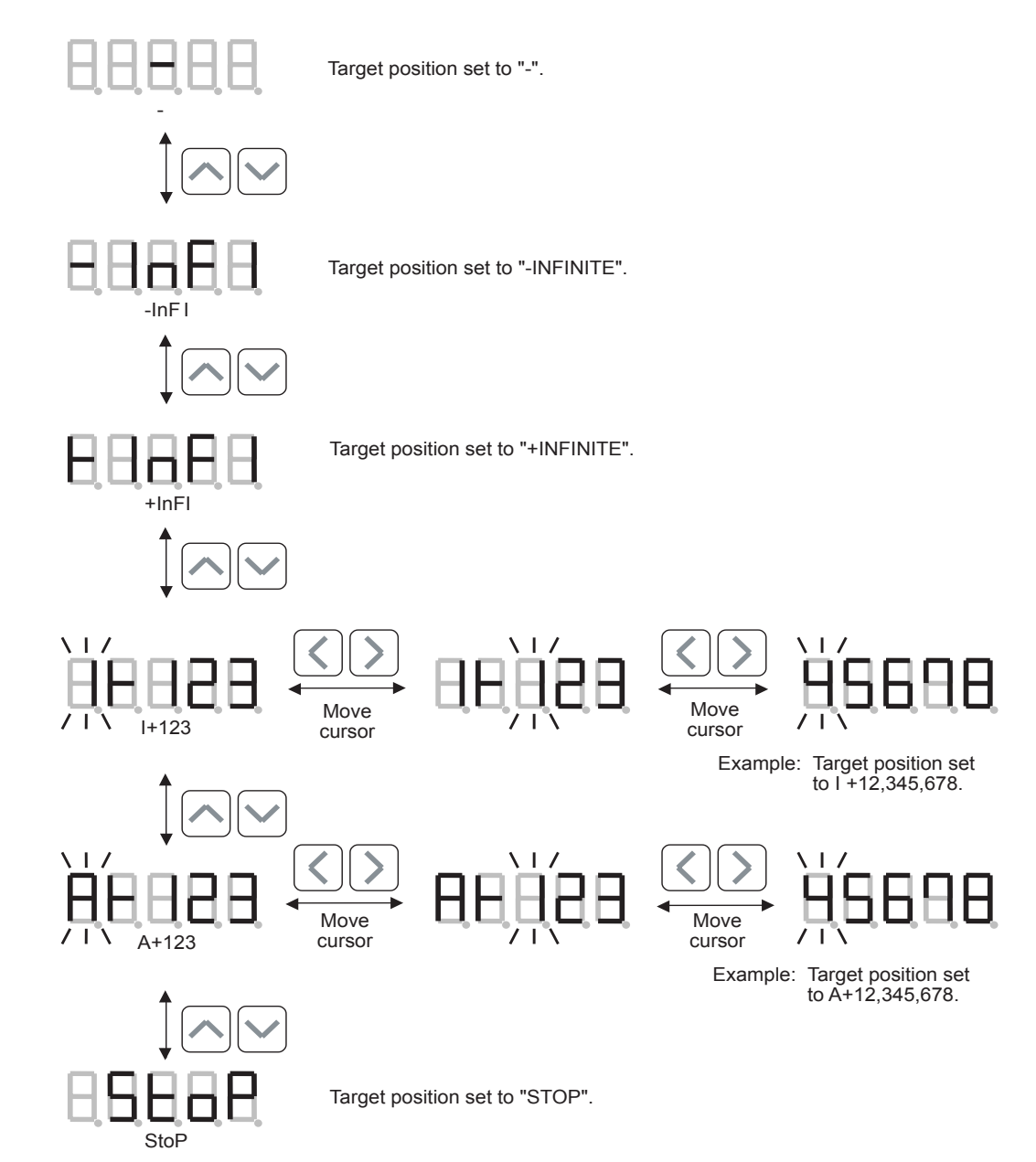

### SPD: Positioning Speed

This parameter sets the positioning speed.

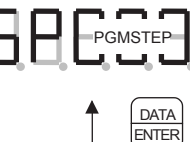

Press the DATA/ENTER Key to display the Positioning Speed Edit display. (Press the DATA/ENTER Key again to return to the program table number display.)

#### Example: "12,345,678"

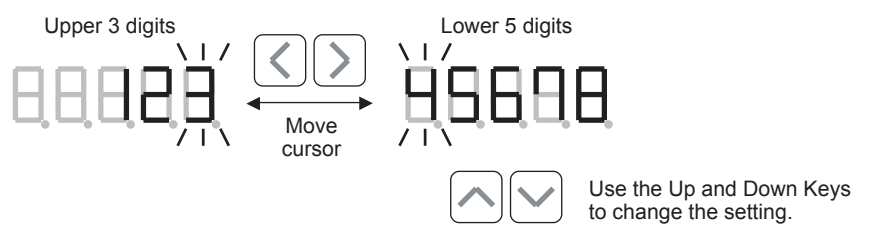

### RDST: Registration Distance

This parameter sets the registration distance.

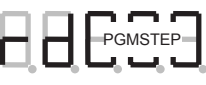

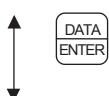

Press the DATA/ENTER Key to display the Registration Distance Edit display.
 (Press the DATA/ENTER Key again to return to the program table number display.)

Example: "12,345,678"

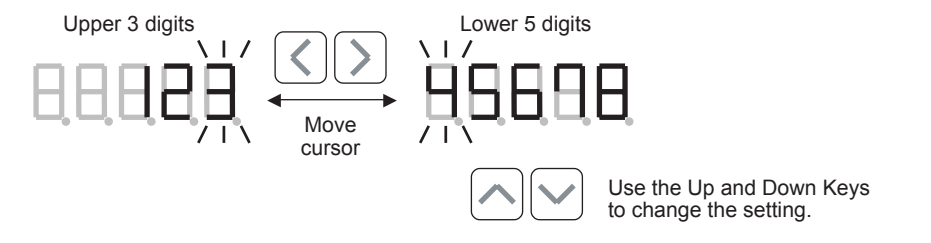

If the registration distance is set to a negative value, the setting will automatically be changed to "-".

## ■ RSPD: Registration Speed

This parameter sets the registration speed.

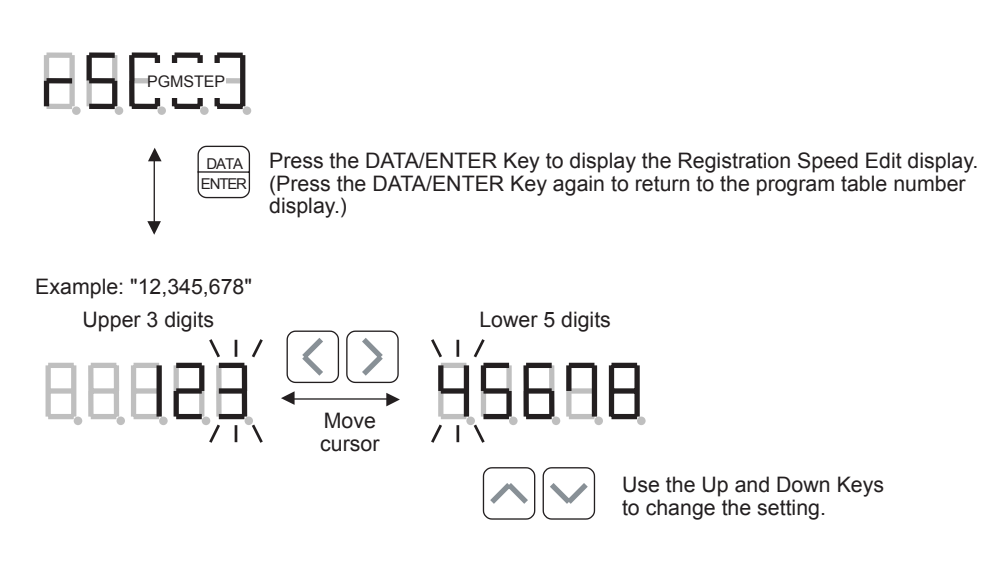

## ACC: Accleration

This parameter sets the acceleration.

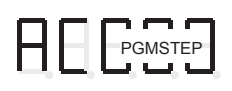

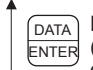

Press the DATA/ENTER Key to display the Acceleration Edit display. (Press the DATA/ENTER Key again to return to the program table number display.)

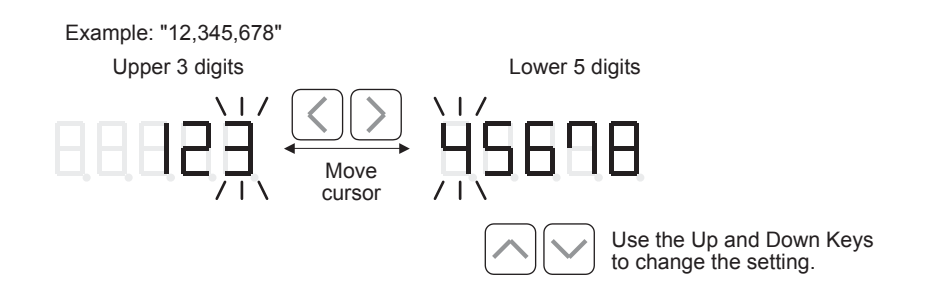

":" will be displayed if the value is smaller than 1.

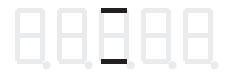

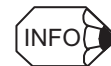

This function is supported for version 4 or later.

### DEC: Deceleration

This parameter sets the deceleration.

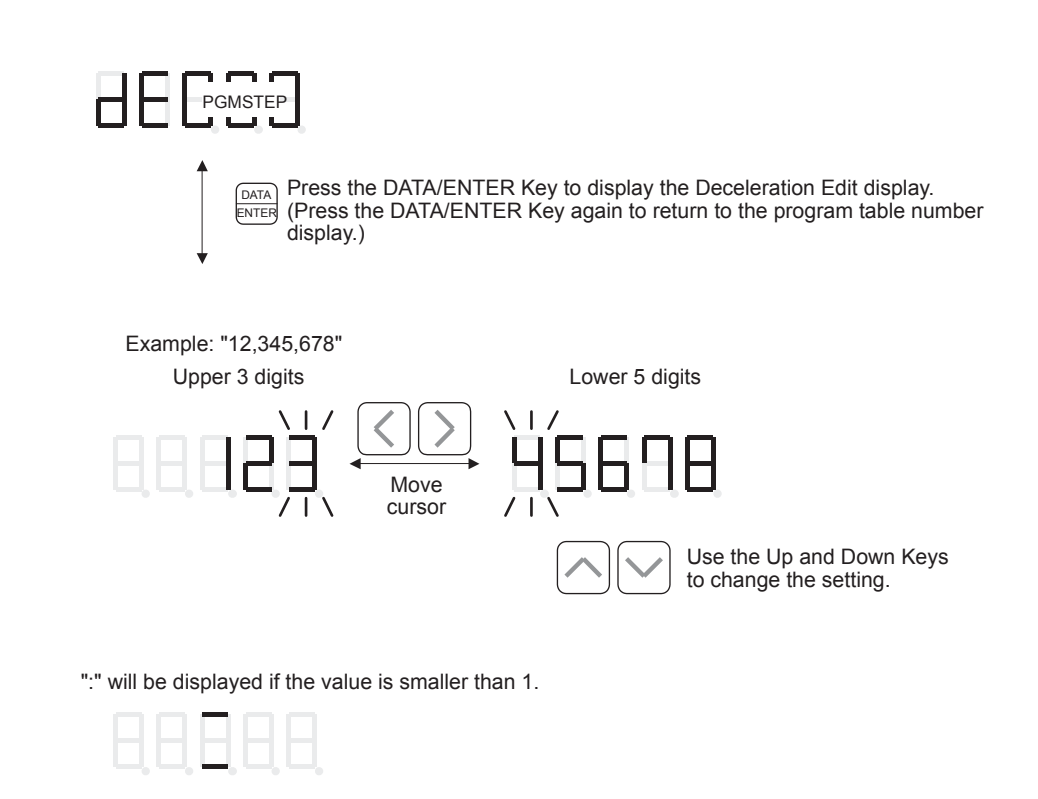

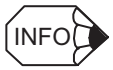

This function is supported for version 4 or later.

## ■ POUT: Programmable Output Signals

This parameter sets the usage of the programmable output signals.

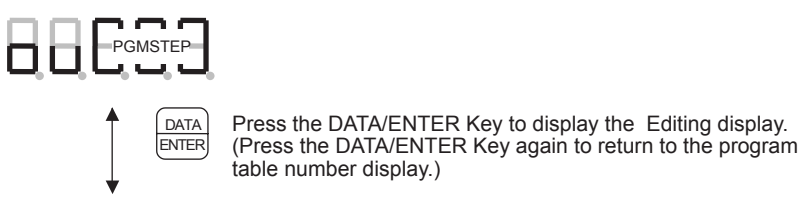

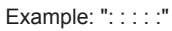

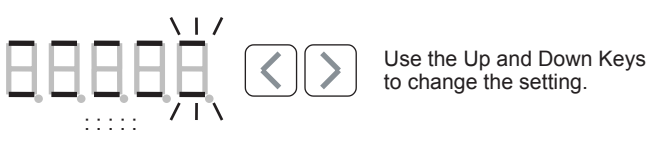

Changing the Programmable Output Signal Setting

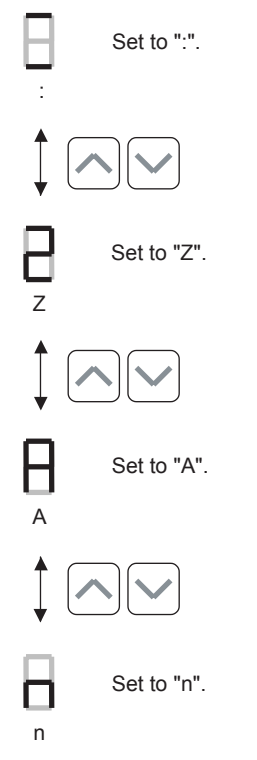

## ■ EVENT: Pass Condition

This parameter sets the pass condition.

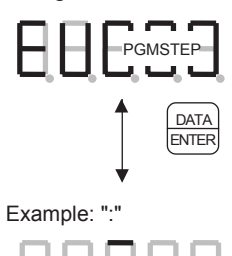

Press the DATA/ENTER Key to display the Editing display. (Press the DATA/ENTER Key again to return to the program table number display.)

## Changing the EVENT Setting

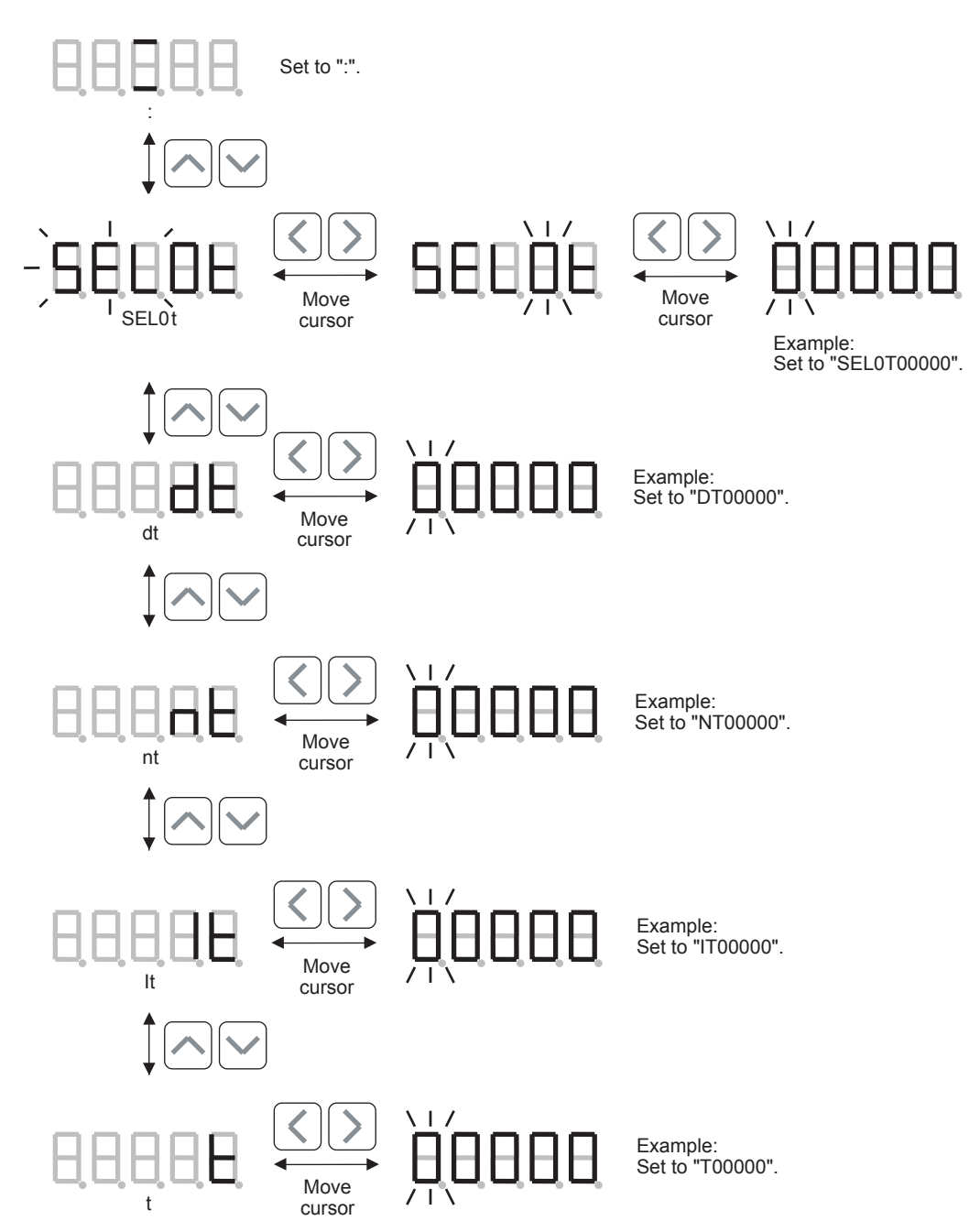

## ■ LOOP: Number of Executions

This parameter sets the number of executions (repetitions).

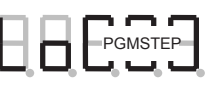

DATA ENTER Press the DATA/ENTER Key to display the Editing display. (Press the DATA/ENTER Key again to return to the program table number display.)

Example: "1"

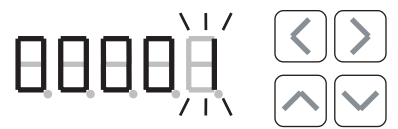

Use the Left and Right Keys to move the cursor.

Use the Up and Down Keys to change the setting.

## ■ NEXT: PGMSTEP to be Executed Next

This parameter sets the PGMSTEP number that will be executed next.

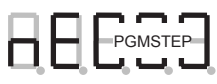

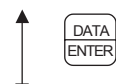

Press the DATA/ENTER Key to display the Editing display. (Press the DATA/ENTER Key again to return to the program table number display.)

Example: "1"

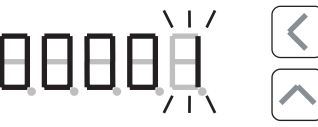

Use the Left and Right Keys to move the cursor.

Use the Up and Down Keys to change the setting.

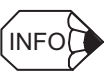

If the NEXT parameter is set to a negative value, the setting will automatically be changed to "End."

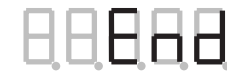

## 7.9 Operation during Zone Table Editing Display

The zone table can be edited during the zone table editing display.

The following diagram shows the codes for each column of the zone table.

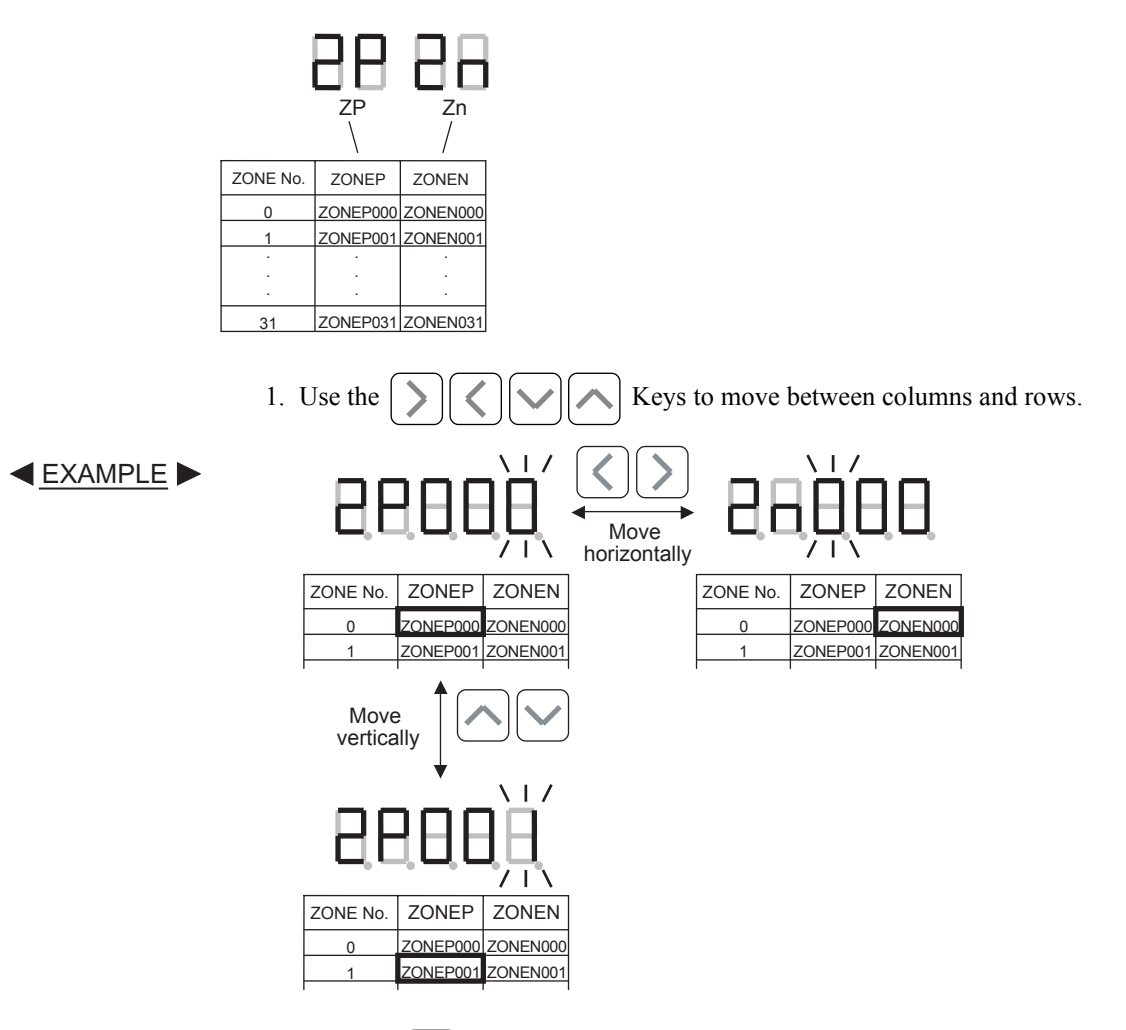

2. Press the DATA/ENTER Key to display the setting editing display. (Press the DATA/ENTER Key again to return to the initial zone table display.)

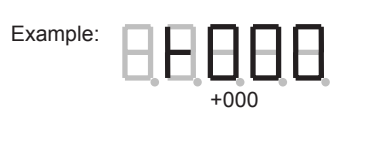

- 3. Edit the setting with the  $\bigcirc$   $\bigcirc$  Keys.
- 4. Press the  $\begin{bmatrix} DATA \\ ENTER \end{bmatrix}$  Key to enter the new setting and return to the zone table number display.

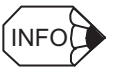

The Zone Table Save function (Fn804) can be executed to save the new settings to flash memory. Once saved to flash memory, the data will be retained even if the control power supply goes OFF. See page 7-44 for details.

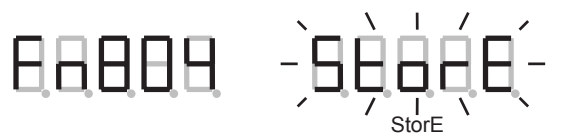

## ZONEP: Forward (Positive) Zone Setting, ZONEN: Reverse (Negative) Zone Setting

These parameters define the zones in the zone table.

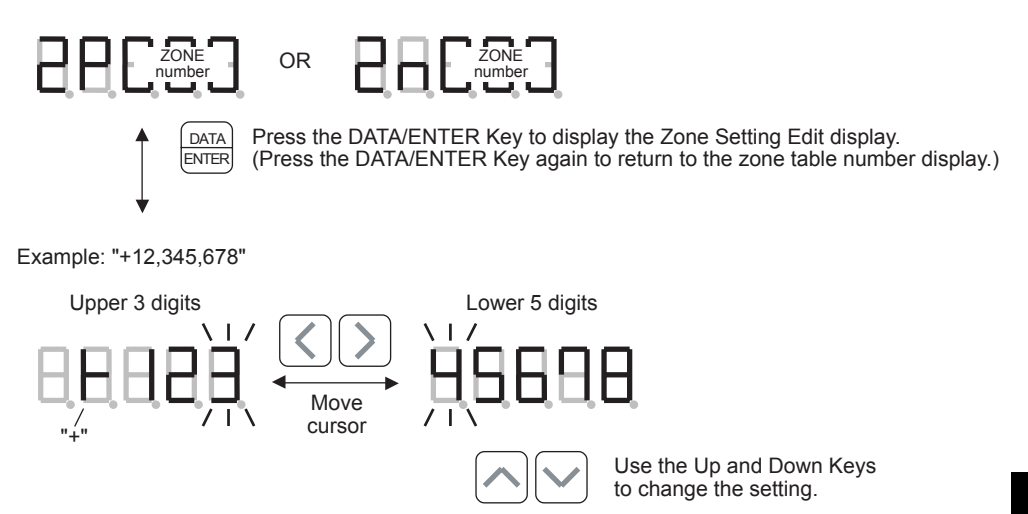

## 7.10 Operation during Jog Speed Table Editing Display

The jog speed table can be edited during the jog speed table editing display.

The following diagram shows the code for the column of the jog speed table.

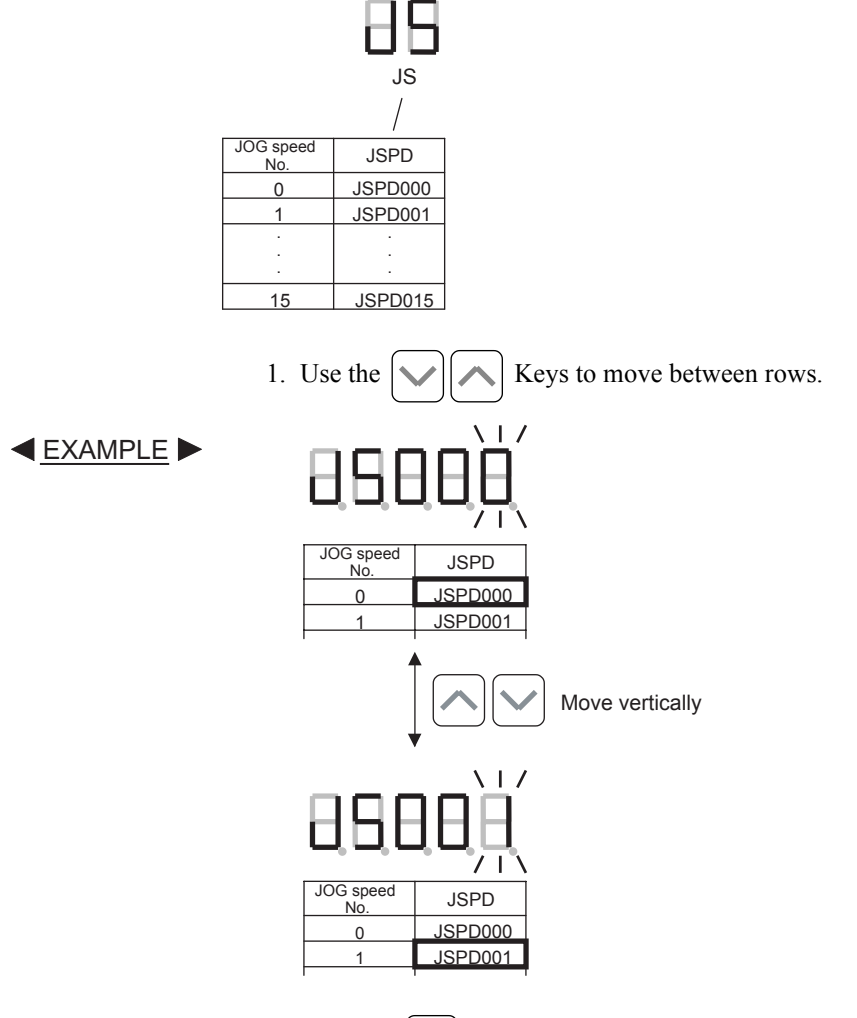

2. Press the DATA/ENTER Key to display the setting editing display. (Press the DATA/ENTER Key

again to return to the initial jog speed table display.)

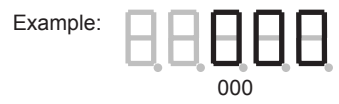

- 3. Edit the setting with the Keys.
- Press the DATA ENTER Key to enter the new setting and return to the jog speed table number display.

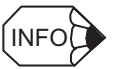

The Jog Speed Table Save function (Fn805) can be executed to save the new settings to flash memory. Once saved to flash memory, the data will be retained even if the control power supply goes OFF. See page 7-45 for details.

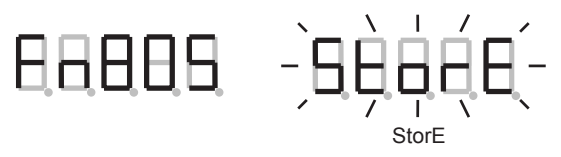

## ■ JSPD: Jog Speed Table

This parameter sets the jog speed.

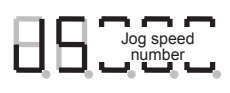

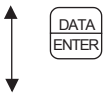

Press the DATA/ENTER Key to display the Jog Speed Setting Edit display. (Press the DATA/ENTER Key again to return to the jog speed table number display.)

#### Example: "12,345,678"

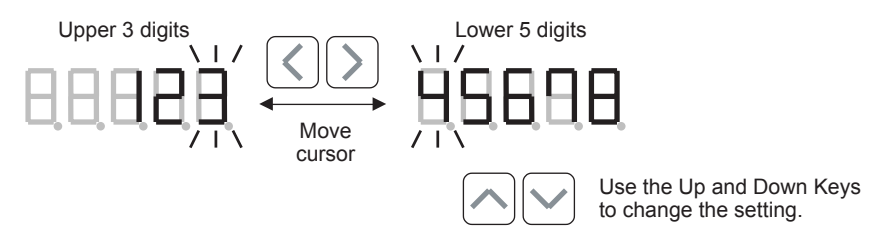

# Dimensions

This chapter provides a dimensional drawing of the NS600.

| 8.1 NS600 Dimensions |  | 8-2 |
|----------------------|--|-----|
|----------------------|--|-----|

## 8.1 NS600 Dimensions

The following diagram shows the external dimensions of the NS600.

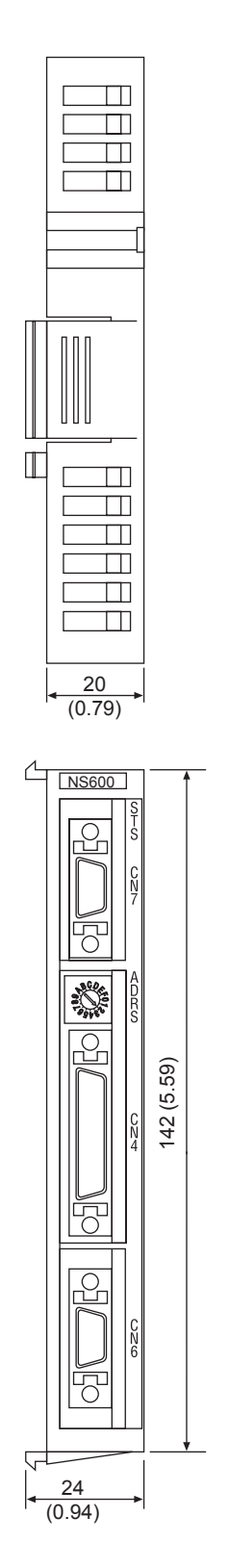

Unit: mm (in)

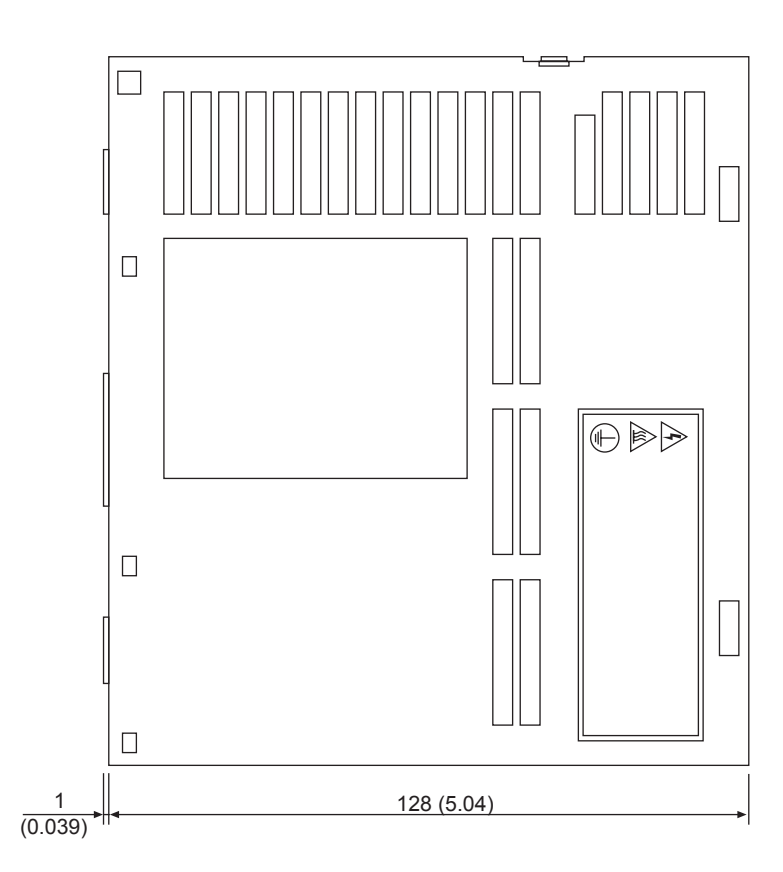

# Troubleshooting

This chapter describes the troubleshooting procedures for problems which cause an alarm display, problems that do not cause an alarm display, and related functions.

| 9.1 Servodrive Troubleshooting                       | 9-2    |
|------------------------------------------------------|--------|
| 9.1.1 Alarm Display Table                            | 9-2    |
| 9.1.2 Warning Display Table                          | 9-5    |
| 9.1.3 Troubleshooting Problems with No Alarm Display | 9-6    |
| 9.2 NS600 Troubleshooting                            | 9-8    |
| 9.2.1 Status Displays                                | 9-8    |
| 9.2.2 Alarm Display Table                            | 9-10   |
| 9.2.3 Error Display Table                            | · 9-14 |
| 9.2.4 Warning Display Table                          | 9-19   |
| 9.2.5 Normal Display Table                           | 9-20   |
| 9.3 STS Status Indicators                            | 9-21   |

9.1.1 Alarm Display Table

## 9.1 Servodrive Troubleshooting

This section explains how to troubleshoot and correct servodrive problems.

## 9.1.1 Alarm Display Table

The following table shows the alarm displays and meaning of the alarms.

| Alarm   | Alarm Name                                           | Meaning                                                                                                    | ALM Output | Alarm | Code O | utputs |
|---------|------------------------------------------------------|----------------------------------------------------------------------------------------------------|------------|-------|--------|--------|
| Display |                                                      |                                                                                                    |            | ALO1  | ALO2   | ALO3   |
| A.02    | Parameter Breakdown <sup>*2</sup>                    | EEPROM data of SERVOPACK is abnor-<br>mal.                                                                                                    | OFF        | OFF   | OFF    | OFF    |
| A.03    | Main Circuit Encoder Error                           | Detection data for power circuit is abnormal.                                                                                                    |            |       |        |        |
| A.04    | Parameter Setting Error*2                            | <ul> <li>The parameter setting is outside the allowable setting range.</li> <li>Pn080.0 was set to 1 when using a linear motor with a hall sensor, or Pn080.0 was set to 0 when using a motor without a hall sensor.</li> </ul> |            |       |        |        |
| A.05    | Combination Error                                    | SERVOPACK and servomotor capacities do not match each other.                                                                                                    |            |       |        |        |
| A.08    | Linear Scale Pitch Setting<br>Error <sup>*5</sup>    | Pn280 is still set to the factory default.                                                                                                    | OFF        | OFF   | OFF    | OFF    |
| A.09    | Dividing Ratio Setting<br>Error <sup>*4</sup>        | The setting of the dividing ratio (Pn212) is<br>not acceptable (out of fixed increments) or<br>exceeds the value for the connected encoder<br>resolution.                                                                       | OFF        | OFF   | OFF    | OFF    |
|         |                                                      | With a linear motor connected, Pn281 was<br>set to a division ratio that exceeds the maxi-<br>mum value obtained from the maximum<br>speed of the linear motor.                                                                 |            |       |        |        |
| A.0A    | Encoder Model Unmatched                              | The mounted serial encoder is not supported by $\Sigma$ -II series SERVOPACK.                                                                                                    | OFF        | OFF   | OFF    | OFF    |
| A.10    | Overcurrent or Heat Sink<br>Overheated <sup>*2</sup> | An overcurrent flowed through the IGBT.<br>Heat sink of the SERVOPACK was over-<br>heated.                                                                                                    | OFF        | ON    | OFF    | OFF    |
| A.30    | Regeneration Error Detected                          | <ul><li> Regenerative circuit is faulty.</li><li> Regenerative resistor is faulty.</li></ul>                                                                                                    | OFF        | ON    | ON     | OFF    |
| A.32    | Regenerative Overload                                | Regenerative energy exceeds regenerative resistor capacity.                                                                                                    |            |       |        |        |
| A.40    | Overvoltage*3                                        | Main circuit DC voltage is excessively high.                                                                                                    | OFF        | OFF   | OFF    | ON     |
| A.41    | Undervoltage*3                                       | Main circuit DC voltage is excessively low.                                                                                                    |            |       |        |        |
| A.51    | Overspeed                                            | <ul> <li>Rotational speed of the motor is excessively high.</li> <li>The divided pulse output frequency exceeded 15 Mbps.</li> </ul>                                                                                            | OFF        | ON    | OFF    | ON     |

| Table 9.1 | Alarm | Displays | and | Outputs |
|-----------|-------|----------|-----|---------|
|-----------|-------|----------|-----|---------|

| Alarm   | Alarm Name                                                | Meaning                                                                                                    | ALM Output Alarm |      | Code Outputs |      |  |
|---------|-----------------------------------------------------------|----------------------------------------------------------------------------------------------------|------------------|------|--------------|------|--|
| Display |                                                           |                                                                                                    |                  | ALO1 | ALO2         | ALO3 |  |
| A.55    | Linear Motor Maximum<br>Speed Setting Error <sup>*4</sup> | With a linear motor connected, Pn384 was<br>set to a speed higher than the maximum lin-<br>ear motor speed.            | ON               | OFF  | ON           | OFF  |  |
| A.71    | Overload: High Load                                       | The motor was operating for several seconds<br>to several tens of seconds under a torque<br>largely exceeding ratings. | OFF              | ON   | ON           | ON   |  |
| A.72    | Overload: Low Load                                        | The motor was operating continuously under a torque largely exceeding ratings.                                         |                  |      |              |      |  |
| A.73    | Dynamic Brake Overload                                    | When the dynamic brake was applied, rota-<br>tional energy exceeded the capacity of<br>dynamic brake resistor.         |                  |      |              |      |  |
| A.74    | Overload of Surge Current<br>Limit Resistor               | The main circuit power was frequently turned ON and OFF.                                                               |                  |      |              |      |  |
| A.7A    | Heat Sink Overheated *1                                   | The heat sink of SERVOPACK overheated.                                                                                 |                  |      |              |      |  |
| A.81    | Encoder Backup Error <sup>*2</sup>                        | All the power supplies for the absolute<br>encoder have failed and position data was<br>cleared.                       | OFF              | OFF  | OFF          | OFF  |  |
| A.82    | Encoder Checksum Error <sup>*2</sup>                      | The checksum results of encoder memory is abnormal.                                                                    |                  |      |              |      |  |
| A.83    | Absolute Encoder Battery<br>Error                         | Battery voltage for the absolute encoder has dropped.                                                                  |                  |      |              |      |  |
| A.84    | Encoder Data Error <sup>*2</sup>                          | Data in the encoder is abnormal.                                                                                       |                  |      |              |      |  |
| A.85    | Encoder Overspeed                                         | The encoder was rotating at high speed when the power was turned ON.                                                   | OFF              | OFF  | OFF          | OFF  |  |
| A.86    | Encoder Overheated                                        | The internal temperature of encoder is too high.                                                                       |                  |      |              |      |  |
| A.b1    | Reference Speed Input Read<br>Error                       | The A/D converter for reference speed input is faulty.                                                                 |                  |      |              |      |  |
| A.b2    | Reference Torque Input<br>Read Error                      | The A/D converter for reference torque input is faulty.                                                                |                  |      |              |      |  |
| A.b3    | Current Detection Error <sup>*4</sup>                     | The current sensor is faulty or the servomo-<br>tor is disconnected.                                                   |                  |      |              |      |  |
| A.bF    | System Alarm <sup>*2</sup>                                | A system error occurred in the SERVO-<br>PACK.                                                                         |                  |      |              |      |  |
| A.C1    | Servo Overrun Detected                                    | The servomotor ran out of control.                                                                                     | OFF              | ON   | OFF          | ON   |  |
| A.C2    | Encoder Phase Detection<br>Error                          | Phase data exceeding $\pm 30^{\circ}$ exists in the serial encode data cycle.                                          | ON               | OFF  | ON           | OFF  |  |
| A.C5    | Linear Motor Polarity Posi-<br>tion Error Detection       | The pole position of a linear motor was not detected correctly.                                                        |                  |      |              |      |  |

| Table 9.1 | Alarm Displays and | Outputs | (cont'd) |
|-----------|--------------------|---------|----------|
|-----------|--------------------|---------|----------|

9.1.1 Alarm Display Table

| Alarm   | Alarm Alarm Name Meaning                                                           |                                                                                                 | ALM Output | Alarm | Code C | utputs |
|---------|------------------------------------------------------------------------------------|-------------------------------------------------------------------------------------------------|------------|-------|--------|--------|
| Display |                                                                                    |                                                                                                 |            | ALO1  | ALO2   | ALO3   |
| A.C8    | Absolute Encoder Clear<br>Error and Multiturn Limit<br>Setting Error <sup>*2</sup> | The multiturn for the absolute encoder was not properly cleared or set.                         | OFF        | ON    | OFF    | ON     |
| A.C9    | Encoder Communications<br>Error <sup>*2</sup>                                      | Communications between SERVOPACK and encoder is not possible.                                   |            |       |        |        |
| A.CA    | Encoder Parameter Error <sup>*2</sup>                                              | Encoder parameters are faulty.                                                                  |            |       |        |        |
| A.Cb    | Encoder Echoback Error <sup>*2</sup>                                               | Contents of communications with encoder is incorrect.                                           |            |       |        |        |
| A.CC    | Multiturn Limit Disagree-<br>ment                                                  | Different multiturn limits have been set in the encoder and SERVOPACK.                          |            |       |        |        |
| A.d0    | Position Error Pulse Over-<br>flow                                                 | Position error pulse exceeded parameter (Pn505).                                                | OFF        | ON    | ON     | OFF    |
| A.d2    | Position Data Overflow<br>Error                                                    | The position data exceeds the range of posi-<br>tion management data.                           |            |       |        |        |
| A.EF    | Application Module Error                                                           | Some kind of alarm occurred in the Applica-<br>tion Module. Check the NS600 Alarm Dis-<br>play. | OFF        | OFF   | ON     | ON     |
| A.F1    | Power Line Open Phase                                                              | One phase is not connected in the main power supply.                                            | OFF        | OFF   | ON     | OFF    |
| A.F6    | Servomotor Disconnection<br>Alarm <sup>*4</sup>                                    | The power is not supplied to the servomotor though the SERVOPACK received the Servo ON command. | OFF        | ON    | OFF    | OFF    |
| A       | Not an error                                                                       | Normal operating status                                                                         | ON         | OFF   | OFF    | OFF    |

| Table 9.1 | Alarm I | Displavs | and | Outputs | (cont'd) |  |
|-----------|---------|----------|-----|---------|----------|--|
|           |         |          |     |         | (000.)   |  |

Note: OFF: Output transistor is OFF (high).

ON: Output transistor is ON (low).

- \* 1. This alarm display appears only within the range of 30 W to 1000 W.
- \* 2. These alarms cannot be reset with the alarm reset signal (/ALM-RST). Eliminate the cause of the alarm and then turn the control power supply OFF/ON or execute the RES command to reset the alarm.
- \* 3. For the SERVOPACK with a capacity of 6.0 kW or higher, alarm A.40 indicates main circuit DC voltage is excessively high or low.
- \* 4. These errors are supported for SERVOPACK firmware version 32 or later.
- \* 5. The factory default is 0, so an A.08 alarm will occur the first time the power supply is turned ON. The alarm will not occur if this parameter is set to a correct value and the power supply is turned OFF and then ON again.

## 9.1.2 Warning Display Table

The following table shows the warning displays, status of the alarm code outputs, and meaning of the warnings.

| Warning | Warning Name                         | Meaning                                                                                                    |      | Warning Code Outputs |      |  |  |
|---------|--------------------------------------|----------------------------------------------------------------------------------------------------|------|----------------------|------|--|--|
| Display |                                      |                                                                                                    | ALO1 | ALO2                 | ALO3 |  |  |
| A.90    | Excessive Position Error<br>Warning* | The position error exceeded the setting in Pn51E.                                                                                                    | OFF  | OFF                  | OFF  |  |  |
| A.91    | Overload                             | This warning occurs before the overload alarms (A.71 or A.72) occur. If the warning is ignored and operation continues, an overload alarm may occur.                                       | ON   | OFF                  | OFF  |  |  |
| A.92    | Regenerative Overload                | This warning occurs before the regenerative overload<br>alarm (A.32) occurs. If the warning is ignored and opera-<br>tion continues, a regenerative overload alarm may occur.              | OFF  | ON                   | OFF  |  |  |
| A.93    | Absolute Encoder Battery<br>Warning  | This warning indicates that the absolute encoder's battery<br>voltage has dropped. If the warning is ignored and opera-<br>tion continues, an absolute encoder battery alarm may<br>occur. | ON   | ON                   | OFF  |  |  |
| A.9F    | NS600 Error                          | This warning indicates that some kind of error occurred in<br>the NS600. Check the NS600 Error Display for details.                                                                        | ON   | ON                   | ON   |  |  |

| Table 9.2 W | /arning Dis | plays and | d Outputs |
|-------------|-------------|-----------|-----------|
|-------------|-------------|-----------|-----------|

Note: OFF: Output transistor is OFF (high).

ON: Output transistor is ON (low).

\* This warning is supported for SERVOPACK firmware version 32 or later.

## 9.1.3 Troubleshooting Problems with No Alarm Display

Refer to the tables below to identify the cause of a problem that causes no alarm display and take the remedy described.

Turn OFF the servo system power supply before starting the shaded procedures.

Contact your Yaskawa representative if the problem cannot be solved by the described procedures.

| Symptom                                                   | Cause                                                        | Inspection                                                                          | Remedy                                                                                                    |
|-----------------------------------------------------------|--------------------------------------------------------------|-------------------------------------------------------------------------------------|----------------------------------------------------------------------------------------------------|
| Servomotor Does Not<br>Start                              | Power not connected                                          | Check voltage between power supply terminals.                                       | Correct the power circuit.                                                                                                    |
|                                                           | Loose connection                                             | Check terminals of connectors (CN1, CN2, CN4, and CN6).                             | Tighten any loose parts.                                                                                                    |
|                                                           | Connector (CN1, CN4, or<br>CN6) external wiring incorrect    | Check connector (CN1, CN4, and CN6) external wiring.                                | Refer to connection diagram and correct wiring.                                                                                                    |
|                                                           | Servomotor or encoder wiring disconnected.                   |                                                                                     | Reconnect wiring                                                                                                    |
|                                                           | Overloaded                                                   | Run under no load.                                                                  | Reduce load or replace with larger capacity servomotor.                                                                                                    |
|                                                           | /S-ON is turned OFF.                                         |                                                                                     | Turn /S-ON input ON, execute<br>the SVON command, or set<br>parameter Pn80B=2 so that the<br>servo is always ON.                                                                                 |
|                                                           | P-OT and N-OT inputs are turned OFF.                         | Refer to 5.4.2 Setting the Over-<br>travel Limit Function for<br>details.           | Turn P-OT and N-OT input signals ON.                                                                                                    |
|                                                           | A software position reference<br>limit (P-LS or N-LS) is ON. | Check for NS600 errors.                                                             | Check the motor position and<br>the position reference limit set-<br>tings (Pn81B and Pn81C). If<br>necessary, move within the<br>software position reference<br>limits.                         |
|                                                           | There is no position reference or it is incorrect.           | Check for NS600 errors.                                                             | Set the program table correctly.                                                                                                    |
| Servomotor Moves<br>Instantaneously, then<br>Stops        | Servomotor or encoder wiring incorrect.                      |                                                                                     | Refer to <i>Chapter 3 Wiring</i> in<br>the Σ- <i>II Series SGMDH</i> /<br><i>SGDH User's Manual Design</i><br><i>and Maintenance</i> (Manual<br>Number SIE-S800-32.2) and<br>correct the wiring. |
| Servomotor Speed<br>Unstable                              | Wiring connection to motor defective.                        | Check connection of power<br>lead (phases-U, -V, and -W)<br>and encoder connectors. | Tighten any loose terminals or connectors.                                                                                                    |
| Servomotor Vibrates at<br>Approximately 200 to<br>400 Hz. | Speed loop gain value too high.                              |                                                                                     | Reduce speed loop gain<br>(Pn100) preset value.                                                                                                    |

Table 9.3 Troubleshooting Table with No Alarm Display

<sup>9.1.3</sup> Troubleshooting Problems with No Alarm Display

| Symptom                                                       | Cause                                                         | Inspection                                                                           | Remedy                                                                                                    |
|---------------------------------------------------------------|---------------------------------------------------------------|--------------------------------------------------------------------------------------|----------------------------------------------------------------------------------------------------|
| High Rotation Speed<br>Overshoot on Starting<br>and Stopping. | Speed loop gain value too high.                               |                                                                                      | Reduce speed loop gain<br>(Pn100) preset value.<br>Increase integration time con-                               |
|                                                               |                                                               |                                                                                      | stant (Pn101).                                                                                                  |
|                                                               | Speed loop gain is too low<br>compared to position loop gain. |                                                                                      | Increase the value of parameter<br>Pn100 (speed loop gain).<br>Reduce the integration time<br>constant (Pn101). |
| Servomotor Overheated                                         | Ambient temperature too high                                  | Measure servomotor ambient temperature.                                              | Reduce ambient temperature to 40°C max.                                                                         |
|                                                               | Servomotor surface dirty                                      | Visual check                                                                         | Clean dust and oil from motor surface.                                                                          |
|                                                               | Overloaded                                                    | Run under no load.                                                                   | Reduce load or replace with larger capacity servomotor.                                                         |
| Abnormal Noise                                                | Mechanical mounting incorrect                                 | Servomotor mounting screws loose?                                                    | Tighten mounting screws.                                                                                        |
|                                                               |                                                               | Coupling not centered?                                                               | Center coupling.                                                                                                |
|                                                               |                                                               | Coupling unbalanced?                                                                 | Balance coupling.                                                                                               |
|                                                               | Bearing defective                                             | Check noise and vibration near bearing.                                              | Consult your Yaskawa repre-<br>sentative if defective.                                                          |
|                                                               | Machine causing vibrations                                    | Foreign object intrusion, dam-<br>age or deformation of sliding<br>parts of machine. | Consult with machine manu-<br>facturer.                                                                         |

|--|

9.2.1 Status Displays

## 9.2 NS600 Troubleshooting

This section explains how to troubleshoot and correct NS600 problems.

## 9.2.1 Status Displays

### Displays when an Alarm Occurred

Serious errors that occur unexpectedly are known as alarms.

When an alarm occurs, the servo will be forced OFF.

| Display or Signal                                    | Content                                                                                                    |
|------------------------------------------------------|----------------------------------------------------------------------------------------------------|
| STS Status Indicator                                 | Green LED: Continuously OFF<br>Red LED: Continuously Lit                                                                             |
| Digital Operator (connected to CN7)                  | In Status Display Mode, the alarm code is displayed continuously.<br>In other Modes, the alarm code is displayed for just 2 seconds. |
| Response to the Alarm or Warning Read command (ALM)  | Alarm code                                                                                                    |
| Response to the Most Recent Error Read command (ERR) | No change                                                                                                    |
| Panel                                                | Displays A.EF or the SERVOPACK alarm code. In some cases, nothing is displayed.                                                      |
| ALM signal                                           | Active (photocoupler OFF)                                                                                                    |
| /WARN signal                                         | Inactive                                                                                                    |

### Displays when an Error Occurred

Negative acknowledgments (error responses) to input signals, serial commands, or operations from the Digital Operator are known as errors.

The error status lasts only for the moment that the error occurred, but the display and signal output will remain for 2 seconds.

The servo will not be turned OFF when an error occurs.

| Display or Signal                                    | Content                                                                |
|------------------------------------------------------|------------------------------------------------------------------------|
| STS Status Indicator                                 | The Red LED flashes for just 2 seconds.                                |
| Digital Operator (connected to CN7)                  | The error code is displayed for just 2 seconds.                        |
| Response to the Alarm or Warning Read command (ALM)  | No change                                                              |
| Response to the Most Recent Error Read command (ERR) | Error code (the most recent error code)                                |
| Panel                                                | Displays A.9F for just 2 seconds. In some cases, nothing is displayed. |
| ALM signal                                           | No change                                                              |
| /WARN signal                                         | Active for just 2 seconds                                              |

## Displays when a Warning Occurred

Minor errors that occur unexpectedly are known as warnings.

The servo will not be turned OFF when a warning occurs.

| Display or Signal                                    | Content                                                                                                    |
|------------------------------------------------------|----------------------------------------------------------------------------------------------------|
| STS Status Indicator                                 | The Red LED flashes continuously.                                                                                                    |
| Digital Operator (connected to CN7)                  | In Status Display Mode, the warning code is displayed continu-<br>ously. In other Modes, the warning code is displayed for just 2 sec-<br>onds. |
| Response to the Alarm or Warning Read command (ALM)  | Warning code                                                                                                    |
| Response to the Most Recent Error Read command (ERR) | No change                                                                                                    |
| Panel                                                | Displays the SERVOPACK warning code. In some cases, nothing is displayed.                                                                       |
| ALM signal                                           | No change                                                                                                    |
| /WARN signal                                         | Active                                                                                                    |

## Normal Displays

The displays and signals are normal when no alarms, errors, or warnings have occurred.

| Display or Signal                                    | Content                                                                       |
|------------------------------------------------------|-------------------------------------------------------------------------------|
| STS Status Indicator                                 | Green LED: Continuously Lit<br>Red LED: Continuously OFF                      |
| Digital Operator (connected to CN7)                  | In Status Display Mode, the display shows the status such as POT, BB, or RUN. |
| Response to the Alarm or Warning Read command (ALM)  | Returns BB, COIN, HOLD, P-OT, etc.                                            |
| Response to the Most Recent Error Read command (ERR) | Error code (the most recent error code)                                       |
| Panel                                                | Displays BB or RUN. In some cases, nothing is displayed.                      |
| ALM signal                                           | Inactive (photocoupler ON)                                                    |
| /WARN signal                                         | Inactive                                                                      |

## 9.2.2 Alarm Display Table

Refer to the following table to identify the cause of a problem and take the remedy described.

Contact your Yaskawa representative if the problem cannot be solved by the described procedures.

| Alarm<br>Display <sup>*1</sup> | Alarm Name                                                                                                    | Details                                                                                                    | Remedy                                                                                                    | Panel<br>Display <sup>*2</sup> | Alarm<br>Reset |
|--------------------------------|----------------------------------------------------------------------------------------------------|----------------------------------------------------------------------------------------------------|----------------------------------------------------------------------------------------------------|--------------------------------|----------------|
| A.□□                           | SGDH Alarm Activation<br>Alarm                                                                                                    | A SERVOPACK alarm occurred.                                                                                                    | See 9.1.1 Alarm Display Table<br>for details.<br>( $\Box \Box =$ SERVOPACK alarm<br>code)                                                                              | A. <b>D</b> D                  | See 9.1.1      |
| CPF00                          | System Alarm<br>(Detected only when con-                                                                                             | The firmware is not recorded properly.                                                                                                    | Repair the firmware.                                                                                                    | A.E0                           | Ineffective    |
|                                | trol power supply is<br>turned ON or the RES                                                                                         | Memory device verification failed.                                                                                                    | Repair the memory device.                                                                                                    |                                |                |
|                                | command is executed.)                                                                                                    | The Digital Operator is faulty.                                                                                                    | Replace the Digital Operator.                                                                                                    |                                |                |
| E12A                           | Firmware Execution<br>Alarm                                                                                                    | The firmware processing time was too long.                                                                                                    | <ul><li>Upgrade the firmware version.</li><li>Reduce the number of functions being used.</li></ul>                                                                     | A.EF                           | Ineffective    |
| E13A                           | Firmware Version<br>Unmatched<br>(Detected only when con-<br>trol power supply is<br>turned ON or the RES<br>command is executed.)   | The firmware and hardware are not compatible.                                                                                                    | Replace the firmware or the hardware.                                                                                                    | A.EF                           | Ineffective    |
| E14A                           | Parameter Checksum<br>Alarm<br>(Detected only when con-<br>trol power supply is<br>turned ON or the RES<br>command is executed.)     | Incorrect or corrupted param-<br>eters are stored in EEPROM.<br>(This alarm can occur if the<br>control power supply is<br>turned OFF while the param-<br>eters are being initialized or<br>changed.) | <ul> <li>Initialize the parameters<br/>with the PRMINIT com-<br/>mand or Fn005 function.</li> <li>If the problem is not solved,<br/>correct the parameters.</li> </ul> | A.EF                           | Ineffective    |
| E15A                           | Parameter Version<br>Unmatched<br>(Detected only when con-<br>trol power supply is<br>turned ON or the RES<br>command is executed.)  | The firmware version is not compatible with the version of the parameters.                                                                                                    | Replace the firmware or parameters.                                                                                                    | A.EF                           | Ineffective    |
| E16A                           | Parameter Out-of-range<br>Alarm<br>(Detected only when con-<br>trol power supply is<br>turned ON or the RES<br>command is executed.) | The moving method is set to a rotary method ( $Pn81A = 1, 2,$ or 3), but the home position set in $Pn81D$ exceeds the software position reference limits set in $Pn81B$ and $Pn81C$ .                 | Correct the home position set-<br>ting (Pn81D) or the software<br>position reference limits<br>(Pn81B and Pn81C).                                                      | A.EF                           | Ineffective    |

Table 9.4 NS600 Alarm Displays

| Alarm<br>Display <sup>*1</sup> | Alarm Name                                                                                                    | Details                                                                                                    | Remedy                                                                                                    | Panel<br>Display <sup>*2</sup> | Alarm<br>Reset          |
|--------------------------------|----------------------------------------------------------------------------------------------------|----------------------------------------------------------------------------------------------------|----------------------------------------------------------------------------------------------------|--------------------------------|-------------------------|
| E17A                           | Initial Communication<br>Alarm between NS600<br>and SGDH<br>(Detected only when con-<br>trol power supply is<br>turned ON or the RES<br>command is executed.) | When the control power sup-<br>ply was turned ON or the<br>RES command was exe-<br>cuted, the NS600 was unable<br>to acquire necessary informa-<br>tion from the SERVOPACK,<br>such as parameters or an<br>absolute encoder's position<br>data.<br>(When an absolute encoder is<br>being used, this alarm can<br>occur if the Digital Operator<br>is connected to SERVOPACK<br>connector CN3 and the posi-<br>tion data cannot be acquired.) | <ul> <li>Connect the Digital Operator<br/>to CN7.</li> <li>Take steps to reduce noise in<br/>the system such as improv-<br/>ing the frame ground.</li> </ul>          | A.E0                           | Ineffective             |
| E18A                           | Communication Alarm<br>between NS600 and<br>SGDH (after initializa-<br>tion)                                                                                  | An error occurred in commu-<br>nications between the NS600<br>and SGDH during operation.                                                                                                    | Take steps to reduce noise in<br>the system such as improving<br>the frame ground.                                                                                    | A.E2                           | Effective               |
| E19A                           | Program Table Checksum<br>Alarm<br>(Detected only when con-<br>trol power supply is<br>turned ON or the RES<br>command is executed.)                          | The program table stored in<br>flash memory was not<br>recorded properly.<br>(This alarm can occur if the<br>control power supply is<br>turned OFF while the pro-<br>gram table is being saved or<br>initialized.)                                                                                                    | <ul> <li>Initialize the program table with the PGMINIT command or Fn806 function.</li> <li>If the problem is not solved, correct the program table.</li> </ul>        | A.EF                           | Effective <sup>*3</sup> |
| E1AA                           | Program Version<br>Unmatched<br>(Detected only when con-<br>trol power supply is<br>turned ON or the RES<br>command is executed.)                             | The firmware version is not<br>compatible with the program<br>table version being used.                                                                                                    | Replace the firmware or pro-<br>gram table.                                                                                                    | A.EF                           | Effective*3             |
| E1BA                           | Program Out-of-range<br>Alarm<br>(Detected only when con-<br>trol power supply is<br>turned ON or the RES<br>command is executed.)                            | A value set in the program<br>table is not within the allowed<br>setting range.                                                                                                    | Replace the firmware or pro-<br>gram table.                                                                                                    | A.EF                           | Effective <sup>*3</sup> |
| E1CA                           | Zone Table Checksum<br>Alarm<br>(Detected only when con-<br>trol power supply is<br>turned ON or the RES<br>command is executed.)                             | The zone table stored in flash<br>memory was not recorded<br>properly.<br>(This alarm can occur if the<br>control power supply is<br>turned OFF while the zone<br>table is being saved or initial-<br>ized.)                                                                                                    | <ul> <li>Initialize the zone table with<br/>the ZONEINIT command or<br/>Fn807 function.</li> <li>If the problem is not solved,<br/>correct the zone table.</li> </ul> | A.EF                           | Effective <sup>*4</sup> |

| Table 9.4 NS600 Alarm Displays (cont' | d) |
|---------------------------------------|----|
|---------------------------------------|----|

9.2.2 Alarm Display Table

| Alarm<br>Display <sup>*1</sup> | Alarm Name                                                                                                    | Details                                                                                                    | Remedy                                                                                                    | Panel<br>Display <sup>*2</sup> | Alarm<br>Reset          |
|--------------------------------|----------------------------------------------------------------------------------------------------|----------------------------------------------------------------------------------------------------|----------------------------------------------------------------------------------------------------|--------------------------------|-------------------------|
| E1DA                           | Zone Table Version<br>Unmatched<br>(Detected only when con-<br>trol power supply is<br>turned ON or the RES<br>command is executed.)        | The firmware version is not<br>compatible with the zone<br>table version being used.                                                                                                    | Replace the firmware or zone table.                                                                                                    | A.EF                           | Effective*4             |
| E1EA                           | Zone Table Out-of-range<br>Alarm<br>(Detected only when con-<br>trol power supply is<br>turned ON or the RES<br>command is executed.)       | A value set in the zone table<br>is not within the allowed set-<br>ting range.                                                                                                    | Replace the firmware or zone table.                                                                                                    | A.EF                           | Effective*4             |
| E1FA                           | Jog Speed Table Check-<br>sum Alarm<br>(Detected only when con-<br>trol power supply is<br>turned ON or the RES<br>command is executed.)    | The jog speed table stored in<br>flash memory was not<br>recorded properly.<br>(This alarm can occur if the<br>control power supply is<br>turned OFF while the jog<br>speed table is being saved or<br>initialized.)                                 | <ul> <li>Initialize the jog speed table<br/>with the JSPDINIT com-<br/>mand or Fn808 function.</li> <li>If the problem is not solved,<br/>correct the jog speed table.</li> </ul>                                                                                                    | A.EF                           | Effective <sup>*5</sup> |
| E21A                           | Jog Speed Table Version<br>Unmatched<br>(Detected only when con-<br>trol power supply is<br>turned ON or the RES<br>command is executed.)   | The firmware version is not<br>compatible with the jog speed<br>table version being used.                                                                                                    | Replace the firmware or jog speed table.                                                                                                    | A.EF                           | Effective*5             |
| E22A                           | Jog Speed Table Out-of-<br>range Alarm<br>(Detected only when con-<br>trol power supply is<br>turned ON or the RES<br>command is executed.) | A value set in the jog speed<br>table is not within the allowed<br>setting range.                                                                                                    | Replace the firmware or jog speed table.                                                                                                    | A.EF                           | Effective*5             |
| E23A                           | Insufficient Registration<br>Distance Alarm                                                                                                 | The registration distance was<br>shorter than the deceleration<br>distance when the /RGRT sig-<br>nal went ON to start registra-<br>tion operation. (The<br>registration distance will be<br>exceeded even if decelera-<br>tion begins immediately.) | Either increase the registration<br>distance or reduce the deceler-<br>ation distance (increase the<br>deceleration rate).<br>The registration distance can<br>be set by executing the RDST<br>command or changing the<br>RDST parameter in the pro-<br>gram table.<br>The deceleration rate can be<br>changed by executing the DEC<br>command or changing parame-<br>ter Pn820. | A.EF                           | Effective               |

| Table 9.4 | NS600 Aları | m Displavs | (cont'd) |
|-----------|-------------|------------|----------|
|           |             |            | (000.)   |

\* 1. This is the alarm code displayed on the Digital Operator when it is connected to CN7. This same alarm code is also used in the response to the ALM command.

- \* 2. The panel display may be OFF depending on communications between the NS600 and the SERVOPACK.
- \* 3. These alarms can be reset, but a Program Table Checksum Error (E44E) will occur the next time you attempt to start program table operation, so program table operation will not be possible.

- \* 4. These alarms can be reset, but it is possible that the zone signals (POUT0 to POUT4) will be output incorrectly. When using the zone table, correct the alarm without resetting.
- \* 5. These alarms can be reset, but a Jog Speed Table Checksum Error (E46E) will occur the next time you attempt to start jog speed table operation, so jog speed table operation will not be possible.

## 9.2.3 Error Display Table

Refer to the following table to identify the cause of a problem and take the remedy described.

| Error   | Error Name                                                    | Details                                                                                                    | Remedy                                                                                                    | Panel                |
|---------|---------------------------------------------------------------|----------------------------------------------------------------------------------------------------|----------------------------------------------------------------------------------------------------|----------------------|
| Display |                                                               |                                                                                                    |                                                                                                    | Display <sup>2</sup> |
| E41E    | Program Table Save<br>Failure Error                           | The flash memory write process failed dur-<br>ing a program table save operation (execu-<br>tion of the PGMSTORE command or<br>Fn803) or program table initialization<br>operation (execution of the PGMINIT<br>command or Fn806).                                                                                                    | Repair the hardware.                                                                                                    | A.9F                 |
| E42E    | Zone Table Save Failure<br>Error                              | The flash memory write process failed dur-<br>ing a zone table save operation (execution<br>of the ZONESTORE command or Fn804)<br>or zone table initialization operation (exe-<br>cution of the ZONEINIT command or<br>Fn807).                                                                                                    | Repair the hardware.                                                                                                    | A.9F                 |
| E43E    | Jog Speed Table Save<br>Failure Error                         | The flash memory write process failed dur-<br>ing a jog speed table save operation (exe-<br>cution of the JSPDSTORE command or<br>Fn805) or jog speed table initialization<br>operation (execution of the JSPDINIT<br>command or Fn808).                                                                                                    | Repair the hardware.                                                                                                    | A.9F                 |
| E44E    | Program Table Check-<br>sum Error                             | There was a request to start program table<br>operation even though an E19A, E1AA, or<br>E1BA alarm occurred when the control<br>power supply was turned ON or the RES<br>command was executed.                                                                                                    | When program table operation is<br>being used, the cause of the<br>alarm must be eliminated.                                         | A.9F                 |
| E46E    | Jog Speed Table Check-<br>sum Error                           | There was a request to start jog speed table<br>operation even though an E1FA, E20A, or<br>E21A alarm occurred when the control<br>power supply was turned ON or the RES<br>command was executed.                                                                                                    | When jog speed table operation<br>is being used, the cause of the<br>alarm must be eliminated.                                       | A.9F                 |
| E47E    | Serial Communications<br>Receiving Buffer Over-<br>flow Error | <ul> <li>There was an overflow in the reception<br/>buffer used for serial commands.</li> <li>An error will occur if too many serial<br/>commands are sent consecutively with-<br/>out waiting for the responses.<br/>(Normally, the reception buffer will not<br/>overflow if there is command/response<br/>handshaking.)</li> <li>When an overflow has occurred, error<br/>code E47E will be returned and all of the<br/>data that has accumulated in the recep-<br/>tion buffer will be discarded.</li> </ul> | Wait for a response to be<br>received before sending the next<br>command.<br>The reception buffer can contain<br>up to 100 commands. | A.9F                 |

| Table 9.5 | NS600 | Error | Displays |
|-----------|-------|-------|----------|
|-----------|-------|-------|----------|

| Error                 | Error Name                             | Details                                                                                                    | Remedy                                                                                                    | Panel     |
|-----------------------|----------------------------------------|----------------------------------------------------------------------------------------------------|----------------------------------------------------------------------------------------------------|-----------|
| Display <sup>*1</sup> |                                        |                                                                                                    |                                                                                                    | Display*2 |
| E48E                  | Serial Communications<br>Parity Error  | <ul> <li>A parity check error occurred with the serial command.</li> <li>This error will occur if even parity is not being used.</li> <li>The command that caused this error will be discarded and no response will be returned.</li> <li>There will be no response, but the /WARN output and LED indicators will indicate that an error has occurred.</li> </ul> | <ul> <li>Check the serial communications protocol (Pn800) and bit rate (Pn801) settings.</li> <li>Check the wiring.</li> <li>If noise may be causing the problem, take steps to reduce noise such as using communications cables with ferrite cores.</li> </ul>                                                                      | A.9F      |
| E49E                  | Serial Communications<br>Framing Error | <ul> <li>A stop bit detection error occurred with the serial command.</li> <li>The command that caused this error will be discarded and no response will be returned.</li> <li>There will be no response, but the /WARN output and LED indicators will indicate that an error has occurred.</li> </ul>                                                            | <ul> <li>Check the serial communications protocol (Pn800) and bit rate (Pn801) settings.</li> <li>Check the wiring.</li> <li>If noise may be causing the problem, take steps to reduce noise such as using communications cables with ferrite cores.</li> </ul>                                                                      | A.9F      |
| E4AE                  | Serial Communications<br>Overrun Error | <ul> <li>Serial command reception failed.</li> <li>The hardware's reception buffer was<br/>overwritten with the subsequent data.<br/>(Normally, data is read before it is over-<br/>written, so this error does not occur.)</li> </ul>                                                                                                    | Repair the hardware.                                                                                                    | A.9F      |
| E4BE                  | Moving Disabled Error<br>due to P-OT   | Travel in the forward direction was<br>requested when P-OT was in effect. (For-<br>ward movement is disabled when P-OT<br>(positive overtravel) is in effect.)                                                                                                    | <ul> <li>When P-OT is being used,<br/>move to a position where the<br/>P-OT is not in effect.</li> <li>When P-OT is not being used,<br/>disable P-OT in the parameter<br/>(Pn80C = 3).</li> </ul>                                                                                                    | A.9F      |
| E4CE                  | Moving Disabled Error<br>due to N-OT   | Travel in the reverse direction was<br>requested when N-OT was in effect.<br>(Reverse movement is disabled when N-<br>OT (negative overtravel) is in effect.)                                                                                                    | <ul> <li>When N-OT is being used,<br/>move to a position where the<br/>N-OT is not in effect.</li> <li>When N-OT is not being used,<br/>disable N-OT in the parameter<br/>(Pn80D = 3).</li> </ul>                                                                                                    | A.9F      |
| E4DE                  | Moving Disabled Error<br>due to P-LS   | The specified target position exceeds the position reference forward limit set in Pn81B.                                                                                                    | <ul> <li>Check the target position specification.</li> <li>Check the forward limit in Pn81B.</li> <li>Check the moving method (rotary or linear) set in Pn81A.</li> <li>If software position limits are not being used, either select a rotary moving method in Pn81A or disable the limits by setting Pn81B = Pn81C = 0.</li> </ul> | A.9F      |

| Table 9.5 | NS600 | Error | Displays | (cont'd) |
|-----------|-------|-------|----------|----------|
|-----------|-------|-------|----------|----------|

9.2.3 Error Display Table

| Error     | Error Name                                 | Details                                                                                                    | Remedy                                                                                                    | Panel                |
|-----------|--------------------------------------------|----------------------------------------------------------------------------------------------------|----------------------------------------------------------------------------------------------------|----------------------|
| Display ' |                                            |                                                                                                    |                                                                                                    | Display <sup>2</sup> |
| E4EE      | Moving Disabled Error<br>due to N-LS       | The specified target position exceeds the position reference reverse limit set in Pn81C.                                                                                                    | <ul> <li>Check the target position specification.</li> <li>Check the reverse limit in Pn81C.</li> <li>Check the moving method (rotary or linear) set in Pn81A.</li> <li>If software position limits are not being used, either select a rotary moving method in Pn81A or disable the limits by setting Pn81B = Pn81C = 0.</li> </ul>                                                                                | A.9F                 |
| E4FE      | Position Reference Out-<br>of-range Error  | The moving method is set to rotary $(Pn81A = 1, 2, or 3)$ and the target position specification exceeds the position reference limits in Pn81B and Pn81C.                                              | <ul> <li>Check the target position specification.</li> <li>Check the positioning range set with Pn81B and Pn81C.</li> <li>Check the moving method (rotary or linear) set in Pn81A.</li> </ul>                                                                                                    | A.9F                 |
| E51E      | Target Position Unspeci-<br>fied Error     | Even though the target position wasn't<br>specified even once, there was a request by<br>the ST command to start positioning or a<br>request by the RS command to start regis-<br>tration positioning. | Specify a target position with a command such as the POS command, STnnnnnnn command, or RSnnnnnnn command.                                                                                                    | A.9F                 |
| E52E      | Registration Distance<br>Unspecified Error | Even though the registration distance<br>wasn't specified even once, there was a<br>request by the RS command to start regis-<br>tration positioning.                                                  | Specify a registration distance with the RDST command.                                                                                                    | A.9F                 |
| E53E      | Move Reference Dupli-<br>cation Error      | There was a new move reference requested<br>even though the system was already mov-<br>ing in a positioning operation or other trav-<br>elling operation.                                              | <ul> <li>Send the next move reference<br/>request only after the current<br/>movement operation is com-<br/>pleted (Position reference dis-<br/>tribution is completed).</li> <li>A movement operation can be<br/>interrupted or cancelled with<br/>the HOLD or SKIP serial<br/>commands.<br/>Also, STOP can be specified<br/>in the target position reserva-<br/>tion (POS) with the program<br/>table.</li> </ul> | A.9F                 |

| Table 9.5 | NS600 | Error | Displays | (cont'd) |
|-----------|-------|-------|----------|----------|
|-----------|-------|-------|----------|----------|

| Error                 | Error Name                          | Details                                                                                                    | Remedy                                                                                                    | Panel                 |
|-----------------------|-------------------------------------|----------------------------------------------------------------------------------------------------|----------------------------------------------------------------------------------------------------|-----------------------|
| Display <sup>*1</sup> |                                     |                                                                                                    |                                                                                                    | Display <sup>*2</sup> |
| E54E                  | Servo ON Incomplete<br>Error        | <ul> <li>The servo is not ON.</li> <li>There was a positioning request or other move reference request in servo OFF status.</li> </ul>                                                                                                    | Send the move reference request<br>only after turning the servo ON<br>by turning ON the /S-ON signal,<br>setting Pn80B = 2 so that the<br>servo is always ON, or executing<br>the SVON command.                                                          | A.9F                  |
|                       |                                     | The servo went OFF during program table<br>operation.<br>(Program table operation will be inter-<br>rupted when just the step that was being<br>executed is cancelled (LOOP $\neq$ 1 and first<br>LOOP.))                                                                                                    | <ul> <li>There are two possibilities.</li> <li>The program can be cancelled with the /PGMRES signal or PGMRES command.</li> <li>The servo can be turned ON and the program can be restarted with the /START-STOP signal or the START command.</li> </ul> | A.9F                  |
| E55E                  | Servo ON Failure Error              | <ul> <li>The servo could not be turned ON within 2<br/>s after turning ON the /S-ON signal or exe-<br/>cuting the SVON command.</li> <li>The motor is rotating during servo ON<br/>execution.</li> <li>The main power supply went OFF dur-<br/>ing servo ON execution.</li> <li>Error E5BE will occur if there was an<br/>alarm when the servo ON request was sent<br/>using the SVON command. Error E5CE<br/>will occur if the main power supply was<br/>OFF when the servo ON request was sent.</li> </ul> | <ul><li>Turn the servo ON when the motor is stopped.</li><li>Check the main power supply.</li></ul>                                                                                                    | A.9F                  |
| E56E                  | Undefined Serial Com-<br>mand Error | <ul> <li>There was a syntax error in the serial command.</li> <li>There was a number in the serial command longer than 8 digits.</li> </ul>                                                                                                    | <ul> <li>Check the serial command's character string.</li> <li>Use the Digital Operator's Serial Command Reception Character Trace function (Un80D) to check the character string that the NS600 received.</li> </ul>                                    | A.9F                  |
| E57E                  | Address Out-of-range<br>Error       | The specified address was incorrect for a parameter, program table, zone table, jog speed table, or alarm history in a monitor read/write command.                                                                                                    | <ul> <li>Check the address.</li> <li>Use the Digital Operator's<br/>Serial Command Reception<br/>Character Trace function<br/>(Un80D) to check the charac-<br/>ter string that the NS600<br/>received.</li> </ul>                                        | A.9F                  |
| E58E                  | Data Out-of-range Error             | The specified setting was incorrect in a parameter or program table write command.                                                                                                    | <ul> <li>Check the setting.</li> <li>Use the Digital Operator's<br/>Serial Command Reception<br/>Character Trace function<br/>(Un80D) to check the charac-<br/>ter string that the NS600<br/>received.</li> </ul>                                        | A.9F                  |

| Table 9.5 | NS600 | Error | Displays | (cont'd) |
|-----------|-------|-------|----------|----------|
|-----------|-------|-------|----------|----------|

9.2.3 Error Display Table

| Error | Error Name                                                | Details                                                                                                    | Remedy                                                                                                    | Panel |
|-------|-----------------------------------------------------------|----------------------------------------------------------------------------------------------------|----------------------------------------------------------------------------------------------------|-------|
| E59E  | Communication Failure<br>Error between NS600<br>and SGDH  | <ul> <li>Communications between the NS600<br/>and SERVOPACK failed when a Digital<br/>Operator or computer was connected to<br/>SERVOPACK connector CN3 and the<br/>SERVOPACK's parameter or monitor<br/>read/write command was sent.</li> <li>An attempt was made to execute a func-<br/>tion not supported by an older version of<br/>SERVOPACK.</li> </ul>                                                                                               | <ul> <li>Connect the Digital Operator<br/>or computer to NS600 connec-<br/>tor CN7.</li> <li>Check the version of the SER-<br/>VOPACK.</li> </ul> | A.9F  |
| E5AE  | Execution Disabled<br>while Servo ON Error                | An auxiliary function such as Digital<br>Operator jog operation or parameter ini-<br>tialization was requested when the servo<br>was ON.<br>(For safety, these functions cannot be exe-<br>cuted with the servo ON.)<br>Disabled Auxiliary Functions:<br>Digital Operator jog operation, home posi-<br>tion search, parameter initialization, abso-<br>lute encoder reset, motor current automatic<br>zero adjustment, precision (off-line) auto-<br>tuning | Execute after turning the servo<br>OFF.                                                                                                    | A.9F  |
| E5BE  | Execution Disabled<br>while Alarm Activated<br>Error      | Servo ON was requested (the SVON com-<br>mand was executed) while there was an<br>alarm.                                                                                                    | Turn the servo ON after elimi-<br>nating the cause of the alarm and<br>clearing the alarm.                                                        | A.9F  |
| E5CE  | Execution Disabled<br>while Main Power OFF<br>Error       | Servo ON was requested (the SVON com-<br>mand was executed) while the main power<br>supply was OFF.                                                                                                    | Turn the servo ON after turning<br>ON the main power supply.                                                                                      | A.9F  |
| E5DE  | Homing Method<br>Unspecified Error                        | <ul> <li>The homing method is not specified.</li> <li>Homing Start was requested (/HOME signal was turned ON or ZRN command was executed) without setting the homing method.</li> </ul>                                                                                                    | Specify the homing method in Pn823.                                                                                                    | A.9F  |
| E5EE  | Execution Disabled dur-<br>ing Program Operation<br>Error | <ul> <li>There was a request to execute a process that is not allowed during program table operation while program table operation was in progress or on hold.</li> <li>There was an attempt to change the program table while program table operation was in progress or on hold.</li> <li>There was a request to start positioning by a serial command while program table operation was in progress or on hold.</li> </ul>                               | Request execution of the process<br>again after cancelling program<br>table operation with the<br>/PGMRES signal or RES com-<br>mand.             | A.9F  |
| E5FE  | Session Conflict Error                                    | There was a request that could not be exe-<br>cuted at the same time as the function that<br>was being executed.<br>Example:<br>There was a request to start program table<br>operation while the program table was<br>being initialized.                                                                                                    | Execute the operation again after<br>the execution of the current func-<br>tion is completed.                                                     | A.9F  |

#### Table 9.5 NS600 Error Displays (cont'd)

| Error                 | Error Name                      | Details                                                                                                    | Remedy                                                                                                    | Panel     |
|-----------------------|---------------------------------|----------------------------------------------------------------------------------------------------|----------------------------------------------------------------------------------------------------|-----------|
| Display <sup>*1</sup> |                                 |                                                                                                    |                                                                                                    | Display*2 |
| E61E                  | Encoder Mismatch Error          | <ul> <li>There was a request that was incompatible with the connected encoder.</li> <li>Examples:</li> <li>An Absolute Encoder Reset (ABSPGRES command or Fn008) was requested when an incremental encoder is connected.</li> <li>Homing Start was requested (/HOME signal was turned ON or ZRN command was executed) when an absolute encoder is connected.</li> <li>(An absolute encoder can be used as an incremental encoder if parameter Pn002.2 = 1.)</li> </ul> | Check the encoder.                                                                                                    | A.9F      |
| E62E                  | No A.CC Alarm<br>Occurred Error | A Multiturn Limit Setting (MLTLTMSET<br>command or Fn013) was requested even<br>though alarm A.CC has not occurred.<br>(Alarm A.CC indicates that Pn205 does<br>not match the setting in the encoder after<br>the multiturn limit setting in Pn205 was<br>changed and the control power supply was<br>turned OFF and ON.)                                                                                                    | Use the Multiturn Limit Setting<br>operation to adjust the setting in<br>the encoder to match Pn205 only<br>after alarm A.CC has occurred. | A.9F      |

| Table 9.5 NS600 Error Displays (cont) |
|---------------------------------------|
|---------------------------------------|

\* 1. This is the error code displayed on the Digital Operator when it is connected to CN7. This same code is also used in the response to the ERR command and error responses.

\* 2. The panel display may be OFF depending on communications between the NS600 and the SERVOPACK.

## 9.2.4 Warning Display Table

Refer to the following table to identify the cause of a problem and take the remedy described.

| Warning               | Error Name                | Details                       | Remedy                                                                                            | Panel                 |
|-----------------------|---------------------------|-------------------------------|---------------------------------------------------------------------------------------------------|-----------------------|
| Display <sup>*1</sup> |                           |                               |                                                                                                   | Display <sup>*2</sup> |
| A.90                  | SGDH SERVOPACK<br>Warning | A SERVOPACK warning occurred. | See 9.1.2 Warning Display Table<br>for details.<br>(The "9□" is the SERVOPACK's<br>warning code.) | A.9□                  |

\* 1. This is the warning code displayed on the Digital Operator when it is connected to CN7. This same code is also used in the response to the ALM command.

\* 2. The panel display may be OFF depending on communications between the NS600 and the SERVOPACK.
## 9.2.5 Normal Display Table

The following table shows the NS600's normal status displays.

| Table 9.6 NS | S600 Normal | Displays |
|--------------|-------------|----------|
|--------------|-------------|----------|

| Digital Operator<br>Display | Name                                                  | Description                                                                                                    | Panel<br>Display* |
|-----------------------------|-------------------------------------------------------|----------------------------------------------------------------------------------------------------|-------------------|
| POT                         | Forward (Positive) Over-<br>travel (P-OT)             | The P-OT signal is the input signal for the forward hardware limit<br>switch. This display indicates that the P-OT signal is OFF.<br>When the P-OT signal is being used, move to a position where the<br>P-OT signal is ON.<br>When the P-OT signal is not being used, disable the signal by set-<br>ting Pn80C = 3.                                                                                                    | BB or<br>RUN      |
| NOT                         | Reverse (Negative) Over-<br>travel (N-OT)             | The N-OT signal is the input signal for the reverse hardware limit<br>switch. This display indicates that the N-OT signal is OFF.<br>When the N-OT signal is being used, move to a position where the<br>N-OT signal is ON.<br>When the N-OT signal is not being used, disable the signal by set-<br>ting Pn80D = 3.                                                                                                    | BB or<br>RUN      |
| PLS                         | Forward (Positive) Position<br>Reference Limit (P-LS) | This display indicates that the motor position exceeds the forward<br>position reference limit setting (a software setting).<br>When the Moving Method is set to Linear (Pn81A = 0), the for-<br>ward position reference limit is set in Pn81B.<br>When the forward position reference limit is being used, move to a<br>position within the position reference limits.<br>When the position reference limits are not being used because the<br>system is a rotary system, set the moving method to Rotary by set-<br>ting Pn81A = 1, 2, or 3.<br>When the system is a linear system but position reference limits<br>are not being used, disable the software limits by setting Pn81B =<br>Pn81C = 0. | BB or<br>RUN      |
| NLS                         | Reverse (Negative) Position<br>Reference Limit (N-LS) | This display indicates that the motor position exceeds the reverse<br>position reference limit setting (a software setting).<br>When the Moving Method is set to Linear (Pn81A = 0), the reverse<br>position reference limit is set in Pn81C.<br>When the reverse position reference limit is being used, move to a<br>position within the position reference limits.<br>When the position reference limits are not being used because the<br>system is a rotary system, set the moving method to Rotary by set-<br>ting Pn81A = 1, 2, or 3.<br>When the system is a linear system but position reference limits<br>are not being used, disable the software limits by setting Pn81B =<br>Pn81C = 0.   | BB or<br>RUN      |
| BB                          | Servo OFF (Baseblock)                                 | This display indicates that power is not being supplied to the motor.                                                                                                    | BB                |
| RUN                         | Servo ON                                              | This display indicates that power is being supplied to the motor.                                                                                                    | RUN               |

\* The panel display may be OFF depending on communications between the NS600 and the SER-VOPACK.

## 9.3 STS Status Indicators

| Status                              | Green LED | Red LED              |
|-------------------------------------|-----------|----------------------|
| Control Power Supply OFF            | Not lit   | Not lit              |
| Control Power Supply ON             | Flashing  | Not lit              |
| Normal                              | Lit       | Not lit              |
| Overtravel/Software Limit Activated |           |                      |
| Resetting                           | Flashing  |                      |
| Saving a Table                      |           |                      |
| Initializing a Table                |           |                      |
| Initializing Parameters             |           |                      |
| Error                               |           | Flashing (2 seconds) |
| Warning                             |           | Flashing             |
| Alarm                               | Not lit   | Lit                  |

The following table shows the meaning of the STS Status Indicators (LED indicators).

# Appendix A

## List of Parameters

This appendix lists the parameters and switches for the NS600 and SGDH SERVOPACKs with an NS600 installed.

| A.1 NS600 ParametersA-2                             |
|-----------------------------------------------------|
| A.2 SERVOPACK ParametersA-6                         |
| A.3 Parameters Used for SERVOPACK Linear MotorsA-11 |
| A.4 SERVOPACK SwitchesA-12                          |

## A.1 NS600 Parameters

The following table shows the NS600's parameters.

| Parameter | Name                                           | Unit | Setting Range                                                                                                    | Factory<br>Setting |
|-----------|------------------------------------------------|------|----------------------------------------------------------------------------------------------------|--------------------|
| Pn800     | Serial Communication<br>Protocol <sup>*1</sup> |      | <ol> <li>Full-duplex wiring</li> <li>Full-duplex wiring, Echoback each character</li> <li>Half-duplex wiring, delimiter CR</li> <li>Half-duplex wiring, delimiter CR, Echoback each character</li> <li>Half-duplex wiring, delimiter CR, Echoback each command</li> <li>Half-duplex wiring, delimiter CR LF</li> <li>Half-duplex wiring, delimiter CR LF, Echoback each character</li> <li>Half-duplex wiring, delimiter CR LF, Echoback each character</li> </ol> | 1                  |
| Pn801     | Bit rate <sup>*1</sup>                         | bps  | 0: 9,600<br>1: 19,200<br>2: 38,400                                                                                                    | 0                  |
| Pn802     | Response "OK"*2                                |      | 0: Disables response "OK."<br>1: Enables response "OK."                                                                                                    | 1                  |
| Pn803     | /MODE 0/1*1                                    |      | 0: Closed = Mode 0<br>1: Closed = Mode 1<br>2: Always Mode 0<br>3: Always Mode 1                                                                                                    | 0                  |
| Pn804     | /START-STOP;<br>/HOME <sup>*1</sup>            |      | 0: Closed = Program Start (Mode 0)<br>Homing Start (Mode 1)<br>1: Open = Program Start (Mode 0)<br>Homing Start (Mode 1)<br>2 or 3: No Program Start (Mode 0)<br>No Homing Start (Mode 1)                                                                                                    | 0                  |
| Pn805     | /PGMRES; /JOGP <sup>*1</sup>                   |      | 0: Open-to-closed: Reset program (Mode 0)<br>Jog forward (Mode 1)<br>1: Closed-to-open: Reset program (Mode 0)<br>Jog forward (Mode 1)<br>2 or 3: No program reset (Mode 0)<br>No jog forward (Mode 1)                                                                                                    | 0                  |
| Pn806     | /SEL0; /JOGN <sup>*1</sup>                     |      | 0: Closed = Program select (Mode 0)<br>Jog reverse (Mode 1)<br>1: Open = Program select (Mode 0)<br>Jog reverse (Mode 1)<br>2: Always program select (Mode 0)<br>No jog reverse (Mode 1)<br>3: No program select (Mode 0)<br>No jog reverse (Mode 1)                                                                                                    | 0                  |

| Parameter | Name                       | Unit | Setting Range                                                                                                    | Factory<br>Setting |
|-----------|----------------------------|------|----------------------------------------------------------------------------------------------------|--------------------|
| Pn807     | /SEL1; /JOG0 <sup>*1</sup> |      | 0: Closed = Program select (Mode 0)<br>Jog select (Mode 1)<br>1: Open = Program select (Mode 0)<br>Jog select (Mode 1)<br>2: Always program select (Mode 0)<br>Always jog select (Mode 1)<br>3: No program select (Mode 0)                                                                     | 0                  |
| D=000     | *1                         |      | No jog select (Mode 1)                                                                                                    | 0                  |
| 191808    | /SEL2; /JOG1*1             |      | <ul> <li>0: Closed = Program select (Mode 0)<br/>Jog select (Mode 1)</li> <li>1: Open = Program select (Mode 0)<br/>Jog select (Mode 1)</li> <li>2: Always program select (Mode 0)<br/>Always jog select (Mode 1)</li> <li>3: No program select (Mode 0)<br/>No jog select (Mode 1)</li> </ul> | 0                  |
| Pn809     | /SEL3; /JOG2*1             |      | 0: Closed = Program select (Mode 0)<br>Jog select (Mode 1)<br>1: Open = Program select (Mode 0)<br>Jog select (Mode 1)<br>2: Always program select (Mode 0)<br>Always jog select (Mode 1)<br>3: No program select (Mode 0)<br>No jog select (Mode 1)                                           | 0                  |
| Pn80A     | /SEL4; /JOG3 <sup>*1</sup> |      | 0: Closed = Program select (Mode 0)<br>Jog select (Mode 1)<br>1: Open = Program select (Mode 0)<br>Jog select (Mode 1)<br>2: Always program select (Mode 0)<br>Always jog select (Mode 1)<br>3: No program select (Mode 0)<br>No jog select (Mode 1)                                           | 0                  |
| Pn80B     | /S-ON <sup>*1</sup>        |      | 0: Closed = Servo ON<br>1: Open = Servo ON<br>2: Always Servo ON<br>3: Always Servo OFF                                                                                                    | 0                  |
| Pn80C     | P-OT <sup>*1</sup>         |      | 0: Open = Positive (forward) overtravel<br>1: Closed = Positive (forward) overtravel<br>2: Always positive (forward) overtravel<br>3: Always movable                                                                                                    | 0                  |
| Pn80D     | N-OT <sup>*1</sup>         |      | 0: Open = Negative (reverse) overtravel<br>1: Closed = Negative (reverse) overtravel<br>2: Always negative (reverse) overtravel<br>3: Always movable                                                                                                    | 0                  |
| Pn80E     | /DEC <sup>*1</sup>         |      | 0: Open = Homing Deceleration LS ON<br>1: Closed = Homing Deceleration LS ON<br>2: Homing Deceleration LS Always ON<br>3: Homing Deceleration LS Always OFF                                                                                                    | 0                  |
| Pn80F     | /RGRT <sup>*1</sup>        |      | 0: Closed = Registration Start<br>1: Open = Registration Start                                                                                                    | 0                  |

| Table A.1 | NS600 Parameters | (cont'd) |
|-----------|------------------|----------|
|-----------|------------------|----------|

| Parameter | Name                                                                                                    | Unit                            | Setting Range                                                                        | Factory<br>Setting |
|-----------|----------------------------------------------------------------------------------------------------|---------------------------------|--------------------------------------------------------------------------------------|--------------------|
| Pn810     | /INPOSITION <sup>*1</sup>                                                                                                    |                                 | 0: Closed = Positioning complete<br>1: Open = Positioning complete                   | 0                  |
| Pn811     | /POUT0 <sup>*1</sup>                                                                                                    |                                 | 0: Closed = Active<br>1: Open = Active                                               | 0                  |
| Pn812     | /POUT1 <sup>*1</sup>                                                                                                    |                                 | 0: Closed = Active<br>1: Open = Active                                               | 0                  |
| Pn813     | /POUT2 <sup>*1</sup>                                                                                                    |                                 | 0: Closed = Active<br>1: Open = Active                                               | 0                  |
| Pn814     | /POUT3 <sup>*1</sup>                                                                                                    |                                 | 0: Closed = Active<br>1: Open = Active                                               | 0                  |
| Pn815     | /POUT4 <sup>*1</sup>                                                                                                    |                                 | 0: Closed = Active<br>1: Open = Active                                               | 0                  |
| Pn816     | /WARN <sup>*1</sup>                                                                                                    |                                 | 0: Closed = Error/Warning status<br>1: Open = Error/Warning status                   | 0                  |
| Pn817     | /BK <sup>*1</sup>                                                                                                    |                                 | 0: Closed = Brake release<br>1: Open = Brake release                                 | 0                  |
| Pn818     | /S-RDY <sup>*1</sup>                                                                                                    |                                 | 0: Closed = Servo ready<br>1: Open = Servo ready                                     | 0                  |
| Pn819     | Overtravel (OT) Stop<br>Method <sup>*1</sup>                                                                                                    |                                 | 0: Servo OFF (same as Pn001.0 setting)<br>1: Emergency stop<br>2: Deceleration stop  | 0                  |
| Pn81A     | Moving Mode <sup>*1</sup>                                                                                                    |                                 | 0: Linear<br>1: Rotary (shortest path)<br>2: Rotary (forward)<br>3: Rotary (reverse) | 0                  |
| Pn81B     | Linear Moving Method<br>(Pn81A = 0):<br>Forward Software Limit<br>(P-LS) <sup>*1</sup><br>Rotary Moving Method<br>(Pn81A $\neq$ 0):<br>End Point of Rotational<br>Coordinates <sup>*1</sup>          | Reference<br>units              | -99,999,999 to +99,999,999                                                           | +99,999,999        |
| Pn81C     | Linear Moving Method<br>(Pn81A = 0):<br>Reverse Software Limit<br>(N-LS) <sup>*1</sup><br>Rotary Moving Method<br>(Pn81A $\neq$ 0):<br>Starting Point of the<br>Rotational Coordinates <sup>*1</sup> | Reference<br>units              | -99,999,999 to +99,999,999                                                           | -99,999,999        |
| Pn81D     | Incremental Encoder:<br>Home Position <sup>*1</sup><br>Absolute Encoder:<br>Absolute Encoder Off-<br>set <sup>*1</sup>                                                                               | Reference<br>units              | -99,999,999 to +99,999,999                                                           | 0                  |
| Pn81E     | Positioning/Registration<br>Speed <sup>*1</sup>                                                                                                    | ×1,000 refer-<br>ence units/min | 1 to 99,999,999                                                                      | 1,000              |

#### Table A.1 NS600 Parameters (cont'd)

| Parameter         | Name                                          | Unit                                   | Setting Range                                                                                                    | Factory<br>Setting |
|-------------------|-----------------------------------------------|----------------------------------------|----------------------------------------------------------------------------------------------------|--------------------|
| Pn81F             | Acceleration <sup>*2</sup>                    | ×1,000 refer-<br>ence units/<br>min/ms | 1 to 99,999,999                                                                                                    | 1,000              |
| Pn820             | Deceleration <sup>*2</sup>                    | ×1,000 refer-<br>ence units/<br>min/ms | 1 to 99,999,999                                                                                                    | 1,000              |
| Pn821             | /INPOSITION Width*2                           | Reference<br>units                     | 1 to 99,999                                                                                                    | 1                  |
| Pn822             | Near Width <sup>*2</sup>                      | Reference<br>units                     | 1 to 99,999                                                                                                    | 1                  |
| Pn823             | Homing Method <sup>*2</sup>                   |                                        | 0: No Homing<br>1: /DEC and phase C<br>2: /DEC only<br>3: Phase C only                                                                                                    | 0                  |
| Pn824             | Homing Direction <sup>*2</sup>                |                                        | 0: Forward<br>1: Reverse                                                                                                    | 0                  |
| Pn825             | Homing Moving<br>Speed <sup>*2</sup>          | ×1,000 refer-<br>ence units/min        | 1 to 99,999,999                                                                                                    | 1,000              |
| Pn826             | Homing Approach<br>Speed <sup>*2</sup>        | ×1,000 refer-<br>ence units/min        | 1 to 99,999,999                                                                                                    | 1,000              |
| Pn827             | Homing Creep Speed <sup>*2</sup>              | ×1,000 refer-<br>ence units/min        | 1 to 99,999,999                                                                                                    | 1,000              |
| Pn828             | Homing Final Move Dis-<br>tance <sup>*2</sup> | Reference<br>units                     | -99,999,999 to +99,999,999                                                                                                    | 0                  |
| Pn829 to<br>Pn832 | Reserved (setup infor-<br>mation)             |                                        | Do not change.                                                                                                    | 0                  |
| Pn833             | /SEL5*1                                       |                                        | 0: Closed = Program select<br>1: Open = Program select<br>2: Always program select<br>3: Always no program select                                                                                                    | 0                  |
| Pn834             | /SEL6*1                                       |                                        | 0: Closed = Program select<br>1: Open = Program select<br>2: Always program select<br>3: Always no program select                                                                                                    | 0                  |
| Pn835             | ZONE Signal Set-<br>ting <sup>*1,*3</sup>     |                                        | <ul> <li>0: /POUT0 to /POUT4 will be inactive after the control power supply is turned ON or after resetting.</li> <li>1: /POUT0 to /POUT4 are operated as ZONE signals when the control power supply is turned ON or after resetting.</li> </ul> | 0                  |
| Pn836             | Backlash Compensa-<br>tion <sup>*2,*3</sup>   | Reference<br>units                     | -1,000 to +1,000                                                                                                    | 0                  |

| Table A. I INSOUU Parameters (cont o | Table A.1 | NS600 | Parameters | (cont'd) |
|--------------------------------------|-----------|-------|------------|----------|
|--------------------------------------|-----------|-------|------------|----------|

\* 1. These are off-line parameters. Turn OFF the power after changing these parameters. The new settings will become effective the next time that the power is turned ON or the RES serial command is executed.

\* 2. These are on-line parameters. The new settings become effective immediately.

\* 3. These parameters are supported for version 4 or later.

## A.2 SERVOPACK Parameters

The following table shows the SERVOPACK's parameters.

| Table A.2 | SERVOPACK | Parameters |
|-----------|-----------|------------|
|-----------|-----------|------------|

| Category     | Parameter | Name                                         | Unit                    | Setting<br>Range | Factory<br>Setting |
|--------------|-----------|----------------------------------------------|-------------------------|------------------|--------------------|
| Function     | Pn000     | Function Selection Basic Switches *3         |                         |                  | 0010               |
| Constants    | Pn001     | Function Selection Application Switches 1 *3 |                         |                  | 0000               |
|              | Pn002     | Function Selection Application Switches 2 *3 |                         |                  | 0000               |
|              | Pn003     | Function Selection Application Switches 3    |                         |                  | 0002               |
|              | Pn004     | Fixed parameters (Do not change.)            |                         |                  |                    |
|              | Pn005     |                                              |                         |                  |                    |
| Gain Related | Pn100     | Speed Loop Gain                              | Hz                      | 1 to 2,000       | 40                 |
| Constants    | Pn101     | Speed Loop Integral Time Constant            | 0.01 ms                 | 15 to 51,200     | 2,000              |
|              | Pn102     | Position Loop Gain                           | 1/s                     | 1 to 2,000       | 40                 |
|              | Pn103     | Moment of Inertia Ratio                      | %                       | 0 to 20,000      | 0                  |
|              | Pn104     | Second Speed Loop Gain                       | Hz                      | 1 to 2,000       | 40                 |
|              | Pn105     | Second Speed Loop Integral Time Constant     | 0.01 ms                 | 15 to 51,200     | 2,000              |
|              | Pn106     | Second Position Loop Gain                    | 1/s                     | 1 to 2,000       | 40                 |
|              | Pn107     | Bias                                         | min <sup>-1</sup>       | 0 to 450         | 0                  |
|              | Pn108     | Bias Width Addition                          | Reference<br>units      | 0 to 250         | 7                  |
|              | Pn109     | Feed-forward                                 | %                       | 0 to 100         | 0                  |
|              | Pn10A     | Feed-forward Filter Time Constant            | 0.01 ms                 | 0 to 6,400       | 0                  |
|              | Pn10B     | Gain-related Application Switches *3         |                         |                  | 0000               |
|              | Pn10C     | Mode Switch Torque Reference                 | %                       | 0 to 800         | 200                |
|              | Pn10D     | Mode Switch Speed Reference                  | min <sup>-1</sup>       | 0 to 10,000      | 0                  |
|              | Pn10E     | Mode Switch Acceleration                     | 10 min <sup>-1</sup> /s | 0 to 3,000       | 0                  |
|              | Pn10F     | Mode Switch Error Pulse                      | Reference<br>units      | 0 to 10,000      | 0                  |
|              | Pn110     | Online Autotuning Switches *3                |                         |                  | 0010               |
|              | Pn111     | Speed Feedback Compensation *2               | %                       | 1 to 500         | 100                |
|              | Pn112     | Fixed parameters (Do not change.)            | %                       | 0 to 1,000       | 100                |
|              | Pn113     |                                              |                         | 0 to 1,000       | 1,000              |
|              | Pn114     |                                              |                         | 0 to 1,000       | 200                |
|              | Pn115     |                                              |                         | 0 to 65,535      | 32                 |
|              | Pn116     |                                              |                         | 0 to 65,535      | 16                 |
|              | Pn117     |                                              | %                       | 20 to 100        | 100                |
|              | Pn118     |                                              | %                       | 50 to 100        | 100                |

| Category                   | Parameter | Name                                                | Unit               | Setting<br>Range | Factory<br>Setting |
|----------------------------|-----------|-----------------------------------------------------|--------------------|------------------|--------------------|
| Gain Related               | Pn119     | Fixed parameters (Do not change.)                   | 1/S                | 1 to 2,000       | 50                 |
| Constants                  | Pn11A     |                                                     | 0.1%               | 1 to 2,000       | 1,000              |
| (Cont d)                   | Pn11B     |                                                     | Hz                 | 1 to 150         | 50                 |
|                            | Pn11C     |                                                     | Hz                 | 1 to 150         | 70                 |
|                            | Pn11D     | 111D %                                              |                    | 0 to 150         | 100                |
|                            | Pn11E     |                                                     | %                  | 0 to 150         | 100                |
|                            | Pn11F     |                                                     | ms                 | 0 to 2,000       | 0                  |
|                            | Pn120     |                                                     | 0.01 ms            | 0 to 51,200      | 0                  |
|                            | Pn121     |                                                     | Hz                 | 10 to 250        | 50                 |
|                            | Pn122     |                                                     | Hz                 | 0 to 250         | 0                  |
|                            | Pn123     |                                                     | %                  | 0 to 100         | 0                  |
|                            | Pn124     | Automatic Gain Switching Timer <sup>*6</sup>        | ms                 | 1 to 10,000      | 100                |
|                            | Pn125     | Automatic Gain Switching Width <sup>*6</sup>        | Reference<br>units | 1 to 250         | 7                  |
| Position<br>Related        | Pn200     | Position Control Reference Selection Switches<br>*3 |                    |                  | 0000               |
| Constants                  | Pn201     | PG Divider <sup>*3</sup>                            | p/r                | 16 to 16,384     | 16,384             |
|                            | Pn202     | Electronic Gear Ratio (Numerator) *3                |                    | 1 to 65,535      | 4                  |
|                            | Pn203     | Electronic Gear Ratio (Denominator) *3              |                    | 1 to 65,535      | 1                  |
|                            | Pn204     | Not used.                                           |                    |                  | 0                  |
|                            | Pn205     | Multiturn Limit Setting *1, *3                      | rev                | 0 to 65,535      | 65,535             |
|                            | Pn206     | Fixed parameter (Do not change.)                    | P/rev              | 513 to<br>65,535 | 16,384             |
|                            | Pn207     | Position Control Function Switches *3               |                    |                  | 0001               |
|                            | Pn208     | S-curve Time <sup>*3</sup>                          | 0.01 ms            | 0 to 6,400       | 0                  |
|                            | Pn212     | Lower 2 Bytes of PG Divider <sup>*6,*7</sup>        |                    | 0 to 65,536      | 2,048              |
|                            | Pn213     | Upper 2 Bytes of PG Divider <sup>*6,*7</sup>        |                    | 0 to 65,536      | 0                  |
|                            | Pn217     | Not used. <sup>*6</sup>                             |                    |                  | 1                  |
|                            | Pn218     | Not used. <sup>*6</sup>                             |                    |                  | 0000H              |
| Speed Related<br>Constants | Pn300     | Not used.                                           |                    |                  | 600                |
|                            | Pn301     | Not used.                                           |                    |                  | 100                |
|                            | Pn302     | Not used.                                           |                    |                  | 200                |
|                            | Pn303     | Not used.                                           |                    |                  | 300                |
|                            | Pn304     | Jog Speed                                           | min <sup>-1</sup>  | 0 to 10,000      | 500                |
|                            | Pn305     | Soft Start Acceleration Time                        | ms                 | 0 to 10,000      | 0                  |
|                            | Pn306     | Soft Start Deceleration Time                        | ms                 | 0 to 10,000      | 0                  |
|                            | Pn307     | Not used.                                           |                    |                  | 40                 |
|                            | Pn308     | Speed Feed-forward Filter Time Constant             | 0.01 ms            | 0 to 65,535      | 0                  |
|                            | Pn309     | Fixed parameter (Do not change.) <sup>*6</sup>      | min <sup>-1</sup>  | 0 to 500         | 60                 |

| Category       | Parameter | Name                                                | Unit    | Setting<br>Range | Factory<br>Setting |
|----------------|-----------|-----------------------------------------------------|---------|------------------|--------------------|
| Torque Related | Pn400     | Not used.                                           |         |                  | 30                 |
| Constants      | Pn401     | Torque Reference Filter Time Constant               | 0.01 ms | 0 to 65,535      | 100                |
|                | Pn402     | Forward Torque Limit                                | %       | 0 to 800         | 800                |
|                | Pn403     | Reverse Torque Limit                                | %       | 0 to 800         | 800                |
|                | Pn404     | Not used.                                           |         |                  | 100                |
|                | Pn405     | Not used.                                           |         |                  | 100                |
|                | Pn406     | Not used.                                           |         |                  | 800                |
|                | Pn407     | Not used.                                           |         |                  | 10,000             |
|                | Pn408     | Torque Function Switches                            |         |                  | 0000               |
|                | Pn409     | First Stage Notch Filter Frequency                  | Hz      | 50 to 2,000      | 2,000              |
|                | Pn40A     | n40A First Stage Notch Filter Q Value <sup>*6</sup> |         | 50 to 400        | 70                 |
|                | Pn40B     | Second Stage Notch Filter Frequency <sup>*6</sup>   | Hz      | 50 to 2,000      | 2,000              |
|                | Pn40C     | Second Stage Notch Filter Q Value <sup>*6</sup>     | ×0.01   | 50 to 400        | 70                 |

Table A.2 SERVOPACK Parameters (cont'd)

| Category           | Parameter | Name                                                        | Unit                     | Setting<br>Range                 | Factory<br>Setting |
|--------------------|-----------|-------------------------------------------------------------|--------------------------|----------------------------------|--------------------|
| Sequence           | Pn500     | Not used.                                                   |                          |                                  | 7                  |
| Related            | Pn501     | Not used.                                                   |                          |                                  | 10                 |
| Constants          | Pn502     | Rotation Detection Level                                    | min <sup>-1</sup>        | 1 to 10,000                      | 20                 |
|                    | Pn503     | Not used.                                                   |                          |                                  | 10                 |
|                    | Pn504     | Not used.                                                   |                          |                                  | 7                  |
|                    | Pn505     | Overflow Level                                              | 256 refer-<br>ence units | 1 to 32,767                      | 1,024              |
|                    | Pn506     | Brake Reference Servo OFF Delay Time                        | 10 ms                    | 0 to 50                          | 0                  |
|                    | Pn507     | Brake Reference Output Speed Level                          | min <sup>-1</sup>        | 0 to 10,000                      | 100                |
|                    | Pn508     | Timing for Brake Reference Output during<br>Motor Operation | 10 ms                    | 10 to 100                        | 50                 |
|                    | Pn509     | Momentary Hold Time                                         | ms                       | 20 to 1,000                      | 20                 |
|                    | Pn50A     | Fixed parameters (Do not change.)                           |                          |                                  | 8881               |
|                    | Pn50B     |                                                             |                          |                                  | 8888               |
|                    | Pn50C     |                                                             |                          |                                  | 8888               |
|                    | Pn50D     |                                                             |                          |                                  | 8888               |
|                    | Pn50E     |                                                             |                          |                                  | 3000               |
|                    | Pn50F     |                                                             |                          |                                  | 1200               |
|                    | Pn510     |                                                             |                          |                                  | 0000               |
|                    | Pn511     |                                                             |                          |                                  | 8468               |
|                    | Pn512     |                                                             |                          |                                  | 0000               |
|                    | Pn513     | Fixed parameter (Do not change.)*6                          |                          |                                  | 0088H              |
|                    | Pn51A     | Error Level between Motor and Load Position                 | Reference<br>units       | 0 to 32,767                      | 0                  |
|                    | Pn51B     | Fixed parameter (Do not change.)*6                          | 256 refer-<br>ence units | 1 to 32,767                      | 100                |
|                    | Pn51C     | Fixed parameter (Do not change.) <sup>*6</sup>              | min <sup>-1</sup>        | 0 to 10,000                      | 450                |
|                    | Pn51E     | Excessive Position Error Warning Level <sup>*6</sup>        | %                        | 0 to 100                         | 0                  |
| Other<br>Constants | Pn600     | Regenerative Resistor Capacity *4                           | 10 W                     | 0 to capac-<br>ity <sup>*5</sup> | 0                  |
|                    | Pn601     | Fixed parameter (Do not change.)                            |                          | 0 to capac-<br>ity <sup>*5</sup> | 0                  |

\* 1. The multiturn limit must be changed only for special applications. Changing this limit inappropriate or unintentionally can be dangerous.

\* 2. The setting of parameter Pn111 is valid only when parameter Pn110.1 is set to 0.

- \* 3. After changing these parameters, turn OFF the main circuit and control power supplies and then turn them ON again to enable the new settings. (Pn110.1 and Pn110.2 are on-line parameters and become effective immediately.)
- \* 4. Normally set to "0". When using an External Regenerative Resistor, set the capacity (W) of the regenerative resistor.
- \* 5. The upper limit is the maximum output capacity (W) of the SERVOPACK.

\* 6. This parameter is supported for SERVOPACK firmware version 32 or later.

A

\* 7. Change the set value to hexadecimal and then convert the lower 2 bytes and upper 2 bytes to decimal values. Set the decimal equivalent of the lower 2 bytes in Pn212 and the decimal equivalent of the upper 2 bytes in Pn213.

Example: If the set value is 131088, set the following.

131088 = 0x00020010

Pn212 = Lower 2 bytes = 0x0010 = 16

Pn213 = Upper 2 bytes = 0x0002 = 2

## A.3 Parameters Used for SERVOPACK Linear Motors

The following table lists the SERVOPACK linear motors.

|--|

| Category                            | Parameter | Name                                                  | Unit                             | Setting<br>Range | Factory<br>Setting |
|-------------------------------------|-----------|-------------------------------------------------------|----------------------------------|------------------|--------------------|
| Function<br>Selection<br>Parameters | Pn080     | Function Selection Application Switches <sup>*1</sup> |                                  |                  | 0000               |
| Gain-related                        | Pn180     | Bias                                                  | mm/s                             | 0 to 450         | 0                  |
| Parameters                          | Pn181     | Mode Switch Speed Reference                           | mm/s                             | 0 to 5,000       | 0                  |
|                                     | Pn182     | Mode Switch Acceleration                              | mm/s <sup>2</sup>                | 0 to 3,000       | 0                  |
| Position-related                    | Pn280     | Linear Scale Pitch <sup>*2</sup>                      | μm                               | 0 to 65,535      | 0                  |
| Falameters                          | Pn281     | PG Divider                                            | pulses/scale<br>pitch<br>(Pn280) | 1 to 255         | 20                 |
| Speed-related<br>Parameters         | Pn380     | Not used.                                             |                                  |                  | 10                 |
|                                     | Pn381     | Not used.                                             |                                  |                  | 20                 |
|                                     | Pn382     | Not used.                                             |                                  |                  | 30                 |
|                                     | Pn383     | Jog Speed                                             | mm/s                             | 0 to 5,000       | 50                 |
|                                     | Pn384     | Maximum Motor Speed <sup>*4</sup>                     | 100 mm/s                         | 1 to 100         | 50                 |
| Thrust-related<br>Parameters        | Pn480     | Not used.                                             |                                  |                  | 5,000              |
|                                     | Pn481     | Pole Detection Speed Loop Gain                        | Hz                               | 1 to 200         | 40                 |
|                                     | Pn482     | Pole Detection Speed Loop Integral Time Con-<br>stant | 0.01 ms                          | 15 to 51,200     | 3,000              |
|                                     | Pn483     | Forward Thrust Limit <sup>*3</sup>                    | %                                | 0 to 800         | 30                 |
|                                     | Pn484     | Reverse Thrust Limit <sup>*3</sup>                    | %                                | 0 to 800         | 30                 |
| Sequence-                           | Pn580     | Not used.                                             |                                  |                  | 10                 |
| related                             | Pn581     | Movement Detection Level                              | mm/s                             | 1 to 5,000       | 20                 |
|                                     | Pn582     | Not used.                                             |                                  |                  | 10                 |
|                                     | Pn583     | Brake Reference Output Speed Level                    | mm/s                             | 0 to 5,000       | 100                |
|                                     | Pn584     | Motor Self-propulsion Cooling Rate                    | %/maxi-<br>mum speed             | 0 to 100         | 0                  |

\* 1. After changing these parameters, turn OFF the main circuit and control power supplies and then turn them ON again to enable the new settings.

- \* 2. The factory default is 0, so an A.08 alarm will occur the first time the power supply is turned ON. The alarm will not occur if this parameter is set to a correct value and the power supply is turned OFF and then back ON again.
- \* 3. These parameters are set to small values to prevent dangerous situations when setting up the motor. After completing the setup, increase the settings to the thrust levels used in the application.

\* 4. These parameters are supported for SERVOPACK firmware version 32 or later.

Α

## A.4 SERVOPACK Switches

The following table shows the SERVOPACK's software switches.

| Parameter                                        | Digit<br>Place | Name                                              | Setting | Contents                                                                                                    | Factory<br>Setting |
|--------------------------------------------------|----------------|---------------------------------------------------|---------|----------------------------------------------------------------------------------------------------|--------------------|
| Pn000                                            | 0              | Direction Selection                               | 0       | Sets CCW as forward direction.                                                                                                    | 0                  |
| Function<br>Selection Basic                      |                |                                                   | 1       | Sets CW as forward direction (reverse rotation mode).                                                                                                   |                    |
| Owneres                                          | 1              | Control Method Selec-<br>tion                     | 1       | Position control                                                                                                    | 1 (fixed)          |
|                                                  | 2              | Axis Address                                      | 0 to F  | Sets SERVOPACK axis address (rotary switch (ADRS))                                                                                                    | 0                  |
|                                                  | 3              | Rotary/Linear Startup                             | 0       | Starts as a rotary motor.                                                                                                    | 0                  |
|                                                  |                | Selection (when<br>encoder is not con-<br>nected) | 1       | Starts as a linear motor.                                                                                                    |                    |
| Pn001                                            | 0              | Servo OFF or Alarm                                | 0       | Stops the motor by applying dynamic brake (DB).                                                                                                    | 0                  |
| Function<br>Selection<br>Application<br>Switches |                | Stop Mode                                         | 1       | Stops the motor by applying dynamic brake (DB) and then releases DB.                                                                                    |                    |
|                                                  |                |                                                   | 2       | Makes the motor coast to a stop state without using the dynamic brake (DB).                                                                             |                    |
|                                                  | 1              | Not used.                                         |         |                                                                                                    | 0                  |
|                                                  | 2              | AC/DC Power Input<br>Selection                    | 0       | Not applicable to DC power input: Input AC power supply through L1, L2, and (L3) terminals.                                                             | 0                  |
|                                                  |                |                                                   | 1       | Applicable to DC power input: Input DC power supply through (+)1 and (-) terminals.                                                                     |                    |
|                                                  | 3              | Warning Code Output<br>Selection                  | 0       | ALO1, ALO2, and ALO3 output only alarm codes.                                                                                                    | 0                  |
|                                                  |                |                                                   | 1       | ALO1, ALO2, and ALO3 output both alarm codes<br>and warning codes. While warning codes are out-<br>put, ALM signal output remains ON (normal<br>state). |                    |
| Pn002                                            | 0              | Not used.                                         |         |                                                                                                    | 0 (fixed)          |
| Function                                         | 1              | Not used.                                         |         |                                                                                                    | 0                  |
| Application                                      | 2              | Absolute Encoder                                  | 0       | Uses absolute encoder as an absolute encoder.                                                                                                    | 0                  |
| Switches                                         |                | Usage                                             | 1       | Uses absolute encoder as an incremental encoder.                                                                                                    |                    |
|                                                  | 3              | Not used.                                         | 0 to 4  |                                                                                                    | 0 (fixed)          |

#### Table A.4 SERVOPACK Switches

| Parameter                      | Digit<br>Place | Name                                                                                                    | Setting | Contents                                                                                                    | Factory<br>Setting         |
|--------------------------------|----------------|----------------------------------------------------------------------------------------------------|---------|----------------------------------------------------------------------------------------------------|----------------------------|
| Pn003<br>Function<br>Selection | 0              | Analog Monitor 1<br>Torque Reference Mon-<br>itor                                                       | 0       | Motor speed<br>Linear motors: 1 V/1000 mm/s<br>Other motors: 1 V/1000 min <sup>-1</sup>                                                | Moni-<br>tor 1: 2<br>Moni- |
| Switches                       | 1              | Analog Monitor 2<br>Speed Reference Moni-<br>tor                                                        | 1       | Internal speed reference<br>Linear motors: 1 V/1000 mm/s<br>Other motors: 1 V/1000 min <sup>-1</sup>                                   | tor 2: 0                   |
|                                |                |                                                                                                    | 2       | Internal torque reference: 1 V/100%                                                                                                    |                            |
|                                |                |                                                                                                    | 3       | Position error: 0.05 V/1 reference unit                                                                                                |                            |
|                                |                |                                                                                                    | 4       | Position error: 0.05 V/100 reference units                                                                                             |                            |
|                                |                |                                                                                                    | 5       | Position reference speed (converted to min <sup>-1</sup> )<br>Linear motors: 1 V/1000 mm/s<br>Other motors: 1 V/1000 min <sup>-1</sup> |                            |
|                                |                |                                                                                                    | 6       | Motor speed × 4<br>Linear motors: 1 V/250 mm/s<br>Other motors: 1 V/250 min <sup>-1</sup>                                              |                            |
|                                |                |                                                                                                    | 7       | Motor speed × 8<br>Linear motors: 1 V/125 mm/s<br>Other motors: 1 V/125 min <sup>-1</sup>                                              |                            |
|                                |                |                                                                                                    | 8       | Fixed parameters (Do not change.)                                                                                                    |                            |
|                                |                |                                                                                                    | 9       |                                                                                                    |                            |
|                                |                |                                                                                                    | А       |                                                                                                    |                            |
|                                |                |                                                                                                    | В       |                                                                                                    |                            |
|                                |                |                                                                                                    | С       |                                                                                                    |                            |
|                                |                |                                                                                                    | D       |                                                                                                    |                            |
|                                |                |                                                                                                    | E       |                                                                                                    |                            |
|                                | 2              | Decorred                                                                                                | F       |                                                                                                    | 0                          |
|                                | 2              | Reserved                                                                                                |         |                                                                                                    | 0                          |
| Pn080                          | 0              | Hall Sensor Selection                                                                                   | 0       | <br>Hall sensor used                                                                                                    | 0                          |
| Function                       | Ŭ              | Than Bensor Bereetion                                                                                   | 1       | Hall sensor not used                                                                                                    |                            |
| Selection                      | 1              | Motor Phase Sequence                                                                                    | 0       | Phase A advanced. Phase order: U. V. W                                                                                                 | 0                          |
| linear motors)                 |                | Selection                                                                                               | 1       | Phase B advanced, Phase order: U, V, W                                                                                                 | •                          |
|                                | 2              | Hall Sensor Phase Error<br>Handling Selection <sup>*2</sup><br>Settable Maximum<br>Motor Speed/Dividing | 0       | Always detects hall sensor phase error.                                                                                                | 0                          |
|                                |                |                                                                                                    | 1       | Detects only initial hall sensor phase error.                                                                                          | -                          |
|                                | 3              |                                                                                                    | 0       | Fixes the maximum motor speed and calculates settable dividing ratio.                                                                  | 0                          |
|                                |                | Ratio Calculation <sup>*1</sup><br>Selection (Calculated<br>value given in Un010.)                      | 1       | Fixes the dividing ratio and calculates settable maximum motor speed.                                                                  |                            |

| Parameter                                 | Digit<br>Place | Name                                       | Setting | Contents                                                                                 | Factory<br>Setting |
|-------------------------------------------|----------------|--------------------------------------------|---------|------------------------------------------------------------------------------------------|--------------------|
| Pn10B                                     | 0              | Mode Switch<br>Selection                   | 0       | Uses internal torque reference as the condition (Level setting: Pn10C)                   | 0                  |
|                                           |                |                                            | 1       | Uses speed reference as the condition<br>(Level setting: Pn10D, For linear motor: Pn181) |                    |
|                                           |                |                                            | 2       | Uses acceleration as the condition<br>(Level setting: Pn10E, For linear motor: Pn182)    |                    |
|                                           |                |                                            | 3       | Uses error pulse as the condition<br>(Level setting: Pn10F)                              |                    |
|                                           |                |                                            | 4       | No mode switch function available                                                        |                    |
|                                           | 1              | Speed Loop Control                         | 0       | PI control                                                                               | 0                  |
|                                           |                | Method                                     | 1       | IP control                                                                               |                    |
|                                           | 2              | Automatic Gain                             | 0       | Does not use automatic gain switching.                                                   | 0                  |
|                                           |                | Switching Selection <sup>*1</sup>          | 1       | Position references only.                                                                |                    |
|                                           |                |                                            | 2       | Position error only.                                                                     |                    |
|                                           |                |                                            | 3       | Position references and position error.                                                  |                    |
|                                           | 3              | Fixed parameter<br>(Do not change.)        | 0 to 2  |                                                                                          | 0                  |
| Pn110<br>Online<br>Autotuning<br>Switches | 0              | Online Autotuning                          | 0       | Tunes only at the beginning of operation.                                                | 0                  |
|                                           |                | Method                                     | 1       | Always tunes.                                                                            |                    |
|                                           |                |                                            | 2       | Does not perform autotuning.                                                             |                    |
|                                           | 1              | Speed Feedback Com-<br>pensation Selection | 0       | Enabled                                                                                  | 1                  |
|                                           |                |                                            | 1       | Disabled                                                                                 |                    |
|                                           | 2              | Friction Compensation<br>Selection         | 0       | Friction compensation: Disabled                                                          | 0                  |
|                                           |                |                                            | 1       | Friction compensation: Small                                                             |                    |
|                                           |                |                                            | 2       | Friction compensation: Large                                                             |                    |
|                                           | 3              | Fixed parameter<br>(Do not change.)        | 0 to 3  |                                                                                          | 0                  |
| Pn200                                     | 0              | Not used.                                  |         |                                                                                          | 0                  |
| Position Control                          | 1              | Not used.                                  |         |                                                                                          | 0                  |
| Selection                                 | 2              | Clear Operation                            | 0       | Clears error counter at the baseblock.                                                   | 0 (fixed)          |
| Switches                                  |                |                                            | 2       | Clears error counter when an alarm occurs.                                               |                    |
|                                           | 3              | Not used.                                  |         |                                                                                          | 0                  |
| Pn207<br>Position Control                 | 0              | Position Reference<br>Filter Selection     | 1       | S curve                                                                                  | 1 (fixed)          |
| Function                                  | 1              | Not used.                                  |         |                                                                                          | 0                  |
| GWILLINES                                 | 2              | PG Divider <sup>*1</sup>                   | 0       | Uses Pn201 (For 16-bit or less)                                                          | 0                  |
|                                           |                |                                            | 1       | Uses Pn212 and Pn213 (For 17-bit or more)                                                |                    |
|                                           | 3              | Reserved                                   |         |                                                                                          | 0                  |

| Parameter                   | Digit<br>Place | Name                     | Setting | Contents                                  | Factory<br>Setting |
|-----------------------------|----------------|--------------------------|---------|-------------------------------------------|--------------------|
| Pn408                       | 0              | Notch Filter Selection   | 0       | Disabled.                                 | 0                  |
| Torque Function<br>Switches |                |                          | 1       | Uses a notch filter for torque reference. |                    |
|                             | 1              | Reserved                 |         |                                           | 0                  |
|                             | 2              | Notch Filter 2 Selection | 0       | Disabled.                                 | 0                  |
|                             |                | *1                       | 1       | Uses a notch filter for torque reference. | ]                  |
|                             | 3              | Reserved                 |         |                                           | 0                  |

#### Table A.4 SERVOPACK Switches (cont'd)

\* 1. This parameter is supported for SERVOPACK firmware version 32 or later.

\* 2. This parameter is supported for SERVOPACK firmware version 36 or later.

# Appendix B

## Monitor Mode and Auxiliary Functions

This appendix provides lists of monitor modes and auxiliary functions that can be used when the Digital Operator is connected to connector CN7.

| B.1 Monitor Modes       | <br> | B-2 |
|-------------------------|------|-----|
| B.2 Auxiliary Functions | <br> | B-4 |

## B.1 Monitor Modes

The following table shows the monitor modes that can be used when the Digital Operator is connected to connector CN7.

| Monitor Number | Display Contents                                                                        | Unit                                         | Serial<br>Command |
|----------------|-----------------------------------------------------------------------------------------|----------------------------------------------|-------------------|
| Un000          | Actual motor speed                                                                      | Linear motor:<br>mm/s<br>Other: min-1        | NFB               |
| Un001          | Not used.                                                                               |                                              |                   |
| Un002          | Internal torque reference *1                                                            | %                                            | TREF              |
| Un003          | Rotation angle (pulses) *2                                                              | pulse                                        |                   |
| Un004          | Rotation angle (electrical angle)                                                       | deg                                          |                   |
| Un005          | SERVOPACK (CN1) input signal monitor                                                    |                                              | IN1               |
| Un006          | SERVOPACK (CN1) output signal monitor                                                   |                                              | OUT1              |
| Un007          | Position reference speed                                                                | Linear motor:<br>mm/s<br>Other: min-1        | NREF              |
| Un008          | Position error                                                                          | reference units                              | PER               |
| Un009          | Torque load ratio monitor <sup>*3</sup>                                                 | %                                            | TRMS              |
| Un00A          | Regeneration load ratio monitor <sup>*4</sup>                                           | %                                            | RGRMS             |
| Un00B          | Dynamic-brake load ratio monitor <sup>*5</sup>                                          | %                                            | DBRMS             |
| Un00C          | Position reference pulse counter (hexadecimal) <sup>*6</sup>                            | reference units                              |                   |
| Un00D          | Encoder pulse counter (hexadecimal) <sup>*6</sup>                                       | pulse                                        |                   |
| Un010          | Settable maximum motor speed or dividing ratio monitor (for linear motor) <sup>*7</sup> | 100 mm/s or<br>pulses/scale pitch<br>(Pn280) |                   |
| Un011          | Hall sensor signal monitor (for linear motor) <sup>*7</sup>                             |                                              | HALLSENS          |
| Un800          | Last error (most recent error code)                                                     |                                              | ERR               |
| Un801          | NS600 (CN4) input signal monitor                                                        |                                              | IN2               |
| Un802          | NS600 (CN4) output signal monitor                                                       |                                              | OUT2              |
| Un803          | Status flag monitor                                                                     |                                              | STS               |
| Un804          | Current position reference monitor                                                      | reference units                              | PUN               |
| Un805          | Current motor position monitor                                                          | reference units                              | PFB               |
| Un806          | Target position monitor                                                                 | reference units                              | POS               |
| Un807          | Target distance monitor                                                                 | reference units                              | DST               |
| Un808          | Registration target position monitor                                                    | reference units                              | RPOS              |
| Un809          | Registration distance monitor                                                           | reference units                              | RDST              |
| Un80A          | Program step (PGMSTEP) monitor                                                          |                                              | PGMSTEP           |
| Un80B          | Program event time progress monitor                                                     | ms                                           | EVTIME            |
| Un80C          | Program loop progress monitor                                                           | repetitions                                  | LOOP              |
| Un80D          | Serial command received character trace                                                 |                                              |                   |

Table B.1 Monitor Modes

| Monitor Number | Display Contents                              | Unit | Serial<br>Command |
|----------------|-----------------------------------------------|------|-------------------|
| Un80E          | Serial command received character count       |      |                   |
| Un80F          | Serial command received error character count |      |                   |
| Un810          | Serial command transmitted character trace    |      |                   |
| Un811          | Serial command transmitted character count    |      |                   |

Table B.1 Monitor Modes (cont'd)

 $\ast$  1. Indicates the percentage of the rated torque. (100% is the rated torque.)

\* 2. Indicates the number of pulses from the encoder's phase C.

\* 3. Indicates the percentage of the rated torque over a 10 second period.

- \* 4. Indicates the percentage of the maximum regenerative power over a 10 second period.
- \* 5. Indicates the percentage of the maximum DB power consumption over a 10 second period.
- \* 6. These values are expressed in hexadecimal.
- \* 7. These monitor modes are supported for NS600 firmware version 4 or later and SERVOPACK firmware version 32 or later.

## **B.2 Auxiliary Functions**

The following table shows the auxiliary functions that can be used when the Digital Operator is connected to connector CN7.

| Monitor Number | Function                                                                                          | Serial Command                     |
|----------------|---------------------------------------------------------------------------------------------------|------------------------------------|
| Fn000          | Alarm traceback data display                                                                      | ALM0 to ALM9                       |
| Fn001          | Rigidity setting during online autotuning                                                         | STIFF, STIFFd                      |
| Fn002          | JOG mode operation                                                                                |                                    |
| Fn003          | Zero-point search                                                                                 |                                    |
| Fn004          | Not used.                                                                                         |                                    |
| Fn005          | Parameter settings initialization                                                                 | PRMINIT                            |
| Fn006          | Alarm traceback data clear                                                                        | ALMTRCCLR                          |
| Fn007          | Writing to EEPROM inertia ratio data obtained from online autotuning                              | INERTIA, TUNESTORE                 |
| Fn008          | Absolute encoder reset                                                                            | ABSPGRES                           |
| Fn009          | Not used.                                                                                         |                                    |
| Fn00A          | Not used.                                                                                         |                                    |
| Fn00B          | Not used.                                                                                         |                                    |
| Fn00C          | Manual zero-adjustment of analog monitor output                                                   |                                    |
| Fn00D          | Manual gain-adjustment of analog monitor output                                                   |                                    |
| Fn00E          | Automatic offset-adjustment of motor current detection signal                                     | CURZERO                            |
| Fn00F          | Manual offset-adjustment of motor current detection signal                                        |                                    |
| Fn010          | Write-protection setting                                                                          |                                    |
| Fn011          | Motor models display                                                                              | MTTYPE, MTSIZE,<br>PGTYPE, SVYSPEC |
| Fn012          | SERVOPACK firmware version display                                                                | SVVER, PGVER                       |
| Fn013          | Multiturn limit value setting change when a Multiturn Limit Disagree-<br>ment Alarm (A.CC) occurs | MLTLIMSET                          |
| Fn014          | Not used.                                                                                         |                                    |
| Fn800          | NS600 firmware version display                                                                    | VER                                |
| Fn801          | NS600 model code (0600 Hex) display                                                               | ТҮРЕ                               |
| Fn802          | NS600 Y spec. number display                                                                      | YSPEC                              |
| Fn803          | Program table save                                                                                | PGMSTORE                           |
| Fn804          | Zone table save                                                                                   | ZONESTORE                          |
| Fn805          | Jog speed table save                                                                              | JSPDSTORE                          |
| Fn806          | Program table initialization                                                                      | PGMINIT                            |
| Fn807          | Zone table initialization                                                                         | ZONEINIT                           |
| Fn808          | Jog speed table initialization                                                                    | JSPDINIT                           |
| Fn809*         | Absolute encoder zero setting                                                                     | ZSET                               |

Table B.2 Usable Auxiliary Functions

\* This auxiliary function is supported from version 4.

# Appendix C

## List of Serial Commands

This appendix provides a list of the serial commands in alphabetical order.

C.1 Alphabetical List of Serial Commands ----- C-2

## C.1 Alphabetical List of Serial Commands

The following table lists the usable serial commands in alphabetical order. For more details on the serial commands, see *6.7 Serial Commands*.

| Serial Command  | Function                                          | Reference |
|-----------------|---------------------------------------------------|-----------|
| ABSPGRES        | Absolute Encoder Reset                            | 6.7.8     |
| ACCnnnnnnn      | Acceleration Reservation                          | 6.7.2     |
| ACCTsss*        | Program Table ACC Read                            | 6.7.4     |
| ACCTsss=*       | Program Table ACC Write                           | 6.7.4     |
| ALM             | Alarm or Warning Read                             | 6.7.8     |
| ALMn            | Alarm History Read                                | 6.7.8     |
| ALMTRCCLR       | Alarm Trace Clear                                 | 6.7.8     |
| ARES            | Alarm Reset                                       | 6.7.1     |
| CURZERO         | Motor Current Zero Adjustment                     | 6.7.8     |
| DBRMS           | Dynamic-Brake Load Ratio Monitor                  | 6.7.8     |
| DECnnnnnnn      | Deceleration Reservation                          | 6.7.2     |
| DECTsss*        | Program Table DEC Read                            | 6.7.4     |
| DECTsss=*       | Program Table DEC Write                           | 6.7.4     |
| DST or MON9     | Target Distance Monitor                           | 6.7.8     |
| ERR             | Most Recent Error Read                            | 6.7.8     |
| EVENTTsss       | Program Table EVENT Read                          | 6.7.4     |
| EVENTsss=       | Program Table EVENT Write                         | 6.7.4     |
| EVTIME          | Program EVENT Elapsed Time Monitor                | 6.7.8     |
| HALLSENS*       | Hall Sensor Monitor for Linear Motor              | 6.7.8     |
| HOLD            | Positioning Interruption (or Jog Stop)            | 6.7.2     |
| IN1             | SGDH Input Signal Monitor (CN1)                   | 6.7.8     |
| IN2             | NS600 Input Signal Monitor (CN4)                  | 6.7.8     |
| IN2TESTbbbbbbbb | NS600 Input Signal Reservation (CN4)              | 6.7.8     |
| INERTIA         | Auto-tuning Inertia Display                       | 6.7.8     |
| JOGPnnnnnnn     | Motor Forward                                     | 6.7.2     |
| JOGNnnnnnnn     | Motor Reverse                                     | 6.7.2     |
| JSPDINIT        | JOG Speed Table Initialization                    | 6.7.7     |
| JSPDSTORE       | JOG Speed Table Save                              | 6.7.7     |
| JSPDTdd         | JOG Speed Table JSPD (jog speed reservation) Read | 6.7.7     |
| JSPDTdd=        | JOG Speed Table Write                             | 6.7.7     |
| LOOP            | Program LOOP Pass Through Monitor                 | 6.7.8     |
| LOOPTsss        | Program Table LOOP Read                           | 6.7.4     |
| LOOPTsss=       | Program Table LOOP Write                          | 6.7.4     |
| MLTLIMSET       | Multiturn Limit Setting                           | 6.7.8     |
| MONn            | Monitor Read                                      | 6.7.8     |
| MTSIZE          | Monitor Capacity Display                          | 6.7.8     |

| Table C.1 | Alphabetical List of Serial Commands |
|-----------|--------------------------------------|
|-----------|--------------------------------------|

| Serial Command                      | Function                                                | Reference |
|-------------------------------------|---------------------------------------------------------|-----------|
| MTTYPE                              | Motor Type Display                                      | 6.7.8     |
| NEXTTsss                            | Program Table NEXT Read                                 | 6.7.4     |
| NEXTTsss=                           | Program Table NEXT Write                                | 6.7.4     |
| NFB or MON3                         | Motor Speed Monitor                                     | 6.7.8     |
| NREF or MON4                        | Speed Reference Monitor                                 | 6.7.8     |
| OUT1                                | SGDH Output Signal Monitor (CN1)                        | 6.7.8     |
| OUT2                                | NS600 Output Signal Monitor (CN4)                       | 6.7.8     |
| OUT2TESTbbbbbb                      | NS600 Output Signal Reservation (CN4)                   | 6.7.8     |
| PER or MON2                         | Position Error Monitor                                  | 6.7.8     |
| PFB or MON7                         | Current (actual) Motor Position Monitor                 | 6.7.8     |
| PGMINIT                             | Program Initialization                                  | 6.7.4     |
| PGMRES                              | Program Table Operation Reset                           | 6.7.5     |
| PGMSTEP                             | Program PGMSTEP Pass Through Monitor                    | 6.7.8     |
| PGMSTORE                            | Program Table Save                                      | 6.7.4     |
| PGTYPE                              | Encoder Type Display                                    | 6.7.8     |
| PGVER                               | Encoder Firmware Version Display                        | 6.7.8     |
| POS (±) nnnnnnn<br>POSA (±) nnnnnnn | Target Position Reservation (Absolute Position)         | 6.7.2     |
| POS or MON8                         | Target Position Monitor                                 | 6.7.8     |
| POSI (±) nnnnnnn                    | Target Position Reservation (Relative Position)         | 6.7.2     |
| POSTsss                             | Program Table POS Read                                  | 6.7.4     |
| POSTsss=                            | Program Table POS Write                                 | 6.7.4     |
| POUT                                | POUT Monitor                                            | 6.7.8     |
| POUTnnnnn                           | POUT Reservation                                        | 6.7.2     |
| POUTTsss                            | Program Table POUT Read                                 | 6.7.4     |
| POUTTsss=                           | Program Table POUT Write                                | 6.7.4     |
| PRMINIT                             | Parameter Initialization                                | 6.7.3     |
| PRMppp                              | Parameter Read                                          | 6.7.3     |
| PRMppp=                             | Parameter Write                                         | 6.7.3     |
| PUN or MON1                         | Current Distributed Position Monitor                    | 6.7.8     |
| RDST or MON11                       | Registration Target Distance Monitor                    | 6.7.8     |
| RDSTnnnnnnn                         | Registration Distance Reservation                       | 6.7.2     |
| RDSTTsss                            | Program Table RDST Read                                 | 6.7.4     |
| RDSTTsss=                           | Program Table RDST Write                                | 6.7.4     |
| RES                                 | Reset                                                   | 6.7.1     |
| RGRMS                               | Regeneration Load Ratio Monitor                         | 6.7.8     |
| RPOS or MON10                       | Registration Target Position Monitor                    | 6.7.8     |
| RS                                  | Positioning Start with Registration                     | 6.7.2     |
| RS (±) nnnnnnn<br>RSA (±) nnnnnnn   | Positioning Start with Registration (Absolute Position) | 6.7.2     |
| RSI (±) nnnnnnn                     | Positioning Start with Registration (Relative Distance) | 6.7.2     |

| Table C.1 | Alphabetical List of Serial Commands (cont'd) |
|-----------|-----------------------------------------------|
|           |                                               |

| Serial Command                    | Function                                                   | Reference |
|-----------------------------------|------------------------------------------------------------|-----------|
| RSPDnnnnnnn                       | Registration Speed Reservation                             | 6.7.2     |
| RSPDTsss                          | Program Table RSPD Read                                    | 6.7.4     |
| RSPDTsss=                         | Program Table RSPD Write                                   | 6.7.4     |
| SKIP                              | Positioning Stop (or Jog Stop)                             | 6.7.2     |
| SPDnnnnnnn                        | Positioning Speed Reservation                              | 6.7.2     |
| SPDTsss                           | Program Table SPD Read                                     | 6.7.4     |
| SPDTsss=                          | Program Table SPD Write                                    | 6.7.4     |
| ST                                | Positioning Start                                          | 6.7.2     |
| ST (±) nnnnnnn<br>STA (±) nnnnnnn | Positioning Start (Absolute Position)                      | 6.7.2     |
| START                             | Program Table Operation Restart                            | 6.7.5     |
| STARTsss                          | Program Table Operation Start                              | 6.7.5     |
| STI (±) nnnnnnn                   | Positioning Start (Relative Position)                      | 6.7.2     |
| STIFF                             | Rigidity Monitor                                           | 6.7.8     |
| STIFFd                            | Rigidity Reservation                                       | 6.7.8     |
| STOP                              | Program Table Operation Interruption                       | 6.7.5     |
| STS or MON6                       | Status Flag Monitor [reference units]                      | 6.7.8     |
| SVOFF                             | Servo OFF                                                  | 6.7.1     |
| SVON                              | Servo ON                                                   | 6.7.1     |
| SVTYPE                            | SGDH Type Code (xx02H) Display                             | 6.7.8     |
| SVVER                             | SGDH Firmware Version Display                              | 6.7.8     |
| SVYSPEC                           | SGDH Y Spec. No. Display                                   | 6.7.8     |
| TREF or MON5                      | Torque Reference Monitor                                   | 6.7.8     |
| TRMppp=                           | Temporary Parameter Write                                  | 6.7.3     |
| TRMS                              | Torque Load Ratio Monitor                                  | 6.7.8     |
| TUNESTORE                         | Auto-tuning Inertia Save                                   | 6.7.8     |
| TYPE                              | NS600 Type Code (0600H) Display                            | 6.7.8     |
| VER                               | NS600 Firmware Version Display                             | 6.7.8     |
| YSPEC                             | NS600 Y Spec. No. Display                                  | 6.7.8     |
| ZONEINIT                          | Zone Table Initialization                                  | 6.7.6     |
| ZONENTzz                          | Zone Table ZONEN (negative side zone position limit) Read  | 6.7.6     |
| ZONENTzz=                         | Zone Table ZONEN (negative side zone position limit) Write | 6.7.6     |
| ZONEPTzz                          | Zone table ZONEP (positive side zone position limit) Read  | 6.7.6     |
| ZONEPTzz=                         | Zone Table ZONEP (positive side zone position limit) Write | 6.7.6     |
| ZONESTORE                         | Zone Table Save                                            | 6.7.6     |
| ZRN                               | Homing Start                                               | 6.7.2     |
| ZSET (±) nnnnnnn                  | Coordinates Setting                                        | 6.7.2     |

| Table C.1 | Alphabetical | List of Serial | Commands | (cont'd) |
|-----------|--------------|----------------|----------|----------|
|-----------|--------------|----------------|----------|----------|

\* These serial commands are supported from version 4.

# Index

## Symbols

| * (global address)       | 6-6                                     |
|--------------------------|-----------------------------------------|
| /BK                      |                                         |
| /DEC                     | 3-2, 5-6, 5-64, 5-65, 6-18, 6-19        |
| /HOME                    | 3-3, 5-7, 5-65, 5-69                    |
| /INPOSITION              |                                         |
| /JOG0 to /JOG3           |                                         |
| /JOGN                    | 3-3, 5-7, 5-65, 5-66, 5-69              |
| /JOGP                    | 3-3, 5-7, 5-65, 5-66, 5-69              |
| /MODE 0/1                | -3-3, 5-7, 5-39, 5-40, 5-49, 5-62, 5-69 |
| /PGMRES                  | 3-3, 5-7, 5-40, 5-47, 5-49              |
| /POUT0 to /POUT4         | 3-3, 5-16, 5-43, 5-59                   |
| /RGRT                    | -3-2, 5-6, 5-55, 5-56, 5-57, 6-14, 6-17 |
| /SEL0 to /SEL6 3-2, 3-3, | 5-6, 5-40, 5-41, 5-44, 5-45, 5-46, 5-49 |
| /S-ON                    |                                         |
| /S-RDY                   | 3-2, 5-8, 5-13                          |
| /START-STOP              |                                         |
| /WARN                    | 3-2, 5-8, 5-14                          |

#### A

| absolute encoder          | 5-20, 6-19, 6-20        |
|---------------------------|-------------------------|
| interface circuit         | 5-21                    |
| offset                    | 5-25, 7-49              |
| reset                     | 6-37                    |
| selecting usage           | 5-21                    |
| setup initialization      | 5-22                    |
| zero setting              | 5-25, 7-49              |
| ACC                       | 5-43                    |
| acceleration              | 5-34, 5-43, 6-11        |
| alarms                    |                         |
| alarm code output signals | 5-9                     |
| alarm display             | 9-8                     |
| alarm display table       | 9-2, 9-10               |
| alarm reset               | 6-9, 7-5                |
| Servo alarm output        | 5-9                     |
| troubleshooting           | 9-6                     |
| ALM                       | 3-2, 5-8, 5-9           |
| ALO1 to ALO3              | 3-2, 5-8, 5-9           |
| auxiliary functions       |                         |
| commands                  | 6-33                    |
| list                      | B-4                     |
| axis address              | 1-4, 6-3                |
| setting                   | 6-3                     |
| axis number               | 6-3, 6-5, 6-6, 6-8, 6-9 |

#### В

| backlash compensation   | 5-37               |
|-------------------------|--------------------|
| baseblock               | 9-20               |
| BAT                     | 3-2                |
| battery                 |                    |
| handling                | 5-21               |
| bit rate                | 6-2, 6-3, 6-4, 6-7 |
| brake                   | 5-10               |
| interlock output signal | 5-10               |

#### Index

## С

| cables                                                    |
|-----------------------------------------------------------|
| I/O cables 1-4                                            |
| serial communications cables 1-4                          |
| clearing hold6-12, 6-15, 6-17, 6-18                       |
| CN1                                                       |
| connections examples 3-2                                  |
| examples of I/O signal connections to CN1 and CN4 3-2     |
| input signal connections 5-6                              |
| output signal connections 5-8                             |
| specifications 3-5                                        |
| terminal layout 3-4                                       |
| CN10 1-6                                                  |
| CN2 3-2                                                   |
| CN4 1-4                                                   |
| connection examples 3-2                                   |
| examples of I/O signal connections to CN1 and CN4 3-2     |
| input signal connections 5-6                              |
| output signal connections 5-8                             |
| specifications 3-5                                        |
| terminal layout 3-5                                       |
| CN6 1-4, 3-10                                             |
| serial command communications connector (CN6) 3-10        |
| specifications 6-2                                        |
| CN7 1-4                                                   |
| Digital Operator or Support Software connector (CN7) 3-15 |
| CN8 5-22                                                  |
| coasting to a stop 5-28, 5-29                             |
| commands 6-5, 6-6, 6-7, 6-8                               |
| command/response format 6-5                               |
| communications protocol 6-4                               |
| connectors                                                |
| Digital Operator or Support Software connector (CN7) 3-15 |
| I/O signal connections 3-2                                |
| serial command communications connector (CN6) 3-10        |
| wiring 3-1                                                |
| coordinates                                               |
| moving method and coordinate settings 5-35                |
| setting 6-19, 6-20                                        |
| R                                                         |

#### D

| DEC 5-43                                                  |
|-----------------------------------------------------------|
| leceleration 5-34, 5-43, 6-11                             |
| leceleration ratio 5-30                                   |
| lelimiter 6-4, 6-5, 6-6, 6-9                              |
| DEN 5-45                                                  |
| lifferences between firmware version 3 and version 4 viii |
| Digital Operator 7-1                                      |
| available models                                          |
| limensions 8-1                                            |
| lisplay                                                   |
| alarm display table 9-2, 9-10                             |
| error display table 9-14                                  |
| for alarms 9-8                                            |
| for errors 9-8                                            |

| 9-9        |
|------------|
| 9-9        |
| 9-20       |
| 9-8        |
| 9-21       |
| 9-5, 9-19  |
| 6-2        |
| 5-28, 5-29 |
|            |

#### Е

| echoback                            | 6-4, 6-5, 6-7    |
|-------------------------------------|------------------|
| response time                       | 6-7              |
| electronic gear                     | 5-30             |
| setting examples                    | 5-33             |
| settings                            | 5-30             |
| encoder                             |                  |
| encoder signal outputs              | 5-18<br>5-19     |
| output phase A                      | 5-18             |
| output phase B                      | 5-18             |
| output phase C                      | 5-18             |
| pulses                              | 5-30             |
| errors                              |                  |
| error display                       | 9-8              |
| error display table                 | 9-14             |
| error/warning output signal (/WARN) | 5-14             |
| EVENT                               | 5-44, 5-45, 5-49 |
| examples of EVENT conditions        | 5-45             |
| F                                   |                  |
| forward reference                   | 5-26             |

| forward reference      | 5-26 |
|------------------------|------|
| forward run prohibited | 5-27 |
| forward torque limit   | 5-38 |
| framing error          | 6-8  |
| full-duplex wiring     |      |

G

Н

#### I

| I/O signals                |            |
|----------------------------|------------|
| connection examples        | 3-2        |
| signal names and functions | 3-6        |
| INFINITE                   | 5-42, 5-55 |
| INPOSITION                 | 5-45       |
| input signals              | 3-6, 3-7   |

| installation2-1, 2-5                        |
|---------------------------------------------|
| installation site 2-3                       |
| orientation 2-4                             |
| interfaces with sequence input circuits 3-8 |
| J                                           |
| iog speed table                             |

| jog speed table5-62, 5-68, 5-69, 6-3   | 2 |
|----------------------------------------|---|
| homing/jog speed input signals 5-6     | 3 |
| input conditions 5-6                   | 8 |
| input signal timing specifications 5-6 | 9 |
| operation 5-65, 5-6                    | 6 |
| selection 5-6                          | 7 |
| setup commands 6-3                     | 2 |

## L

| latch          | 5-56, 5-57, 5-58, 6-14, 6-17 |
|----------------|------------------------------|
| latch signal - |                              |
| latch timing   | 5-56                         |
| limit switches |                              |
| LOOP           |                              |

#### Μ

| Mode 0                                | 3-3, 5-39     |
|---------------------------------------|---------------|
| Mode 1                                | 3-3, 5-62     |
| mode switch signal (/MODE 0/1)        | - 5-39, 5-62  |
| model number                          | 1-3           |
| monitor                               |               |
| commands                              | 6-33          |
| monitor modes                         | B-2           |
| moving method and coordinate settings | - 5-35, 5-36  |
| multiturn limit setting5-20           | ), 5-23, 6-37 |
|                                       |               |

### Ν

| NEAR                 | 5-44, 5-45                 |
|----------------------|----------------------------|
| negative responses   | 6-8                        |
| NEXT                 | 5-42, 5-44                 |
| N-LS                 | 9-20                       |
| N-OT                 | 3-2, 5-6, 5-27, 5-28, 9-20 |
| number of executions | 5-44                       |

### 0

| ОК                             | 6-4, 6-8         |
|--------------------------------|------------------|
| structure of OK response       | 6-8              |
| online autotuning              |                  |
| rigidity setting               | 7-21, 7-29       |
| open-collector output circuits | 3-9              |
| output circuits                |                  |
| interfaces                     | 3-9              |
| output signals                 | 3-6, 3-7         |
| overrun error                  | 6-8              |
| overtravel                     | 5-28, 6-19, 9-20 |
| overtravel limit function      | 5-27             |

#### Ρ

| PAO   |                        | 3-2       |
|-------|------------------------|-----------|
| param | neters                 |           |
| fe    | or NS600               | A-2       |
| fe    | or SERVOPACK           | A-6, A-11 |
| 0     | ffline                 | A-5       |
| 0     | nline                  | A-5       |
| р     | arameter edit commands | 6-24      |

| restrictions 5-4                                         |
|----------------------------------------------------------|
| parity 6-2                                               |
| parity error 6-8                                         |
| РВО 3-2                                                  |
| РСО 3-2                                                  |
| PG divider 5-19                                          |
| PGMSTEP5-41, 5-42, 5-44, 5-46                            |
| photocoupler output circuit 3-9                          |
| P-LS 9-20                                                |
| POS 5-42                                                 |
| position error 5-15                                      |
| positioning                                              |
| positioning completed judgement 5-44                     |
| positioning completed output signal 5-15                 |
| positioning interruption 6-21                            |
| positioning speed5-34, 5-42, 6-11                        |
| positioning start6-12, 6-13                              |
| positioning table 5-54                                   |
| positioning/registration speed 5-34                      |
| stopping 6-22                                            |
| target position 5.42 6.10                                |
| nositive responses                                       |
| P OT 3 2 5 6 5 27 5 28 9 20                              |
| POLIT POLITO to POLITA                                   |
| nower loss                                               |
| program                                                  |
| input signal timing for program table operation 5-49     |
| input signals for program table operation 5-40           |
| program step 5-42                                        |
| program sup                                              |
| program table                                            |
| program table examples 5-51                              |
| program table operation5-40, 5-44, 5-46, 5-47            |
| program table operation commands 6-30                    |
| program table setup commands 6-26                        |
| program table step selection 5-41                        |
| resetting 5-47                                           |
| restarting 5-46                                          |
| settings 5-42                                            |
| starting and stopping 5-46                               |
| status changes in program table operation 5-48           |
| stopping5-47                                             |
| programmable output signals 5-16, 5-43, 5-60, 5-61, 6-23 |
| protocol 6-3                                             |
| PSO 3-2                                                  |
| П                                                        |

#### R

| RDST                                  | 5-43, 5-57    |
|---------------------------------------|---------------|
| reference units                       | 5-30          |
| setting                               | 5-30          |
| region                                | 5-59          |
| registration                          | 5-55, 5-56    |
| jog forward/reverse with registration | 6-17          |
| positioning start with registration   | 6-15, 6-16    |
| registration distance 5-4             | 3, 5-57, 6-14 |
| registration input                    | 5-56          |
| registration latch signal             | 5-56          |
| registration operation                | 5-57          |
| registration speed                    | 5-34, 6-14    |
| registration timing specifications    | 5-56          |

| related manuals        | · · · · · · · · · · · · · · · · |
|------------------------|---------------------------------|
| reset                  | 6-9                             |
| response               | 6-4, 6-5, 6-6, 6-8, 6-9         |
| command/answer format  | 6-5                             |
| details                | 6-8                             |
| OK response            | 6-4                             |
| reverse reference      | 5-26                            |
| Reverse Rotation Mode  | 5-26                            |
| reverse run prohibited | 5-27                            |
| reverse torque limit   | 5-38                            |
| rotary switch          | 1-4, 6-3                        |
| rotation direction     | 5-26                            |
| RS-232C 3              | 3-10, 3-13, 3-15, 3-17, 6-2     |
| RS-422 3               | 3-10, 3-12, 3-15, 3-17, 6-2     |
| RS-485                 |                                 |
| RSPD                   | 5-43                            |
| RTS/CTS control        | 6-2                             |

#### S

| safety information ix                           |
|-------------------------------------------------|
| safety precautionsx                             |
| S-curve time 5-34                               |
| sequence I/O signals                            |
| input signal connections 5-6                    |
| output signal connections 5-8                   |
| serial commands 5-40, 6-9                       |
| command/response format 6-5                     |
| communications 6-1                              |
| list C-2                                        |
| parameters 6-4                                  |
| serial command received character trace 7-16    |
| serial command transmitted character trace 7-17 |
| Servo OFF 5-29, 6-9, 9-20                       |
| Servo ON 6-9, 9-20                              |
| Servo ON/OFF input signal (/S-ON) 5-9           |
| Servo ready output signal 5-13                  |
| software limit 5-42, 6-19, 9-20                 |
| SPD 5-42                                        |
| speed setting 5-34                              |
| start bits6-2, 6-7                              |
| status                                          |
| status display 9-8                              |
| status indicators9-8, 9-9, 9-21                 |
| stop bits 6-2, 6-7                              |
| storage conditions 2-2                          |
| STS9-8, 9-9, 9-21                               |
| STS status indicators 1-4, 9-21                 |
| Support Software 1-5                            |

#### Т

| terminator 3-11, 3-10                            |
|--------------------------------------------------|
| torque limit 5-38                                |
| trial operation 4-2                              |
| step 1: servomotor without load 4-3              |
| step 2: servomotor connected to the machine 4-10 |
| troubleshooting9-8                               |
| V                                                |

version ----- 1-3 differences between firmware version 3 and version 4----- viii

#### W

| warnings               | 9-9 |
|------------------------|-----|
| warning display9-5, 9  | -19 |
| warning display table  | -14 |
| X X-ON/X-OFF control Z | 6-2 |
| ZONE                   | -59 |
| ZONE signal            | -23 |

ZONE table setup commands-----6-31

### **Revision History**

The revision dates and numbers of the revised manuals are given on the bottom of the back cover.

MANUAL NO. SIE-C718-9B © Printed in Japan October 2003 02-1 Date of Date of printing publica

F CRevision number Date of original publication

| Date of Printing | Rev.<br>No. | Section     | Revised Content                                                                                                    |
|------------------|-------------|-------------|----------------------------------------------------------------------------------------------------|
| January 2002     | -           |             | First edition                                                                                                    |
| January 2003     | ♦           | Preface     | Correction: Clerial error                                                                                                    |
| October 2003     | 3>          | Preface     | Revision: Sentence and Table<br>Addition: Differences between firmware version 3 and version 4<br>Revision: Related manuals                                                               |
|                  |             | 1.2         | Revision: Model number of support software                                                                                                    |
|                  |             | 3.2.3       | Revision: Sentence                                                                                                    |
|                  |             | 5.1         | Addition: Pn205                                                                                                    |
|                  |             | 5.4.4       | Deletion: Section on software position limit settings and the moving method<br>Addition: Section on moving method and coordinate settings                                                 |
|                  |             | 5.4.5       | Addition: Section on backlash compensation                                                                                                    |
|                  |             | 5.2.7, 5.7  | Addition: Setting the initial status programmable output signals (/POUT0 to /POUT4)                                                                                                    |
|                  |             | 5.2.8       | Revision: Sentence                                                                                                    |
|                  |             | 5.3.5       | Revision: Sentence                                                                                                    |
|                  |             | 5.3.6       | Addition: Section on absolute encoder zero setting                                                                                                    |
|                  |             | 5.5.4       | Revision: Sentence<br>Revision: Program table<br>Addition: Program table functions (ACC and DEC)                                                                                          |
|                  |             | 5.5.6       | Revision: Program table figure                                                                                                    |
|                  |             | 5.5.7       | Revision: Sentence                                                                                                    |
|                  |             | 5.5.9       | Addition: Section on response times after turning ON the /START-STOP signal                                                                                                    |
|                  |             | 5.5.10, 7.8 | Addition: Program table function (ACC and DEC)                                                                                                    |
|                  |             | 5.9.3       | Addition: Pn81D                                                                                                    |
|                  |             | 5.11.2      | Revision: Sentence                                                                                                    |
|                  |             | 6.7.2       | Revision: Sentence                                                                                                    |
|                  |             | 6.7.4       | Addition: Serial command ACCTsss, ACCTsss=nnnnnnn, DECTsss, DECTsss=nnnnnnn                                                                                                    |
|                  |             | 6.7.8       | Revision: Sentence                                                                                                    |
|                  |             | 7.6, B.1    | Addition: Un010,Un011                                                                                                    |
|                  |             | 7.7         | Revision: Software version changed to firmware version<br>Addition: Fn809 (Absolute encoder zero setting)                                                                                 |
|                  |             | 9.1.1       | Revision: Sentence<br>Addition: A.09, A.0A, A.55, A.B3, A.F6, A.C2, A.C5, A.d2, A.90<br>Revision: A.04, A.51                                                                              |
|                  |             | 9.2.3       | Revision: Sentence                                                                                                    |
|                  |             | A.1         | Addition: Pn829, Pn830, Pn831, Pn832, Pn833, Pn834, Pn835, Pn836<br>Revision: Pn81B, Pn81C, Pn81D                                                                                         |
|                  |             | A.2         | Revision: Sentence<br>Revision: Pn104, Pn105, Pn106, Pn201, Pn208<br>Addition: Pn124, Pn125, Pn212, Pn213, Pn217, Pn218, Pn309, Pn40A, Pn40B, Pn40C, Pn513,<br>Pn51A, Pn51B, Pn51C, Pn51E |
|                  |             | A.3         | Addition: Section on parameters used for SERVOPACK linear motors                                                                                                    |
|                  |             | A.4         | Revision: Pn000.3, Pn0003.0, Pn0003.1, Pn10B.0, Pn10B.2, Pn207.2, Pn408.2<br>Addition: Pn008                                                                                              |

| Date of Printing | Rev.<br>No. | Section | Revised Content                                                                               |
|------------------|-------------|---------|-----------------------------------------------------------------------------------------------|
| October 2003     | 3>          | B.2     | Revision: Sentence<br>Addition: Fn809                                                         |
|                  |             | C.1     | Revision: Sentence<br>Addition: Serial command ACCTsss, ACCTsss=, DECTsss, DECTsss=, HALLSENS |

# Σ-I Series SGDH Indexer Application Module USER'S MANUAL

#### **IRUMA BUSINESS CENTER**

480, Kamifujisawa, Iruma, Saitama 358-8555, Japan Phone 81-42-962-5696 Fax 81-42-962-6138

YASKAWA ELECTRIC AMERICA, INC. 2121 Norman Drive South, Waukegan, IL 60085, U.S.A. Phone 1-847-887-7000 Fax 1-847-887-7370

#### MOTOMAN INC. HEADQUARTERS

805 Liberty Lane West Carrollton, OH 45449, U.S.A. Phone 1-937-847-6200 Fax 1-937-847-6277

YASKAWA ELÉTRICO DO BRASIL COMÉRCIO LTD.A. Avenida Fagundes Filho, 620 Bairro Saude-Sao Pãulo-SP, Brazil CEP: 04304-000 Phone 55-11-5071-2552 Fax 55-11-5581-8795

YASKAWA ELECTRIC EUROPE GmbH

Am Kronberger Hang 2, 65824 Schwalbach, Germany Phone 49-6196-569-300 Fax 49-6196-569-398

**Motoman Robotics Europe AB** Box 504 S38525 Torsås, Sweden Phone 46-486-48800 Fax 46-486-41410

Motoman Robotec GmbH Kammerfeldstra,βe1, 85391 Allershausen, Germany Phone 49-8166-90-100 Fax 49-8166-90-103

YASKAWA ELECTRIC UK LTD. 1 Hunt Hill Orchardton Woods Cumbernauld, G68 9LF, United Kingdom Phone 44-1236-735000 Fax 44-1236-458182

YASKAWA ELECTRIC KOREA CORPORATION Kfpa Bldg #1201, 35-4 Youido-dong, Yeongdungpo-Ku, Seoul 150-010, Korea Phone 82-2-784-7844 Fax 82-2-784-8495

YASKAWA ELECTRIC (SINGAPORE) PTE. LTD. 151 Lorong Chuan, #04-01, New Tech Park Singapore 556741, Singapore Phone 65-6282-3003 Fax 65-6289-3003

YASKAWA ELECTRIC (SHANGHAI) CO., LTD. No.18 Xizang Zhong Road. Room 1805, Harbour Ring Plaza Shanghai 20000, China Phone 86-21-5385-2200 Fax 86-21-5385-3299

YATEC ENGINEERING CORPORATION

4F., No.49 Wu Kong 6 Rd, Wu-Ku Industrial Park, Taipei, Taiwan Phone 886-2-2298-3676 Fax 886-2-2298-3677

#### YASKAWA ELECTRIC (HK) COMPANY LIMITED

Rm. 2909-10, Hong Kong Plaza, 186-191 Connaught Road West, Hong Kong Phone 852-2803-2385 Fax 852-2547-5773

**BEIJING OFFICE** 

Room No. 301 Office Building of Beijing International Club, 21 Jianguomenwai Avenue, Beijing 100020, China Phone 86-10-6532-1850 Fax 86-10-6532-1851

#### TAIPEI OFFICE

9F, 16, Nanking E. Rd., Sec. 3, Taipei, Taiwan Phone 886-2-2502-5003 Fax 886-2-2505-1280

#### SHANGHAI YASKAWA-TONGJI M & E CO., LTD.

27 Hui He Road Shanghai China 200437 Phone 86-21-6553-6060 Fax 86-21-5588-1190

BEIJING YASKAWA BEIKE AUTOMATION ENGINEERING CO., LTD.

30 Xue Yuan Road, Haidian, Beijing P.R. China Post Code: 100083 Phone 86-10-6233-2782 Fax 86-10-6232-1536

#### SHOUGANG MOTOMAN ROBOT CO., LTD.

7, Yongchang-North Street, Beijing Economic Technological Investment & Development Area, Beijing 100076, P.R. China Phone 86-10-6788-0551 Fax 86-10-6788-2878

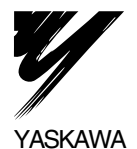

#### YASKAWA ELECTRIC CORPORATION

In the event that the end user of this product is to be the military and said product is to be employed in any weapons systems or the manufacture thereof, the export will fall under the relevant regulations as stipulated in the Foreign Exchange and Foreign Trade Regulations. Therefore, be sure to follow all procedures and submit all relevant documentation according to any and all rules, regulations and laws that may apply. Specifications are subject to change without notice for ongoing product modifications and improvements. © 2002-2003 YASKAWA ELECTRIC CORPORATION. All rights reserved.

MANUAL NO. SIE-C718-9B © Printed in Japan October 2003 02-1 ②

03-43 00-71066